# Quesť

# SharePlex<sup>®</sup> 11.4 インストールおよびセットアップガイド

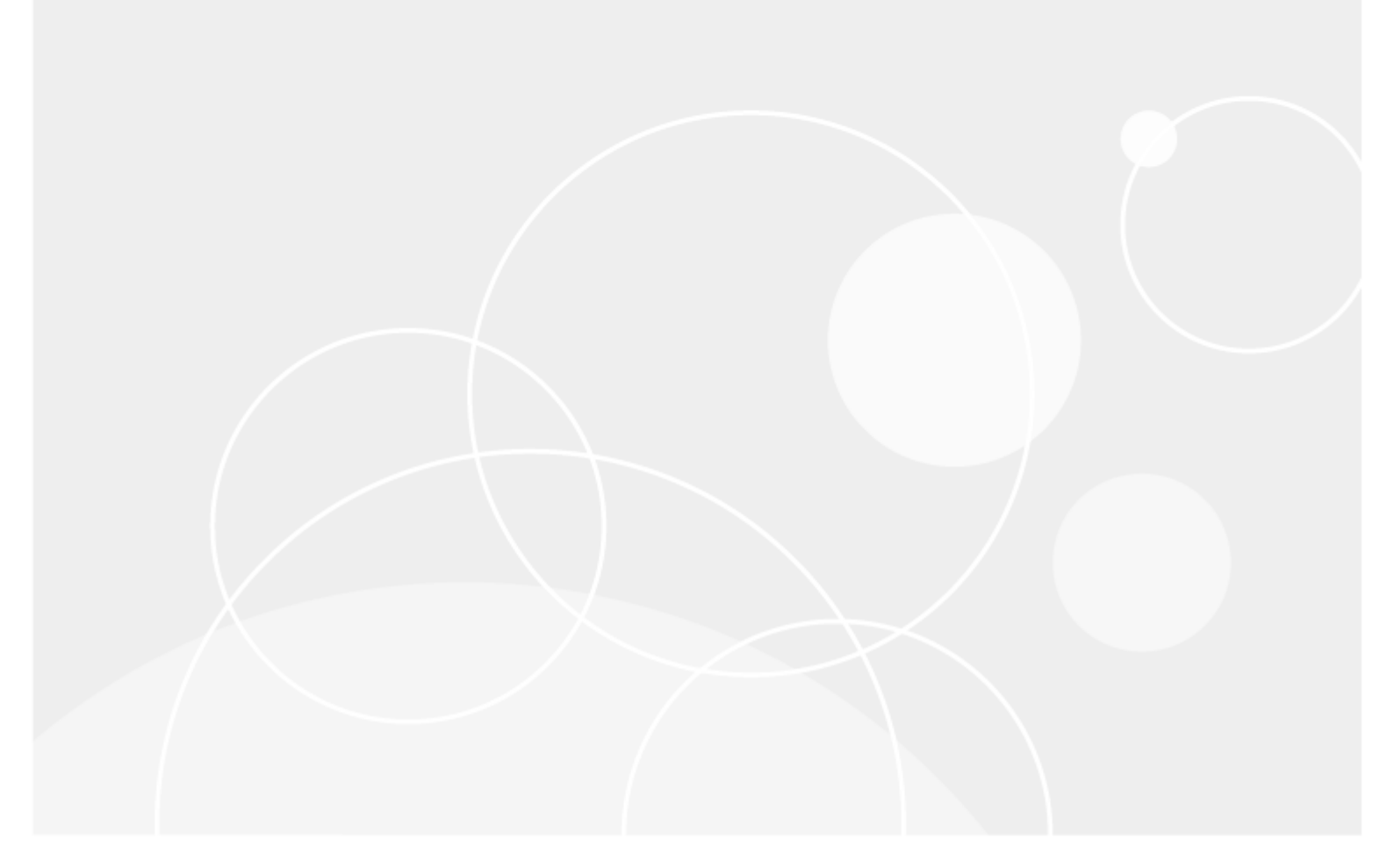

#### © 2024 Quest Software Inc. ALL RIGHTS RESERVED.

本書に記載されている専有情報は、著作権によって保護されています。本書に記載されているソフトウェアは、ソフトウェアライセンスまたは機密保持契約のもとに提供されます。本ソフトウェアは、当該契約の条項に従う場合に限り、使用または複製できるものとします。本書のいかなる部分も、Quest Software Inc.の書面による許可なく、複写および録音を含む電子的または機械的ないかなる形式や手段においても、あるいはいかなる目的においても、複製または転載することはできません。

本書に記載されている情報は、Quest Software製品の概要説明を目的としたものです。本書によって、あるいはQuest Software製品の販売に関連して、明示または黙示にかかわらず、禁反言やその他の方法によって生じる、いかなる知的所有権に対するライセンスも許諾されません。当該製品のライセンス契約で指定されている約款に記載されている場合を除き、Quest Softwareはいかなる責任も負うものではなく、商品性、特定目的への適合性、または非侵害性に関する黙示的保証を含め(たたしこれらに限定されない)、その製品に関連する一切の明示的、黙示的、または法令による保証を行いません。Quest Softwareは、いかなる場合においても、本書の使用または使用不可能に起因する直接損害、間接損害、結果的損害、懲罰的損害、特別損害、または付随的損害(営業利益の損失、ビジネスの中断、情報の紛失を含むがこれらに限定されない)について、仮にそれらの発生の可能性を知らされていたとしても、一切の責任を負いません。Quest Softwareは、本書の内容の正確性または完全性に関する保証または表明を行わず、仕様および製品の説明に対する変更をいつでも予告なく行う権利を有します。Quest Softwareは、本書に記載されている情報を更新する確約を一切行いません。

本書の使用に関して不明な点がありましたら、以下までお問い合わせください。

Quest Software Inc.

Attn: LEGAL Dept

4 Polaris Way

Aliso Viejo, CA 92656

クエスト・ソフトウェア株式会社 160-0023 東京都新宿区西新宿6-10-1日土地西新宿ビル13F

Webサイト https://www.quest.com/jp-ja お問い合わせ Sales.JP@quest.com

#### 特許

Quest Softwareは、当社の先進的なテクノロジーを誇りにしています。この製品には、特許および出願中の特許が適用される場合があります。この製品に適用される特許の最新情報については、当社のWebサイト(https://www.quest.com/legal)をご覧ください。

#### 商標

Quest、Questのロゴ、SharePlex、およびJoin the Innovationは、Quest Software Inc.の商標および登録商標です。Questの商標の一覧については、 https://www.quest.com/legal/trademark-information.aspxをご覧ください。その他すべての商標および登録商標 は各所有者に帰属します。

SharePlex インストールおよびセットアップガイド 更新日 - 2024/09/10 バージョン - 11.4

### 内容

| このガイドについて                                        |    |
|--------------------------------------------------|----|
| このガイドで使用される表記規則                                  | 13 |
| OracleソースデータベースへのSharePlexのインストールと設定             | 14 |
| Oracle向 けSharePlexプレインストールチェックリスト                | 15 |
| ネット ワークチェックリスト                                   | 15 |
| Oracle向 けインストーラチェックリスト                           | 17 |
| Oracle向 けUnix/Linuxシステムチェックリスト                   | 19 |
| Oracleチェックリスト                                    |    |
| Open Targetチェックリスト                               | 27 |
| Amazon EC2チェックリスト                                |    |
| SharePlexインストーラのダウンロード                           |    |
| SharePlexインストーラ                                  |    |
| LinuxおよびUnix                                     |    |
| SharePlexインストーラを取得する場所                           |    |
| SharePlexのインストール                                 |    |
| Oracleデータベース向 けLinux/UnixへのSharePlexのインストール      | 31 |
| 対話モードでのインストーラの実行                                 |    |
| Open Targetデータベース向 けLinux/UnixへのSharePlexのインストール |    |
| 対話モードでのインストーラの実行                                 |    |
| 無人モードでのインストーラの実行                                 |    |
| レプリケーションのためのOracle環境のセットアップ                      |    |
| SharePlexをサポートするためのOracleのロギングの設定                |    |
| アーカイブロギングの有効化                                    |    |
| オンラインログの設 定                                      | 40 |
| 適切なログレベルの設定                                      | 41 |
| レプリケーションのためのOracleデータベースオブジェクトの設定                | 41 |
| 行の一意性の確保                                         |    |
| ターゲットでのトリガの起動の防止                                 | 45 |
| 整合性制約の設定                                         | 45 |
| ターゲット オブジェクト へのアクセスの防止                           |    |
| シーケンスの設定                                         |    |
| SharePlexをサポートするためのOracleのデータベースセットアップ           | 49 |

| PostのカーソルをサポートするためのOPEN_CURSORSの調整          |    |
|---------------------------------------------|----|
| PROCESSESパラメーターの調整による接続のサポート                |    |
| ログバッファサイズの調整によるポストの改善                       |    |
| ユーザボリュームに基づくSharePlexトランザクションテーブルの調整        |    |
| 文字セ小の変換の制御                                  |    |
| OracleデータをサポートするためのSharePlexのセットアップ         |    |
| LOB、LONG、VARRAY、XML                         | 52 |
| システムプロセスの優先度の設定                             | 53 |
| Oracleのダイレクト・パス・ロードの有効化                     | 53 |
| 圧縮の使用                                       | 54 |
| Data Pumpエクスポートのサポートの設 定                    | 54 |
| TDEのサポートの設 定                                |    |
| TDEで保護されたデータをキャプチャするために必要な権限                | 55 |
| TDEで保護されたデータをキャプチャするためのSharePlexの設定         | 55 |
| 外部ストレージに格納されたTDEウォレットキーをキャプチャするSharePlexの設定 |    |
| Oracleからサポートされているターゲットタイプへのレプリケーションのセットアップ  | 57 |
| OracleからMySQLまたはAuroraへのレプリケーションを設 定 する     |    |
| SharePlexのインストール                            |    |
| 列名の確認                                       | 58 |
| ソース上のSharePlexの設定                           |    |
| ターゲット上でのSharePlexの設定                        |    |
| OracleからSQL Serverへのレプリケーションを設定する           | 60 |
| 列名の確認                                       | 60 |
| ソース上のSharePlexの設定                           | 60 |
| ターゲット上でのSharePlexの設定                        |    |
| OracleからPostgreSQLへのレプリケーションを設定する           | 61 |
| 列名の確認                                       | 61 |
| ソース上のSharePlexの設定                           | 61 |
| ターゲット上 でのSharePlexの設 定                      | 61 |
| OracleからSAP HANAへのレプリケーションを設定する             |    |
| 列名の確認                                       | 62 |
| ソース上のSharePlexの設定                           |    |
| ターゲット上でのSharePlexの設定                        |    |
| Oracleからその他のOpen Targetへのレプリケーションを設定する      | 63 |
| 列名の確認                                       | 63 |
| ソース上のSharePlexの設定                           | 63 |

| ターゲット上でのSharePlexの設定                   |    |
|----------------------------------------|----|
| データ型のマッピング                             |    |
| OracleからJMSへのレプリケーションを設定する             | 67 |
| ソース上のSharePlexの設 定                     |    |
| ターゲット上でのSharePlexの設定                   |    |
| JMSターゲット上でのSharePlexの設定                | 68 |
| JMSレプリケーションのログを有効にする                   | 70 |
| JMS設定の表示と変更                            |    |
| リカバリオプションの設定                           | 72 |
| メモリ設 定 の制 御                            | 73 |
| デバッグの設 定                               | 73 |
| XMLフォーマットの表示                           | 73 |
| OracleからKafkaへのレプリケーションを設定する           | 74 |
| Kafkaへのポストに関するガイドライン                   | 74 |
| ソース上のSharePlexの設定                      | 74 |
| ターゲット上 でのSharePlexの設 定                 | 74 |
| Kafkaのレコードフォーマットの設定                    | 75 |
| Kafkaの設定の表示と変更                         | 75 |
| リカバリオプションの設定                           |    |
| OracleからSQLまたはXMLファイルへのレプリケーションを設定する   | 81 |
| ソース上でのSharePlexの設定                     | 81 |
| ターゲット上 でのSharePlexの設 定                 |    |
| ファイルの保存とエージング                          | 83 |
| Oracle向 けクラウドホスト型 データベースのインストールとセットアップ | 84 |
| クラウド上でのSharePlexのセットアップの概要             | 84 |
| OracleのソースサーバからPaaSクラウドへのポスト           |    |
| ソースのOracleからクラウドOracleへ                |    |
| ソースのOracleからクラウドのOpen Targetへ          |    |
| Oracleの中間サーバからPaaSクラウドへのポスト            | 88 |
| ソースのOracleからクラウドOracleへ                |    |
| ソースのOracleからクラウドのOpen Targetへ          |    |
| リモートキャプチャ向 けインストールとセットアップ              | 91 |
| HAクラスタ向 けインストールとセットアップ                 | 93 |
| SharePlexOracleクラスタサポートの概要             |    |
| OracleクラスタでのSharePlexのセットアップ           | 94 |
| 基本的なSharePlexデモ(Oracle用)               |    |

| 学習内容                                    |     |
|-----------------------------------------|-----|
| デモのための事前の作業                             |     |
| デモで使用するテーブル                             |     |
| INSERTスクリプト                             |     |
| SharePlexの起動                            |     |
| Oracle用の設定の作成とアクティベーション                 |     |
| 設 定 ファイルの作 成                            | 100 |
| 設 定 のアクティベーション                          |     |
| トラブルシューティングのヒント                         |     |
| レプリケーションのデモ                             | 102 |
| レプリケーションが起動していることを検証する                  |     |
| 大容量データボリュームの複製を検証する                     | 102 |
| キューイングと、複製の継続性を検証する                     |     |
| SharePlexのキャプチャリカバリの検証                  |     |
| データのcompareとrepairのデモ                   | 105 |
| 名前付きpostキューのデモ                          |     |
| レプリケーション環境のクリーンアップ                      | 106 |
| 設 定 ファイルの作 成                            | 106 |
| 設定のアクティベーション                            |     |
| データの生成                                  |     |
| postキューの表 示                             |     |
| 高度なSharePlexデモ(Oracle用)                 |     |
| デモのための事前の作業                             | 110 |
| DDLレプリケーションが有効になっていることを確認する             |     |
| デモオブジェクトのインストール                         | 110 |
| SharePlexの起動                            | 112 |
| Oracleソースシステムでのレプリケーションの設定、アクティベーション、検証 | 112 |
| 設 定 ファイルの作 成                            | 112 |
| 設定のアクティベーション                            |     |
| ソーステーブルへのトランザクションの生成                    | 114 |
| ソースとターゲットテーブルのcompare                   | 114 |
| 同 期していない状 態 のrepair                     | 114 |
| 水平分割レプリケーションのデモ                         |     |
| テーブルの準備                                 | 116 |
| 行パーティションの設定                             | 117 |
| 設定ファイルでのパーティションスキームの指定                  |     |

| 設定のアクティベーション                                      | 118 |
|---------------------------------------------------|-----|
| データの複製                                            |     |
| 垂直分割レプリケーションのデモ                                   | 119 |
| テーブルの準備                                           | 119 |
| 列 パーティションの設 定                                     | 119 |
| 設 定 のアクティベーション                                    | 121 |
| データの複製                                            | 121 |
| トランスフォーメーションのデモ                                   | 122 |
| オブジェクトの準備                                         | 122 |
| SharePlexの設定                                      | 122 |
| レプリケーションのアクティベーションと開始                             | 123 |
| 変換されたデータの表示                                       | 124 |
| コンフリクト 解 決 のデモ( Oracle用 )                         | 125 |
| オブジェクトの準備                                         | 125 |
| SharePlexの設定                                      | 126 |
| レプリケーションのアクティベーションと開始                             | 127 |
| 信 頼 できるソースの優 先 度 のデモ                              | 127 |
| タイムスタンプの優先度のデモ                                    | 128 |
| コンフリクト解決の結果を見る                                    | 129 |
| Oracle DDLレプリケーションのデモ                             | 130 |
| DDLレプリケーションが有効になっていることを確認する                       |     |
| DDLレプリケーションのテスト                                   |     |
| データベース・セットアップ・ユーティリティ                             | 131 |
| HANAのデータベースセットアップ                                 | 132 |
| サポート対象 データベース                                     | 132 |
| 使用ガイドライン                                          | 132 |
| 必要な権限                                             | 132 |
| HANAのデータベースセットアップの実行                              | 132 |
| SharePlex への権限の付与                                 | 134 |
| MySQLのデータベースセットアップ                                | 135 |
| サポート対象 データベース                                     | 135 |
| 使用ガイドライン                                          | 135 |
| 必要な権限                                             | 135 |
| MySQLのデータベースセットアップを実行する                           | 136 |
| Azureプラットフォーム上 でMySQLデータベースをサポートするためのSharePlexの設定 | 138 |
| Oracleのデータベースセットアップ                               | 140 |

| サポート対象 データベース                                                                                                    | 140 |
|----------------------------------------------------------------------------------------------------|-----|
| Oracleのセットアップを実行するタイミング                                                                                                    | 140 |
| サポート対象のOracle接続                                                                                                    | 141 |
| 必要な実行の権限                                                                                                    | 141 |
| SharePlexに付 与される権限                                                                                                    | 142 |
| 要件                                                                                                    | 143 |
| SharePlexスキーマのストレージ要件                                                                                                    | 144 |
| Oracleのデータベースセットアップの実行                                                                                                    | 145 |
| Oracleのリモートキャプチャ用のデータベースセットアップの実行                                                                                                    | 149 |
| サイレントモードでのOracleのデータベースセットアップの実行                                                                                                    | 152 |
| SQL Serverのデータベースセットアップ                                                                                                    | 153 |
| サポート対象 データベース                                                                                                    | 153 |
| 使用ガイドライン                                                                                                    | 153 |
| 必要な権限                                                                                                    | 153 |
| SQL Serverのデータベースセットアップの実行                                                                                                    | 154 |
| LinuxからSQL Serverデータベースへのリモートポストの設定                                                                                                    | 155 |
| Snowflakeのデータベースセットアップ                                                                                                    | 156 |
| 使用ガイドライン                                                                                                    | 157 |
| SharePlexに付 与される権 限                                                                                                    | 158 |
| Snowflakeのデータベースセットアップを実行する                                                                                                    | 158 |
| Oracleのインストールに関する問題の解決                                                                                                    | 161 |
| Oracleのデータベースセット アップの問 題 の解 決                                                                                                    | 161 |
| Oracleのセットアップに関する問題                                                                                                    | 161 |
| データベース接続の問題の解決                                                                                                    | 163 |
| OracleでのSharePlexの起動時の問題の解決                                                                                                    | 163 |
| ORACLE_SIDおよびORACLE_HOMEの見つけ方                                                                                                    | 165 |
| ソースおよびサービスとしてのPostareSQI データベースへのSharePlexのインストールとセットアップ                                                                                                    | 166 |
| PostgreSQL in the share Plex $\sigma$ to the state of the state of the sta | 167 |
|                                                                                                    | 168 |
| PostgreSQL $0/2$ $-5$ $-5$ $-5$ $-5$ $-5$                                                                                                    | 169 |
| PostgreSQL 即 Linuxシステムチェックリスト                                                                                                    | 171 |
| Amazon FC2チェックリスト                                                                                                    | 173 |
| PostareSQI 向けSharePlexインストーラのダウンロード                                                                                                    | 174 |
| SharePlex 1 2 2                                                                                                    | 174 |
|                                                                                                    | 174 |
|                                                                                                    |     |

| ソースとしてのPostgreSQL向けLinuxへのSharePlexのインストール              | 175        |
|---------------------------------------------------------|------------|
| PostgreSQLからサポートされているターゲットタイプへのレプリケーションの設定              |            |
| PostgreSQLからPostgreSQLへのレプリケーションの設定                     |            |
| ソースおよびターゲット上 でのSharePlexの設 定                            |            |
| PostgreSQLからOracleへのレプリケーションの設 定                        | 179        |
| ソースおよびターゲット上 でのSharePlexの設 定                            |            |
| PostgreSQLからKafkaへのレプリケーションの設定                          |            |
| Kafkaカテゴリ                                               |            |
| Kafkaへのポストに関 するガイドライン                                   |            |
| ソース上 でのSharePlexの設 定                                    |            |
| ターゲットとでのSharePlexの設定                                    |            |
| Kafkaのレコードフォーマットの設定                                     |            |
| Kafkaの設 定 の表 示 と変 更                                     |            |
| PostgreSQLからSQL Serverへのレプリケーションの設 定                    |            |
| ソース上 でのSharePlexの設 定                                    |            |
| ターゲット上でのSharePlexの設定                                    |            |
| PostgreSQL向 けクラウドホスト型 データベースのインストールとセット アップ             |            |
| クラウド上でのPostgreSQL向けSharePlexのセットアップの概要                  |            |
| PostgreSQLのソースサーバからPaaSクラウドへのポスト                        |            |
| ソースのPostgreSQLからクラウドのPostgreSQLへ                        |            |
| ソースのPostgreSQLからクラウドのOpen Targetへ                       |            |
| PostgreSQLの中間サーバからPaaSクラウドへのポスト                         |            |
| ソースのPostgreSQLからクラウドのOpen Targetへ                       |            |
| PostgreSQL向 けリモート キャプチャのインスト ールとセット アップ                 |            |
| PostgreSQL高可用性 クラスタへのSharePlexのインストール                   |            |
| 論理レプリケーションを使用した高可用性のPostgreSQL Azure Flexible ServerでのS | SharePlexの |
| 設定                                                      |            |
| PostgreSQL同门の汎用 SharePlexテモ                             |            |
|                                                         |            |
|                                                         |            |
| INSER1スクリント                                             |            |
| SharePlexの起動                                            |            |
| FUSUJEOQLUU設とUNTF队C有刻化                                  |            |
|                                                         |            |
| 設 ⊭ ツバクナイハーンヨン                                          |            |
| トフノルンユーナイングのレント                                         |            |

| PostgreSQLのレプリケーションのデモ                  |     |
|-----------------------------------------|-----|
| PostgreSQLの名前付きpostキューのデモ               |     |
| レプリケーション環境のクリーンアップ                      | 197 |
| 設 定 ファイルの作 成                            | 197 |
| 設定のアクティベーション                            |     |
| データの生成                                  |     |
| postキューの表 示                             |     |
| PostgreSQL用の高度なSharePlexデモ              |     |
| 競合解消のデモ-PostgreSQLからPostgreSQLへ         | 201 |
| デモのための事前の作業                             | 201 |
| オブジェクトの準備                               |     |
| SharePlexの設 定                           |     |
| レプリケーションのアクティベーションと開始                   |     |
| 信頼できるソースの優先度のデモ                         |     |
| タイムスタンプの優 先 度 のデモ                       |     |
| コンフリクト未解決のデモ                            |     |
| コンフリクト解決の結果を見る                          | 205 |
| 競合解消のデモ-PostgreSQLからOracleへ             |     |
| デモのための事前の作業                             |     |
| オブジェクトの準備                               |     |
| SharePlexの設 定                           |     |
| レプリケーションのアクティベーションと開始                   | 211 |
| 信頼できるソースの優先度のデモ                         |     |
| タイムスタンプの優 先 度 のデモ                       | 212 |
| コンフリクト未解決のデモ                            |     |
| コンフリクト解決の結果を見る                          | 212 |
| PostgreSQLからPostgreSQLへのレプリケーションの設 定 例  |     |
| PostgreSQLソースでのレプリケーションの設定、アクティベーション、検証 |     |
| 設定ファイルの作成                               | 216 |
| 構文設定                                    |     |
| 設定のアクティベーション                            |     |
| PostgreSQLのデータベースセットアップ                 |     |
| 使用ガイドライン                                | 219 |
| 必要な権限                                   | 220 |
| PostgreSQLのPG Setupの実行                  | 221 |
| ハイフン、ドット、プラス(-、.、+) 特殊文字のサポート           |     |

| Azureプラットフォーム上 でPostgreSQLデータベースをサポート するSharePlexの設 定 |     |
|-------------------------------------------------------|-----|
| PostgreSQL Database as a Serviceのデータベースセットアップ         |     |
| 使用ガイドライン                                              |     |
| 必要な特権                                                 |     |
| PostgreSQLのPG Setupの実行                                |     |
| pg_hint_plan拡張機能のインストール                               | 233 |
| PostgreSQLのインストールに関する問題の解決                            | 234 |
| PostgreSQLのデータベースセットアップの問題の解決                         | 234 |
| PostgreSQLのセットアップの問題                                  | 234 |
| PostgreSQLのデータベース接続の問題の解決                             |     |
| DockerコンテナへのSharePlexのインストール                          | 236 |
| SharePlexコンテナの構築と実行                                   |     |
| SharePlexセキュリティグループへのユーザの割り当て                         | 240 |
| SharePlexのセキュリティグループについて                              |     |
| SharePlexのセキュリティグループの説明                               | 241 |
| UnixとLinuxでのSharePlexグループの作成と追加                       |     |
| SharePlexのインストールに関する問題の解決                             | 243 |
| インストーラの問題の解決                                          |     |
| SharePlexのスタートアップの問題の解決                               |     |
| sp_ctrlの問題の解決                                         |     |
| ホスト 接続の問題の解決                                          | 244 |
| システムからのSharePlexの削除                                   | 245 |
| Unix/LinuxからのSharePlexの削除                             |     |
| 高度なSharePlexインストーラオプション                               | 247 |
| rootとしてSharePlexをインストールする                             | 249 |
| SharePlexでインストールされるアイテム                               |     |
| SharePlexディレクトリ                                       |     |
| SharePlexのインストール済みオブジェクト                              | 252 |
| 会社概要                                                  | 254 |
| Questのお問い合わせ先                                         |     |
|                                                       |     |

# このガイドについて

このマニュアルでは、ソースとしてのOracleデータベースとPostgreSQLデータベース、およびすべてのサポート対象ターゲットタイプにSharePlexをインストールして設定する手順を説明します。

また、SharePlexの機能の仕組みを示すデモによるチュートリアルが含まれています。

#### その他のSharePlex関連ドキュメント

SharePlexドキュメントー式については、https://support.quest.com/shareplex/technical-documentsをご覧ください。

# このガイドで使用される表記規則

#### このマニュアルで使用される表記規則

このガイドでは、以下の表記規則が使用されています。

- 太字は、コマンドまたはオプションの必須コンポーネントを表しており、表示されている通りに入力する必要があります。
- 斜体は、ユーザが定義、命名、または入力する変数を表します。
- {中括弧}内の項目は、必須の引数です。
- [角括弧]は、オプションのコマンドコンポーネントを表します。また、コマンド文字列の例で、長い文字列の中の必須のユーザ定義変数を強調するために使用することもできます。

例:

reconcile queue {queuename} for {datasource-datadest} [on host]

• 角括弧または中括弧内のコンポーネントが縦棒(「パイプ」文字、「|」)で区切られている場合、それらのコンポーネントのいずれか1つのみを使用できることを示しています。

例:

#### abort service {service | all}

コマンド、プログラム、ディレクトリ、ファイルの名前は太字で表示されます。

その他の名前は、デフォルトのフォントを使用して大文字で表示されます。

例えば、次のようなものです。

sp\_ctrlプログラムは、binディレクトリにあります。

oramsglstファイルを開きます。

ORACLE\_HOMEの値を見つけます。

```
「適用」をクリックします。
```

プロンプトやコマンド出力などのシステム表示は、等幅(固定スペース)フォントで表示されます。

例えば、次のようなものです。

sp\_ctrl(sysA)>

User is a viewer (level=3)

Windowsのメニュー項目、ダイアログボックス、およびダイアログボックス内のオプションは、太字で表わされます。

例:

「ファイル」メニューから、「印刷」を選択します。

システム名は、一般的な名前または架空の名前で表わされます。必要に応じて、ソースシステム(またはプライマリシステム)をSysAと呼びます。ターゲットシステム(またはセカンダリシステム)は、SysB、SysC、SysDなどと呼びます。

# OracleソースデータベースへのSharePlex のインストールと設定

以下のインストールおよびセットアップ構成は、Oracleソースデータベースに適用されます。

#### 内容

1

Oracle向けSharePlexプレインストールチェックリスト Oracle向けSharePlexインストーラのダウンロード SharePlexのインストール レプリケーションのためのOracle環境のセットアップ Oracleからサポートされているターゲットタイプへのレプリケーションのセットアップ Oracle向けクラウドホスト型データベースのインストールとセットアップ リモートキャプチャ向けインストールとセットアップ HAクラスタ向けインストールとセットアップ 基本的なSharePlexデモ(Oracle用) Oracle向け高度なSharePlexデモ データベース・セットアップ・ユーティリティ Oracleのインストールに関する問題の解決

# Oracle向けSharePlexプレインストールチェックリスト

### 目次

ネットワークチェックリスト Oracle向けインストーラチェックリスト Oracle向けUnix/Linuxシステムチェックリスト Oracleチェックリスト Open Targetチェックリスト Amazon EC2チェックリスト

### 概要

SharePlexをインストールする前に、このチェックリストのすべての要件を確認し、満たしてください。

<mark>注意</mark>:特に断りのない限り、このチェックリストの要件は、SharePlexがインストールされるすべてのソースおよびターゲット システムに適用されます。

### ネット ワークチェックリスト

| 要件                                                                                                    | 完了済み(はい<br>いいえ) |
|----------------------------------------------------------------------------------------------------|-----------------|
| ネームサーバにSharePlexのユーザとグループを追加します。                                                                                                    |                 |
| NISまたはNISPLUSなどのネームサーバで管理されているネットワークでSharePlexをインストー<br>ルする場合、SharePlexをインストールする前に以下を実行します。                                                                                                    |                 |
| • SharePlexユーザをネームサーバに追加します。                                                                                                    |                 |
| • SharePlexグループをネームサーバに追加します。                                                                                                    |                 |
| SharePlexセキュリティグループ <b>spadmin</b> (管理者)、 <b>spopr</b> (オペレータ)、および <b>spview</b> (ビュー<br>ア)は、SharePlexプロセスへのアクセスを制御します。各SharePlexユーザをネームサーバ上の<br>これらのグループのいずれかに追加します。詳細については、「SharePlexセキュリティグループへ<br>のユーザの割り当て」の240ページを参照してください。 |                 |
| ユーザグループを追加するには:                                                                                                    |                 |
| 1. NISの場合は、group.bynameとgroup.bygidマップにグループを追加します。NISPLUSの場合は、group.org_dirテーブルに追加します。                                                                                                    |                 |
| 2. SharePlex管理ユーザをネームサーバのspadminグループに追加します。                                                                                                    |                 |
| 3. etc/groupファイル(UnixとLinuxの場合)にspadminグループを作成し、そのグループに<br>SharePlexAdministratorユーザを追加します。                                                                                                    |                 |

| 要件                                                                                                    | 完了済み(はい<br>いいえ) |
|----------------------------------------------------------------------------------------------------|-----------------|
| SharePlexをインストールした後にSharePlexグループをローカルシステムに追加するには、<br>「SharePlexセキュリティグループへのユーザの割り当て」の240ページを参照してください。                                                                                                    |                 |
| SharePlexがホスト名を解決できることを確認します。                                                                                                    |                 |
| SharePlexがホストに接続できないことがわかった場合は、以下の場所でホスト名を英数字のエ<br>イリアスにマッピングしてみてください。                                                                                                    |                 |
| ・ ネットワーク: NISサーバーとDNSサーバー                                                                                                    |                 |
| ・ UnixとLinux: ローカル/etc/hostsファイル                                                                                                    |                 |
| これらのファイルに、各エントリを個別の行に記述します。                                                                                                    |                 |
| 以下はその例です。ここで、sysAとsysBはエイリアスです。                                                                                                    |                 |
| 111.22.33.44 sysA.company.com sysA # source system<br>55.66.77.88 sysB.company.com sysB # target system                                                                                                    |                 |
| Amazon EC2インスタンスへのアクセスを許可する<br>EC2インスタンスの場合、適切なネットワークグループがEC2インスタンスへのアクセスを許可する<br>ように設定されていることを確認します。                                                                                                    |                 |
| SharePlexのポート番号を確認します。<br>デフォルトでは、SharePlexは、TCP/IPとUDPの両方でポート番号2100(16進数は834)を使用<br>します。ポート2100をSharePlexで使用できる場合は、これ以上の処置は必要ありません。イ<br>ンストール手順でSharePlexのポート番号を入力する必要がありますが、必要に応じて別のポー<br>ト番号を指定できます。<br>重要!SharePlexポート番号は、TCP/IP接続で通信できるように、レプリケーション設定内のす<br>べてのマシンで同じものにする必要があります。SharePlexポート番号がファイアウォールで<br>TCP/IP用に開かれていることを確認してください。 |                 |
| Oracle用のTCP/IP設定を確認します。                                                                                                    |                 |
| SharePlexはTCP/IPネットワーク接続を介して複製します。データベースのすべてのテーブルを複<br>製する場合、SharePlexでレプリケートされるのはREDOログボリュームの約33パーセントです。<br>残りは主にOracleソフトウェアによって使用されるメンテナンスデータです。                                                                                                    |                 |
| 以下は、帯域幅を決定するための公式です。                                                                                                    |                 |
| (REDOログのサイズ)×(1時間あたりのログスイッチ回数)×1/3=1時間あたりのデータ量                                                                                                    |                 |
| 例えば、REDOログのサイズが20MBで、1時間に6回切り替わる場合、SharePlexで複製されるのは、1時間あたり約40 MBです。                                                                                                    |                 |
| 20 x 6 x 1/3 = 40 MB/時                                                                                                    |                 |
| TCPプロトコルの検証                                                                                                    |                 |

| 要件                                                                                                  | 完了済み(はい)<br>いいえ) |
|----------------------------------------------------------------------------------------------------|------------------|
| IPv6ネットワークではSharePlexをテスト済みですが、すべてのシナリオをテストすることは不可能<br>です。詳細については、SharePlexリリースノートのシステム要件を参照してください。 |                  |

### Oracle向 けインスト 一ラチェックリスト

| 要件                                                                                                    | 完了済み(はい<br>いいえ) |
|----------------------------------------------------------------------------------------------------|-----------------|
| ダウンロードしたSharePlexインストールパッケージを格納するディレクトリを割り当てます。                                                                                                    |                 |
| このディレクトリには、およそ以下のディスク容量が必要です。                                                                                                    |                 |
| ・ UnixおよびLinux: 200 MB                                                                                                    |                 |
| これは、SharePlexをインストールした後に削除できます。                                                                                                    |                 |
| SharePlex製品ディレクトリを計画します。                                                                                                    |                 |
| SharePlexソフトウェアファイル用のディレクトリを自分で作成するか、SharePlexインストーラに<br>作成させることができます。                                                                                   |                 |
| このディレクトリニは、およそ以下のディスク容量が必要です。                                                                                                    |                 |
| ・ UnixおよびLinux: 600 MB                                                                                                    |                 |
| このディレクトリを以下にインストールします。                                                                                                    |                 |
| • UnixとLinux: データベースを含むファイルシステムとは別のファイルシステム。                                                                                                    |                 |
| SharePlexはrawデバイスにインストールしないでください。                                                                                                    |                 |
| SharePlex変数データ(作業)ディレクトリを計画します。                                                                                                    |                 |
| このディレクトリは、SharePlexインストーラにより指定の名前でインストールされます。ここには作業データが含まれ、生成されるデータ量に相関してサイズが大きく変化します。このディレクトリは、データベースが格納されているファイルシステムとは別の、rawデバイス以外のファイルシステムにインストールします。 |                 |
| 必要なディスク容量を見積もるには:                                                                                                    |                 |
| 1. レプリケーションの停止を許容できる最長の時間を見積もります。                                                                                                    |                 |
| 2. SharePlexによってその時間内に複製されるデータ量を見積もるには、以下の式を使用<br>します。                                                                                                   |                 |
| [REDOログのサイズ]x[1時間あたりのログスイッチ数]x.333x[ダウンタイム時間数]=必要<br>なディスク容量                                                                                             |                 |
| 次などを考慮します。                                                                                                    |                 |
| [500 MBのREDOログ] x [1時間に5スイッチ] x [.333] x [8時間] = 6.5 GBのディスク容量                                                                                           |                 |

| 要件                                                                                                    | 完了済み(はい)<br>いいえ) |
|----------------------------------------------------------------------------------------------------|------------------|
| システム上の複数のデータベースからデータをレプリケートするには、それぞれに変数データディレ<br>クトリを使用します。理想的には、これらは異なるファイルシステム上になければなりません。                                                                                                    |                  |
| SharePlex製品ディレクトリ内に変数データディレクトリをインストールしないでください。両方の<br>ディレクトリに同じ名前のファイルが含まれているため、環境をクリーンアップするSharePlexユー<br>ティリティが、(クリーンアップが必要になった場合に)間違ったファイルを削除する可能性がありま<br>す。必要に応じて1つの親ディレクトリの下に両方のディレクトリをインストールすることもできます。                                                          |                  |
| 注意:SharePlexの設定がアクティブな場合、特にトランザクションのアクティビティがピークに達している場合は、常にディスク使用量を監視してください。                                                                                                    |                  |
| クラスタへのインストール(Oracle RACを含む)                                                                                                    |                  |
| SharePlexは、ほとんどの共有ストレージソリューションに格納できます。以下をはじめ、多数の<br>ファイルシステムを利用できます。                                                                                                    |                  |
| Oracle Cluster File System(OCFS2)                                                                                                    |                  |
| Oracle Automatic Storage Management(ASM)Cluster File System(ACFS)                                                                                                    |                  |
| Oracle DataBase File System(DBFS)                                                                                                    |                  |
| 注意:このファイルシステムはnointrを指定してマウントする必要があります。nointrを指定しないと、SharePlexとOracleの両方で割り込みエラーが報告されます。                                                                                                    |                  |
| • ほとんどの一般的なクラスタ・ファイル・システム                                                                                                    |                  |
| クラスタでのSharePlexインストール要件については、「HAクラスタ向けインストールとセットアップ」の93ページを参照してください。これらの手順の多くは、SharePlexをインストールする前に<br>実行する必要がありますが、一部の手順はインストール後に実行します。                                                                                                    |                  |
| SharePlexセキュリティグループを作成します。                                                                                                    |                  |
| SharePlexには、 <b>sp_ctrl</b> によるアクセス制御を可能にする3つのセキュリティグループがあります。<br>UnixおよびLinuxでは、SharePlexをrootユーザとしてインストールしない限り、インストール前に<br>SharePlex AdministratorユーザとSharePlex <b>admin</b> グループが存在している必要があります。<br>詳細については、「SharePlexセキュリティグループへのユーザの割り当て」の240ページを参照し<br>てください。   |                  |
| <b>注意</b> : root権限でインストールする場合、これらのグループを作成するようインストーラのプロン<br>プトが表示されます。                                                                                                    |                  |
| SharePlexを所有するDBA特権オペレーティング・システム・グループを選択します。                                                                                                    |                  |
| SharePlex AdministratorユーザはOracle <b>dba</b> グループに属している必要があります。Oracle<br>RACおよびASM 11gR2以降の場合、ユーザはOracle Inventoryグループにも属している必要<br>があります(例: <b>\$ useradd –g spadmin –G dba,oinstall</b> )。Oracle Inventoryグループのメン<br>バーシップは、 <b>etc/group</b> ファイルに明示的に記載する必要があります。 |                  |

| 要件                                                                                                    | 完了済み(はい<br>いいえ) |
|----------------------------------------------------------------------------------------------------|-----------------|
| 有効なSharePlexライセンスキーを取得してください。                                                                                                    |                 |
| SharePlexを実行するには、有効な永続的、期間限定、または評価版ライセンスキーをQuest<br>から取得する必要があります。SharePlexライセンスには、特定のプラットフォームに応じた有効<br>期限と使用制限があります。例えば、PostgreSQLデータベースを使用するにはPostgreSQLラ<br>イセンスが、Kafkaプラットフォームを使用するにはKafkaライセンスが必要です。 |                 |
| さらに、SharePlexは、1台のサーバで2つのプラットフォームが必要な状況向けに、複数のキーを<br>サポートしています。例えば、OracleソースからKafkaターゲットにデータがレプリケートされるとき<br>に1つのSharePlexインスタンスがソースとターゲットの両方の役割を果たしている場合、<br>SharePlexサーバにはOracleとKafkaの両方のライセンスが必要になります。 |                 |
| <mark>注意:</mark> SharePlexの評価版をインストールするには、SharePlexのインストール中または <b>splex_</b><br>add_keyユーティリティの実行中に、プロンプトが表示されたら、「All Platforms(すべてのプラッ<br>トフォーム)」オプションを選択する必要があります。                                      |                 |
| SharePlexのライセンス情報は、『Quest Software Product Guide (Questソフトウェア製品ガイド)』に記載されています。 ご不明な点は、担当のアカウントマネージャまでお問い合わせください。                                                                                          |                 |

### Oracle向けUnix/Linuxシステムチェックリスト

| 要件                                                                                                    | 完了済み(はい/<br>いいえ) |
|----------------------------------------------------------------------------------------------------|------------------|
| プラットフォームがサポートされていることを確認します。                                                                                                    |                  |
| 『SharePlexリリースノート』を読んで、ご使用のオペレーティングシステムがサポートされていること<br>をご確認ください。                                                                                             |                  |
| SharePlexプロセス用に、少なくとも4 GBのメモリを割り当てます。                                                                                                    |                  |
| プロセスあたりのメモリは最大256 MBを計画します。この推奨事項により、PostプロセスとRead<br>プロセスは、必要なときに、より大きなメモリセットを割り当てることができます。                                                                 |                  |
| ディスク・キャッシュ・オプションを無効にします。                                                                                                    |                  |
| (ソースシステム)REDOログ、アーカイブログ、およびSharePlexファイルを、キャッシュオプションの<br>ないファイルシステムに配置します。 ディスクキャッシングはCaptureプロセスを妨げる可能性があり<br>ます。詳細については、SharePlexサポート技術情報記事30895を参照してください。 |                  |
| プロセスあたりのセマフォ数を設定します。                                                                                                    |                  |
| セマフォはSharePlexプロセスの安定性を確保するのに役立ちます。必要なSharePlexの設定<br>は、プラットフォームによって以下のように異なります。                                                                             |                  |
| Oracle Solaris:                                                                                                    |                  |

| 要件                                                                                                    | 完了済み(はい)<br>いいえ) |
|----------------------------------------------------------------------------------------------------|------------------|
| • semmni: 70                                                                                                    |                  |
| • semmns: 255                                                                                                    |                  |
| • semmnu: 255                                                                                                    |                  |
| • semmsl: 128                                                                                                    |                  |
| • semume: 255                                                                                                    |                  |
| • shmmax: 60 MB                                                                                                    |                  |
| • shmmni: 100                                                                                                    |                  |
| Red Hat Linux:                                                                                                    |                  |
| • semmni*: 70                                                                                                    |                  |
| • semmns*: 255                                                                                                    |                  |
| • semmnu: 255                                                                                                    |                  |
| • semmsl: 128                                                                                                    |                  |
| • semopm: 64                                                                                                    |                  |
| • semume: 255                                                                                                    |                  |
| • shmmax: 60 MB                                                                                                    |                  |
| • shmmin: 1 MB                                                                                                    |                  |
| • shmmni: 100                                                                                                    |                  |
| • shmseg: 26                                                                                                    |                  |
| *これらの値は足し算で求めます。データベースの最小値をSharePlexの最小値に加え、正しい<br>設定を決定します。                                                                                |                  |
| 別の方法としては、使用するキューの数に2を足した値を設定することもできます。SharePlex<br>キューの詳細については、『SharePlex管理者ガイド』を参照してください。                                                  |                  |
| ulimit(システムファイル記述子の数)にできるだけ1024に近い値を設定します。                                                                                                  |                  |
| ulimitは、以下のように、システムのハードリミット、またはセッションベースのソフトリミットのいずれ<br>かとして設定できます。                                                                          |                  |
| <ul> <li>ハードリミットの設定:(推奨)ハードリミットを変更するには、rootユーザとシステムの再起動が必要ですが、値はSharePlexをサポートするための適切なレベルに固定されたままです。サポートについては、システム管理者にご相談ください。</li> </ul>   |                  |
| <ul> <li>ソフトリミットの設定:ソフトリミットの設定は、それが設定されたsp_copセッションの間の<br/>み有効であり、その後はデフォルト値に戻ります。この値は、ハードリミットより低く、<br/>SharePlexでは低すぎる可能性があります。</li> </ul> |                  |
| SharePlexユーザのソフトリミットとハードリミットを設定する                                                                                                    |                  |
| nprocとnofileのソフトリミットとハードリミットを、SharePlexO/Sユーザ向けに<br>/etc/security/limits.confファイルで設定します。                                                    |                  |

| 要件                                                                                                    | 完了済み(はい<br>いいえ) |
|----------------------------------------------------------------------------------------------------|-----------------|
| <ul> <li>shareplex O/S user soft nproc 2048</li> </ul>                                                                                                    |                 |
| <ul> <li>shareplex O/S user hard nproc 16384</li> </ul>                                                                                                    |                 |
| <ul> <li>shareplex O/S user soft nofile 1024</li> </ul>                                                                                                    |                 |
| <ul> <li>shareplex O/S user hard nofile 65536</li> </ul>                                                                                                    |                 |
| 別の方法として、Oracle O/Sユーザの設定を使用することもできます。                                                                                                    |                 |
| コアファイルのパラメーターを設定します。                                                                                                    |                 |
| <ul> <li>システム・コア・ダンプのブロックサイズは、システムリソースが収容できる限り大きく、最低でも150万ブロックに設定します。デフォルトは通常0です。コアファイルは、Questのサポート担当者がSharePlexのサポートケースを解決するのに役立ちます。サイズを大きく設定することで、有用なデータを十分に取り込むことができます。</li> </ul>                                                                                       |                 |
| <ul> <li>コアファイルの出力先をSharePlex変数データディレクトリのdumpサブディレクトリに設定します。</li> </ul>                                                                                                    |                 |
| <ul> <li>コアファイルの命名規則をcoreまたはcore.pidに設定します。</li> </ul>                                                                                                    |                 |
| 注意: SharePlexは、sp_copによって生成されたものを除き、coreという名前のすべてのコアファ<br>イルの名前をcore.pidに変更します。<br>これらの要件が満たされない場合、SharePlexイベントログで、コアファイルが生成されなかったと<br>報告される可能性があります。                                                                                                    |                 |
| ーーーーーーーーーーーーーーーーーーーーーーーーーーーーーーーーーーーーー                                                                                                    |                 |
| kshシェルは、SharePlexをインストールする前にインストールします。SharePlex監視スクリプト<br>やその他の機能によって、このシェルは必要とされていました。                                                                                                    |                 |
| pdkshと呼ばれるkshのバージョンが、Red Hat Linuxのビルドに含まれています。詳細について<br>は、Red Hat Linuxのドキュメントを参照してください。                                                                                                    |                 |
| Native POSIX Threading Library (NPTL) のインストール                                                                                                    |                 |
| Questは、LinuxではNative POSIX Threading Library (NPTL)を使用することを推奨していま<br>す。NPTLはLinuxThreadsよりも高速で、他のUnixオペレーティングシステムに近い動作をしま<br>す。LinuxThreadsは、LD_ASSUME_KERNEL環境変数を使うことでプロセスごとに有効にでき<br>ますが、この変数を設定するとSharePlex のパフォーマンスが低下します。LD_ASSUME_<br>KERNELを使用する場合は、2.4.21の設定を使用します。 |                 |
|                                                                                                    |                 |
| -rwsr-sxを指定すると、インストール時にデータベースセットアップ・ユーティリティがSQL*Plusを<br>介してOracleデータベースに接続し、SharePlexデータベースのアカウントとオブジェクトをインス<br>トールすることができます。SharePlexをインストールするUNIXアカウントがこのプログラムのオー<br>ナーとなります。                                                                                            |                 |

| 要件                                                                                                    | 完了済み(はい)<br>いいえ) |
|----------------------------------------------------------------------------------------------------|------------------|
| (Debian Linux)                                                                                                    |                  |
| /lib64/libc.so.6ライブラリパスへのシンボリックリンクを作成します。                                                                                                    |                  |
| Debian Linuxでは、 <b>/libc.so.6</b> ライブラリファイルは、SharePlexが予想する <b>/lib64/libc.so.6</b> の場<br>所にはありません。SharePlexをDebian Linuxにインストールする前に、 <b>/lib64/libc.so.6</b> へのシン<br>ボリックリンクを作成します。 |                  |
| oratabファイルを設定します。                                                                                                    |                  |
| 正しいORACLE_SIDとORACLE_HOMEの値がoratabファイルに明示的に記載されていること<br>を確認します。SharePlexは、このファイルを参照して環境を設定します。                                                                                       |                  |
| Sunマシンでは、SharePlexは、/var/opt/oracleディレクトリにあるoratabファイルのみを使用します。/etcディレクトリにoratabファイルのコピーがある場合は、このファイルが/var/opt/oracleディレクトリのものと同一であることを確認してください。                                     |                  |

### Oracleチェックリスト

| 要件                                                                                                    | 完了済み(はい/<br>いいえ) |
|----------------------------------------------------------------------------------------------------|------------------|
| 必要なデータベースのアップグレードを実行します。                                                                                                   |                  |
| SharePlexをインストールする前に、必要なデータベースのアップグレードを実行します。これにより、インストールおよびセットアップ手順でデータベース設定を行うときにSharePlexが最新のオブ<br>ジェクト定義を取得するよう保証できます。 |                  |
| Oracleのリリースパージョンとプロセッサタイプを確認します。                                                                                           |                  |
| (ソースデータベースとターゲットデータベース)                                                                                                    |                  |
| Oracleのリリースバージョンが、SharePlexでサポートされていることを確認します。                                                                             |                  |
| 注意: SharePlexは32ビットのOracleバージョンをサポートしていません。                                                                                |                  |
| Oracleのオンラインログとアーカイブログの記録を設定します。                                                                                           |                  |
| (ソースデータベース)                                                                                                    |                  |
| <ul> <li>ログラップ後にデータを再同期する必要がないように、アーカイブログの記録を有効にします。</li> </ul>                                                            |                  |
| <ul> <li>最小のサプリメンタルロギングを有効にします。</li> </ul>                                                                                 |                  |
| <ul> <li>プライマリキーと一意キーのサプリメンタルロギングをデータベースで有効にします。</li> </ul>                                                                |                  |
| <ul> <li>レプリケーションをサポートするようにログを設定します。</li> </ul>                                                                            |                  |
| 詳細については、「SharePlexをサポートするためのOracleのロギングの設定」の39ページを参照<br>してください。                                                            |                  |
| レプリケーションをサポートするデータベースオブジェクトを設定します。                                                                                         |                  |
| レプリケーションを適切にサポートするために、以下のOracleオブジェクトを設定します。                                                                               |                  |
| <ul> <li>プライマリキーと一意キーのロギング(ソースデータベースのみ)。</li> </ul>                                                                        |                  |
| <ul> <li>キーを持たないテーブルの処理。</li> </ul>                                                                                        |                  |
| • インデックス、トリガ、制約、シーケンスの処理。                                                                                                  |                  |
| 詳細については、「レプリケーションのためのOracleデータベースオブジェクトの設定」の41ページを<br>参照してください。                                                            |                  |
| レプリケーションをサポートするためにデータベースのプロパティを設定する                                                                                        |                  |
| ( <b>ソースデータベース</b> )                                                                                                    |                  |
| SharePlexプロセスをサポートするための推奨データベース設定を行います。                                                                                    |                  |
| <ul> <li>文字セットがSharePlexと互換性があることを確認します。</li> </ul>                                                                        |                  |

| 要件                                                                                                    | 完了済み(はい<br>いいえ) |
|----------------------------------------------------------------------------------------------------|-----------------|
| • ログバッファのサイズを調整します。                                                                                                    |                 |
| <ul> <li>オープンカーソルとプロセスパラメーターを調整します。</li> </ul>                                                                                                    |                 |
| • SHAREPLEX_TRANSのinitrans設定を調整します。                                                                                                    |                 |
| 詳細については、「SharePlexをサポートするためのOracleのデータベースセットアップ」の49ペー<br>ジを参照してください。                                                                                                    |                 |
| TDEで保護されたデータをキャプチャする権限を設定します。                                                                                                    |                 |
| ( <b>ソースデータベース</b> )                                                                                                    |                 |
| REDOログからのTDE保護データを複合化するには、SharePlex管理者は、ウォレットパスワード<br>でOracleウォレットを開く必要があります。デフォルトでは、Oracleウォレットのオーナーユーザのみ<br>がこのファイルの読み取り権限と書き込み権限を持っています。SharePlexを有効にしてウォレッ<br>トを開くには、以下のいずれかを行います。 |                 |
| ウォレットファイルの読み取り権限を <b>dba</b> グループに与えます。なぜなら、SharePlex管理者ユーザ<br>はそのグループのメンバーであるからです。                                                                                                    |                 |
| または…                                                                                                    |                 |
| ウォレットのオーナーにSharePlexを起動してもらいます。                                                                                                    |                 |
| 詳細については、TDEのサポートの設定」の54ページを参照してください。                                                                                                    |                 |
| SharePlexOracleアカウントを計画します。                                                                                                    |                 |
| (ソースデータベースとターゲット データベース)                                                                                                    |                 |
| SharePlexインストール時、データベースセットアップ・ユーティリティを実行してSharePlexのデー<br>タベースアカウント(ユーザとスキーマ)を作成します以下は、このユーティリティを実行するデータ<br>ベースユーザに必要な特権のリストです。                                                        |                 |
| 非マルチテナント(標準)データベース:                                                                                                    |                 |
| セットアップユーティリティを実行するユーザにはDBA権限が必要です。                                                                                                    |                 |
| マルチテナントデータベース:                                                                                                    |                 |
| セットアップユーティリティを実行するユーザはSYSDBAの権限を持っている必要がありますが(推<br>奨)、少なくとも <b>sys.users\$</b> および <b>sys.enc\$の</b> 権限を持つDBAユーザでなければなりません。                                                            |                 |
| SharePlexユーザには少なくとも以下の権限が必要です。                                                                                                    |                 |
| create user c##sp_admin identified by sp_admin;                                                                                                    |                 |
| grant dba to c##sp_admin container=ALL;                                                                                                    |                 |
| grant select on sys.user\$ to c##sp_admin with grant option container=ALL;                                                                                                    |                 |

| 要件                                                                                                    | 完了済み(はい<br>いいえ) |
|----------------------------------------------------------------------------------------------------|-----------------|
| SharePlexオブジェクトのテーブルスペースを計画します。                                                                                                    |                 |
| (ソースデータベースとターゲットデータベース)                                                                                                    |                 |
| データベース・セットアップ・ユーティリティは、選択したテーブルスペースにいくつかのテーブルをイン<br>ストールします。SHAREPLEX_LOBMAPテーブル以外は、テーブルスペースのデフォルトのスト<br>レージ設定を使用します。                                                                                                    |                 |
| SHAREPLEX_LOBMAPテーブルには、行の外に格納されたLOBのエントリが含まれています。<br>これは、1 MBのINITIALエクステント、1 MBのNEXTエクステント、および10のPCTINCREASEで<br>作成されます。 MAXEXTENTSは120で、テーブルの最大許容値サイズは120 MBです。                                                                                                    |                 |
| <b>推奨アクション</b> : プライマリキーと一意キーのサプリメンタルロギングを有効にしている場合、SP_<br>OCT_ENABLE_LOBMAPパラメーターを0に設定すると、SHAREPLEX_LOBMAPテーブルには<br>何も保存されません。この場合、サイズが大きくなることを考慮する必要はありません。Readプロ<br>セスのパフォーマンスを最大化するために、プライマリキーと一意キーのサプリメンタルロギングを有<br>効にすることを推奨します。                                       |                 |
| 代替アクション:通常、デフォルトのストレージはSHAREPLEX_LOBMAPに十分であり、400万<br>以上のLOBエントリが許可されます。複製するOracleテーブルに、頻繁に挿入または更新される<br>多数のLOB列がある場合は、SharePlexのテーブルスペースのサイズを適宜大きくすることを検<br>討してください。このテーブルが、SharePlexの他のテーブルとテーブルスペースを共有していること<br>を考慮してください。                                                |                 |
| データベースがコスト・ベース・オプティマイザ(CBO)を使用しており、SharePlexが処理するテー<br>ブルに多数のLOBが含まれる場合は、SHAREPLEX_LOBMAPテーブルを分析スケジュールに<br>組み込みます。                                                                                                    |                 |
| <mark>注意</mark> : SharePlexを新規にインストールしても、以前のインストールからストレージパラメーターは<br>変更されません。                                                                                                    |                 |
| SharePlexー時テーブルスペースを計画します。                                                                                                    |                 |
| (ソースデータベースとターゲットデータベース)                                                                                                    |                 |
| データベース・セットアップ・ユーティリティでは、compareコマンドで実行されるソートを含む、ソー<br>トやその他の操作に使用するSharePlex用の一時テーブルスペースの入力を求めるプロンプトが<br>表示されます。デフォルトの一時テーブルスペースは、SharePlexのオブジェクトがインストールさ<br>れている一時テーブルスペースです。compareコマンドを使用して大きなテーブル、特にプライマ<br>リキーや一意キーを持たないテーブルを比較する場合は、SharePlex専用の一時テーブルスペー<br>スを指定します。 |                 |
| SharePlexインデックスのテーブルスペースを計画します。                                                                                                    |                 |
| (ソースデータベースとターゲットデータベース)                                                                                                    |                 |
| データベース・セットアップ・ユーティリティは、SharePlexテーブルのインデックスを格納するテーブ<br>ルスペースを要求します。 デフォルトのインデックステーブルスペースは、SharePlexオブジェクトが<br>インストールされているものです。 I/Oの競合を最小化するには、テーブルがインストールされている<br>テーブルスペースとは別のインデックステーブルスペースを指定します。                                                                          |                 |

| 要件                                                                                                    | 完了済み(はい)<br>いいえ) |
|----------------------------------------------------------------------------------------------------|------------------|
| <mark>注意</mark> :以前のバージョンのSharePlexのインデックスがSharePlexのオブジェクトテーブルスペース<br>にインストールされている場合は、それらを別のテーブルスペースに移動し、セットアップユーティリ<br>ティを実行するときにそのテーブルスペースを指定することができます。                                          |                  |
| 必要なキュースペースの計画                                                                                                    |                  |
| SharePlexは、ローカルシステム上のキューで処理中のレプリケートされたデータを保存します。<br>SharePlexプロセスが停止し(例えば、ターゲットシステムが停止した場合)、複製データがキュー<br>に蓄積された場合にこれらのキューが拡大できるよう、十分なディスクスペースが必要です。                                                 |                  |
| 各システムのキュースペースの量を決定するには:                                                                                                    |                  |
| 1. 最悪のケースを想定して、許容できるダウンタイムの長さを見積もります。                                                                                                    |                  |
| 2. その間にレプリケートされるデータ量を、以下の計算式を参考に決定します。この式は、<br>REDOログの値を3分の1倍したものです。なぜなら、実際に複製されるデータはREDOロ<br>グの約3分の1だけだからです。残りは、インスタンス自体を保守運用するためにOracleで<br>使用されるデータです。                                           |                  |
| [REDOログのサイズ×1時間のログスイッチ回数]×1/3×[ダウンタイムの時間数]= <b>各システ</b><br><b>ムのキューに必要なディスク容量</b>                                                                                                    |                  |
| 例:                                                                                                    |                  |
| 8時間のダウンタイムからのリカバリーを想定し、REDOログが60 MBだとします。REDOログは1時間に5回スイッチします。計算式によれば、SharePlexキューのために800 MBのスペースがソース<br>マシンとターゲットマシンに必要です。                                                                         |                  |
| [60 MBのREDOログ]×[5スイッチ/時間]×[1/3]×[8時間]=800 MBのディスク容量                                                                                                    |                  |
| Oracleクライアントをインストールします。                                                                                                    |                  |
| (オンプレミスのデ <i>ー</i> タベース)                                                                                                    |                  |
| Oracleクライアントライブラリは、インストールとセットアップのためだけでなく、SharePlexの操作のためにも必要です。                                                                                                    |                  |
| Open Targetデータベースにレプリケートする場合のケースを考慮します                                                                                                    |                  |
| あるデータベースタイプのソースと別のデータベースタイプのターゲットとの間のレプリケーションをサ<br>ポートするには、ソースとターゲットの列名の大文字と小文字を同じにする必要があります(両方<br>の列名を小文字に、または両方の列名を大文字にするなど)。ソース列名とターゲット列名で大<br>文字と小文字が異なる場合は、列マッピング機能を使って設定ファイルの列名をマッピングしま<br>す。 |                  |

### Open Targetチェックリスト

### すべてのOpen Target

| 要件                                                                                                    | 完了済み(はい)<br>いいえ) |
|----------------------------------------------------------------------------------------------------|------------------|
| 必要なデータベースのアップグレードを実行します。                                                                                                    |                  |
| SharePlexをインストールする前に、必要なデータベースのアップグレードを実行します。これにより、インストールおよびセットアップ手順でデータベース設定を行うときにSharePlexが最新のオブ<br>ジェクト定義を取得するよう保証できます。                                                                                                    |                  |
| データベースのリリースバージョンを確認します。                                                                                                    |                  |
| データベースのリリースバージョンが、SharePlexでサポートされていることを確認してください。                                                                                                    |                  |
| 文字セットを考慮してください                                                                                                    |                  |
| Open Targetターゲット (Oracle以外のターゲット) にレプリケート する場合、SharePlexは、任意<br>のOracle Unicode文字 セット およびUS7ASCII文字 セット からのレプリケーションをサポートしま<br>す。SharePlexはUnicode文字セットでOpen Targetターゲットにデータをポストするため、ソース<br>データがUnicodeまたはUS7ASCIIの場合、ターゲット上で変換する必要はありません。 |                  |
| たたし、以下の項目に当てはまる場合は、ターゲット上で変換が必要となります。                                                                                                    |                  |
| <ul> <li>ソースデータの文字セットがOracle UnicodeまたはUS7ASCII以外の場合、ターゲットに<br/>転記するためにUnicodeに変換するには、ターゲットにOracleクライアントをインストール<br/>する必要があります。</li> </ul>                                                                                                 |                  |
| <ul> <li>データをUnicode以外の文字セットでターゲットデータベースにポストする必要がある場合は、ターゲットにOracleクライアントをインストールして変換を実行し、targetコマンドを使用してPostが使用するターゲット文字セットを特定する必要があります。</li> </ul>                                                                                       |                  |
| • LOBデータをレプリケートする場合は、ソースの文字セットにかかわらず変換が必要です。                                                                                                    |                  |
| Linux上のOracleクライアントで変換を実行するには:                                                                                                    |                  |
| 1. Oracle Administratorクライアントをターゲットシステムにインストールします。 クライアント<br>は管理者インストールタイプでなければなりません。 Instant ClientおよびRuntimeインス<br>トールタイプはサポートされていません。                                                                                                  |                  |
| <ol> <li>ORACLE_HOMEをクライアントのインストールに設定します。ORACLE_SIDをエイリアス<br/>または存在しないSIDに設定します。SharePlexはこれらのSIDを使用せず、データベー<br/>スが実行されている必要はありません。</li> </ol>                                                                                            |                  |
| 3. お使いのオペレーティングシステム用のLinux/Unixインストーラーを使用してSharePlexを<br>インストールします。                                                                                                    |                  |
| <ol> <li>SP_OPX_NLS_CONVERSIONパラメーターがデフォルトの1に設定されていることを確認してください。</li> </ol>                                                                                                    |                  |
| UnicodeとUS7ASCIIのデータを変換せずに適用するには:                                                                                                    |                  |

| 要件                                                                                                    | 完了済み(はい<br>いいえ) |
|----------------------------------------------------------------------------------------------------|-----------------|
| ソースデータがUnicodeまたはUS7ASCIIで、LOBデータをレプリケートしない場合は、変換や<br>Oracleクライアントは必要ありません。SP_OPX_NLS_CONVERSIONパラメーターを0に設定し<br>て変換を無効にし、Postが実行中であれば再起動します。                                                                  |                 |
| ケースを考慮してください                                                                                                    |                 |
| あるデータベースタイプのソースと別のデータベースタイプのターゲットとの間のレプリケーションをサ<br>ポートするには、ソースとターゲットの列名の大文字と小文字を同じにする必要があります(両方<br>の列名を小文字に、または両方の列名を大文字にするなど)。ソース列名とターゲット列名で大<br>文字と小文字が異なる場合は、列マッピング機能を使って設定ファイルの列名をマッピングしま<br>す。           |                 |
| 適切なODBCドライバをインストールします。                                                                                                    |                 |
| ターゲットに適切なODBCドライバがインストールされていることを確認し、インストールされていな<br>い場合はインストールします。                                                                                                    |                 |
| SharePlexでドライバをテストするには、OTSユーティリティを使用できます。このユーティリティのス<br>タンドアロンバージョンは、SharePlexをインストールする前に使用することも、SharePlexをインス<br>トールした後にインストールディレクトリから実行することもできます。詳細については、<br>『SharePlexリファレンスガイド』のOTSのドキュメントを参照してください。      |                 |
| キー列の大文字と小文字の区別を有効にします                                                                                                    |                 |
| 文字ベースのプライマリキー列や一意のインデックスを形成する列のデータについて、大文字と小<br>文字の区別を有効にします。これにより、Postは正しいソースキーとターゲットキーの値を比較し<br>て、正しいターゲット行を更新し、一意の制約エラーを防ぐことができます。キーの値で大文字と<br>小文字を区別しない限り、次のようなケースが起こることがあります。                            |                 |
| Create table Sales (CustName varchar(20) primary key);                                                                                                    |                 |
| <pre>insert into Sales values ('abc company');</pre>                                                                                                    |                 |
| (成功)                                                                                                    |                 |
| insert into Sales values ('ABC Company');<br>(一意制約違反エラーで失敗)                                                                                                    |                 |
| ターゲットテーブルのトリガ、カスケード削除、外部キーを無効にします。                                                                                                    |                 |
| トリガ、カスケード削除、外部キーはOpen Targetテーブルでは無効である必要があります。                                                                                                    |                 |
| ソースシステム上のトリガ、カスケード削除、および外部キーに起因するDMLの変更は、<br>SharePlexによってトランザクションログに入力され、ターゲットデータベースにレプリケートされま<br>す。同じメカニズムの実行がターゲットの親テーブルで許可されている場合、レプリケーションに<br>よって複製される子テーブルへの変更が開始されます。このような重複操作によって、同期外れ<br>のエラーが発生します。 |                 |
| ソース外部キーの結果を正確にレプリケートするためには、互いに外部キーを持つすべてのテーブ<br>ルをレプリケーション設定に含める必要があります。参照制約を持つテーブルはすべてターゲット<br>データベースに存在していなければなりません。もし1つでも欠けると、参照整合性が崩れる可能                                                                  |                 |

| 要件      | 完了済み(はい<br>いいえ) |
|---------|-----------------|
| 性があります。 |                 |

### Postgresターゲット

| 要件                                                                                                    | 完了済み(はい)<br>いいえ) |
|----------------------------------------------------------------------------------------------------|------------------|
| PostgreSQLのpg_hba.confファイルにソースエントリを追加します。                                                                                                    |                  |
| PostgreSQLターゲット(非クラウド)の場合、PostgreSQL <b>pg_hba.conf</b> ファイルに、Postgre<br>ターゲットサーバとそのデータベースへのアクセスをそのサーバに与えるSharePlexソースサーノ<br>アドレスのエントリがあることを確認してください。 | ¦SQL<br>∕ ∜IP    |
| エントリの例:                                                                                                    |                  |
| host all all sourceip md5                                                                                                    |                  |

### Amazon EC2チェックリスト

| 要件                                                                                                    | 完了済み(はい)<br>いいえ) |
|----------------------------------------------------------------------------------------------------|------------------|
| 複数のEBSボリュームへのインストール                                                                                                    |                  |
| <ul> <li>データベースとSharePlexをAmazon Elastic Block Storage (EBS) にインストールしま<br/>す。EBSボリュームは永続的なストレージですが、デフォルトのAmazonストレージは非永<br/>続的で、インスタンスがシャットダウンするとデータが失われます。EBSボリュームはより高<br/>いパフォーマンスも提供します。ボリュームの最小サイズは1GBです。</li> <li>ディスク性能を最適化するには、複数のEBSボリュームを作成し、ソフトウェアRAIDを使<br/>用してそれらを結合します。ベンチマークによると、最適なEBSボリューム数は8です。</li> </ul> |                  |
| Elastic IPアドレスの割り当て<br>Amazon Elastic IPアドレスは静的です。これはSharePlexの要件を満たしています。SharePlex<br>で使用するソースマシンとターゲットマシンの両方にElastic IPを作成し、割り当てる必要がありま<br>す。                                                                                                    |                  |

# SharePlexインスト 一ラのダウンロード

### SharePlexインストーラ

オペレーティングシステムの種類によって、SharePlexのインストーラーは異なります。このトピックは、その違いと使用されている命名規則を理解するのに役立ちます。

### LinuxおよびUnix

LinuxおよびUnix(該当する場合)上のSharePlexインストーラは、拡張子.tpmの自己解凍型インストールファイルです。

#### OracleおよびOpen Target:

個別のSharePlexインストーラビルドが、サポートされているプラットフォームごとにあります。

SharePlex-release#-build#-platform-chipset.tpm

Oracle Solaris(Sun)の場合は、個別のSharePlexインストーラビルドが、サポートされているオペレーティングシステムの バージョンごとにあります。お持ちのオペレーティングシステムのバージョンがリストされていない場合は、お持ちのバージョン より下の番号の中で最も大きいものを選択してください。

SharePlex-release#-build#-platform-version-chipset.tpm

インストーラは、抽出のための一時ターゲットディレクトリを現在のディレクトリ内に作成します。 この一時ターゲットディレク トリは、インストール完了時に削除されます。 **.tpm**ファイルを実行するときに--tオプションを使用すると、 SharePlexインス トール場所とは別のファイルシステムにファイルを展開できます。

<mark>注意:</mark> PostgreSQLデータベースのインストールファイル(.**tpm**)ファイルは、Linuxプラットフォームでのみ利用可能です。

### SharePlexインストーラを取得する場所

オペレーティングシステムに対応するSharePlexインストールパッケージをダウンロードしてください。

SharePlexパッチもダウンロードして、基本ソフトウェアをインストールした後にインストールできるようにします。

#### 以下の手順でSharePlexパッチをダウンロードします。

- 1. Questソフトウェア・サポート・ページに移動します: http://support.quest.com/
- 2. 「Download Software (ソフトウェアをダウンロード)」をクリックします。
- 3. 検索ボックスに「SharePlex」と入力してGoを押します。
- 4. 必要なバージョンのDownload列の矢印をクリックします。また、ファイル名をクリックすると、詳細情報にアクセスしたり、ファイルをダウンロードしたりすることができます。
- 5. SharePlexをインストールするシステムにファイルを転送します
- 6. これでインストールプロセスを開始する準備が整いました。インストーラを実行する前に、必ずバージョンごとのリ リースノートを熟読してください。

SharePlex 11.4 インストールおよびセットアップガイド 30

### SharePlexのインストール

### Oracleデータベース向けLinux/UnixへのSharePlex のインストール

#### 始める前に以下をお読みください。

- ・ これらの手順は、「OracleソースデータベースへのSharePlexのインストールと設定」の14ページのすべての要件を理解し、満たしていることを前提としています。
- SharePlexレプリケーションに関連するすべてのUnixおよびLinuxマシンに対して、すべてのインストール手順を実行します。クラスタで、プライマリノード(共有ディスクがマウントされているノード)にインストールします。
- これらの説明はroot以外でのインストールを前提としています。rootとしてインストールするには、「rootとして SharePlexをインストールする」の249ページを参照してください。
- SharePlexセキュリティグループおよびSharePlex管理者は、インストール前にシステム上に存在していなければなりません。詳細については、「Oracle向けインストーラチェックリスト」の17ページを参照してください。
- ・ インストーラは以下のいずれかの方法で実行できます。

「対話モードでのインストーラの実行」の31ページ

「無人モードでのインストーラの実行」の36ページ

### 対話モードでのインストーラの実行

対話型モードでは、インストール情報の各部分を入力するよう求められます。

#### 対話モードでインストーラを実行するには、以下の手順を実行します。

- 1. このインストール中にSharePlex管理者として指名されるユーザとしてシステムにログインします。このユーザがイン ストールファイルとバイナリの所有者となります。
- 2. sp\_copが実行中であればシャットダウンします。

#### sp ctrl> shutdown

- 3. 書き込み権限のある一時ディレクトリにインストールファイルをコピーします。
- 4. ファイルへの実行権限を与えます。

#### #chmod 555installation\_file

- 5. .tpmファイルを実行します。クラスタでSharePlexをインストールする場合は、プライマリノード(共有ディスクがマウントされているノード)からインストーラを実行します。
  - # .linstallation\_file
- 6. 最初の画面に表示されている情報が、アップグレードするOracleのバージョンとプラットフォームに対応していること を確認します。
- 7. 以下のプロンプトが表示されます。

| プロンプト                                                                                                    | 入力                                                                                                    |
|----------------------------------------------------------------------------------------------------|----------------------------------------------------------------------------------------------------|
| Installation type (インス<br>トールタイプ)                                                                                   | 「 <new installation(新規インストール)="">」を選択します。</new>                                                                                                    |
| Product directory<br>location (path)(製品<br>ディレクトリの場所(パ<br>ス))                                                       | SharePlexインストールディレクトリへのパスを入力します。                                                                                                    |
|                                                                                                    | 指定したディレクトリが存在しない場合は、インストーラによって作成されます。 ディレクトリが<br>存在する場合は、空である必要があります。 このディレクトリに、以前のSharePlexインス<br>トールやその他のファイルがある場合、インストーラは終了します。                                                                                            |
|                                                                                                    | クラスタでは、共有ディスクにインストールします。詳細については、「HAクラスタ向けインス<br>トールとセットアップ」の93ページを参照してください。                                                                                                    |
| Variable data directory<br>location(変数データディ                                                                         | 空のディレクトリを指定します。指定されたディレクトリが存在しない場合は、インストーラに<br>よって作成されます。                                                                                                    |
|                                                                                                    | 重要!このディレクトリをSharePlex製品ディレクトリにインストールしないでください。                                                                                                    |
|                                                                                                    | クラスタでは、共有ディスクの変数データディレクトリにインストールします。詳細については、<br>「HAクラスタ向けインストールとセットアップ」の93ページを参照してください。                                                                                                    |
| SharePlex Admin<br>group (SharePlex管理<br>者グループ)                                                                     | SharePlexバイナリを所有するSharePlex管理者ユーザが属するDBA-privilegedグループ<br>を入力します。SharePlex管理者のデフォルトグループがoinstallの場合、任意のオプショ<br>ンを選択し、このユーザがetc/groupファイルのoinstallの下にリストされていることを確認し<br>ます。詳細については、「Oracle向けインストーラチェックリスト」の17ページを参照してくださ<br>い。 |
| TCP/IP port for<br>SharePlex(SharePlex<br>のTCP/IPポート)                                                               | SharePlex TCP/IP通信に使用するポート番号を入力します。                                                                                                    |
| License key (do you<br>have?)(ライセンスキー<br>(お持ちですか? ))                                                                | Enterを押して、デフォルトの「Y」(はい)を受け入れます。 ライセンスを持っていない場合<br>は、「no」と入力してください。                                                                                                    |
|                                                                                                    | クラスタのライセンスについては、「HAクラスタ向けインストールとセットアップ」の93ページを<br>参照してください。                                                                                                    |
|                                                                                                    | SharePlexを実行する前の任意の時点で、 <b>splex_add_key</b> ユーティリティを使用してライ<br>センスキーを追加できます。詳細については、『SharePlexリファレンスガイド』の<br>「SharePlexライセンスユーティリティ」のセクションを参照してください。                                                                          |
| Please specify<br>platform for license<br>key (select a number)<br>ライセンスキーのプラット<br>フォームを指定してください(番号を選択してくだ<br>さい)): | ライセンスキーをインストールするプラットフォームの以下のリストから適切な番号を選択して<br>ください。                                                                                                    |
|                                                                                                    | 1) Oracle                                                                                                    |
|                                                                                                    | 2) File                                                                                                    |
|                                                                                                    | 3) JMS                                                                                                    |
|                                                                                                    | 4) Kafka                                                                                                    |
|                                                                                                    | 5) SQL Server                                                                                                    |
|                                                                                                    | 6) Postgres                                                                                                    |

| プロンプト                    | 入力                                                                                                    |
|--------------------------|----------------------------------------------------------------------------------------------------|
|                          | 7) MySQL                                                                                               |
|                          | 8) Snowflake                                                                                           |
|                          | 9) Event Hubs                                                                                          |
|                          | 10) All Platforms                                                                                      |
|                          | <mark>注意</mark> : SharePlexの評価版をインストールするには、「 <b>All Platforms(すべてのプラット</b><br>フォーム)」オプションを選択する必要があります。 |
| License key(ライセンス<br>キー) | Questから受け取ったライセンスキーを入力します。                                                                             |

インストール・ログ・ファイルの場所が表示され、インストーラが終了します。

「次のステップ」を参照してください。

#### 次のステップ

レプリケーションを開始する前に、以下のセットアップ作業を完了しておく必要があります。

| タスク                                      | 説明                                                                                                    |
|------------------------------------------|----------------------------------------------------------------------------------------------------|
| ಗ <del>ಿッチ</del><br>SharePlex            | このバージョンのSharePlexのパッチをダウンロードした場合は、今すぐ適用してください。                                                                                                |
| sp_securityの<br>実行                       | 「sp_security -setup」を実行し、すべてのネットワークトラフィックでSSL/TLSを有効にするかどうかを<br>指定します。有効にすると、ソースシステムとターゲットシステム上のSharePlexインスタンス間のネッ<br>トワーク通信にSSL/TLSが使用されます。 |
| データベース<br>セットアップの実<br>行                  | Oracle向けデータベースセットアップ・ユーティリティ(ora_setup)を実行し、SharePlexのデータベー<br>スアカウントと接続情報を確立します。詳細については、「Oracleのデータベースセットアップ」の140<br>ページを参照してください。           |
| <ul> <li>(異機種混在<br/>レプリケーション)</li> </ul> | SharePlexをOpen Targetシステムにインストールし、データベースセットアップ操作を実行します。<br>以下を参照してください。                                                                       |
|                                          | • 「Open Targetデータベース向けLinux/UnixへのSharePlexのインストール」の34ページ                                                                                     |
|                                          | ・「Oracleからサポートされているターゲットタイプへのレプリケーションのセットアップ」の57ページ                                                                                           |
| セキュリティグ<br>ループへのユー<br>ザの割り当て             | 詳細については、「SharePlexセキュリティグループへのユーザの割り当て」の240ページを参照してく<br>ださい。                                                                                  |
| マルチインスタン<br>ス設定                          | このシステムIこSharePlexの複数のインスタンスをインストールするには(統合レプリケーションのサポートなど)、「SharePlexの実行」セクションを『SharePlex管理者ガイド』で参照してください。                                     |

### Open Targetデータベース向けLinux/Unixへの SharePlexのインストール

始める前に以下をお読みください。

- ・これらの手順は、お客様の環境に適用されるすべてのインストール前の要件を理解し、満たしていることを前提としています。「OracleソースデータベースへのSharePlexのインストールと設定」の14ページを参照してください。
- Amazonクラウドサービスでホストされるターゲットデータベース向けのSharePlexをインストールする場合のインストール前の情報については、「クラウドホスト型データベースのインストールとセットアップ」を参照してください。
- これらの説明はroot以外でのインストールを前提としています。rootとしてインストールするには、「rootとして SharePlexをインストールする」の249ページを参照してください。
- SharePlexセキュリティグループおよびSharePlex管理者は、インストール前にシステム上に存在していなければなりません。詳細については、「Oracle向けインストーラチェックリスト」の17ページを参照してください。
- ・ インストーラは以下のいずれかの方法で実行できます。

「対話モードでのインストーラの実行」の34ページ

「無人モードでのインストーラの実行」の36ページ

### 対話モードでのインストーラの実行

対話型モードでは、インストール情報の各部分を入力するよう求められます。

対話モードでインストーラを実行するには、以下の手順を実行します。

- 1. このインストール中にSharePlex管理者として指名されるユーザとしてシステムにログインします。このユーザがイン ストールファイルとバイナリの所有者となります。
- 2. (再インストール)**sp\_cop**が実行されている場合は、シャットダウンします。
- 3. 書き込み権限のある一時ディレクトリにインストールファイルをコピーします。
- 4. ファイルへの実行権限を与えます。

# chmod 555 installation\_file

- 5. .tpmファイルを実行します。クラスタでSharePlexをインストールする場合は、プライマリノード(共有ディスクがマウントされているノード)からインストーラを実行します。
  - # .linstallation\_file
- 6. 以下のプロンプトが表示されます。

| プロンプト:                                                 | 入力                                                                        |
|--------------------------------------------------------|---------------------------------------------------------------------------|
| Installation type (インストールタイ<br>プ)                      | 「< <b>New Installation(新規インストール)</b> >」を選択します。                            |
| Product directory location (path)<br>(製品ディレクトリの場所(パス)) | SharePlexインストールディレクトリへのパスを入力します。<br>指定したディレクトリが存在しない場合は、インストーラによって作成されます。 |

| プロンプト:                                                                                                    | 入力                                                                                                    |
|----------------------------------------------------------------------------------------------------|----------------------------------------------------------------------------------------------------|
|                                                                                                    | ディレクトリが存在する場合は、空である必要があります。このディレクトリに、<br>以前のSharePlexインストールやその他のファイルがある場合、インストーラは<br>終了します。                                                                                                    |
| Variable data directory location<br>(変数データディレクトリの場所)                                                         | 空のディレクトリを指定します。指定されたディレクトリが存在しない場合は、インストーラによって作成されます。                                                                                                    |
|                                                                                                    | 重要! このディレクトリをSharePlex製品ディレクトリにインストールしないでください。                                                                                                    |
| SharePlex Admin group<br>(SharePlex管理者グループ)                                                                  | SharePlexバイナリを所有するSharePlex管理者ユーザが属するDBA-<br>privilegedグループを入力します。SharePlex管理者のデフォルトグループが<br>oinstallの場合、任意のオプションを選択し、このユーザがetc/groupファイル<br>のoinstallの下にリストされていることを確認します。詳細については、「Oracle<br>向けインストーラチェックリスト」の17ページを参照してください。                                                                                         |
| TCP/IP port for SharePlex<br>(SharePlexのTCP/IPポート)                                                           | SharePlex TCP/IP通信に使用するポート番号を入力します。                                                                                                    |
| License key (do you have?)(ライ<br>センスキー(お持ちですか?))                                                             | Enterを押して、デフォルトの「Y」(はい)を受け入れます。 ライセンスを持ってい<br>ない場合は、「no」と入力してください。                                                                                                    |
|                                                                                                    | SharePlexを実行する前の任意の時点で、 <b>splex_add_key</b> ユーティリティを<br>使用してライセンスキーを追加できます。詳細については、『SharePlexリファレ<br>ンスガイド』の「SharePlexライセンスユーティリティ」のセクションを参照してくだ<br>さい。                                                                                                    |
| Please specify platform for license<br>key (select a number)ライセンス<br>キーのプラットフォームを指定してくだ<br>さい(番号を選択してください)): | ライセンスキーをインストールするプラットフォームの以下のリストから適切な番号を選択してください。 <ol> <li>Oracle</li> <li>File</li> <li>JMS</li> <li>Kafka</li> <li>SQL Server</li> <li>Postgres</li> <li>MySQL</li> <li>Snowflake</li> <li>Event Hubs</li> <li>All Platforms</li> </ol> 注意: SharePlexの評価版をインストールするには、「All Platforms(すべてのプラットフォーム)」オプションを選択する必要があります。 |
| License key(ライセンスキー)                                                                                         | Questから受け取ったライセンスキーを入力します。                                                                                                    |

インストール・ログ・ファイルの場所が表示され、インストーラが終了します。

「次のステップ」を参照してください。

#### 次 のステップ

レプリケーションを開始する前に、以下のセットアップ作業を完了しておく必要があります。

| タスク                                   | 説明                                                                                                    |
|---------------------------------------|----------------------------------------------------------------------------------------------------|
| パッチSharePlex                          | このバージョンのSharePlexのパッチをダウンロードした場合は、今すぐ適用してください。                                                                                        |
| sp_securityの実行                        | 「sp_security -setup」を実行し、すべてのネットワークトラフィックでSSL/TLSを有効にするかどうかを指定します。有効にすると、ソースシステムとターゲットシステム上のSharePlexインスタンス間のネットワーク通信にSSL/TLSが使用されます。 |
| セキュリティグループ<br>へのユーザの割り当<br>て          | 詳細については、「SharePlexセキュリティグループへのユーザの割り当て」の240ページを参照<br>してください。                                                                          |
| データベースセット<br>アップとその他のセッ<br>トアップタスクの実行 | 以下を参照。「Oracleからサポートされているターゲットタイプへのレプリケーションのセットアップ」の57ページ                                                                              |
| 繰り返し                                  | SharePlexレプリケーションに関連するすべてのUnixおよびLinuxマシンに対してすべてのインストール手順を繰り返します。                                                                     |
| マルチインスタンス設<br>定                       | このシステムにSharePlexの複数のインスタンスをインストールするには(統合レプリケーションの<br>サポートなど)、『SharePlexSharePlex管理者ガイド管理者ガイド』で正しい設定を参照し<br>てください。                     |

### 無人モードでのインストーラの実行

SharePlexは、応答ファイルを使用して無人でインストールできます。このインストール方法により、複数のSharePlexイン スタンスのインストール速度が向上します。このファイルによって標準的なインストーラのプロンプトに応答でき、画面上にス テータス情報が表示されます。

<mark>注意:</mark>無人モードで実行している場合、インストールプロセスはシステム・パスワード・ユーティリティを呼び出しません。イ ンストール時に、新しいSharePlexユーザを作成すると、そのユーザは、パスワードが手動で設定されるまでロックされたま まになります。

編集可能な応答ファイルは、次のようにSharePlex製品(インストール)ディレクトリのinstallサブディレクトリにあります。

/productdir/install

#### ファイルへの応答の入力

重要! 応答ファイルには2つのセクションがあります。 ユーザが設定できるのは上部のセクションのみです。 下部のセクショ ンは編集しないでください。 一番下のセクションは、 "の下に表示される設定を変更しないでください。 "という行で始まります。 す。

応答ファイルの上部のセクションを編集して、インストール用の応答にします。コロンの右側の値のみを編集し、コロンと応答の間にスペースがあることを確認してください。

root以外でのインストールの場合の例を以下に示します。
# Please modify the following settings for your particular system to # install the SharePlex. Only values to the right of a # colon may be editted. Incorrect changes on the left side may make # the installer output questions and wait for answeres, thus becoming # interactive instead of silent. # the SharePlex Admin group: spadmin product directory location: /home/splex/proddir variable data directory location: /home/splex/vardir # not required for Open Target installations # ORACLE SID that corresponds to this installation: oracledb # not required for Open Target installations # ORACLE HOME directory that corresponds to this ORACLE SID: /home/oracle/products/version TCP/IP port number for SharePlex communications: 2100 # To specify the platform for license key [ Oracle, File, JMS, Kafka, SQL Server, Postgres, MySQL, Event Hubs, All Platforms ] the platform for license key: Oracle # only change the current version number of SharePlex in place of 11.0.0 # do not change the value from yes to no valid SharePlex v. 11.0.0 license: yes # Do not change settings below. # Proceed with installation: yes Proceed with upgrade: no OK to upgrade: no

#### 応答ファイルを実行するには:

オペレーティングシステムのコマンドシェルから、.tpmインストールファイルを-rオプションを指定して実行し、その後に応答ファイルへのフルパスを指定します。

# ./installation\_file -r /users/shareplex/product.rsp

#### 次の手順:

追加のセットアップ要件については、プラットフォームに応じて、以下のいずれかの「**次のステップ**」のセクションを参照してく ださい。

SharePlex 11.4 インストールおよびセットアップガイド 37

「Oracleデータベース向けLinux/UnixへのSharePlexのインストール」の31ページ

「Open Targetデータベース向けLinux/UnixへのSharePlexのインストール」の34ページ

# レプリケーションのためのOracle環境のセット アップ

#### 概要

この章では、レプリケーションのためにOracleソースデータベースまたはターゲットデータベース環境を準備するための手順 を説明します。この章で概説する作業は、お使いの環境でレプリケーションを開始するために初期同期を行う前に実行す る必要があります。データとレプリケーションオブジェクトに適用されるすべての作業を実行します。

## SharePlexをサポートするためのOracleのロギングの 設定

SharePlexは、オンラインおよびアーカイブされたOracle REDOログからキャプチャします。SharePlexは、rawデバイス、 ファイルシステムデバイス、およびASMインスタンスに格納されたREDOログとデータファイルをサポートしています。

## アーカイブロギングの有効化

レプリケーションがアクティブなときに、Captureプロセスが停止した場合(またはSharePlexユーザにより停止された場合)、 CaptureはREDOログにその場所を記録し、再開時にその場所から続行します。ただし、以下の状況が発生した場合、 CaptureはREDOログの代わりにアーカイブログを読み込む必要があります。

- Captureが停止してから再び開始するまでに長い遅延があり、その間にREDOログがラップする。アーカイブログが 利用可能になると、Captureはそれを読み込んで、失われたrhRのレコードを見つけます。
- CaptureはOracleのトランザクション処理に遅れをとり、CaptureがOracleに追いつく前にREDOログがラップする。

オンラインログが利用できないときにCaptureが中断されないように、ソースシステム上で、またカスケードレプリケーション戦略の中間システムなど、SharePlexがデータをキャプチャするあらゆるシステムでアーカイブログを有効にする必要があります。そのようにしないと、Captureの処理が完了する前にオンラインログがラップし、ソースデータとターゲットデータの再同期が必要になります。

Captureの問題を回避するには、以下のようにアーカイブロギングを構成し、より高速で中断のないレプリケーションをサポートします。

| 要件                           | 説明                                                                                                    |
|------------------------------|----------------------------------------------------------------------------------------------------|
| 適切な時間圧縮と<br>除去               | アーカイブログの圧縮または削除は、SharePlexの処理が終了するまで行わないでください。そのようにしないと、SharePlexはメッセージ「log wrap detected (ログのラップを検出しました)」を返し、データを処理できないため停止します。SharePlexの現在のログを確認するには、<br>show captureコマンドを、ソースシステムでdetailオプシとともにsp_ctrlで指定し、実行します。現在のログより前に生成されたログも圧縮できます。                                                                                              |
| デフォルト以外のアー<br>カイブ場所を指定す<br>る | アーカイブログをデフォルトのOracleの場所以外に保存する場合は、SP_OCT_ARCH_LOCパラ<br>メーターをアーカイブログを含むディレクトリのフルパス名に設定します。REDOログがラップした<br>場合、SharePlexはOracleのアーカイブ・ログ・リストでアーカイブログを検索します。<br>SharePlexはこでアーカイブログを見つけられない場合、SP_OCT_ARCH_LOCパラメーターに<br>よって指定されたディレクトリを検索します。Captureが直接SP_OCT_ARCH_LOCの場所に移<br>動し、Oracleログリストの読み取りをスキップするには、SP_OCT_CK_LOC_FIRSTを11に設定し<br>ます。 |

| 要件                                   | 説明                                                                                                    |
|--------------------------------------|----------------------------------------------------------------------------------------------------|
| ログ管理プロセスを<br>待機するように<br>Captureを設定する | SP_OCT_ARCH_LOCを使用しているときに、自動化された方法でログをその場所に移動する<br>場合、移動が完了するまで一定時間待つようにCaptureを設定できます。これにより、必要と<br>するログがまだ利用できないためにCaptureが停止するのを防ぐことができます。Captureは待<br>機し、ログをチェックし、まだ利用できなければ停止し、ログが利用可能になるまでチェックと停<br>止を続けます。待機するようにCaptureを設定するには、SP_OCT_LOGWRAP_RESTARTパラ<br>メーターに、Captureで待機する秒数を設定します。レプリケーションのレイテンシを防ぐため<br>に、これらのプロセスを定期的に監視します。 |
| ターゲット でアーカイ<br>ブロギングを無効に<br>する       | 高可用性またはピアツーピア戦略を除き、ターゲットシステムでのアーカイブロギングを無効にして、そのシステム上の不要なOracleアクティビティを排除することができます。                                                                                                    |
| ルートASMの場所に<br>ログを置かない                | データベースでASMを使用している場合、OracleのREDOログ(オンラインおよびアーカイブ)を<br>ASMルートディレクトリの下に配置することはできません。SharePlexは、その場所ではそれらを<br>読み取ることができません。                                                                                                    |
| ASM rawデバイスの<br>権限                   | ASMの「oracle」ユーザには、rawデバイスにアクセスする権限がなければなりません。例えば、<br>rawデバイスの権限に関するデフォルトがu:root g:diskの場合、「oracle」ユーザグループ<br>「disk」を追加します。「grid」ユーザだけに権限を与えても不十分です。                                                                                                    |

## オンラインログの設定

理想的には、SharePlexがアーカイブログの読み取りを回避できるようにREDOログを設定する必要があります。ほとんどの場合、オンラインログの方がアーカイブログよりも読み込みが速くなります。オンラインREDOログに、アーカイブログからの処理を最小限に抑えるために十分な大きさと個数があることを確認します。少なくとも、数時間分のデータをラップせずに保持できるだけのREDOログ容量が必要です。

#### 適切なオンラインログ設定をテストするには:

本番稼働前のテストでは、Captureがアーカイブログを読み取っているかどうかを、以下の方法で確認できます。

1. SharePlexが処理するログを、SHAREPLEX\_ACTIDテーブルに対するクエリによって確認できます。

SQL> select seqno from splex.shareplex\_actid

2. OracleのV\$LOGテーブルに対するクエリによって、Oracleが書き込んでいるログを確認します。

SQL> select sequence# from v\$log where status='CURRENT'

- 3. sequence#の値からseqnoの値を差し引きます。これにより、ログの個数単位でCaptureのOracleからの遅れが わかります。
- その値からオンラインREDOログの数を引きます。数値が負の場合、SharePlexはアーカイブログを処理している。 例えば、REDOログが10本あり、SharePlexが11本遅れている場合、アーカイブログを処理していることになる。この結果を使用してオンラインログの設定を調整することができます。

重要: OracleがREDOログを生成するペースよりもCaptureが遅れている場合、以下が考えられます。

- データを再同期する方が、SharePlexがアーカイブログからキャプチャしてパリティを復元するまで待つより現実的な可能性があります。
- 処理できなかった操作をCaptureが処理し、キューに入れる間に、ソースシステムのディスク容量が不足する可能性があります。

• SharePlexは、特に必要なアーカイブログが使用できなくなった場合に、PostがSQLステートメントを構築するために必要な情報を失う可能性があります。SharePlexを実行する際に、常にディスク容量とレイテンシを監視します。

## 適切なログレベルの設定

- SharePlexのレプリケーション設定をアクティベーションする前に、最小のサプリメンタルログを設定する必要があります
- ・最小のサプリメンタルロギングに加えて、プライマリキーと一意キーのサプリメンタルロギングの両方を有効にする か、レプリケーションの各テーブルに対して一意の列のサプリメンタル・ログ・グループを作成することを強くお勧めま す。行を更新するためのキー列の値がREDOログにある場合、SharePlexではデータベースからそれらを取得する 必要はありません。処理量の多いシステムでは、この結果、Readプロセスのパフォーマンスが大幅に向上します。 SharePlexの機能によっては、プライマリキーと一意キーのロギングを有効にする必要があります。

注意:

テーブルの行IDを変更するALTER TABLE DDLコマンドは、レプリケーション対象のテーブルのプライマリキーまたは一意キーがログに記録されていない場合、後続のDML操作に影響を与える可能性があります。キーがログ に記録されていない場合、SharePlexはrowidに基づいてその値を取得します。行IDを変更する操作(ALTER TABLE...MOVEなど)を行うと、その後のDML操作で間違ったキー値が使用される可能性があります。

任意のテーブルに対して垂直分割レプリケーションを使用している場合、テーブルレベルのロギングを使用して、レプリケートする列と、外部キーなどその列から参照される可能性のある他の列のみをログに記録することができます。同じテーブルに水平分割レプリケーションを使用している場合は、フィルタとして指定した列を必ずログに記録してください。

# レプリケーションのためのOracleデータベースオブジェクトの設定

このトピックでは、SharePlexでレプリケートするOracleデータベースオブジェクトの特定の特性を設定する方法について説明します。

## 行の一意性の確保

SharePlexには、ターゲット上で変更している行がソース行と一致する正しい行であることを確認する方法が必要です。これは、キーとインデックスの使用によって1対1の関係を確保することで達成されます。

#### キーの役割

SharePlexは、レプリケートされるすべてのソーステーブルとターゲットテーブル、特に大きなテーブルやLONG列を含むテーブルにプライマリキーまたは一意キーがある場合に最も速く動作します。使用するキーを選択するときに、SharePlexは、利用できる最も適切なキー列を以下の優先度で使用します。

- プライマリキー
- 列数が最も少ない一意キーで、少なくとも1つの列がNOT NULL
- 列数が最も少ない一意キー

パフォーマンスを最大化するために、プライマリキーと一意キーのサプリメンタルロギングを有効にすることをお勧めします。

テーブルが主キーまたは一意キーを持たない場合、またはOracleがSharePlexに対して間違った一意キーを記録する場合、構成ファイルを作成するときにキーとして使用する列をSharePlexに指定できます。これはキー定義と呼ばれ、設定ファイルで指定されます。詳細については、『SharePlex管理ガイド』の「一意のキーの定義」を参照してください。

キー定義に代わる方法として、一意性を確立する1つまたは複数の列に基づく一意のインデックスを作成または使用する方法があります。

#### 正しいキーが記録されていることの確認

プライマリキーと一意キーのサプリメンタルロギングが有効で、テーブルにプライマリキーがない場合、Oracleはログに記録す る一意キーのタイプを決定する必要があります。テーブルに複数の一意キーがある場合、Oracleは使用する最適なキー を決定し、UPDATEごとにそれらの列の値をログに記録します。テーブルにどのタイプのキーもない場合、OracleはLONG またはLOBではないすべての列をログに記録します。

SharePlexは、データのレプリケーションに使用するキーも特定しなければなりません。Oracleと同様に、SharePlexは次の順序でキーを選択します。

- プライマリキー(ある場合)
- 最適な(または唯一の)一意キー(ある場合)
- すべての列

SharePlexによってレプリケートされるテーブルにプライマリキーがなく、複数の一意キーがある場合、Oracleがログに記録 するキー列がSharePlexで要求されるものでない可能性があります。

#### キーまたはー 意 のインデックスがないテーブル

SharePlexがテーブルのキーやー意のインデックスを検出できない場合、LONGとLOBを除くすべての列を使用してキーを 構築します。このキーは内部で管理され、テーブル自体には作成されません。

これは好ましいオプションではありません。WHERE句の結果、Oracleは行を見つけるためにターゲットテーブルのフル・テー ブル・スキャンを実行することになり、レプリケーションが著しく遅くなるからです。さらに、行の一意性を強制することはでき ません。

例えば、異なる行のLONG以外の列に同一の値が含まれていても、LONG列に異なる値が含まれる可能性がある場合 は、テーブルの同期が外れていることをユーザやSharePlexが検出できないままになることがあります。以下の例でその問 題を説明します。テーブルの行はLONG列を除いて同一であり、プライマリキーも一意キーもありません。

| 列A | 列B | 列C(LONG) |  |
|----|----|----------|--|
| 10 | 20 | 100      |  |
| 10 | 20 | 200      |  |
| 10 | 20 | 300      |  |

ソースシステムのあるユーザが、最初の行の列Aを15に変更したと仮定します。変更をターゲットテーブルに適用するように SQLステートメントを構築するときに、SharePlexは列AおよびBを使用してキーを構築し(UPDATE*tablename* SET ColumnA to 15 WHERE Column A = 10 and Column B = 20)、変更する行を特定します。この条件を満たす行は3つ あるので、SharePlexは、間違った行に変更を投稿してしまう可能性があります。

#### NULLを含むキー

キーがNULLを許容する場合、SharePlexは、UPDATEやDELETEに対して行の一意性を保証できないため、ターゲット システム上で間違った行を変更する可能性があります。SharePlexがNULLを許可するキーを指定する方法を制御する には、SP\_SYS\_IN\_SYNCパラメーターを設定します。詳細については『SharePlexリファレンスガイド』を参照してください。

#### キーの値の変更

SharePlexは、特別な設定なしにキー列の値の変更を処理します。ただし、キーにシーケンスを使用している場合、また その値が更新される可能性がある場合は、更新によってターゲットシステム上でキーが重複しないようにシーケンスを作成 します。そのようにしないと、新しい値が使用されて操作が適用され、その値がターゲットテーブルの別の行のキーとして既 に存在する場合、SharePlexは一意キー制約違反と非同期エラーを返します。このタイプのエラーは、式「x+n」(nは増 分)を使用して値を更新する場合に発生する可能性があります。値「x+n」のいずれかが既存の値と等しくなる可能性が あります。

#### 以下は、キー列の値を1だけ大きくする例です。

Key\_Col 1 4 5 7 SQL> update table X set a=a+1; commit 新しい値は以下のようになり、ターゲットシステムにレプリケートされます。

Key Col

2

5

6

8

SharePlexは、操作をREDOログに記録する順序で更新します。

updatexseta=2wherea=1;(成功)

updatexseta=5wherea=4;(5の値が既に存在するため失敗)

updatexseta=6wherea=5;(成功)

updatexseta=8wherea=7;(成功)

Postがターゲット配列に使用するプリイメージ値は、ソースからレプリケートされる増加値と同じです。Oracleはこの操作を 一意制約違反として拒否します。別の例として、AをBに更新し、BをCに更新するトランザクションがあります。

重要!ピアツーピアレプリケーションを使用する予定がある場合は、キーに関する要件がさらにあります。詳細については、 『SharePlex管理ガイド』の「複数のピアデータベースを維持するためのレプリケーションの設定」のセクションを参照してく ださい

#### インデックス

レプリケーション環境では、インデックスを正しく使用することが重要です。インデックスはターゲットデータの完全性を維持します。

SharePlex 11.4 インストールおよびセットアップガイド 43

- 一意のインデックスを持つソーステーブルをレプリケートする場合、ターゲットテーブルにも一意のインデックスがなければなりません。
- すべての大規模なテーブルでは、ターゲットシステム上に一意のインデックスがなければなりません。一意のインデックスがない場合、OracleはPostによって変更される行を見つけるためにテーブル全体をスキャンします。
- アプリケーションによってはプライマリキー制約を使用しないため、デフォルトでは一意のインデックスは作成されません。しかし、一意のインデックスとして作成されたにもかかわらず、名前が付けられていない(CREATE UNIQUE INDEXコマンドを使用していない)インデックスが存在することが頻繁にあります。この例として、個人名や従業員識別番号など、一意の値を持つ1つまたは複数の列で作成されたものがあります。テーブルに一意のインデックスが存在しない場合は、設定ファイルを作成する際に一意のインデックスを作成するか、ユーザ定義キーを指定することをお勧めします。詳細については、『SharePlex管理ガイド』の「一意キーの定義」のセクションを参照してくたさい。
- 一意のインデックスを特定または作成したら、OracleがSharePlexのヒント機能を使用してそのインデックスを使用することを確認できます。詳細については、『SharePlex管理ガイド』の「Oracle のINDEXヒントの使用」のセクションを参照してください
- テーブルに外部キーがある場合は、外部キーの変更によってテーブルのフルスキャンが発生しないように、適切な 列にインデックスが付けられていることを確認してください。
- インデックスを常に最新の状態に保ってください。最新の状態でないと、Postプロセスが低速化します。断片化したものを再構築します。

ターゲットテーブルにインデックスが多すぎる場合、Oracleは行の追加や削除に応じてインデックスをすべて更新しなけれ ばなりません。このため、レプリケーションを含むシステム全体の速度が遅くなります。インデックスの数を、最も有用性の高 いものに限定することを検討してください。

#### ほぼ1つのタイプのDMLを実行するアプリケーションの場合、以下を考慮します。

- INSERT: メンテナンスの手間を省くため、いくつかのインデックスだけを使用します。
- UPDATE: INSERTステートメントの後に変更しない列のインデックスを使用します。
- DELETE: できるだけ多くのインデックスを削除します。

何百万ものSQL操作を行う大規模なバッチジョブを実行する場合は、バッチジョブの前に不要なインデックスを削除し、最後にインデックスを再構築します。これにより、SharePlexの実行速度が上がり、その後、インデックスがより整理された状態になります。

#### ビットマップインデックス

パフォーマンスの理由から、Postプロセスがデータを適用している間は、ビットマップインデックスの使用を避けてください。これらのインデックスは、Postプロセスのパフォーマンスにマイナスの影響を及ぼす可能性があります。

# ターゲットテーブルでビットマップインデックスを使用しなければならない場合は、Postによって適用されるトランザクションへの影響と、クエリに対するその利点を比較します。

- Oracleがビットマップエントリを追加、更新、または削除すると、ビットマップセグメントに関連するすべての行が効果的にロックされます。
- ビットマップセグメントには、数百個の行に対する参照を含めることができます。その結果、同じビットマップセグメント内のビットマップエントリを更新する場合、異なるPostセッション(ソースシステム上のセッションごとにPostセッションが存在する)で行う変更が互いをブロックし合う可能性があります。
- 操作を続けるには、Postがブロックを検出して解決する必要がありますが、ロックの数が多い場合はポストが大幅 に遅れることになります。

• 一般的に、ビットマップインデックスを持つテーブルに複数の同時セッションを頻繁に挿入するとロックのコンフリクト が発生しますが、そのようなテーブルでのランダムな更新や削除ではコンフリクトは発生しません。SharePlexは、 より静的なテーブルにビットマップインデックスを持たせるというOracleの推奨事項に従っています。

注意: ビットマップインデックスのレプリケーションは推奨されません。ビットマップインデックスを持つテーブルを変更するたび に、インデックスは再構築されます。この再構築に関連するコスト(Oracleの時間とリソース)は、SQL UPDATEステート メントに追加されます。

## ターゲットでのトリガの起動の防止

ソースシステムでのトリガの起動によるDMLの変更は、REDOログに記録され、SharePlexによってターゲットシステムにレ プリケートされます。その結果、同じトリガがターゲットシステムで起動され、同じDMLの変更(レプリケーションによって既に 行われた)が開始された場合には非同期エラーが発生します。

例えば、ソースシステムでのテーブルAへのINSERTがテーブルBへのINSERTをトリガする場合、SharePlexは両方の INSERTをターゲットシステムにレプリケートします。Postプロセスは、ターゲットシステム上のTableAに最初のINSERTを適 用し、TableBへのINSERTをトリガします。したがって、レプリケートされたINSERTをPostがTableBにポストしようとすると、 一意キー違反が発生します。テーブルAに対してトリガが起動されたため、この行は既に存在しています。

| レプリケーション戦略                           | ターゲットでのトリガの取り扱い方                                                                                                    |
|--------------------------------------|----------------------------------------------------------------------------------------------------|
| 高可用性                                 | 1. SharePlex以外のユーザのトリガを有効にします。これは、                                                                                                    |
| および                                  | 数のソースシステムで実行されるためです。                                                                                                    |
| ピアツーピア                               | <ol> <li>SharePlexユーザのトリガを、sp_add_trigger.sqlスクリプト<br/>を実行して無効にします。このスクリプトは、各トリガの手続<br/>きステートメントにWHEN句を追加し、SharePlexユーザに<br/>よってポストされる操作を無視するように指示します。</li> </ol> |
| レポート作成、データ共有、その他の基本的な<br>一方向レプリケーション | ターゲットシステムでトリガを全体的に無効にするか、 <b>sp_add_</b><br>trigger.sqlスクリプトを実行して、SharePlexユーザによってポストさ<br>れた操作を無視します。                                                             |

レプリケーション設定にないオブジェクトのトリガは、アクティブのままにしておくことができます。

トリガスクリプトの使用方法に関する重要な情報については、『SharePlexリファレンスガイド』を参照してください。

## 整合性制約の設定

整合性制約はレプリケーションに影響を与えます。以下のガイドラインに従って確実に取り扱ってください。

#### 外部キー制約

外部キー制約は、ターゲットテーブルで無効にする必要があります。SharePlexは、ソース外部キー制約の結果をレプリ ケートします。ソースの外部キーの結果を正確にレプリケートするためには、互いに対する外部キーを持つテーブルをすべ てレプリケーションの設定に含める必要があります。参照制約を持つテーブルはすべてターゲットデータベースに存在してい なければなりません。もし1つでも欠けると、参照整合性が崩れる可能性があります。 注意:ターゲットテーブルの制約がDEFERREDの場合、Postトランザクションは制約の検証で失敗する可能性がありま す。この問題を回避するには、SP\_OPO\_DISABLE\_OBJNUMパラメーターを有効にして、トランザクションを成功させます。 再同期されるまで、基礎となるターゲットテーブルは引き続き非同期のままになります。

#### ON DELETE CASCADE制約

SharePlexには、ON DELETE CASCADE制約をターゲットテーブル上で有効なままに維持する機能がありますが、パラ メーターの設定を通じて、明示的に有効にする必要があります。PostはON DELETE CASCADEの依存関係を検出し、 レプリケートされたカスケード削除の子テーブルへのポストを抑制します。

SharePlexを使用してこのサポートを有効にしていない場合、ターゲット上でこれらの制約を手動で無効にする必要があ ります。そのようにしないと、SharePlexは、プライマリ削除とカスケード削除の両方をレプリケートするため、ターゲット上で 削除がカスケードされるとコンフリクトやエラーが発生します。

ON DELETE CASCADEのサポートを有効にするには:

- 1. ソース上のプライマリキー、一意のインデックス列、および外部キー列のロギングを有効にします。
- 2. 以下のSharePlexパラメーターを設定します。
  - SP\_OPO\_DEPENDENCY\_CHECKパラメーターを2に設定
  - SP\_OCT\_REDUCED\_KEYパラメーターを0に設定
  - SP\_OPO\_REDUCED\_KEYパラメーターを0、1、または2に設定

注意:ピアツーピアレプリケーションでは、SP\_OPO\_REDUCED\_KEYを0に設定する必要があります。

#### チェック制約

ターゲットシステムのチェック制約を無効にします。これらの制約により不必要なオーバーヘッドが増えます。これらのチェック はソースシステム上で行われるため、十分にメンテナンスされ同期化されたレプリケーション環境では冗長になります。高 可用性を目的とする場合は、フェールオーバー手順の一環として制約を再アクティベーションするスクリプトを作成できま す。

## ターゲット オブジェクト へのアクセスの防止

ピアツーピアレプリケーション以外のすべての状況では、SharePlexデータベースユーザは、ターゲットオブジェクトでDMLまたはDDLを実行できる唯一のユーザでなければなりません。他のユーザ、ジョブ、またはアプリケーションによってターゲット オブジェクトにDMLまたはDDLの変更が加えられた場合、ターゲットデータはソースシステム上のデータの状態を反映しなく なる可能性があります。詳細については、『SharePlex管理ガイド』の「同期の概念の理解」のセクションを参照してください。

## シーケンスの設定

SharePlexは、ALTER SEQUENCEおよびDROP SEQUENCEコマンドやDMLトランザクションで行われたOracleシーケンスへの変更をレプリケートします。特定のレプリケート戦略では、配列をレプリケートする必要がない場合があります。

・ 高可用性:必要あり

SharePlexがシーケンスをレプリケートする方法により、ユーザはシーケンスの増分や再利用を気にすることなく、 直ちにフェールオーバーデータベースを使い始めることができます。

・ レポート作成、データ共有、その他の基本的な一方向レプリケーション:必要なし

ターゲットシステムでシーケンスが不要な場合は、レプリケートしないでください。レプリケーションが遅くなる可能性があります。ソーステーブルのキー生成にシーケンスが使用されている場合でも、レプリケートされた行がターゲットシステムに挿入されると、シーケンス値がキー列の一部になります。シーケンス自体をレプリケートする必要はありません。

・ ピアツーピア:必要なし

SharePlexは同一シーケンスのピアツーピアレプリケーションをサポートしていません。詳細については、 『SharePlex管理ガイド』の「複数のピアデータベースを維持するためのレプリケーションの設定」のセクションを参照してください

#### レプリケーション用 にシーケンスを設定するには:

- 1. シーケンスをレプリケートするには、データベースレベルでプライマリキーとユニークキーのサプリメンタルロギングを有効にするか、sys.seq\$テーブルでプライマリキーのサプリメンタルロギングを有効にする必要があります。
- キャッシュを使用し、増分を少なくとも20に設定します。シーケンスがキャッシュされると、SharePlexはグループとして値を複製することができます。シーケンスをキャッシュしない場合、SharePlexは、シーケンスから値を取得するたびにディスクに移動しなければならないため、より重要なデータのレプリケーションが遅くなります。
- 3. ターゲットシステムでのシーケンスの一意性を確保するために、ターゲットシーケンスの開始値をソースシーケンスの 開始値よりも大きくする必要があります。以下の式を使用して、ターゲットのSTART\_WITH値を決定します。

source\_current\_value+ (source\_INCREMENT\_BY\_value x source\_CACHE\_value) =target\_ START\_WITH\_value

重要!(source\_INCREMENT\_BY\_value x source\_CACHE\_value)は2GBを超えてはなりません。超えると シーケンスのレプリケーションに失敗します。

- 4. 設定では、テーブルと同様にオーナーと名前でシーケンスを指定します。
- 5. シーケンスの変更はDDLコマンドであるため、Postプロセスはシーケンスの更新が終了するまですべてのポストを ー時停止します。そのため、特にシーケンスがキャッシュされていない場合は、テーブルとは別のpostキューでシー ケンスをポストすることをお勧めします。詳細については、『SharePlex管理ガイド』の「データをレプリケートするた めのSharePlexの設定」のセクションを参照してください。

# SharePlexは、ALTER SEQUENCEコマンドを使用して、以下のようにターゲットデータベースのシーケンスを更新します。

• 増分値を以下のように変更します。

source\_INCREMENT\_BY\_valuexsource\_CACHE\_value

- NOCACHEに設定します。
- シーケンスを更新します。

• 以下の値を設定して、シーケンスを再度変更します。

Increment\_value=source\_INCREMENT\_BY\_value

Cache\_value=source\_CACHE\_value

SharePlexは、シーケンスに対する単純なSELECT(UPDATE)操作と同じようにALTER SEQUENCE操作を扱います。 これは、REDOログレコードではこれらの2つの操作が区別されないからです。

# SharePlexをサポートするためのOracleのデータベー スセットアップ

ー部のOracleデータベースの設定にはレプリケーションに影響を与えるものがあるため、適切に設定する必要があります。

## PostのカーソルをサポートするためのOPEN\_CURSORSの調整

SharePlexでは、Oracle OPEN\_CURSORSパラメーターの値がターゲットデータベース上で正しく設定されている必要 があります。OPEN\_CURSORSの値を表示するには、以下のSQLステートメントを使用してデータベースに問い合わせま す。

select value from V\$PARAMETER where name = 'open\_cursors';

Postプロセスは、終了すると閉じるルーチン呼び出し用に10個のカーソルと、SQL Cache機能が有効になっている場合は (これがデフォルト)、これに加えてトランザクションごとに少なくとも50個のカーソルを保持しています。詳細については、 「SQLキャッシュの調整」を『SharePlex管理ガイド』で参照してください。

SQLキャッシュを無効にするつもりであれば、アプリケーションが生成する同時更新トランザクション(セッション)のピーク数 を見積もり、次の式に従います。

10+(同時トランザクションのピーク数 x 2)=必要な最小限のオープンカーソル数

OPEN\_CURSORSの値は、変更することも、ない場合に追加することもできます。Oracleのパラメーターを変更する前に、Oracleのドキュメントを参照してください。

## PROCESSESパラメーターの調整による接続のサポート

PROCESSESおよびSESSIONSパラメーターの場合、現在のトランザクション量を処理するのに十分なSQL接続をター ゲットデータベースにオープンできるように、SharePlexのPostプロセスで必要となる最小値は65です。この値は、SP\_ OPO\_THREADS\_MAXパラメーターのデフォルト設定に、メインのPostスレッド用の1を加えたものです。

init.oraファイルのPROCESSESパラメーターは、SharePlexおよびデータベースユーザによって作成された接続に対応で きるように設定する必要があります。この値は、データベースがソースデータベースであるかターゲットデータベースである か、またはソースデータベースとターゲットデータベースの両方を兼ねるデータベースであるかによって異なります。

#### データベースがソースのみの場合

データベースがソースとしてのみ機能する場合、以下の式はReadプロセスによるログインを考慮します。

 $(Y-ス・データベース・セッションのピーク数)+(バックグラウンドのOracleプロセス)+(SP_ORD_LDA_ARRAY_SIZEパラメーターの値+3)=PROCESSESの設定$ 

#### データベースがターゲットのみの場合

Postプロセスは、トランザクションの一貫性を維持するために、ソースシステム上のセッション数と同じ数の接続をターゲットシステム上に作成します。

# ターゲットシステムのPROCESSESパラメーターは、これらのすべての接続に加えて、以下に対応できるように十分に大きい値に設定しなければなりません。

- これらの接続により生成されるバックグラウンドのOracleプロセス
- クエリのためにターゲット データベースにアクセスすると予想されるユーザのピーク数

#### 以下の計算式をガイドとして使用します。

(ソース・データベース・セッションのピーク数)+(ターゲット・データベース・セッションのピーク数)+(バックグラウンドのOracleプロセス)=PROCESSESの設定

#### データベースがソースでありターゲットである場合

データベースがソースとターゲットの両方を兼ねている場合、以下の式は次により生成される接続を考慮します。

- Readプロセス
- Postプロセス
- バックグラウンドのOracleプロセス
- ユーザ接続

(ソース・データベース・セッションのピーク数)+(ターゲット・データベースのピーク数)+(バックグラウンドのOracleプロセス)+(SP\_ORD\_LDA\_ARRAY\_SIZEパラメータの値+3)=PROCESSESの設定

## ログバッファサイズの調整によるポストの改善

データベースライターの数は、特に多数の同時トランザクションがある場合、レプリケーションに影響を与えます。トランザクションがコミットされるたびに、バッファ内のデータはディスクにフラッシュされます。ほとんどのトランザクションが小規模である にもかかわらずバッファが大きい場合、ポストが遅くなる可能性があります。大規模なトランザクションがコミットされている 間に、別の通常のサイズのトランザクションがコミットされた場合、2番目のCOMMITは、バッファ全体がディスクにフラッシュ される間は待機しなければなりません。

ディスクにフラッシュされるバッファのサイズを小さくすることで、Postプロセスを高速化することができます。 可能であれば、ロ グバッファのサイズを1024 KBまたは512 KBまで下げてみてください。

## ユーザボリュームに基づくSharePlexトランザクションテーブルの調整

SharePlex はSHAREPLEX\_TRANSテーブルを更新し、ターゲットデータベースの読み取りの一貫性を維持します。レプ リケーションのパフォーマンスを向上させ、テーブルの競合を減らすために、このテーブルのinitransの設定を調整しなけれ ばならないことがあります。

- 本番データベースに500~1,000名の同時ユーザがいる場合は、SHAREPLEX\_TRANSテーブルをinitransが30 になるように再構築してください。
- 本番データベースに1,000名を超える同時ユーザがいる場合は、initrans値が40になるようにSHAREPLEX\_ TRANSテーブルを再構築してください。

## 文字セットの変換の制御

このトピックでは、SharePlexがOracleソースとOracleターゲット間、またOracleソースと非Oracleターゲット間の文字セット変換をどのように処理するかを説明します。

#### OracleソースとOracleターゲット間のレプリケーション

SharePlexが、使用しているOracleの文字セット内のすべての文字を複製するには、以下のいずれかが真でなければなりません。

- ソースとターゲットの文字セットが同一である
- ソースデータベースの文字セットが、ターゲットデータベースの文字セットのサブセットである(ソースに含まれるすべての文字がターゲットの文字セットに存在する)

SharePlexでは、以下の文字セットがテストされ、サポートされています。

US7ASCII

UTF8

WE8ISO8859P1

AL16UTF16

AL32UTF8

KO16KSC5601

デフォルトでは、SharePlexにより、Oracleターゲットデータベースは文字変換を行うことができます。Postはソースデータの 文字エンコーディングをOracleに通知し、Oracleは必要な変換を実行します。

関係する文字セットによっては、Oracleの変換はデータロスにつながる可能性があります。次などを考慮します。

例1: JA16SJIS文字セットの「米」という日本語文字は、US7ASCII文字セットには対応する記号がありません。この記号をUS7ASCIIデータベースに複製しようとすると、Oracleはこの記号を「?」文字に変換します。

例2: Oracleによると、WE8ISO8859P1文字セットはUS7ASCII文字セットのスーパーセットであるため、US7ASCIIの文字はすべて、変換されずにWE8ISO8859P1ターゲットデータベースにポストされると考えるのが論理的です。これは、0x00から0x7Fの範囲の文字に当てはまります。しかし、Oracleは、0x80から0xFFの範囲の文字の最上位ビットを除去します。この「変換」は、ソースのスーパーセットである文字セットにレプリケートする際に、データロスを引き起こす可能性があります。

注意: Oracleは、文字セットが同一の場合は文字を変換しません。したがって、WE8ISO8859P1のデータを WE8ISO8859P1の文字セットを持つデータベースにポストすると、Oracleの変換プロセスがバイパスされます。

#### データを変換せずに適用するには:

SP\_OPO\_NLS\_CONVERSIONパラメーターを1に設定し、データを変換して適用します。

注意: ソースデータベースのNLS\_NCHAR\_CHARACTERSETとターゲットデータベースのNLS\_NCHAR\_ CHARACTERSETが異なる場合、SharePlexは、常にNVARCHARとNCLOBのデータを変換します。

#### OracleソースとOracle以外のターゲット間のレプリケーション

Open Targetターゲット(Oracle以外のターゲット)にレプリケートする場合、SharePlexは、任意のOracle Unicode文 字セットおよびUS7ASCII文字セットからのレプリケーションをサポートします。SharePlexはUnicode文字セットでOpen Targetターゲットにデータをポストするため、ソースデータがUnicodeまたはUS7ASCIIの場合、ターゲット上で変換する必 要はありません。

#### ただし、以下の項目に当てはまる場合は、ターゲット上で変換が必要となります。

- ソースデータの文字セットがOracle UnicodeまたはUS7ASCII以外の場合、ターゲットに転記するためにUnicode に変換するには、ターゲットにOracleクライアントをインストールする必要があります。
- データをUnicode以外の文字セットでターゲットデータベースにポストする必要がある場合は、ターゲットにOracle クライアントをインストールして変換を実行し、targetコマンドを使用してPostが使用するターゲット文字セットを特定する必要があります。
- LOBデータをレプリケートする場合は、ソースの文字セットにかかわらず変換が必要です。

#### Linux上のOracleクライアントで変換を実行するには:

- 1. Oracle Administratorクライアントをターゲットシステムにインストールします。クライアントは管理者インストールタ イプでなければなりません。Instant ClientおよびRuntimeインストールタイプはサポートされていません。
- 2. ORACLE\_HOMEをクライアントのインストールに設定します。ORACLE\_SIDをエイリアスまたは存在しないSIDに 設定します。SharePlexはこれらのSIDを使用せず、データベースが実行されている必要はありません。
- 3. お使いのオペレーティングシステム用のLinux/Unixインストーラーを使用してSharePlexをインストールします。
- 4. SP\_OPX\_NLS\_CONVERSIONパラメーターがデフォルトの1に設定されていることを確認してください。

#### UnicodeとUS7ASCIIのデータを変換せずに適用するには:

ソースデータがUnicodeまたはUS7ASCIIで、LOBデータをレプリケートしない場合は、変換やOracleクライアントは必要あ りません。SP\_OPX\_NLS\_CONVERSIONパラメーターを0に設定して変換を無効にし、Postが実行中であれば再起動 します。

## OracleデータをサポートするためのSharePlexのセット アップ

このトピックには、Oracleの特定のデータ型に適用されるセットアップガイドラインが含まれています。これらのガイドライン は、初めてレプリケーションを開始する前に対応が必要です。

## LOB、LONG、VARRAY、XML

- LOBやLONGを含むテーブルには、必ずプライマリキーか一意キーが定義されている必要があります。テーブルに キーがない場合、SharePlexは、LONGまたはLOBを除くすべての列から独自のキーを作成します。Post WHERE句を満たす2つの行の唯一の違いがLOBかLONGかである場合、Postは間違った行を更新することがあ ります。
- ・LOBを含むテーブルに1つ以上の名前付きexportキューを割り当てます。これによって、個別のExportプロセスと、 独自のPostプロセスを持つ名前付きpostキューが自動的に作成されます。LOBデータ型の処理を他のデータの 処理から分離することで、レプリケーション全体の速度を向上させることができます。詳細については、 『SharePlex管理ガイド』の「名前付きexportキューの設定」を参照してください

LOBのレプリケーション時に、SharePlexに十分な共有メモリを確保するには、SP\_QUE\_POST\_SHMSIZEパラメーターを初期設定の60 MBに上げます。SharePlexが「Error: sp\_cop process sp\_mport/sp\_opst\_mt killed due to SIGSEGV」のような共有メモリー・セグメント・エラーを生成する場合は、設定の値を大きくします。

注意: 共有メモリセグメントを大きくすると、システム上で大量のスワップスペースが使用される可能性があるため、十分 なディスク容量を確保してください。

#### SharePlexLOBストレージの管理

データベース・セットアップ・ユーティリティは、選択したテーブルスペースにいくつかのテーブルをインストールします。 SHAREPLEX\_LOBMAPテーブル以外は、テーブルスペースのデフォルトのストレージ設定を使用します。

SHAREPLEX\_LOBMAPテーブルには、行の外に格納されたLOBのエントリが含まれています。これは、1 MBのINITIALエクステント、1 MBのNEXTエクステント、および10のPCTINCREASEで作成されます。MAXEXTENTSは120で、テーブルの最大許容値サイズは120 MBです。

推奨アクション: プライマリキーと一意キーのサプリメンタルロギングを有効にしている場合、SP\_OCT\_ENABLE\_ LOBMAPパラメーターをのに設定すると、SHAREPLEX\_LOBMAPテーブルには何も保存されません。この場合、サイズが 大きくなることを考慮する必要はありません。Readプロセスのパフォーマンスを最大化するために、プライマリキーと一意 キーのサプリメンタルロギングを有効にすることを推奨します。

代替アクション:通常、デフォルトのストレージはSHAREPLEX\_LOBMAPに十分であり、400万以上のLOBエントリが許可されます。複製するOracleテーブルに、頻繁に挿入または更新される多数のLOB列がある場合は、SharePlexのテーブルスペースのサイズを適宜大きくすることを検討してください。このテーブルが、SharePlexの他のテーブルとテーブルスペースを共有していることを考慮してください。

データベースがコスト・ベース・オプティマイザ(CBO)を使用しており、SharePlexが処理するテーブルに多数のLOBが含まれる場合は、SHAREPLEX\_LOBMAPテーブルを分析スケジュールに組み込みます。

注意: SharePlexを新規にインストールしても、以前のインストールからストレージパラメーターは変更されません。

## システムプロセスの優先度の設定

Oracleや他のプロセスにリソースの優先順位が割り当てられている場合、SharePlexは、デフォルト設定のままでリソース をほとんど割り当てないようにできます。Oracleはピーク処理時にCPU使用率を増加させます。SharePlexがOracleよりも 遅れる場合は、プロセスの優先度を上げてみてください。

#### Unixでプロセスの優先度を設定するには:

niceコマンドを使用します。システム管理者に相談し、システム上で実行されているすべてのソフトウェアの要件に基づい て適切な値を選択してください。rootユーザは、どのプロセスのniceness値も変更できます。SharePlex管理者ユーザは SharePlexのnicenesの値を調整できます。

## Oracleのダイレクト・パス・ロードの有効化

デフォルトにより、SharePlexは、SQL\*Loaderのダイレクトパスロードによってテーブルに加えられた変更をレプリケートしま す(DIRECT=TRUEキーワードパラメーター)。異なるテーブルに同時にロードできますが、1つのテーブルに対するロードは 1回のみです(PARALLEL=FALSE)。データベースをアーカイブモードにし、テーブルロギングを有効にしなければなりません。 ソースシステムでダイレクトパスロードが長時間持続すると予想される場合は、レプリケーションに頼らず、ターゲットデータ ベースにデータを直接ロードする方が効率的な場合があります。ダイレクトパスロードが大きいと、ユーザアプリケーションの アクティビティによってREDOログに記録される変更にCaptureが遅れを取る可能性があります。

ロード後にチェック制約を無効にする必要があります。ONDELETECASCADE制約を有効にしたままにすることができます。

SP\_OCT\_REPLICATE\_DLOADパラメーターで、ダイレクトパスロードをレプリケートするかどうかを制御します。ダイレクトパスロードのレプリケーションを無効にするには、このパラメーターを0に変更します。詳しくは、『SharePlexリファレンスガイド』を参照してください。

## 圧縮の使用

圧縮を有効にすると、SharePlexがネットワーク経由で送信するデータ量を減らすことができます。SharePlexはLZIPロス レス圧縮を使用します。ソースのSharePlexインスタンスで圧縮を有効にすると、ソースのSharePlexインスタンスのすべて のターゲットへの圧縮が自動的に有効になります。

デフォルトでは圧縮は無効になっています。圧縮は単独で、または暗号化と組み合わせて有効にすることができます。暗 号化の詳細については、『SharePlex管理ガイド』を参照してください。

#### 圧縮を有効にするには

SP\_XPT\_ENABLE\_COMPRESSIONパラメーターを1に設定します。

sp\_ctrl> set param SP\_XPT\_ENABLE\_COMPRESSION 1

設定後にパラメーターを有効にするには、Exportを停止して開始します。

## Data Pumpエクスポートのサポートの設定

Oracle Data Pumpエクスポート操作をレプリケートする場合は、SP\_OCT\_ALLOW\_DP\_DDLパラメーターを1に設定し、Captureを再開します。

このパラメーターは、Oracle Data Pumpのexport/importを実行する際に発生するDDL操作のレプリケーションに SharePlexが失敗した場合に有効にすることができます。場合によっては、SharePlexは、Data PumpのロードでDDLを 無視すべき再帰的なDDLとして識別することがあります。このパラメーターは、そのDDLをキャプチャするようにSharePlex に指示します。

1を設定すると、このパラメーターが有効になります。ロード終了後、このパラメーターを0に戻し、Captureを再開します。

# TDEのサポートの設定

SharePlexはTDE プライマリ暗号化キーを使用して、レプリケートする必要があるTDEで保護されたデータを復号化しま す。また、SharePlexはOracleウォレットのパスワードを使用して、TDE プライマリ暗号化キーにアクセスします。ウォレット パスワードが外部ハードウェアセキュリティモジュール(HSM)に格納されている場合は、sp\_hsmユーティリティを使用しま す。

ウォレットのオープンに成功すると、Captureは復号化モジュールに接続し、データを処理します。ウォレットが開かない場合、ウォレットが開くかプロセスが停止するまで、Captureは初期化状態のままです。show captureコマンドで表示される初期化状態は「Capture state: Waiting for open wallet.(Captureの状態: ウォレットが開くのを待機しています。)」です。

<mark>注意</mark>: SharePlex**copy/append**コマンドではTDEはサポートされていません。SharePlexでサポートされるOracleの機能 の詳細については、『SharePlexリリースノート』を参照してください。

### TDEで保護されたデータをキャプチャするために必要な権限

TDEで保護されたデータをREDOログから復号化するには、SharePlex管理者がウォレットのパスワードを使用して Oracleウォレットを開く必要があります。デフォルトでは、Oracleウォレットのオーナーユーザのみがこのファイルの読み取り 権限と書き込み権限を持っています。ウォレットのオーナーとして開始するか、dbaグループにファイルの読み取り権限を与 えることができます。これは、SharePlex管理者ユーザがそのグループのメンバーだからです。

## TDEで保護されたデータをキャプチャするためのSharePlexの設定

TDEで保護されたデータをサポートするようにSharePlexを設定するには、2つのセットアップツールを実行する必要があります。

- (インストール中に行わなかった場合)データベースセットアップを実行します。TDEレプリケーションを有効にするよう求められたら「y」と入力し、尋ねられたら、ウォレットファイル名を含むTDEウォレットファイルへの完全修飾パスを入力します。詳細については、「データベース・セットアップ・ユーティリティ」の131ページを参照してください。
- sp\_walletユーティリティを実行して、OracleウォレットのパスワードをSharePlexに提供します。このユーティリティは、手動または自動オープンモードで実行することができます。

#### sp\_walletを実行し、パスワードを手動で指定するには:

1. ソースシステムで、SharePlexの製品ディレクトリからSharePlexを起動します。**sp\_wallet**の実行を求めるプロンプトが表示されます。

\*\*\* To enable TDE replication, run sp wallet and provide the wallet password \*\*\*

#### 2. sp\_walletを実行します。

./sp\_wallet [-r port\_number]

#### ./sp\_wallet -r 9400

wallet password: walletpw

Wallet loaded into SharePlex

#### sp\_walletをオートオープンモードで実行するには:

オートオープンウォレットを使用している場合、TDEウォレットを自動的に開くようにSharePlexを設定できます。これにより、SharePlexの起動時にsp\_walletを手動で実行する必要がなくなります。構文は以下の通りです。

#### ./sp\_wallet --auto-open [-r port\_number]

重要!オートオープンウォレット機能を使用するには、セキュリティ上の考慮事項が追加で発生します。詳細については、 Oracleのドキュメントを参照してください。また、SharePlexの変数データディレクトリをOracleウォレットやOracleデータ ファイルと共にバックアップしないでください。

#### オートオープンモードをキャンセルにするには:

./sp\_wallet --no-auto-open [-r port\_number]

#### TDEプライマリ暗号化キーを変更するには:

SharePlexの設定がアクティブな間にTDEプライマリ暗号化キーを変更する必要がある場合は、SharePlexが変更後も TDEで保護されたデータをレプリケートし続けるように、以下の手順を実行します。

- 1. ソースデータベースを停止します。
- 2. REDOログに残っているデータの処理をCaptureが終了したことを確認します。
- 3. SharePlexをシャットダウンします。
- 4. TDEプライマリ暗号化キーを変更します。
- 5. SharePlexを再起動します。
- 6. sp\_walletユーティリティを実行し、SharePlexに新しいTDEプライマリ暗号化キーを提供します。

./sp\_wallet [-r port\_number]

## 外部ストレージに格納されたTDEウォレットキーをキャプチャする SharePlexの設定

HSM(外部ストレージ)に格納されたTDEウォレットキーをサポートするようにSharePlexを設定するには、2つのセットアップ ツールを実行する必要があります。

- (インストール中に行わなかった場合)データベースセットアップを実行します。TDEレプリケーションを有効にするよう求められたら、「y」と入力します。TDEキーがOracleウォレットに格納されているかどうかを尋ねられたら、「n」と入力します。次に、HSM PKCS 11ライブラリの完全修飾パス名 (ライブラリ名を含む)を入力するように求められます。詳細については、「詳細については、「データベース・セットアップ・ユーティリティ」の131ページを参照してください。
- sp\_hsmユーティリティを実行して、外部ストレージ(HSM)に格納されているOracleウォレットキーを提供します。
   このユーティリティは手動モードで実行することができます。

#### sp\_walletを実行し、パスワードを手動で指定するには:

1. ソースシステムで、SharePlexの製品ディレクトリからSharePlexを起動します。**sp\_wallet**を実行するよう求められます。

\*\*\* To enable TDE replication for ORACLE SID, run sp\_hsm to setup the password for the HSM \*\*\*

2. sp\_hsmを実行します。

# Oracleからサポートされているターゲットタイ プへのレプリケーションのセットアップ

#### 内容

OracleからMySQLまたはAuroraへのレプリケーションを設定する OracleからSQL Serverへのレプリケーションを設定する OracleからPostgreSQLへのレプリケーションを設定する OracleからSAP HANAへのレプリケーションを設定する Oracleからその他のOpen Targetへのレプリケーションを設定する OracleからJMSへのレプリケーションを設定する OracleからKafkaへのレプリケーションを設定する OracleからSQLまたはXMLファイルへのレプリケーションを設定する

#### これらの手順について

この章では、Oracleから別のタイプのターゲットにレプリケートするためのSharePlexの設定手順を説明します。これは異種レプリケーションとして知られています。

これらの手順では、ソースとターゲット間のデータの流れに関連する特定のタスクに重点を置いて説明します。SharePlex ドキュメントの別のトピックを参照して設定を完了し、適用されるオプションの機能を展開して環境を監視および保守して ください。

#### 詳細については、以下を参照してください。

- SharePlexSharePlex でサポートされるデータストア、データ型、操作については、『SharePlex リリースノート』の「システム要件」を参照してください。
- その他の設定オプション、アクティベーション手順、モニタリング情報については、『SharePlex管理ガイド』を参照 してください。
- SharePlex のコマンド、パラメーター、ユーティリティに関する参考文書は、『SharePlexリファレンスガイド』を参照 してください。

# OracleからMySQLまたはAuroraへのレプリケーション を設定する

#### 概要

SharePlexは、Open Database Connectivity(ODBC)インターフェイスを通じて、レプリケートされたOracleデータを MySQLまたはAuroraターゲットデータベースにポストすることができます。

これらの説明書には、このターゲットに固有のセットアップ手順が含まれています。これらのセットアップ手順を実行する前に、本マニュアルの適切な指示に従って、SharePlexをソースとターゲットにインストールします。

SharePlexを使用してこのターゲットにレプリケートする場合、サポート対象のバージョン、データ型、操作については、 『SharePlexリリースノート』を参照してください。

## SharePlexのインストール

重要! PaaSクラウドサーバ上のMySQLまたはAuroraにレプリケートする場合(オペレーティングシステムにアクセスしない)、「クラウドホスト型データベースのインストールとセットアップ」のインストール手順を参照してください。

### 列名の確認

あるデータベースタイプのソースと別のデータベースタイプのターゲットとの間のレプリケーションをサポートするには、ソースと ターゲットの列名の大文字と小文字を同じにする必要があります(両方の列名を小文字に、または両方の列名を大文字 にするなど)。ソース列名とターゲット列名で大文字と小文字が異なる場合は、列マッピング機能を使って設定ファイルの 列名をマッピングします。

SharePlexによる列マッピングの詳細については、『SharePlex管理ガイド』を参照してください。

## ソース上のSharePlexの設定

以下のように、SharePlexとデータベースをOracleソースシステムで設定します。

#### SharePlexがキーを使用できるようにする

OracleソースからOpen Targetターゲットにレプリケートするには、キー情報をSharePlexで利用できるようにする必要があります。

#### Oracleサプリメンタルロギングを有効にする

OracleソースデータベースでPK/UKサプリメンタルロギングを有効にします。SharePlexは、ターゲット上で適切なキーを構築するためのOracleキー情報を持っている必要があります。

#### SP\_OCT\_USE\_SUPP\_KEYSパラメーターを設定します。

このパラメーターを使用すると、行が更新または削除されたときに、SharePlexはOracleサプリメンタルロギングによって設定された列をキー列として使用することができます。サプリメンタルロギングとこのパラメーターの両方が設定されていれば、 SharePlexは常にキーを構築でき、SharePlexキーがOracleキーと一致することが保証されます。

このパラメーターの詳細については、『SharePlexリファレンスガイド』を参照してください。

#### レプリケーションの設定

ソース上で、captureおよびルーティング情報を指定するSharePlexの設定ファイルを作成します。

| Datasource:o.SID |                 |                      |
|------------------|-----------------|----------------------|
| src_owner.table  | tgt_owner.table | host@r.database_name |
| ここで:             |                 |                      |

- SIDは、ソースOracleデータベースのORACLE SIDです。
- src\_owner.tableは、ソーステーブルの所有者と名前です。
- tgt\_owner.tableは、ターゲットテーブルの所有者と名前です。\*
- hostはターゲットシステムの名前です。
- database\_nameは、ターゲットデータベースの名前です。

\*重要! データベースでターゲットの所有者やテーブル名が大文字以外の形式で定義されている場合は、必ず以下のようにしてください。

- 大文字と小文字を区別して名前を適切に入力する。
- 例えば、"MySchema"."MyTable"のように引用符で名前を囲む。
- ・あるデータベースタイプのソースと別のデータベースタイプのターゲットとの間のレプリケーションをサポートするには、 ソースとターゲットの列名の大文字と小文字を同じにする必要があります(両方の列名を小文字に、または両方の列名を大文字にするなど)。ソース列名とターゲット列名で大文字と小文字が異なる場合は、列マッピング機能を使って設定ファイルの列名をマッピングします。

<mark>注意</mark>: これは、追加のSharePlex設定機能を使用しない基本的な1ソース、1ターゲットの設定です。設定ファイルの作 成に関する重要な情報や、より複雑なレプリケーションシナリオのための追加設定手順については、『SharePlex管理ガ イド』の「データをレプリケートするためのSharePlexの設定」をご覧ください。

#### ソースの構成例:

以下の設定ファイルは、Oracleインスタンスora112から、ターゲットシステムsysprod上のデータベースmydbにあるター ゲットテーブルregion1.empにテーブルHR.Empをレプリケートします。 ソーステーブルでは大文字と小文字が区別されま す。

Datasource:o.ora112

HR."Emp" region1.emp sysprod@r.mydb

## ターゲット上でのSharePlexの設定

- 1. データベースのセットアップが、「Open Targetチェックリスト」の27ページの要件をすべて満たしていることを確認します。
- 2. MySQLのデータベースセットアップ(mysql\_setup)を実行し、SharePlexのデータベースアカウントと接続情報を 確立します。詳細については、「MySQLのデータベースセットアップ」の135ページを参照してください。

# OracleからSQL Serverへのレプリケーションを設定する

#### 概要

SharePlex は、ODBC (Open Database Connectivity) インターフェイスを介して、レプリケートされたソースデータを Microsoft SQL Serverターゲットデータベースにポストすることができます。

これらの説明書には、このターゲットに固有のセットアップ手順が含まれています。これらのセットアップ手順を実行する前に、本マニュアルの適切な指示に従って、SharePlexをソースとターゲットにインストールします。

SharePlexを使用してこのターゲットにレプリケートする場合、サポート対象のバージョン、データ型、操作については、 『SharePlexリリースノート』を参照してください。

## 列名の確認

あるデータベースタイプのソースと別のデータベースタイプのターゲットとの間のレプリケーションをサポートするには、ソースと ターゲットの列名の大文字と小文字を同じにする必要があります(両方の列名を小文字に、または両方の列名を大文字 にするなど)。ソース列名とターゲット列名で大文字と小文字が異なる場合は、列マッピング機能を使って設定ファイルの 列名をマッピングします。

SharePlexによる列マッピングの詳細については、『SharePlex管理ガイド』を参照してください。

## ソース上のSharePlexの設定

Oracleソースシステム上でSharePlexとデータベースをセットアップする必要があります。詳細な設定手順については、 「ソース上のSharePlexの設定」の58ページを参照してください。

## ターゲット上でのSharePlexの設定

- 1. データベースのセットアップが、「Open Targetチェックリスト」の27ページの要件をすべて満たしていることを確認します。
- 2. SQL Serverのデータベースセットアップ(mss\_setup)を実行し、SharePlexのデータベースアカウントと接続情報 を確立します。詳細については、「SQL Serverのデータベースセットアップ」の153ページを参照してください。

OracleからPostgreSQLへのレプリケーションを設定する

注意:これらの説明は、特に断りのない限り、PostgreSQLのすべての実装に適用されます。

#### 概要

SharePlexは、Open Database Connectivity(ODBC)インターフェイスを介して、レプリケートされたOracleデータを PostgreSQLターゲットデータベースにポストすることができます。SharePlexは、PostgreSQLオープンソースデータベース のすべての実装をサポートしています。

これらの説明書には、このターゲットに固有のセットアップ手順が含まれています。これらのセットアップ手順を実行する前に、本マニュアルの適切な指示に従って、SharePlexをソースとターゲットにインストールします。

SharePlexを使用してこのターゲットにレプリケートする場合、サポート対象のバージョン、データ型、操作については、 『SharePlexリリースノート』を参照してください。

重要! Greenplumはプライマリキーに対するUPDATE操作を許可していませんが、Oracleは許可しています。OracleからGreenplumへキーに対するUPDATEをレプリケートするために、Postはターゲットの行を削除し、新しいキー値を含む ソース行に基づいて新しい行を挿入します。

## 列名の確認

あるデータベースタイプのソースと別のデータベースタイプのターゲットとの間のレプリケーションをサポートするには、ソースと ターゲットの列名の大文字と小文字を同じにする必要があります(両方の列名を小文字に、または両方の列名を大文字 にするなど)。ソース列名とターゲット列名で大文字と小文字が異なる場合は、列マッピング機能を使って設定ファイルの 列名をマッピングします。

SharePlexによる列マッピングの詳細については、『SharePlex管理ガイド』を参照してください。

## ソース上のSharePlexの設定

Oracleソースシステム上でSharePlexとデータベースをセットアップする必要があります。詳細な設定手順については、「ソース上のSharePlexの設定」の58ページを参照してください。

## ターゲット上でのSharePlexの設定

- 1. データベースのセットアップが、「Open Targetチェックリスト」の27ページの要件をすべて満たしていることを確認します。
- 2. PostgreSQLのデータベースセットアップ(pg\_setup)を実行して、SharePlexのデータベースアカウントと接続情報 を確立します。詳細については、「PostgreSQLのデータベースセットアップ」の218ページを参照してください。

# OracleからSAP HANAへのレプリケーションを設定する

#### 概要

SharePlexは、Open Database Connectivity(ODBC)インターフェイスを通じて、レプリケートされたOracleデータを MySQLまたはHANAターゲットデータベースにポストすることができます。

これらの説明書には、このターゲットに固有のセットアップ手順が含まれています。これらのセットアップ手順を実行する前に、本マニュアルの適切な指示に従って、SharePlexをソースとターゲットにインストールします。

SharePlexを使用してこのターゲットにレプリケートする場合、サポート対象のバージョン、データ型、操作については、 『SharePlexリリースノート』を参照してください。

## 列名の確認

あるデータベースタイプのソースと別のデータベースタイプのターゲットとの間のレプリケーションをサポートするには、ソースと ターゲットの列名の大文字と小文字を同じにする必要があります(両方の列名を小文字に、または両方の列名を大文字 にするなど)。ソース列名とターゲット列名で大文字と小文字が異なる場合は、列マッピング機能を使って設定ファイルの 列名をマッピングします。

SharePlexによる列マッピングの詳細については、『SharePlex管理ガイド』を参照してください。

## ソース上のSharePlexの設定

Oracleソースシステム上でSharePlexとデータベースをセットアップする必要があります。詳細な設定手順については、 「ソース上のSharePlexの設定」の58ページを参照してください。

## ターゲット上でのSharePlexの設定

- 1. データベースのセットアップが、「Open Targetチェックリスト」の27ページの要件をすべて満たしていることを確認します。
- 2. HANAのデータベースセットアップ(hana\_setup)を実行し、SharePlexのデータベースアカウントと接続情報を確 立します。「HANAのデータベースセットアップ」の132ページを参照してください。
- 3. その他の設定オプションについては、targetおよびtypemapコマンドを参照してください。

# Oracleからその他のOpen Targetへのレプリケーション を設定する

#### 概要

SharePlexは、ODBC (Open Database Connectivity)をサポートしているデータベースに接続することができます。

これらの説明書には、このターゲットに固有のセットアップ手順が含まれています。これらのセットアップ手順を実行する前に、本マニュアルの適切な指示に従って、SharePlexをソースとターゲットにインストールします。

SharePlexを使用してこのターゲットにレプリケートする場合、サポート対象のバージョン、データ型、操作については、 『SharePlexリリースノート』を参照してください。

## 列名の確認

あるデータベースタイプのソースと別のデータベースタイプのターゲットとの間のレプリケーションをサポートするには、ソースと ターゲットの列名の大文字と小文字を同じにする必要があります(両方の列名を小文字に、または両方の列名を大文字 にするなど)。ソース列名とターゲット列名で大文字と小文字が異なる場合は、列マッピング機能を使って設定ファイルの 列名をマッピングします。

SharePlexによる列マッピングの詳細については、『SharePlex管理ガイド』を参照してください。

## ソース上のSharePlexの設定

Oracleソースシステム上でSharePlexとデータベースをセットアップする必要があります。詳細な設定手順については、「ソース上のSharePlexの設定」の58ページを参照してください。

## ターゲット上でのSharePlexの設定

以下のようにターゲットシステム上でSharePlexを設定し、データベースを設定します。

注意: データベースのセットアップが、「Open Targetチェックリスト」の27ページの要件をすべて満たしていることを確認します。

#### ODBCドライバのインストール

お使いのデータベースに適したODBCドライバをダウンロードしてください。

#### ODBCのセット アップ

 ターゲットデータベースに適したODBCドライバをインストールし、テストします。SharePlexには、SharePlexが ODBCに接続し、ODBC経由でポストする機能をテストするためのOTSユーティリティがあります。詳細について は、『SharePlexリファレンスガイド』のOTSのドキュメントを参照してください。

- 2. ターゲットシステム上で、Postがターゲットデータベースに接続するために使用するODBC接続情報を設定しま す。この接続情報の設定には以下のオプションがあります。
  - ・ UnixとLinuxでは、以下のどちらかを実行できます。
    - データベースに付属の説明書に従って、ターゲットシステム上でユーザまたはシステムDSNを設定します。DSNを使用し、ターゲットデータベースに接続してテストします。接続に成功したら、 ODBC設定ファイルをSharePlexの変数データディレクトリのodbcサブディレクトリにコピーします。 LD\_LIBRARY\_PATH環境変数をデータベースODBCドライバの場所に設定します。
      - または...
    - Postの設定でODBC接続情報を設定します。「connectionコマンドによる接続情報の設定」を 参照してください。

#### connectionコマンドによる接続情報の設定

connectionコマンドは以下の目的で使用します。

- DSNを作成した場合は、Postのユーザ名とパスワードを設定する。
- DSNがない場合は、すべてのODBC接続情報を設定する。

#### 接続情報を設定するには:

- ターゲットデータベースにSharePlex用のユーザアカウントを作成します。このアカウントには、接続、データベースのメタデータ構造へのクエリ、SharePlexデータベースまたはスキーマ内のテーブルの作成と更新、すべてのDMLおよびサポートされているDDL操作を実行する権限を付与する必要があります。このユーザがSharePlex外のODBC経由でデータベースに正常に接続できることを確認してください。
- 2. sp\_ctrlを実行します。
- 3. connectionコマンドを、setオプションを指定してキーワードごとに1回ずつ実行します。

**connection r**.database\_name **set** keyword=value

#### オプション1: DSNが存在する場合の入力

| キーワード    | 入力する値                                                       |  |
|----------|-------------------------------------------------------------|--|
| user     | SharePlexに割り当てられたデータベースユーザ                                  |  |
| password | SharePlexユーザのパスワード                                          |  |
| dsn      | データベースのDSN                                                  |  |
|          | <b>重要! user、password、dsn</b> は、DSNが存在する場合にのみ必<br>要なキーワードです。 |  |

#### オプション2: DSNが存在しない場合の入力(UnixおよびLinux)

| キーワード    | 入力する値                      |
|----------|----------------------------|
| user     | SharePlexに割り当てられたデータベースユーザ |
| password | SharePlexユーザのパスワード         |
| port     | データベースポート番号                |
| server   | データベースサーバの名前またはIPアドレス      |
| driver   | データベースサーバ上のODBCドライバのフルパス   |

#### オプション3: DSNが存在しない場合の接続文字列(UnixおよびLinux)

| キーワード          | 入力する値                                                                                                    |
|----------------|----------------------------------------------------------------------------------------------------|
| user           | SharePlexに割り当てられたデータベースユーザ                                                                                                    |
| password       | SharePlexユーザのパスワード                                                                                                    |
| connect_string | ユーザ定義の接続文字列。独自の接続文字列を使用する場合<br>は、ODBC接続を成功させるために必要な要素がすべて含まれてい<br>ることを確認してください。ただし、ユーザ名とパスワードは省略してく<br>ださい。userおよびpasswordオプションを指定してconnectionコマ<br>ンドを使用し、ユーザ情報を提供します。 |

#### 接続コマンドの例

#### DSNが存在する場合

connection r.mydb set user=myuser connection r.mydb set password=mypassword connection r.mydb set dsn=mydsn

#### DSNが存在しない場合

connection r.mydb set user=myuser

connection r.mydb set password=mypassword

connection r.mydb set port=1234

connection r.mydb set server=server1

connection r.mydb set driver=/database/ODBC/lib/databasedriver.so

#### DSNが存在しないため、接続文字列を使用

 $connection \ r.mydb \ set \ user=myuser$ 

connection r.mydb set password=mypassword

connection r.mydb set connect\_ string="driver=/database/ODBC/lib/databasedriver.so;server=server1;port=1234;uid=myuser;pwd =mypassword"

#### 接続値の削除

SharePlexの接続設定を削除するには、resetオプションを指定してconnectionを使用します。

#### 特定の接続値を削除するには:

connection r.database\_name reset keyword

#### すべての接続値を削除するには:

connection r.database\_name reset

#### 例:

connection r.mydb reset port

connection r.mydb reset

#### 接続値の表示

SharePlexの接続設定を表示するには、showオプションを指定してconnectionを使用します。

#### データベースの接続値を表示するには:

connection r.database\_name show

#### すべてのローカルデータベースの接続設定を表示するには:

connection show all

## データ型のマッピング

レプリケートされたOracle ALTER TABLEコマンドをOpen Targetターゲットの正しいデータ型に正確にポストするために、 SharePlexは、Oracleデータ型をターゲットデータベースのデフォルトデータ型にマッピングします。このマッピングを表示およ び変更するには、**typemap**コマンドを使用します。

<mark>注意</mark>: DML操作については、SharePlexはレプリケートされたデータの適切なデータ型マッピングを決定するために、ター ゲットデータベースに問い合わせます。

typemapコマンドの詳細については、『SharePlexリファレンスガイド』を参照してください。

# OracleからJMSへのレプリケーションを設定する

#### 概要

SharePlex Postプロセスは、JMS(Java Messaging Service)のキューやトピックに接続して書き込むことができます。 データは、データ定義、操作タイプ、変更された列値を含むXMLレコードとして書き込まれる。このデータは、ソース上で 発生した一連の操作として順次書き込まれ、ターゲットデータベースに順次ポストされるか、外部プロセスやプログラムに よって消費されます。

これらの説明書には、このターゲットに固有のセットアップ手順が含まれています。これらのセットアップ手順を実行する前に、本マニュアルの適切な指示に従って、SharePlexをソースとターゲットにインストールします。

SharePlexを使用してこのターゲットにレプリケートする場合、サポート対象のバージョン、データ型、操作については、 『SharePlexリリースノート』を参照してください。

## ソース上のSharePlexの設定

Oracleソースシステム上でSharePlexとデータベースをセットアップする必要があります。詳細な設定手順については、「ソース上のSharePlexの設定」の58ページを参照してください。

## ターゲット上でのSharePlexの設定

この手順では、Javaプロバイダをターゲットで確立します。また、JMSプロバイダに接続するようSharePlex Postプロセス を設定します。

#### 前提条件

Java Runtime Environment(JRE)1.8以降。JRE 1.8(またはそれ以降)は必須であり、以下のオペレーティングシステムを除き、SharePlexとともにインストールされます。

- CentOS Linux 7.xおよび8.x
- Oracle Linux 7.x 28.x
- RHEL Linux 7.xおよび8.x

これらのシステムにSharePlexをインストールする前に、JRE 1.8(またはそれ以降)がインストールされていることを確認して ください。SharePlexをインストールした後、bridge設定ファイルを修正して、JREバイナリを指すようにします。以下の各 手順の「カスタムJRE」の手順を参照してください。

**1.8より後のバージョンのJREの使用。**1.8より後のバージョンのJREでコンパイルされたJMS Providerライブラリを使用する 場合は、そのバージョンのJREを使用し、そのJREバイナリを指すように**ブリッジ**(Linux/Unix)設定ファイルを修正します。 以下の各手順の「カスタムJRE」の手順を参照してください。

## JMSターゲット上でのSharePlexの設定

これらの手順では、JMSキューまたはトピックにポストするために、SharePlex Postプロセスを設定します。

| 注意 |                                                                                                    |
|----|----------------------------------------------------------------------------------------------------|
| •  | JMS Providerは、必ずしもSharePlexが実行されているのと同じマシンにインストールする必要はありませんが、<br>以下の手順に従って、JMS ProviderのJMSライブラリをSharePlexのインストールディレクトリ内の場所にコピー<br>する必要があります。                                                                           |
| •  | JMSプロバイダーに互換性のあるバージョンのクライアントライブラリーを使用していることを確認してください。                                                                                                    |
| •  | SharePlexはJRE 1.8とともに配布されています。使用しているJMS ProviderのJMSライブラリが1.8より後の<br>JREバージョンでコンパイルされている場合は、ここで説明するようにbridge (またはbridge.ini)設定ファイルを変<br>更してください。そうしないと、SharePlexは以下のようなエラーを返します。                                        |
|    | <pre>INFO 2016-05-10 01:43:42.000860 [x.jms+jsd-olinux-01]<br/>com.quest.shareplex.openbridge.stomp.internal.Connector - Connector x.jms+jsd-<br/>olinux-01 at tcp://localhost:61613 stopped.</pre>                     |
|    | ERROR 2016-05-10 01:43:42.000861 [x.jms+jsd-olinux-01]<br>com.quest.shareplex.openbridge.stomp.internal.Connector -<br>org/apache/activemq/jndi/ActiveMQInitialContextFactory : Unsupported<br>major.minor version 51.0 |
|    | <pre>java.lang.UnsupportedClassVersionError:<br/>org/apache/activemq/jndi/ActiveMQInitialContextFactory : Unsupported<br/>major.minor version 51.0</pre>                                                                |

#### この手順の例では、以下のディレクトリ命名規則を使用します。

| 名前        | ディレクトリ                |
|-----------|-----------------------|
| SharePlex | SharePlexインストールディレクトリ |

#### JMSターゲットへのポストを設定するには、以下を行います。

1. SharePlex/lib/providersの下にProvider用のディレクトリを作成します。次などを考慮します。

shareplex/lib/providers/provider name

ProviderがActive MQの場合、パスは以下のようになります:

shareplex/lib/providers/amq

2. 必要なクライアント・ライブラリ・ファイルをprovider\_nameディレクトリにコピーします。

例えば、ProviderがActive MQの場合、以下のJARファイルをamqディレクトリにコピーします。

shareplex/lib/providers/amq/activemq-all.jar

shareplex/lib/providers/amq/slf4j.jar

3. (カスタムJRE) JREのバージョンが1.8より後の場合は、JAVA\_HOMEとJRE\_HOME変数の値をJREのホームディレクトリへのパスに設定します。さらに、JAVA\_HOMEパスをPATH変数に追加します。

 (カスタムJRE)SharePlexともにインストールされたJRE(1.8.0\_312)以外のJREを使用している場合(つまり、 SharePlexによってJREがOSにインストールされなかったか、1.8より後のJREバージョンを使用しなければならない 場合)、bridge.iniまたはbridgeファイルを修正して、使用するJREバイナリを指すようにします。

以下の方法を使う:

#### • LinuxまたはUnixの場合:

a. bridgeファイルは以下のディレクトリにあります。

SharePlex/.app-modules/openbridge

b. SharePlexのインストール時にインストールされたJREは、以下のディレクトリにあります。

SharePlex/.app-modules/openbridge/jre

- c. bridgeファイルで\_jvmオプション(例<\_jvm="jre/bin/java")を探し、現在のパスを、使用するJRE のフルパスに置き換えます。相対パスではなく、JREへの絶対パスを指定する必要があります。
- 5. sp\_copを開始します。(まだ設定を有効にしないでください)。
- 6. **sp\_ctrl**を実行します。
- 7. targetコマンドを発行して、JMSキューまたはトピックにポストするようPostを設定します。targetコマンドで設定した値は、ターゲット上でどのようにインスタンス化するかをSharePlexに指示します。以下の例では、ユーザ定義値はイタリック体で示されています。これらの値は、JMS Providerとプロバイダ固有のJMSライブラリに固有の値に置き換えてください。

必要に応じて、次のコマンドを入力します。プロパティと値の詳細については、「JMS設定の表示と変更」を参照してください。targetコマンドの詳細については、『SharePlexリファレンスガイド』を参照してください。

#### JMSキューに投稿する場合:

sp\_ctrl> target x.jms set jms factory\_class=factory\_class

sp ctrl> target x.jms set jms provider\_url=url

sp ctrl> target x.jms set jms lib\_location=path

例えば、Active MQを使用する場合、次のように設定します。

sp ctrl> target x.jms set jms lib\_location=shareplex/lib/providers/amq

sp\_ctrl> target x.jms set jms queuename=JMS\_topic\_queuename

#### JMSトピックに投稿する場合:

sp ctrl> target x.jms set jms factory\_class=factory\_class

sp ctrl> target x.jms set jms provider\_url=url

sp\_ctrl> target x.jms set jms lib\_location=path

例えば、Active MQを使用する場合、次のように設定します。

sp ctrl> target x.jms set jms lib\_location=shareplex/lib/providers/amq

sp\_ctrl> target x.jms set jms destination=topic

sp\_ctrl> target x.jms set jms queuename=JMS\_topic\_queuename

## JMSレプリケーションのログを有効にする

先にレガシーフレームワークで使用したものとは異なるアプローチで、ロギングメカニズムを実装する必要がある。現在の バージョンでは、-OB\_debugToLog,-OB\_debugToConsoleパラメーターを削除しました。これにより、 log4j2.propertiesファイル内のプロパティをリセットすることによって、ログ詳細の生成と保持をさらに制御できるように なりました。

#### JMSのログを有効にするには、以下の手順に従ってください:

- <Prod/Opt\_Directory>/.app-modules/openbridge/configuration/に移動し、 log4j2.propertiesファイル内の必要なパラメーターを更新します。
- 2. SharePlexを再起動します。
- 3. フルデバッグを有効にするには、rootLogger.levelをAIIに設定します。rootLogger.levelには、他にも使用可能な値があり、log4j2.propertiesファイルにコメントの形で記載されています。
- 4. コンソールのロギングを有効にするには、appender.console.filter.threshold.levelをAllに設定しま す。appender.console.filter.threshold.levelには、他にも使用可能な値があり、 log4j2.propertiesファイルにコメントの形で記載されています。

注意:標準のlog4j2.properties構文に従って、他のパラメーターを変更することができます。詳細は、以下のリンクを参照してください。

https://logging.apache.org/log4j/2.x/manual/configuration.html#Properties

## JMS設定の表示と変更

JMSへの出力に関する現在のプロパティ設定を表示するには、以下のコマンドを使用します。

#### target x.jms show

プロパティ設定を変更するには、以下のコマンドを使用します。

target x.jms [queue queuename] set jms property=value

#### *ここで*:

- queue queuenameはPostキューの名前です。複数のPostプロセスがある場合は、このオプションを使用します。
- プロパティと値を下表に示します。

#### 表1: JMSターゲットプロパティ

| プロパティ                       | 入力値                                                                                                    | デフォルト |
|-----------------------------|----------------------------------------------------------------------------------------------------|-------|
| factory_class=factory_class | 必須。ファクトリクラスの完全修飾クラス名。JNDI環境プロパ<br>ティjava.naming.factory.initialを設定して、プロバイダの初<br>期コンテキストファクトリのクラス名を指定します。                               | None  |
| provider_url= <i>url</i>    | <i>必須。オブジェク</i> ト名コンポーネントを持たないRMI URL。こ<br>れは、JNDI環境プロパティ <b>java.naming.provider.url</b> を設定<br>し、初期コンテキストとして使用されるレジストリの場所を指<br>定します。 | None  |

| プロパティ                                     | 入力値                                                                                                    | デフォルト      |
|-------------------------------------------|----------------------------------------------------------------------------------------------------|------------|
|                                           | JMSプロバイダとURLのタイプに応じて正しいフォーマットを使用してください。例えばLDAPを使用する場合、URLは以下のようになります。                                                                  |            |
|                                           | ldap://hostname.company.com/contextName                                                                                                |            |
|                                           | JMSプロバイダのURLについては、JMSプロバイダ管理者にお<br>尋ねください。                                                                                             |            |
| lib_location=path                         | 必須。クライアント・ライブラリ・ファイルをインストールしたディレ<br>クトリへのパス。                                                                                           | None       |
| destination={queue   topic}               | メッセージングドメイン。有効な値は、queue(ポート間)また<br>はtopic(パブリッシャ・サブスクライバ・モデル)です。                                                                       | +1         |
| factory_name=factory_name                 | JNDI接続ファクトリの検索名。カンマ区切りリストで複数の名<br>前を指定することができます(例:jndi.name1,jndi.name2)。                                                              | None       |
| user=user                                 | JMSに接続しているユーザ名。認証が不要な場合は、このオ<br>プションとpasswordオプションを省略します。                                                                              | None       |
| password=password                         | JMSユーザのパスワード。                                                                                                    | None       |
| <b>queuename</b> =JMS_topic_<br>queuename | JMSキューまたはトピックの名前。                                                                                                    | OpenTarget |
| persistent={yes   no}                     | yesは、送信操作の一部として、メッセージをディスクストレー<br>ジにログ記録します。                                                                                           | yes        |
|                                           | noは、ログが記録されなくなります。                                                                                                    |            |
| session_transacted ={yes   no}            | noは、複製された各メッセージに対してJMSコミットを発行す<br>るようPostに指示し、各メッセージを即座に可視化して使用<br>可能にします。これがデフォルトです。                                                  | no         |
|                                           | yesは、トランザクション方式で動作するようにPostに指示しま<br>す。このモードでPostは、以下に基づく間隔で、メッセージを<br>可視化して使用可能にするJMSコミットを発行します。                                       |            |
|                                           | <ul> <li>SP_OPX_READRELEASE_INTERVALパラメー<br/>ターに設定された値によって制御されるように、データ<br/>がPostキューから読み取られてリリースされる前にコ<br/>ミットを発行します。</li> </ul>        |            |
|                                           | <ul> <li>SP_OPX_CHECKPOINT_FREQパラメーターに設定された値によって制御されるように、SP_OPX_<br/>READRELEASE_INTERVALに達するまで、JMSの<br/>書き込みごとにコミットを発行します。</li> </ul> |            |
| properties                                | 使用しているJMSプロバイダが、SharePlexによって提供され<br>るプロパティのデフォルトセットを含むメッセージを消費できない<br>場合、このオプションを使用します。このオプションではプロパ<br>ティを削除または追加することができます。プロパティをカンマ  | None       |

| プロパティ            | 入力値                                                                                                    | デフォルト |
|------------------|----------------------------------------------------------------------------------------------------|-------|
|                  | 区切りリストで指定します。                                                                                                    |       |
|                  | <ul> <li>プロパティを追加するには、name=valueと指定します。</li> </ul>                                                                                                    |       |
|                  | <ul> <li>SharePlexプロパティを削除するには、名前の前に<br/>ダッシュを付けます。例えば、この文字列は2つの<br/>SharePlexプロパティを削除します。-<br/>JMSXDeliveryCount, -JMSXGroupSeq</li> </ul>                                                                                               |       |
| client_id        | 使用しているJMSプロバイダが、デフォルトのSharePlexクライ<br>アントIDを含むメッセージを使用できない場合は、このオプショ<br>ンを使用します。この値は、プロバイダが受け付けるクライアン<br>トIDを設定します。                                                                                                    | None  |
| commit_frequency | このオプションは、Postがトランザクション方式でJMSサーバに<br>ポストするように設定されている場合に使用します(session_<br>transactedプロパティで指示されるようにすべてのメッセージ<br>の後ではなく、一定間隔でJMSコミットを発行)。このパラメー<br>ターはJMSコミットの間隔を指定します。SP_OPX_<br>READRELEASE_INTERVALパラメーターと連動して動作し<br>ます。有効な値は1から任意の正の整数です。 | 1,500 |

## リカバリオプションの設定

JMSプロセスが突然中断したり、実行中のマシンが中断したりすると、行の変更がJMSターゲットに2度書き込まれる可能性があります。これに対処するためには、重複を検出して破棄する必要があります。

トランザクション内のすべての行変更操作のレコードは、同じトランザクションIDを持ち、シーケンスIDも付けられています。 これらの属性は、それぞれidとmsgldxであり、XML出力のtxn要素の下にあります(「XMLフォーマットの表示」を参照)。

トランザクションIDは、トランザクションがコミットされた時点のSCNであり、シーケンスIDは、トランザクション内の変更行の インデックスです。この2つの値は、復旧時にJMSキューに書き直された場合、同じ値であることが保証されます。

必要であれば、以下のコマンドを使用して、行変更レコードごとに追加のメタデータを含めるようにターゲットを設定できます。

target target [queue queuename] set metadata property[, property]

#### 表2:オプションのJMSメタデータプロパティ

| プロパティ  | 説明                         |
|--------|----------------------------|
| time   | ソースに操作が適用された時間。            |
| userid | 操作を実行したソースデータベースユーザのユーザID。 |
| trans  | 操作を含むトランザクションのID。          |
| size   | トランザクション内の操作数。             |

例

target x.jms set metadata time, userid, trans, size
#### メタデータをリセットするには、以下を行います。

target x.jms [queue queuename] reset metadata

#### メタデータを表示するには、以下を行います。

target x.jms [queue queuename] show metadata

## メモリ設定の制御

複数の名前付きPostキューを通してJMSへの大量のトランザクションを処理するようにPostを設定した場合、Post JMS bridgeへのメモリ割り当ての増加が必要になる可能性があります。デフォルト設定は256 MBと512 MBです。

#### JMSブリッジのメモリを増やす:

openbridge.iniファイルを開き、以下のパラメーターを表示されているフォーマットで設定します。

-Xms=512m

-Xmx=1024m

-XX:PermSize=512m

-XX:MaxPermSize=1024m

## デバッグの設定

キューやトピックへの各書き込みが成功したか失敗したかをログに記録するよう、Postを設定することができます。これはデバッグ設定でコントロールします。

#### デバッグを有効にするには、以下を行います。

openbridge.iniファイルを開き、-OB\_debugToLogパラメーターをtrueに設定します。

-OB\_debugToLog=true

## XMLフォーマット の表示

SharePlexがJMSに送信するレコードのXMLフォーマットを表示するには、『SharePlexリファレンスガイド』でtargetコマンドのドキュメントのformatカテゴリを参照してください。

## OracleからKafkaへのレプリケーションを設定する

前提条件: Kafka (ApacheおよびConfluent)ターゲットにデータをレプリケートする場合、ターゲットのSharePlexはLinux プラットフォームにのみインストールする必要があります。

#### 概要

SharePlexのPostプロセスは、Kafkaブローカーに接続して書き込むことができます。データは、ソース上で行われた一連の操作として、JSONまたはXML出力に書き出すことができ、その後、Kafkaコンシューマーで消費することができます。

これらの説明書には、このターゲットに固有のセットアップ手順が含まれています。これらのセットアップ手順を実行する前に、本マニュアルの適切な指示に従って、SharePlexをソースとターゲットにインストールします。

SharePlexを使用してこのターゲットにレプリケートする場合、サポート対象のバージョン、データ型、操作については、 『SharePlexリリースノート』を参照してください。

## Kafkaへのポスト に関 するガイドライン

- SharePlexのPostプロセスはKafkaプロデューサーとして機能します。SharePlexPostプロセスは、1つ以上のパー ティションを持つ1つ以上のトピックに書き込むことができます。
- SharePlexPostプロセスではトピック自体は作成されませんが、Kafkaブローカーがトピックを自動作成するように 設定できます。

## ソース上のSharePlexの設定

Oracleソースシステム上でSharePlexとデータベースをセットアップする必要があります。詳細な設定手順については、「ソース上のSharePlexの設定」の58ページを参照してください。

## ターゲット上でのSharePlexの設定

これらの手順は、SharePlex Post プロセスが Kafka に接続するように設定します。Kafkaブローカーが動作している必要があります。

#### Kafkaへのポストを設定します。

- 1. Kafkaトピックを作成します。
- 2. sp\_copを開始します。(まだ設定を有効にしないでください)。
- 3. **sp\_ctrl**を実行します。
- 4. targetコマンドを実行し、Kafkaブローカーとトピックへの投稿を設定します。以下はコマンドの例です。

sp\_ctrl> target x.kafka set kafka broker=host1:9092,host2:9092,host3:9092

#### sp\_ctrl> target x.kafka set kafka topic=shareplex

コマンドの説明とオプションについては、「Kafkaの設定の表示と変更」を参照してください。

SharePlex 11.4 インストールおよびセットアップガイド 74

<mark>注意:</mark> 複数のブローカーを指定することで、いずれかのブローカーがダウンした場合にSharePlexがリスト内の他のブロー カーへの接続を試行するようにします。

### Kafkaのレコードフォーマットの設定

SharePlex は、Kafkaへの入力としてXMLまたはJSON形式で出力できます。XMLがデフォルトです。入力フォーマットを 設定し、フォーマットオプションを指定するには、以下のいずれかのtargetコマンドを使用します。

#### target x.kafka set format record=json

または:

#### target x.kafka set format record=xml

これらのフォーマットのサンプルを表示するには、『SharePlexリファレンスガイド』でtargetコマンドのドキュメントのformatカ テゴリを参照してください。

注意: OracleからKafkalこJSON形式でデータをレプリケートする場合、SharePlexはvarrayデータ型やSDO\_ GEOMETRYデータ型内のvarrayデータ型をサポートしていません。

### Kafkaの設定の表示と変更

Kafkaへの出力に関する現在のプロパティ設定を表示するには、以下のtargetコマンドを使用します。

#### target x.kafka show

#### プロパティ設定を変更するには、以下のコマンドを使用します。

target x.kafka [queue queuename] set kafka property=value

ここで:

- queue queuenameはPostキューの名前です。複数のPostプロセスがある場合は、このオプションを使用します。
- プロパティと値を下表に示します。

#### 表3: Kafkaターゲットプロパティ

| プロパティ                                    | 入力値                                                                                                    | デフォルト          |
|------------------------------------------|----------------------------------------------------------------------------------------------------|----------------|
| broker=broker                            | 必須。Kafkaブローカーのホストおよびポート番号、または複数のブローカーのコンマ区切りリスト。このリストがKafkaクラスタへのブートストラップとなります。これらのブローカーのいずれかに接続できれば、Postはクラスタ内の他のブローカーを検出します。 | localhost:9092 |
| client_id= <i>ID</i>                     | オプション。呼び出しの追跡に役立つようにPostが各リクエスト<br>で送信するユーザ定義の文字列。                                                                             | None           |
| compression.code={none,<br>gzip, snappy} | オプション。 Kafkaでデータを圧縮するかどうかを制御します。<br>オプションはnone、gzip、またはsnappyです。                                                               | None           |

| プロパティ                                                             | 入力値                                                                                                    | デフォルト |
|-------------------------------------------------------------------|----------------------------------------------------------------------------------------------------|-------|
| partition={ <i>number</i>   rotate  <br>rotate trans  messagekey} | <ul> <li>必須。次のいずれか:</li> <li>固定のパーティション番号:指定されたパーティション<br/>番号にのみメッセージをポストするようにPostに指示し<br/>ます。例えばのに設定すると、Postはパーティションのに<br/>のみポストするようになります。このオプションは、テスト<br/>での使用や、同じKafkaトピックにポストするデータの<br/>複数のチャンネルがターゲットにある場合の用途に適<br/>しています。</li> </ul>                                                                                                    | 0     |
|                                                                   | <ul> <li>キーワード rotate: トピックのすべてのパーティションにラウンドロビン方式でメッセージを適用するようにPostに指示します。パーティションは、メッセージが新しくなるたびに変わります。例えば、あるトピックに3つのパーティションがある場合、メッセージはパーティション0、1、2、0、1、2…の順番にポストされます。</li> </ul>                                                                                                    |       |
|                                                                   | <ul> <li>キーワード rotate trans: これはrotateオプションと似ていますが、パーティションの番号が、メッセージごとではなくトランザクションごとに大きくなる点が異なります。例えば、あるトピックに3つのパーティションがある場合、コミットまではパーティションのに、コミットまではパーティション1にといった順番でメッセージがポストされます。このオプションは、複数のテーブルを1つのトピックに複製する場合に適しています。これにより、複数のパーティションにデータを分散させながら、トランザクションのすべての操作を単一のパーティションにまとめて保持することができます。その結果、単一のパーティションから読み取るコンシューマーは、完全なトランザクションのストリームを受け取ることができます。</li> </ul> |       |
|                                                                   | <ul> <li>キーワード messagekey: パーティションへのメッセージのポストをPostに指示します。Kafkaのトピックはいくつかのパーティションに分かれています。これらのパーティションは、デフォルトのパーティションハッシュ関数に基づいて選択されます。ハッシュ値はmessagekeyに基づいて計算されます。messagekeyパーティションを使用して、同じキー値を持つすべてのメッセージを同じパーティションに入れます。</li> </ul>                                                                                                    |       |
|                                                                   | <b>注意</b> :<br>• LOB列とCLOB列はKafkaパーティションキーとは見<br>なされません。                                                                                                    |       |

| プロパティ | 入力値                                                                                                    | デフォルト |
|-------|----------------------------------------------------------------------------------------------------|-------|
|       | <ul> <li>プライマリキー、一意キー、複合キー、または一意の<br/>インデックスを持たないテーブルでは、すべての列<br/>(LOB列とCLOB列を除く)がキー列と見なされます。<br/>このようなテーブルに対してalterクエリを実行すると、<br/>DDLステートメントはすべてのパーティションに複製され、後続のDMLステートメントは既存の列に基づい<br/>て特定のパーティションに送信されます。</li> <li>レプリケーションテーブルにキーが定義されていない<br/>場合、SharePlexはすべてのテーブル列をKafka メッ</li> </ul> |       |
|       | セージキーと見なします。キー以外のテーブルでは、<br>SharePlexのユーザ定義キーを使用することをお勧めします。詳細については、『SharePlex管理者ガイド』の「Define a Unique Key: PostgreSQL to<br>PostgreSQL(一意キーの定義: PostgreSQLから<br>PostgreSQLへ)」のセクションを参照してください。                                                                                                 |       |
|       | <ul> <li>複数のテーブルがレプリケーションに関与しているときに、特定のテーブルに異なるパーティションタイプを指定し、残りのテーブルをメッセージキーに基づいてパーティション化する場合、これらの特定のテーブルに名前付きpostキューを定義することができます。</li> </ul>                                                                                                    |       |
|       | 例:                                                                                                    |       |
|       | <pre>target x.kafka queue <queue_name> set kafka partition={number/rotate/rotate trans}</queue_name></pre>                                                                                                    |       |
|       | 残りのテーブルには以下のコマンドを使用します。                                                                                                    |       |
|       | target x.kafka set kafka<br>partition=messagekey                                                                                                    |       |
|       | 重要:                                                                                                    |       |
|       | パーティション化がメッセージキーに基づいて行われる場合、<br>キー情報を含まないメッセージはKafka内部のハッシュ関数<br>に従ってマッピングされます。これらのメッセージには、コミッ<br>ト、スキーマ、ロールバック、セーブポイント、およびDDLス<br>テートメントが含まれることがあります。                                                                                                    |       |
|       | レプリケーション中にパーティション数が増えると、キーから<br>パーティションへの既存のマッピングは無効になります。                                                                                                    |       |
|       | いくつかの列がインデックスとして機能し、他の制約が定義されていないテーブルの場合、SharePlex設定ファイルで一意<br>キーとしてこれらのインデックスを使用します。                                                                                                    |       |
|       | 例えば、以下のテーブルでは2つの列(IDとNAME)に一意の<br>インデックスが定義されています。                                                                                                    |       |

|                             | <pre>create table mytable(ID NUMBER(25,2),NAME<br/>CHAR(200),COL_VARCHAR2 VARCHAR2(400),COL_<br/>RAW RAW(1000));<br/>CREATE INDEX indx_mytable ON mytable<br/>(ID NAME).</pre>                                                                                                    |           |
|-----------------------------|----------------------------------------------------------------------------------------------------|-----------|
|                             | SharePlex設定ファイルで、インデックス列を一意キーとして<br>定義します。                                                                                                    |           |
|                             | datasource:o.SID<br>src.mytable !key(ID,NAME) host<br>詳細については、『SharePlex管理者ガイド』の「Define a<br>Unique Key: Oracle to Oracle(一意キーの定義: Oracle<br>からOracleへ)」のセクションを参照してください。                                                                                                    |           |
|                             | 制約やインデックスが定義されていないテーブルについては、<br>SharePlexでの設定中に一意キーを定義することができます。                                                                                                    |           |
|                             | 複合キーを持つテーブルの場合、キー値のいずれかが変更<br>されると、その変更メッセージは現在のパーティションに置か<br>れます。それ以降のメッセージは同じパーティションに割り当<br>てられることもあれば、割り当てられないこともあります。                                                                                                    |           |
| request.required.acks=value | オプション。これはKafkaクライアントのパラメーターです。デフォ<br>ルトでは-1に設定されており、allを意味します。実際にはallは<br>all in-sync replicasを意味するため、これについてはKafkaの<br>ドキュメントを参照してください。このパラメーターは、<br>min.insync.replicas brokerパラメーターと併用することで、<br>可用性とデータの一貫性の関係を調整することができます。                                                                                                    | -1        |
|                             | 重要:これらの設定によっては、Kafkaプロデューサー(この場合はSharePlex)とKafkaクラスタの間でデータが失われる可能性があります。                                                                                                    |           |
| topic=topic_name            | 必須。ターゲットのKafkaトピックの名前。<br>この文字列には特殊なシーケンス%oまたは%tを含めることが<br>できます。%oのシーケンスは、複製されるテーブルの所有者<br>名に置き換えられます。%tのシーケンスは、複製されるテーブ<br>ルのテーブル名に置き換えられます。この機能は、Kafkaサー<br>バの設定auto.create.topics.enabledが「true」に設定され<br>ている場合に使用できます。また、トピックが自動的に生成さ<br>れるときのデフォルトとして使用されるため、<br>default.replication.factorとnum.partitionsのサーバ設定も<br>確認してください。<br>重要!複数のトピックを使用する場合は、targetコマンドで | shareplex |

| プロパティ | 入力値                                                                      | デフォルト |
|-------|--------------------------------------------------------------------------|-------|
|       | <ul> <li>出力はJSONでなければなりません。formatカテゴリのrecordプロパティをjsonに設定します。</li> </ul> |       |
|       | target x.kafka set format record=json                                    |       |
|       | <ul> <li>コミットは無効にしなければなりません。jsonカテゴリのcommitプロパティをnoに設定します。</li> </ul>    |       |
|       | target x.kafka set json commit=no                                        |       |

\*レイテンシを避けるために、Postはそれ以上着信メッセージがないことを検知すると、しきい値が満たされるのを待たずに Kafkaに即座にパケットを送信します。

## リカバリオプションの設定

Kafkaプロセスが突然中断したり、実行中のマシンが中断したりすると、行の変更がKafkaトピックに2度書き込まれる可能性があります。これに対処するためには、重複を検出して破棄する必要があります。

トランザクション内のすべての行変更操作のレコードは、同じトランザクションIDを持ち、シーケンスIDも付けられています。 これらの属性は、それぞれidとmsgldxであり、XML出力のtxn要素の下にあります(「OracleからKafkaへのレプリケーションを設定する」を参照)。

トランザクションIDは、トランザクションがコミットされた時点のSCNであり、シーケンスIDは、トランザクション内の変更行の インデックスです。これらの2つの値は、リカバリ時にKafkaトピックに書き直された場合、同じ値であることが保証されます。

## 必要であれば、以下のコマンドを使用して、行変更レコードごとに追加のメタデータを含めるようにPostを設定することができます。

target x.kafka [queue queuename] set metadata property[, property]

#### 表4:オプションのメタデータプロパティ

| プロパティ  | 説明                         |  |
|--------|----------------------------|--|
| time   | ソースに操作が適用された時間。            |  |
| userid | 操作を実行したソースデータベースユーザのユーザID。 |  |
| trans  | 操作を含むトランザクションのID。          |  |
| size   | トランザクション内の操作数。             |  |

#### 例:

target x.kafka set metadata time, userid, trans, size

#### メタデータをリセットするには、以下を行います。

target x.kafka [queue queuename] reset metadata

#### メタデータを表示するには、以下を行います。

target x.kafka [queue queuename] show metadata

## OracleからSQLまたはXMLファイルへのレプリケーショ ンを設定する

#### 概要

SharePlexは、レプリケートされたOracleデータをSQLまたはXML形式のファイルにポストすることができます。このデータ は、ソース上で発生した一連の操作として順次書き込まれ、ターゲットデータベースに順次ポストされるか、外部プロセス やプログラムによって消費されます。

これらの説明書には、このターゲットに固有のセットアップ手順が含まれています。これらのセットアップ手順を実行する前に、本マニュアルの適切な指示に従って、SharePlexをソースとターゲットにインストールします。

SharePlexを使用してこのターゲットにレプリケートする場合、サポート対象のバージョン、データ型、操作については、 『SharePlexリリースノート』を参照してください。

## ソース上でのSharePlexの設定

ソース上で、captureおよびルーティング情報を指定するSharePlexの設定ファイルを作成します。設定ファイルに必要な 構造はレプリケーション戦略によって異なりますが、SQLまたはXMLファイルにデータをルーティングするために必要な構文を ここに示します。

| Datasource:o.SID |                         |      |
|------------------|-------------------------|------|
| src_owner.table  | !file[:tgt_owner.table] | host |
|                  |                         |      |

- SIDは、ソースOracleデータベースのORACLE SIDです。
- src\_owner.tableは、ソーステーブルの所有者と名前です。
- !fileはPostにファイルへの書き込みを指示する必須キーワードです。
- tgt\_owner.tableはオプションであり、ターゲットテーブルの所有者と名前です。どちらかのコンポーネントがソース テーブルと異なる場合に使用します。
- hostはターゲットシステムの名前です。

注意: 『SharePlex管理ガイド』の「データをレプリケートするためのSharePlexの設定」を参照してください。

#### ソースの構成例:

次の例では、スキーマPRODのpartsを、Oracleインスタンスora112からターゲットシステムsysprodのファイルにレプリ ケートします。

Datasource:o.ora112

PROD.parts !file syS Prod

## ターゲット上でのSharePlexの設定

デフォルトでは、SharePlexは、データをXML形式のファイルにフォーマットします。出力ファイルのプロパティを変更する必要がない限り、ターゲットの設定は必要ありません(「OracleからSQLまたはXMLファイルへのレプリケーションを設定する」 を参照)。SQL形式で出力するには、targetコマンドを使用して、SQL出力を以下のように指定します。

#### SQL形式でデータを出力するには、以下を行います。

- 1. sp\_copを開始します。
- 2. **sp\_ctrl**を開始します。
- 3. SQLでレコードを出力するには、以下の必要なtargetコマンドを発行します。

注意: すべて小文字で表記します。

target x.file [queue queuename] set format record=sql

#### target x.file [queuequeuename] set sql legacy=yes

ここで、queue queuenameは、コマンドの動作を、指定されたキューに関連付けられているSharePlexPostプロ セスに制約します。

これらの設定と、設定可能なその他のオプションプロパティについての説明は、「OracleからSQLまたはXMLファイルへのレプリケーションを設定する」を参照してください。

SQLとXML形式のサンプルを見るには、『SharePlexリファレンスガイド』のtargetコマンドのドキュメントを参照してください。

#### ターゲット設定の表示と変更

ファイルに出力するための現在のプロパティ設定を表示するには、以下のコマンドを使用します。

target x.file show

#### 設定を変更するには、以下のtargetコマンドを使用します。

target x.file [queue queuename] set [category] property=value

詳細については、『SharePlexリファレンスガイド』のtargetコマンドを参照してください。

## ファイルの保存とエージング

Postは一連のファイルに書き込みます。アクティブな作業ファイルにはcurrent\_というラベルが付加され、変数データディレクトリのopx/currentサブディレクトリに格納されます。

| 出力フォーマット | currentファイル名        |  |
|----------|---------------------|--|
| SQL      | current_legacy.sql  |  |
| XML      | current_prodsys.XML |  |

#### 重要: current\_ファイルを開いたり編集したりしないでください。

Postは、max\_records、max\_size、max\_timeパラメーターを使って、新しいアクティブファイルを開始する時点を決定 します。この切り替えが発生すると、Postは処理したデータを変数データディレクトリのopxサブディレクトリにあるシーケンス ファイルに移動します。ファイル名には、postキュー名、日時、インクリメントIDが含まれます。

#### SQLファイル:

```
/installed/vardir> ls -1 opx
```

```
000000000_20140305130858_legacy.sql
```

000000001\_20140305131130\_legacy.sql

000000002\_20140305131212\_legacy.sql

000000003\_20140305133835\_legacy.sql

000000004\_20140305134028\_legacy.sql

#### XMLファイル:

/installed/vardir> ls -1 opx

000000000 20140305130858 prodsys.XML

000000001\_20140305131130\_prodsys.XML

000000002\_20140305131212\_prodsys.XML

000000003\_20140305133835\_prodsys.XML

000000004\_20140305134028\_prodsys.XML

#### ファイルを強制的に切り替えるには、次を行います。

currentファイルは、Postを停止しないと表示も使用もできません。currentファイルのデータにアクセスするには、targetコ マンドにswitchオプションを付けて、データをシーケンスファイルに移動させ、そこからデータを使用または表示することがで きます。このコマンドの発行後、Postが新しいレコードを処理した後に切り替わります。

target x.file [queue queuename] switch

# Oracle向 けクラウドホスト 型 データベースのイ ンストールとセットアップ

#### 内容

クラウド上でのSharePlexのセットアップの概要 OracleのソースサーバからPaaSクラウドへのポスト ソースのOracleからクラウドOracleへ ソースのOracleからクラウドのOpen Targetへ Oracleの中間サーバからPaaSクラウドへのポスト ソースのOracleからクラウドOracleへ

ソースのOracleからクラウドのOpen Targetへ

## クラウド上でのSharePlexのセットアップの概要

SharePlexは、Amazon Web Services(AWS)とMicrosoft Azureのサービスとしてインストールされたデータベースをサポートしています。SharePlexがサポートするクラウドデータベースについては、各データベースの『SharePlexリリースノート』の「サポート対象のクラウドプラットフォーム」を参照してください。

laaSクラウド環境、PaaSクラウド環境、SaaSクラウド環境では、SharePlexのインストール方法にいくつかの違いがあります。これらの違いは、SharePlexのインストールと設定についてのみです。一度インストールして設定すれば、SharePlex はクラウドでもオンプレミスと同じように動作します。

#### IaaS(アクセス可能)環境へのインストール

クラウド・データベース・サービスが真のlaaS仮想コンピューティング環境であれば、カスタムアプリケーション環境をインストールして実行し、オペレーティングシステムにアクセスし、アクセス権限とストレージを管理することができます。この環境では、SharePlexはローカルにインストールするのと同じようにクラウドサーバに直接インストールされ、特別なセットアップの必要はありません。

#### この環境では以下が適用されます。

- SharePlexは、laaSクラウド内のOracleソースデータベースからキャプチャすることができます。
- SharePlexは、laaSクラウド内のサポートされているあらゆるターゲットデータベースにポストすることができます。
- このマニュアルの標準的なインストール手順に進むことができます。

Oracleデータベース向けLinux/UnixへのSharePlexのインストール

Open Targetデータベース向けLinux/UnixへのSharePlexのインストール

#### PaaS(非アクセス可能)環境へのインストール

クラウドデータベースが真のPaaS環境にインストールされている場合、基礎となるオペレーティングシステムにアクセスする ことはできないため、クラウドサービスの外部にあるサーバにSharePlexをインストールする必要があります。次に、リモート 接続を介してターゲットデータベースとやり取りするようにSharePlexを設定します。

SharePlexは、リモートキャプチャとリモートポスト機能を使用して、サポートされているソースからデータをキャプチャし、 PaaS環境のデータベースにポストすることができます。

#### PaaSソースとターゲットにSharePlexをインストールするには、以下のいずれかの方法があります。

リモートポストでは、オンプレミス本番環境ソースサーバを使用して、すべてのSharePlexレプリケーションコンポーネントを実行できます。このセットアップでは、ソースとターゲット両方のレプリケーションプロセス(およびそのキュー)が、1つのサーバにインストールされています。SharePlexのPostプロセスは、リモート接続を介してターゲット・クラウド・データベースに接続されます。

詳細については、「OracleのソースサーバからPaaSクラウドへのポスト」を参照してください。

注意:大量のトランザクションが発生する環境では、postキューにデータが蓄積され、複数のPostプロセスが存 在すると、本番稼働システムにとって許容できないオーバーヘッドが発生する可能性があります。その場合は、中 間サーバを使う必要があります。

オンプレミス中間サーバを使用して、ImportコンポーネントとPostコンポーネント(およびpostキュー)を実行することができます。Postは、リモート接続を介してターゲット・クラウド・データベースに接続されます。この方法では、ソースサーバからレプリケーションのオーバーヘッドのほとんどが除去されます。詳細については、「中間サーバからPaaSクラウドへのポスト」のセクションを参照してください。

#### SaaS(非アクセス可能)環境へのインストール

クラウドデータベースが真のSaaS環境でホストされている場合、基礎となるオペレーティングシステムにアクセスすることは できないため、クラウドサービスの外部にあるサーバにSharePlexをインストールする必要があります。次に、リモート接続を 介してソースおよびターゲットデータベースとやり取りするようにSharePlexを設定します。

#### SaaSターゲットにSharePlexをインストールするには、以下のいずれかの方法があります。

- リモートキャプチャでは、オンプレミスまたはクラウドのVM中間サーバを利用して、CaptureおよびExportプロセスを 実行するためにSharePlexのインストールと設定を行うことができます。CaptureはソースSaaSデータベースへのリ モート接続を確立し、Exportはターゲットシステム上のImportおよびPostプロセスと通信します。
- リモートCaptureとリモートPostでは、オンプレミスまたはクラウドのVM中間サーバを使用して、SharePlexのインストールと設定を行うことができます。CaptureとPostの両プロセスは同じサーバ上で実行されます。CaptureはソースSaaSデータベースへのリモート接続を確立し、PostはターゲットSaaSデータベースへのリモート接続を確立します。

PostgreSQL Database as a Service向けのLinux/UnixにSharePlexをインストールします。

## OracleのソースサーバからPaaSクラウドへのポスト

これらの手順は、ソースサーバからターゲット・クラウド・データベースに直接レプリケートするためにSharePlexを設定するの に役立ちます。すべてのSharePlexプロセスは、このサーバ上で実行されます。大量のトランザクションが発生する環境で は、本番稼働システムに許容できないオーバーヘッドが発生する可能性があります。その場合は、中間サーバを使う必要 があります。

以下も参照してください。

中間サーバからPaaSクラウド へのポスト

クラウドデータベース上のSharePlexのセットアップの概要

### ソースのOracleからクラウドOracleへ

#### すべての手順はソースサーバ上で実行します。

- 1. 「SharePlexのインストール前のチェックリスト」を完成させます。
- 2. SharePlexをインストールします。「Oracleデータベース向けLinux/UnixへのSharePlexのインストール」を参照してください。
- 3. ora\_setupを実行し、ソースのOracleデータベースの接続情報を確立します。「Oracleのデータベースセットアップ」を参照してください。
- 4. ローカルのtnsnames.oraファイルに、ターゲット・クラウド・データベースを指すエントリを追加します。これにより、 ソースサーバからターゲットデータベースにクエリを実行できます。
- 5. ora\_setupを実行し、ターゲット・クラウド・データベースの接続情報を確立します。サービス作成時に作成された マスターユーザとしてユーティリティを実行します。このユーザには、必要なDBA権限があります。

重要:

- a. Bequeath接続かどうかを尋ねられたら、「Y」と入力します。これは、SharePlexがTNSを使用してター ゲット・クラウド・データベースに接続するように指示します。
- b. tns\_aliasを指定するよう求められたら、ターゲット・クラウド・データベース用に作成したものを指定します。
- c. 現在のSIDをソースとして使用するかどうか尋ねられたら、「N」と入力します。
- 6. SharePlex設定ファイルのルーティングマップに以下を指定します。
  - ターゲットシステムを指定するソースホスト名
  - ターゲット・クラウド・データベースのORACLE\_SID

以下の例では、source1がソースシステムで、orcldb1がターゲット・クラウドデータベースのtns\_aliasです。

| datasource:o.orcldbprim |                 |                   |
|-------------------------|-----------------|-------------------|
| #source tables          | target tables   | routing map       |
| splex.demo_src          | splex.demo_dest | sourcel@r.orcldb1 |

詳細については、『SharePlex管理者ガイド』の「データをレプリケートするためのSharePlexの設定」を参照してください。

### ソースのOracleからクラウドのOpen Targetへ

#### 以下のすべての手順はソースサーバ上で実行されます。

- 1. 「SharePlexのインストール前のチェックリスト」を完成させます。
- 2. SharePlexをインストールします。以下を参照してください。
  - Oracleデータベース向けLinux/UnixへのSharePlexのインストール
- 3. ソースデータベースの適切なデータベース・セットアップ・ユーティリティを実行します。以下を参照してください。
  - 「Oracleのデータベースセットアップ」

#### 重要:

- a. (Oracleのセットアップのみ)このシステムがRACでない限り、Bequeath接続かどうかを尋ねられたら、 Bequeathを使用する場合は「Y」と入力します。
- b. データベースまたはSIDをソースとして使用するかどうか尋ねられたら、「Y」と答えます。
- 4. ターゲット・クラウド・データベースの適切なODBCクライアントをインストールします。
- 5. ターゲット・クラウド・データベースの適切なデータベース・セットアップ・ユーティリティを実行します。「データベース・ セットアップ・ユーティリティ」を参照してください。
- 6. SharePlex設定ファイルのルーティングマップに以下を指定します。
  - a. ターゲットホストとしてのソースサーバの名前
  - b. ターゲット データベースとしてのクラウド データベースの名前

設定コンポーネントを指定する方法の詳細については、『SharePlex管理ガイド』の「データをレプリケートするための SharePlexの設定」を参照してください。

## Oracleの中間サーバからPaaSクラウドへのポスト

これらの手順は、SharePlexのImportおよびPostコンポーネントを実行する中間サーバからターゲット・クラウド・データベー スにレプリケートするためにSharePlexを設定するのに役立ちます。

以下も参照してください。

ソースサーバからPaaSクラウド へのポスト

クラウド データベースでのSharePlexのセットアップの概要

## ソースのOracleからクラウド Oracleへ

- 1. 「SharePlexのインストール前のチェックリスト」を完成させます。
- 2. ソースサーバで、ソースデータベース用のSharePlexをインストールします。「Oracleデータベース向けLinux/Unix へのSharePlexのインストール」を参照してください。
- 3. ソースサーバでora\_setupを実行し、ソースデータベースの接続情報を確立します。「Oracleのデータベースセットアップ」を参照してください。

重要:

- a. このシステムがRACでない限り、Bequeath接続かどうかを尋ねられたら、「Y」と入力します。
- b. 現在のSIDをソースとして使用するかどうか尋ねられたら、「Y」と入力します。
- 4. 中間サーバにOracleバイナリをインストールします。Oracleインスタンスを作成しないでください。
- 5. 中間サーバで、ローカルのOracleホームを指すエントリをoratabファイルに追加し、ORACLE\_SIDのダミーエントリ を作成します。スタートアップスクリプトがダミーインスタンスの起動を試みないように、必ずNを指定してください。

orcldb:/u01/app/oracle/product/12.1.0/dbhome\_1:N

- 6. 中間サーバで、ターゲット・クラウド・データベースを指すエントリをtnsnames.oraファイルに追加します。
- 7. 中間サーバに、ターゲット・クラウド・データベース用のSharePlexをインストールします。ORACLE\_SIDの入力を 求められたら、ターゲット・クラウド・データベース用に作成したtns\_aliasを指定します。「Oracleデータベース向け Linux/UnixへのSharePlexのインストール」を参照してください。
- 8. 中間サーバでora\_setupを実行し、ターゲット・クラウド・データベースの接続情報を確立します。 クラウドサービス 作成時に作成されたマスターユーザとして実行します。 このユーザは、ターゲットデータベースの接続情報を確立 するために必要なDBA権限を持っています。

重要:

- a. Bequeath接続かどうかを尋ねられたら、「Y」と入力します。これは、SharePlexがTNSを使用してター ゲット・クラウド・データベースに接続するように指示します。
- b. tns\_aliasを指定するよう求められたら、ターゲット・クラウド・データベース用に作成したものを指定します。
- c. 現在のSIDをソースとして使用するかどうか尋ねられたら、「N」と入力します。

- 9. SharePlex設定ファイルのルーティングマップに以下を指定します。
  - ターゲットホストとしての中間サーバの名前
  - ターゲット・クラウド・データベースのORACLE\_SID

以下の例では、intermediary1が中間サーバで、orcldb1がターゲット・クラウド・データベースのtns\_aliasです。

| datasource:o.orcldbprim |                 |                         |
|-------------------------|-----------------|-------------------------|
| #source tables          | target tables   | routing map             |
| splex.demo_src          | splex.demo_dest | intermediary1@o.orcldb1 |

詳細については、『SharePlex管理者ガイド』の「データをレプリケートするためのSharePlexの設定」を参照してください。

### ソースのOracleからクラウドのOpen Targetへ

- 1. 「SharePlexのインストール前のチェックリスト」を完成させます。
- ソースサーバで、ソースデータベース用のSharePlexをインストールします。「Oracleデータベース向けLinux/Unix へのSharePlexのインストール」を参照してください。
- 3. ソースサーバで、ソースデータベースの適切なデータベース・セットアップ・ユーティリティを実行します。「Oracleの データベースセットアップ」を参照してください。

重要:

- a. (Oracleのセットアップのみ)このシステムがRACでない限り、Bequeath接続かどうかを尋ねられたら、 Bequeathを使用する場合は「Y」と入力します。
- b. データベースまたはSIDをソースとして使用するかどうか尋ねられたら、「Y」と答えます。
- 4. 中間サーバに、ターゲット・クラウド・データベースの適切なODBCクライアントをインストールします。
- 5. 中間サーバに、ターゲット・クラウド・データベース用のSharePlexをインストールします。「Oracleデータベース向け Linux/UnixへのSharePlexのインストール」を参照してください。
- 6. 中間サーバで、ターゲット・クラウド・データベースの適切なデータベース・セットアップ・ユーティリティを実行します。 「データベース・セットアップ・ユーティリティ」を参照してください。

#### 重要:

- ターゲットがAuroraの場合は、mysql\_setupユーティリティを使用します。
- ターゲットがSQL Serverの場合は、このデータベースをソースとして使用するかどうかを尋ねられたら、「N」と答えます。
- (すべてのターゲット)接続文字列の入力を求められたら、完全なターゲットデータベース名を指定します。
- 7. SharePlex設定ファイルのルーティングマップに以下を指定します。
  - a. ターゲットホストとしての中間サーバの名前
  - b. ターゲット データベースとしてのクラウド データベースの名前

MySQLターゲットを使用した以下の例では、intermediary3が中間システム、sptest3がターゲット・クラウド・データベースです。

| datasource:o.orcldbprim |                 |                         |
|-------------------------|-----------------|-------------------------|
| #source tables          | target tables   | routing map             |
| HR.EMP                  | "sptest3"."emp" | intermediary3@r.sptest3 |

詳細については、『SharePlex管理者ガイド』の「データをレプリケートするためのSharePlexの設定」を参照してください。

リモート キャプチャ向 けインスト ールとセット アッ プ

SharePlexは、SharePlexが稼働しているシステムとは別のシステムで稼働しているOracleデータベースからキャプチャすることができます。

このサポートはLinux上で動作するOracleデータベースを対象としています。このサポートは、SharePlexとリモート・キャプ チャ・データベースが同じオペレーティングシステムの種類で実行されている場合にのみ適用されます(つまり、SharePlex がLinuxで実行されている場合、リモートデータベースもLinuxで実行されていなければなりません)。

SharePlexは、データベースがASM上で実行されていない限り、RAC上のOracleからのリモートキャプチャをサポートしていません。

#### 注意:

- Amazon AWS上にあるリモートデータベースからキャプチャするようにSharePlexを設定する場合は、 『SharePlexInstallation and Setup Guide for an Oracle on RDS(RDS上のOracle向けのインストールおよび 設定ガイド)』を参照してください。
- 同じOracleインスタンスに対して複数のSharePlexインスタンスを使用するリモートキャプチャはサポートされていません。

#### リモートキャプチャ用にSharePlexを設定するには、以下を行います。

- 1. SharePlexが稼動しているシステムにOracleクライアントをインストールします。このシステムにはデータベースは不要です。
- 2. SharePlexシステム上のORACLE HOMEシステム変数をOracleクライアント・インストール・フォルダに設定します。
- 3. ORACLE SIDを、存在しないローカルデータベースのプレースホルダとして、ダミーの値に設定します。
- 4. SharePlexシステムでtnsnames.oraファイルを作成し、リモート・ソース・データベースのエントリを作成します。 TNS\_ADMIN環境変数で指定されたパスにそのファイルを置きます。
- 5. リモートシステム上でSharePlexを通常通りインストールします。
- 6. 「Oracleのデータベースセットアップ」の指示に従って、SharePlexシステム上でOracle Setupを実行します。
  - 「Will SharePlex install be using a BEQUEATH connection?(インストールにBEQUEATH接続を使用しますか?)」に「**NO(いいえ)**」と回答します。
  - 「Are you setting up SharePlex for an RDS database?(RDSデータベースにを設定しますか?)」に 「**NO(いいえ)**」と回答します。
  - 「Will the current setup for sid: SID be used as a source (including cases as source for failover or primary-primary setups)?(現在のsid: SIDセットアップは、ソースとして使用されますか(フェールオーバーやプライマリ-プライマリ・セットアップのソースとして使用する場合を含む))?」に「YES(はい)」と回答します。
- 7. 本書に従って、その他のすべてのインストールおよびセットアップ作業を完了します。
- 8. セットアップが完了したら、sp\_copとsp\_ctrlを開始します。
- 9. SP\_OCT\_OLOG\_RDS\_MINERパラメーターを1に設定して有効にします。リモートデータベースからキャプチャする場合、Captureにはディスク上のログファイルへのアクセス権がないため、OCIコールでREDOログを読み込む必要が

あります。

10. レプリケーションの設定と開始については、『SharePlex管理ガイド』を参照してください。

# HAクラスタ向 けインスト ールとセット アップ

## SharePlexOracleクラスタサポートの概要

SharePlexは、Oracle Clusterwareクラスタハードウェアおよびソフトウェアと統合することで、データキャプチャの高可用性 を維持し、ターゲットへのレプリケーションを中断しません。SharePlexを実行しているノードに障害が発生した場合、また はメンテナンスのためにクラスタから取り外す必要がある場合、クラスタソフトウェアによって別のサーバでSharePlexを起動 できます。SharePlexの起動と停止はクラスタを通じて制御されます。

これらの説明は、クラスタソリューションがクラスタのドキュメントに従ってすでにインストールされ、テストされ、機能している ことを前提としています。クラスタのインストールに固有の追加手順が必要になる場合があります。

以下の図は、Oracle RACクラスタにインストールされたSharePlexを示しています。

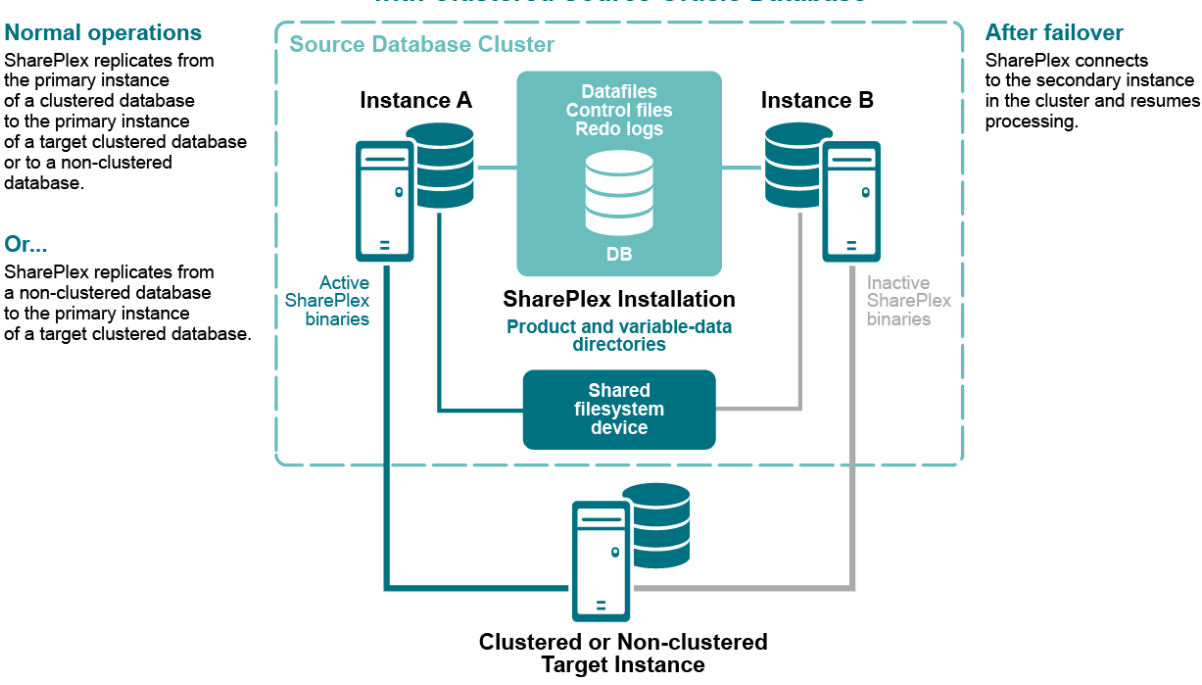

#### SharePlex Configuration with Clustered Source Oracle Database

### OracleクラスタでのSharePlexのセットアップ

以下の手順で、OracleクラスタでSharePlexをセットアップします。

重要!これらの説明は、クラスタのインストールとセットアップのうち、クラスタでのSharePlexのセットアップに関連する部分 をカバーします。使用しているプラットフォームの完全な手順については、Oracleのドキュメントを参照してください。

#### クラスタの設定

該当する場合は、ソースクラスタとターゲットクラスタで以下の手順を実行します。

 クラスタの1つのノードで、SharePlexの静的アプリケーション仮想IP(VIP)アドレスを作成します。このVIPは、 SharePlexが実行されるノードをポイントする必要があります。このノードは、プライマリノードに障害が発生した場 合にセカンダリノードにフェイルオーバします。

注意:

- 特定のプラットフォームでの仮想IPアドレスの作成についての詳細は、Oracleのドキュメントを参照してください。
- VIPはすべてのノードで一貫したホスト名を確立します。
- クラスタソフトウェアはVIPをSharePlexサーバにマップし、フェイルオーバ時に移行します。
- あるいは、このマッピングは、両方のノードの/etc/hostsファイル(UnixとLinuxの場合)のホストエイリアスとして行うこともできます。これらのエイリアスは、SharePlexのユーザプロファイルにエクスポートされ、SharePlexの設定パラメーターで使用されます。

**例:**123.456.0.78 splex

2. SharePlexが各ノードのデータベースへの接続に使用するTNSエイリアスを作成します。クラスタの各ノードで同じ エイリアスを使用します。ロードバランスをオフに設定し、フェイルオーバをオンに設定します。次などを考慮します。

ノード1:

```
ora_a_sp =
    (DESCRIPTION =
    (ADDRESS_LIST =
    (ADDRESS = (PROTOCOL = TCP) (HOST = RAC1) (PORT = 1521))
    (ADDRESS = (PROTOCOL = TCP) (HOST = RAC2) (PORT = 1521))
    )
    (LOAD_BALANCE = OFF)
    (FAILOVER = ON)
        (CONNECT_DATA =
        (SERVER = DEDICATED)
        (SERVICE_NAME = ora_a)
        (INSTANCE_NAME = ora_a1)
        )
    )
```

ノード2:

```
ora_a_sp =
    (DESCRIPTION =
    (ADDRESS_LIST =
```

```
(ADDRESS = (PROTOCOL = TCP) (HOST = RAC2) (PORT = 1521))
(ADDRESS = (PROTOCOL = TCP) (HOST = RAC1) (PORT = 1521))
)
(LOAD_BALANCE = OFF)
(FAILOVER = ON)
  (CONNECT_DATA =
   (SERVER = DEDICATED)
   (SERVICE_NAME = ora_a)
   (INSTANCE_NAME = ora_a2)
   )
)
```

<mark>注意:TNSエイリアス</mark>は、ローカルインスタンス名に優先するグローバル接続情報を確立し、SharePlexが、設定の再アク ティベーションを必要とせずにフェイルオーバインスタンスに接続できるようにします。 SharePlexは、設定ファイルから正し いOracleインスタンスを識別します。

3. (UNIXとLinuxのみ)フェイルオーバ時にSharePlexが起動する予定の各ノードで、oratabファイルにTNSエイリア スを追加します。

例(全ノード):

ora\_a:/u01/app/oracle/product/11.2.0/dbhome\_1:N
ora a sp:/u01/app/oracle/product/11.2.0/dbhome 1:N

クラスタ内のOracleインスタンスのORACLE\_HOMEがそれぞれ異なる場合は、各ノードとDNSネームサーバ(該当する場合)のoratabファイルを編集して、実際のORACLE\_HOMEパスの代わりにシンボリックリンクを使用します。

SID:/path\_to\_symbolic\_link:N

#### クラスタへのSharePlexのインストール

クラスタでは、SharePlexはUnixとLinuxにインストールされています。

#### UnixとLinuxにインストールするには:

LinuxやUnixの場合、ベストプラクティスは、SharePlexの変数データと製品のディレクトリを、各ノードではなく、共有ドラ イブに置くことです。この構成により、SharePlexのより効率的なフェイルオーバと、より高速なアップグレードが可能になりま す。

これらのディレクトリをクラスタの両ノードにローカルにインストールする場合は、次のようにしてください。

- 各 SharePlexインスタンスを同じポート番号と同じパス名でインストールします。セカンダリノードにインストールするとき、一時的な変数データディレクトリを指定し、インストール後に削除します。あるいは、共有ドライブを変数 データディレクトリに使用し、各ノードでSharePlexをインストールするときにそのディレクトリを指定します。この手順で正しい変数データディレクトリが使用されるようSharePlexを設定します。
- インストーラからORACLE\_SIDの入力を求められたら、TNSエイリアスを指定します。
- 詳細については、「Oracleデータベース向けLinux/UnixへのSharePlexのインストール」の31ページを参照してください。

#### データベースセットアップの実行

SharePlexのインストール後、データベース・セットアップ・ユーティリティを実行します。以下はクラスタに適用されます。

- ソースクラスタ: データベースセットアップを実行し、接続タイプにTNSエイリアスを指定します。
- ターゲットシステムまたはターゲットクラスタ: データベースセットアップを実行し、接続タイプにTNSエイリアスを指定します。ただし、ホットバックアップをターゲットに入力する場合を除きます。ホットバックアップをターゲットに入力する場合は、今はデータベースバックアップを実行しないでください。データベースセットアップはアクティベーションの手順で実行します。
- 詳細については、「Oracleのデータベースセットアップ」の140ページを参照してください。

#### SharePlexライセンスの永続化

変数データディレクトリに共有ドライブを使用している場合、プライマリノードに追加したライセンスキーは、他のすべてのセ カンダリノードにも適用されます。ローカルの変数データディレクトリを使用する場合は、splex\_add\_keyユーティリティを使 用して、セカンダリノードにもライセンスをインストールする必要があります。

#### SharePlex環境パラメーターの設定

該当する場合は、ソースクラスタおよびターゲットクラスタで以下の手順を実行します。

VIPエイリアスとSharePlex変数データディレクトリを指すようにSharePlex環境を設定します。

- SP\_SYS\_HOST\_NAMEは、いずれかのプロセスで名前ルックアップが発行されたときに、ローカルシステム名より もVIPエイリアスの方が優先するようSharePlexに指示します。これにより、sp\_ctrlコマンドが正しいホスト(この場 合はクラスタ名)に向けられ、フェイルオーバ時にSharePlexが適切に移行することが保証されます。
- SP\_SYS\_VARDIRは、共有ディスクにインストールした変数データディレクトリをポイントします。これはアクティブな 変数データディレクトリです。SP\_SYS\_VARDIRを設定することで、フェイルオーバ後も現在のレプリケーション環 境が引き続きSharePlexによって使用されることが保証されます。

#### UNIXとLinuxで環境を設定するには:

EXPORT SP\_SYS\_HOST\_NAME="splex"

SP\_SYS\_PRODDIR=/home/shareplex

SP\_SYS\_VARDIR="/app/shareplex/vardir"

#### SharePlexの設定

SharePlexのレプリケーションを指示する設定ファイルを作成するとき、次のように実際のORACLE\_SIDではなくTNSエイリアスを指定します。

#### ソースクラスタからキャプチャするには:

ファイルのo.datasource行にTNSエイリアスを指定します。これは設定ファイルの最初の行です。

次などを考慮します。

datasource:o.ora\_a\_sp

#### ターゲットクラスタにポストするには:

ルーティングマップの宛先にTNSエイリアスを指定します。

例えば(オブジェクトの指定にワイルドカードを使うことを想定):

expand hr.% hr.% inst\_c@ora\_b\_sp

#### レプリケーションのアクティベーション

ソースとターゲットクラスタ(該当する場合)を設定すると、ソースデータのコピーをスタンドアロンターゲットまたはクラスタ化さ れたターゲットに入力できるようになります。レプリケーションは、ソースデータベース上でユーザが行ったトランザクション変 更の追跡を続けます。Oracle固有のコピー方法のいずれかを使用して、アクティブなソースからのレプリケーションをアク ティベーションします。詳細については、『SharePlex管理ガイド』の「本番稼働環境でのレプリケーションのアクティベーショ ン」にある手順を参照してください。

#### SharePlexをクラスタソフト ウェアに追加する

SharePlexをクラスタソフトウェアのリソースとして組み込み、クラスタのフェイルオーバルーチンに含めて、フェイルオーバ時に 他のアプリケーションとー緒に移行するようにします。これにより、クラスタソフトウェアによって**sp\_cop**プロセスが採用ノード 上で開始されるようになります。これには、少なくとも、フェイルオーバを処理するためにSharePlexの起動スクリプトと SharePlexのクラスタスクリプトの作成が含まれます。

#### 注意:

- sp\_copプログラムは、クラスタソフトウェアが開始する唯一のプロセスです。sp\_copプロセスは、他のSharePlex プロセスを開始できる必要があります。sp\_copを除くすべてのSharePlexプロセスは、sp\_ctrlインターフェイスを 通して制御できます。
- sp\_copをコマンドインターフェイスで起動または停止しないでください。クラスタソフトウェアによってsp\_copの再 起動が試行されます。sp\_copを停止する必要がある場合は、クラスタソフトウェアのコマンドを使用してください。
- できれば、SharePlexとOracleを単一のグローバルクラスタパッケージに設定してください。SharePlexとOracleを 同じパッケージに統合することで、パッケージのいずれかのコンポーネントに障害が発生した場合、クラスタソフト ウェアが適切な順序でSharePlexとOracleを起動および停止することができます。SharePlexの前にOracleが 起動するように設定します。
- 起動スクリプトおよびクラスタスクリプトの作成については、SharePlex プロフェッショナル(PSO)サービスをご利用 ください。

### システムメンテナンス

SharePlexが同じ環境にフェイルオーバするためには、クラスタ内のいずれかのノードでオペレーティングシステムに対して 行った変更またはアップグレードはクラスタ内のすべてのノードに実装する必要があることをシステム管理者が理解している ことを確認してください。

# 基本的なSharePlexデモ(Oracle用)

#### 内容

デモのための事前の作業 SharePlexの起動 Oracle用の設定の作成とアクティベーション レプリケーションのデモ データのcompareとrepairのデモ 名前付きpostキューのデモ

#### 概要

この章では、SharePlexレプリケーションの基本をデモします。このデモは、Oracleソースからサポートされているターゲット データベースまで、UnixまたはLinux上で実行できます。

#### 注意:

- これらのデモはデータベースを使用する場合のものです。ファイルやメッセージングコンテナへのレプリケーションは サポートされていません。
- これらは単なるデモです。本番稼働環境への展開を行う根拠として使用しないでください。お使いの環境にレプ リケーションを正しく実装するには、『SharePlexインストールおよびセットアップガイド』および『SharePlex管理 ガイド』の手順に従ってください。
- ・ デモで使用するコマンドの詳細については、『SharePlexリファレンスガイド』を参照してください。
- このデモでは、SharePlexがソースシステムとターゲットシステムに完全にインストールされ、インストール前後の セットアップ手順が実行されていることを前提としています。

## 学習内容

- 設定をアクティベーションする方法
- SharePlexが、ソースシステムからターゲットシステムへスムーズにレプリケートする方法
- SharePlexが、大規模なトランザクションを迅速かつ正確にレプリケートする方法
- SharePlexが、ターゲットシステムが利用できない場合に、データをキューに入れる方法
- SharePlexが、ターゲットシステムが復旧したとき、停止していたところから再開する方法
- SharePlexが、プライマリインスタンス中断後に回復する方法
- SharePlexがOracleのTRUNCATEコマンドを複製する方法
- SharePlexが同期を確認し、同期していない行を修正する方法
- 名前付きキューを使用して、異なるテーブルの処理を並列Postプロセスに分散させる方法

## デモのための事前の作業

基本的なデモを行う前に、以下のものを用意してください。

## デモで使用するテーブル

ソースシステムのsplex.demo\_srcをターゲットシステムのsplex.demo\_destにレプリケートします。これらのテーブルはデ フォルトでSharePlexスキーマにインストールされます(このデモでは「splex」)。お使いのSharePlexスキーマはこれとは異 なることがあります。これらのテーブルが存在することを確認します。

デモテーブルの説明。

| 列名      | データ型         | Null? |
|---------|--------------|-------|
| NAME    | varchar2(30) |       |
| ADDRESS | verchar2(60) |       |
| PHONE   | varchar2(12) |       |

## INSERTスクリプト

- splex.demo\_srcテーブルに500行を挿入してコミットするinsert\_demo\_srcというSQLスクリプトを作成します。
   このスクリプトは、複数のデモで実行します。
- 名前付きpostキューのデモを使用する場合は、splex.demo\_destテーブルに500行を挿入してコミットする insert\_demo\_destというSQLスクリプトを作成します。このスクリプトは、複数のデモで実行します。

## SharePlexの起動

以下は、SharePlexおよび**sp\_ctrl**コマンドラインインターフェイスをUnixおよびLinux上で起動するための手順です。ソー スシステムとターゲットシステムでSharePlexを起動します。

UnixおよびLinuxシステム上でSharePlexを起動するには、以下を実行します。

- 1. SharePlexの管理者(SharePlexAdminグリレープのメンバー)としてシステムにログオンします。
- SharePlex製品ディレクトリのbinサブディレクトリから(以下の構文のproductdir)、sp\_copとsp\_ctrlを実行します。

\$cd /productdir/bin

\$./sp\_cop &

\$./sp\_ctrl

## Oracle用の設定の作成とアクティベーション

SharePlexは、レプリケーションの指示を設定ファイルから取得します。このファイルには、レプリケートされるオブジェクトが 定義されています。このファイルでは、以下が指定されています。

- データソース(ソースデータベース) ソースデータベースの識別子。
- ソースオブジェクト レプリケートされるデータを含むオブジェクトの名前。
- ターゲットオブジェクト レプリケートされたデータを受け取るターゲットオブジェクトの名前。
- ルーティングマップ-ターゲットシステムの名前と、ターゲットがデータベースの場合はその識別子。

<mark>注意</mark>: このデモでは、 データベースからデータベースへのレプリケーションを示します。 ファイルやメッセージングコンテナへの レプリケーションは対象外です。

### 設定ファイルの作成

ソースシステムで以下の手順を実行します。デモオブジェクトがsplexというスキーマにあることを前提としています。

以下の手順で設定ファイルを作成します。

- 1. sp\_ctrlを実行します。
- 2. 以下のコマンドを発行して、デフォルトのテキストエディタでsample\_configという名前の設定ファイルを開きます。

sp\_ctrl (source) > create config sample\_config

- 3. 設定テンプレートの説明に従って、テキストエディタで適切なテンプレートに基づいて設定ファイルを作成します。コンポーネント(ソース指定、ターゲット指定、ルーティングマップ)の文字と文字の間にはスペースを入れず、各コンポーネントの間には少なくとも1つのスペースを入れます。
- 4. ファイルを保存し、エディタを終了します。SharePlexは、変数データディレクトリのconfigサブディレクトリにあるファ イルを自動的に保存します。
- 5. sp\_ctrlで、設定ファイルが正常にアクティベーションされることを確認します。

sp\_ctrl(source)>verify config sample\_config

#### 設定テンプレート

OracleソースからOracleターゲットへ

datasource:o.source\_SID

splex.demo\_src splex.demo\_dest target\_system@o.target\_SID

ここで:

- source\_SIDはソースデータベースのORACLE\_SIDです。
- target\_systemはターゲットシステムの名前またはIPアドレスです。
- target\_SIDはターゲットデータベースのORACLE\_SIDです。

OracleのソースからOpen Targetへ

 datasource:o.source\_SID

 splex.demo\_src
 splex.demo\_dest

 target\_system@r.database\_name

ここで:

- source\_SIDはソースデータベースのORACLE\_SIDです。
- target\_systemはターゲットシステムの名前またはIPアドレスです。
- database\_nameは、Open Targetデータベースの名前です。

## 設定のアクティベーション

ソースシステムで以下の手順を実行します。設定をアクティベーションすると、SharePlexは、指定されたソースデータに行われたトランザクションの変更をキャプチャする準備が整います。

#### 以下の手順で設定ファイルをアクティベーションします。

1. 設定をアクティベーションします。

sp\_ctrl (source) > activate config sample\_config

注意:設定名では大文字と小文字が区別されます。

2. 設定が正常にアクティベーションされたことを確認します。「File Name(ファイル名)」の下に「sample\_config」という名前が表示され、「State(状態)」の下に「Active」と表示されます。

sp\_ctrl(source) > list config

## トラブルシューティングのヒント

設定のアクティベーションに失敗した場合は、view config sample\_configコマンドを発行してファイルを表示します。テン プレートと比較し、入力した情報がすべて正しいことを確認します。正しいデータベース識別子を指定したことを確認しま す。構文に余分なスペースがないか、構成要素が欠けていないか確認します。

設定ファイルはアクティブではないので、以下のコマンドで直接編集できます。

sp ctrl(source) > edit config sample\_config

変更を保存し、アクティベーションを再試行します。

<mark>注意</mark>: アクティブな設定を変更するには、まずそれを新しいファイルにコピーし、そのコピーを編集してアクティベーションする 必要があります。詳細については、『SharePlexインストールおよびセットアップガイド』の「*アクティブなレプリケーション設 定のテーブル指定の追加または変更*」を参照してください。

## レプリケーションのデモ

このセクションでは、SharePlexのレプリケーションの迅速さと正確さをデモします。また、SharePlexが正しくインストールされ、設定されているかを確認するためにも使用できます。

## レプリケーションが起動していることを検証する

このテストでは、レプリケーションが正常に機能していることを確認します。

データベースのネイティブSQLインターフェイスで以下の手順を実行します。

1. ソース上でsplex.demo\_srcをTRUNCATEして空にします。SharePlexは、このTRUNCATEをターゲットに複製します。

truncate table splex.demo\_src;

2. splex.demo\_srcにレコードを挿入し、コミットします。

insert into splex.demo\_src values ('Jim', '123 Main Street', '123-456-7890');

commit;

3. ターゲットシステムで、splex.demo\_destにレコードが存在することを確認します。

select \* from splex.demo\_dest;

このクエリでは、レプリケートされたレコードのみが表示されるはずです。

## 大容量データボリュームの複製を検証する

SharePlexで大量のデータが迅速かつ正確に複製されることを検証します。

#### データベースのネイティブSQLインターフェイスで以下の手順を実行します。

1. **ソース**上で**splex.demo\_src**をTRUNCATEして空にします。SharePlexは、このTRUNCATEをターゲットに複製します。

truncate table splex.demo\_src;

- 2. insert\_demo\_srcスクリプトを実行し、splex.demo\_srcテーブルに500行を挿入します。
- 3. ターゲットシステムで、splex.demo\_destにすべてのレコードが存在することを確認します。

select count (\*) from splex.demo\_dest;

このカウントは、Insertsスクリプトによって挿入されたレコード数と一致します。

## キューイングと、複製の継続性を検証する

#### このテストは以下の方法を示します。

ターゲットシステムが利用できない場合、SharePlexはレプリケートされたデータをソースシステムでキューに入れます。

- ターゲットが利用可能になったときに、SharePlexは中断したところからレプリケーションを再開します。
- 1. ソース上でsplex.demo\_srcをTRUNCATEして空にします。SharePlexは、このTRUNCATEをターゲットに複製します。

truncate table splex.demo\_src;

2. ターゲットで、SharePlexをシャットダウンして、このシステムが利用できないことをシミュレートします。

sp ctrl(source) > shutdown

- 3. ソース上でinsert\_demo\_srcスクリプトを実行し、splex.demo\_srcにレコードを挿入します。
- 4. ソース上で以下のコマンドを発行し、ローカルSharePlexキューのステータスを表示します。

sp ctrl(source)>qstatus

出力にメッセージのバックログが表示されます。

注意

- ターゲット上のSharePlexが停止中でなく実行中である場合には、キューにメッセージはありません。
   500行のレプリケーション(およびキューのクリア)は、通常、スクリプトを実行してqstatusコマンドを発行するよりも短時間で実行されます。キューにレコードが保存されていることを確認するには、引き続きコマンドを発行します。バックログの値は毎回同じになります。
- 環境が許せば、スクリプトを実行する前にソースシステムへのネットワーク接続を切断することで、同じテ ストを同じ結果で実行できます。
- 5. ターゲット上でsp\_copを開始し、レプリケーションの再開を許可します。
- 6. ターゲットでsp\_ctrlを実行します。
- 7. ターゲット上で、SharePlexプロセスが開始したことを確認します。

sp ctrl(target)> status

8. **ターゲット**で、ソースシステム上でスクリプトによって挿入されたレコードがターゲットデータベースに存在することを確認します。

select count (\*) from splex.demo\_dest;

このカウントは、Insertsスクリプトによって挿入されたレコード数と一致します。

### SharePlexのキャプチャリカバリの検証

#### SharePlexがデータキャプチャの中断後に回復する方法を示します。

1. **ソース**上で**splex.demo\_src**をTRUNCATEして空にします。SharePlexは、このTRUNCATEをターゲットに複製します。

#### truncate table splex.demo\_src;

2. ソース上で、Captureプロセスを停止します。

sp\_ctrl(source) > stop capture

3. ソース上でInsertスクリプトを実行し、splex.demo\_srcにトランザクションを生成します。

4. ソース上でCaptureプロセスを開始します。

sp\_ctrl(source) > start capture

5. ソース上で、Captureが実行され、データが処理されたことを確認します。Captureの状態とキャプチャされた操作 を確認します。

sp ctrl(source)> status

6. **ターゲット**で、ネイティブSQLインターフェイスを使用して、ソース上でスクリプトによって挿入されたすべてのレコード がターゲットデータベースに存在することを確認します。

select count (\*) from splex.demo\_dest;

## データのcompareとrepairのデモ

SharePlex**compare**コマンドでソースとターゲットのデータをcompareし、同期していない行をrepairする方法を示します。

1. ソース上でsplex.demo\_srcをTRUNCATEして空にします。SharePlexは、このTRUNCATEをターゲットに複製 します。

truncate table splex.demo\_src;

- 2. ソース上で、insert\_demo\_srcスクリプトを使用して、splex.demo\_srcに行を挿入します。
- 3. **ターゲット**上で、すべてのデータがsplex.demo\_destにポストされたことを確認します。まだデータがキューに残っていることがコマンドによって示される場合は、再度コマンドを発行します。

sp\_ctrl(target)>qstatus

4. ソースで、sp\_ctrlでcompareコマンドを実行します。

sp\_ctrl (source) > compare splex.demo\_src

注意:このコマンドは、設定ファイルから正しいターゲットテーブルを決定します。

5. ソース上でcompare結果を確認します。同期していない行は含まれていないはずです。

sp ctrl(source)>compare status

- 6. **ターゲット**上で**splex.demo\_dest**をUPDATEして、2行以上のNAME列の値を変更します。UPDATEにより、 ソーステーブルとターゲットテーブルの同期が取れていない状態になります。
- 7. ソースで、もう一度 compareコマンドを発行します。 splex.demo\_destで更新した行が同期されていない状態 であることが示されます。

sp ctrl(source)>compare splex.demo\_src

8. ソース上でrepairコマンドを発行し、同期がとれていない行をrepairします。

sp ctrl(source)>repair splex.demo\_src

9. ソース上でrepairが行われたことを確認します。

sp ctrl(source)>repair status

10. **ターゲット**上で、SELECT文を使用して両方のテーブルのすべての行を表示することにより、repairが正確であった ことを手動で確認することができます。

select \* from splex.demo\_src;

select \* from splex.demo\_dest;

## 名前付きpostキューのデモ

このデモでは、名前付きpostキューを使用して、テーブルごとに異なる並列ポストプロセスで処理し、パフォーマンスを向上 させる方法を示します。

## レプリケーション環境のクリーンアップ

注意: デモオブジェクトがsplexというスキーマにあることを前提としています。

#### 以下の手順でレプリケーション環境をクリーンアップします。

- 1. 前のデモを実行した場合は、以下を実行します。
  - a. ソースおよびターゲット上でsp\_ctrlを実行し、以下のコマンドを実行してsp\_copを停止します。

sp ctrl(source)shutdown

sp ctrl(target)shutdown

- b. ソースとターゲットで、ora\_cleanspまたはmss\_cleanspユーティリティを、SharePlexユーティリティの説 明に従って実行します。これにより、前のデモからのキューを削除し、前の設定を非アクティブにします。
- 2. **ソース**で、**splex.demo\_src**をTRUNCATEします。SharePlexはこのTRUNCATEをターゲットにレプリケートしま す。

truncate table splex.demo\_src;

## 設定ファイルの作成

ソースシステムで以下の手順を実行します。デモオブジェクトがsplexというスキーマにあることを前提としています。

#### 以下を設定します。

- ソース上のdemo\_srcは、q1という名前のpostキューを通してターゲットのdemo\_destに複製されます。
- ソース上のdemo\_destは、q2という名前のpostキューを通してターゲットのdemo\_srcに複製されます。
- 1. sp\_ctrlを実行します。
- 2. 以下のコマンドを発行して、デフォルトのテキストエディタでpostq\_configという名前の設定ファイルを作成します。

sp\_ctrl(source)>create config postq\_config

- 3. 設定テンプレートの説明に従って、テキストエディタで適切なテンプレートに基づいて設定ファイルを作成します。コンポーネント(ソース指定、ターゲット指定、ルーティングマップ)の文字と文字の間にはスペースを入れず、各コンポーネントの間には少なくとも1つのスペースを入れます。
- 4. ファイルを保存し、エディタを終了します。SharePlexは、変数データディレクトリのconfigサブディレクトリにあるファ イルを自動的に保存します。
- 5. sp\_ctrlで、設定ファイルが正常にアクティベーションされることを確認します。

sp\_ctrl(source)>verify config postq\_config

#### 設定テンプレート

#### OracleソースからOracleターゲットへ

| datasource:o.source_SID |                 |                                        |  |
|-------------------------|-----------------|----------------------------------------|--|
| splex.demo_src          | splex.demo_dest | target_system: <b>q1@o</b> .target_SID |  |
| splex.demo_dest         | splex.demo_src  | target_system: <b>q2@o</b> .target_SID |  |

ここで:

- source\_SIDはソースデータベースのORACLE\_SIDです。
- target\_systemはターゲットシステムの名前またはIPアドレスです。
- target\_SIDはターゲットデータベースのORACLE\_SIDです。

#### OracleのソースからOpen Targetへ

| datasource:o.source_SID |                 |                                           |  |
|-------------------------|-----------------|-------------------------------------------|--|
| splex.demo_src          | splex.demo_dest | target_system:q1@r.database_name          |  |
| splex.demo_dest         | splex.demo_src  | target_system: <b>q2@r</b> .database_name |  |

ここで:

- source\_SIDはソースデータベースのORACLE\_SIDです。
- target\_systemはターゲットシステムの名前またはIPアドレスです。
- database\_nameは、Open Targetデータベースの名前です。

## 設定のアクティベーション

重要!スクリプトは、必ず「デモのための事前の作業」の194ページに記載されているとおりに作成してください。

ソースシステムで以下の手順を実行します。設定をアクティベーションすると、SharePlexは、指定されたソースデータに行われたトランザクションの変更をキャプチャする準備が整います。

#### 設定をアクティベーションするには、以下の手順を実行します。

1. 設定をアクティベーションします。

sp\_ctrl(source) >activate config postq\_config

注意:設定名では大文字と小文字が区別されます。

2. 設定が正常にアクティベーションされたことを確認します。「File Name(ファイル名)」の下に「postq\_config」という名前が表示され、「State(状態)」の下に「Active」と表示されます。

sp\_ctrl(source)>list config

### データの生成

**ソース**上で以下のスクリプトを実行し、2つのローカルデモテーブルにデータを挿入します(このデモでは、demo\_destテーブルがソースとして使用されています)。

- insert\_demo\_srcスクリプトを実行し、splex.demo\_srcテーブルに500行を挿入します。
- insert\_demo\_destスクリプトを実行し、splex.demo\_destテーブルに500行を挿入します。

### postキューの表示

postキューを表示するには、以下の手順を実行します。

- 1. **ターゲット**で**sp\_ctrl**を実行します。
- 2. **ターゲット**で、detailオプションを指定してshowpostコマンドを実行します。このコマンドは、処理されたメッセージ数と使用されたキューに関する統計を表示します。

sp\_ctrl(target) > show post detail

出力では、「Queue」フィールドに各postキューの名前(この場合はq1とq2)が表示され、「Operations Posted」 フィールドにポストされた操作の数が表示されます。各キューにはポストされた500の操作が表示されるはずです。
# 高度なSharePlexデモ(Oracle用)

#### 概要

この章ではSharePlexの一部の機能をデモします。以下の演習は、UnixおよびLinuxシステム上で実行し、デモすることができます。

- レプリケーション設定の構築と検証方法
- compareコマンドによる同期の確認方法
- データのサブセットを複製するためにパーティション分割されたレプリケーションを使用する方法
- 複製されたデータを操作するためにトランスフォーメーションを使用する方法
- ピアツーピアレプリケーションで汎用コンフリクト解決を使用する方法

#### 注意:

- これらは単なるデモです。本番稼働環境への展開を行う根拠として使用しないでください。お使いの環境にレプ リケーションを正しく実装するには、『SharePlexインストールおよびセットアップガイド』および『SharePlex管理 ガイド』の手順に従ってください。
- デモで使用するコマンドの詳細については、『SharePlexリファレンスガイド』を参照してください。
- デモでは、SharePlexがソースシステムとターゲットシステムにインストールされ、インストール前後のセットアップ 手順が実行されていることを想定しています。詳細については、『SharePlexインストールおよびセットアップガイ ド』を参照してください。

# デモのための事前の作業

デモを開始する前に、以下のタスクを実行します。

# DDLレプリケーションが有効になっていることを確認する

**ソース**で、SP\_OCT\_REPLICATE\_DDLパラメーターがデフォルトの「3」に設定されていることを確認します。このパラメーターは、TRUNCATEコマンドを含む基本的なDDLレプリケーションを制御します。

sp ctrl(source)>list param modified capture

SP\_OCT\_REPLICATE\_DDLパラメーターは出力にリストされません。リストされている場合は、次のコマンドを発行します。

sp ctrl(source)>reset param SP\_OCT\_REPLICATE\_DDL

# デモオブジェクトのインストール

**p2p.sqlとod.sql**スクリプトは、これらのデモで使用するデモオブジェクトをインストールします。これらのスクリプトは、 SharePlex製品ディレクトリの**util**サブディレクトリに保存されています。

#### 以下の手順でスクリプトを実行します。

- まずod.sqlを実行し、次にp2p.sqlを実行します。
- デモに使用するソースシステムとターゲットシステム上でスクリプトを実行します。
- SQL\*Plusで、DBAロールを持ち、SELECT ANY TABLE権限を持つ既存ユーザとして実行してください。

#### 以下の項目を入力するよう求めるプロンプトが表示されます。

- デモオブジェクトをインストールするスキーマ。
- デモオブジェクトのテーブルスペース。
- SharePlexの以前のバージョンからの古いデモオブジェクトを削除したいかどうか。古いオブジェクトを削除するには、そのスキーマ名を指定します。

#### デモオブジェクトの説明

#### od\_employee

| Name           | Null?    | Туре     |
|----------------|----------|----------|
| EMP_NO         | NOT NULL | NUMBER   |
| EMP_FIRST_NAME |          | VARCHAR2 |
| EMP_LAST_NAME  |          | VARCHAR2 |
| EMP_DOB        |          | DATE     |
| EMP_DEPT_NO    |          | NUMBER   |
| EMP_TIMESTAMP  |          | DATE     |

#### od\_timesheet

| Name        | Null? | Туре   |
|-------------|-------|--------|
| TS_EMP_NO   |       | NUMBER |
| TS_IN_TIME  |       | DATE   |
| TS_OUT_TIME |       | DATE   |
| TS_MOD_TIME |       | DATE   |

#### od\_department

| Name      | Null?    | Туре     |
|-----------|----------|----------|
| DEPT_NO   | NOT NULL | NUMBER   |
| DEPT_NAME |          | VARCHAR2 |
| DEPT_CODE |          | VARCHAR2 |

#### od\_salary

| Name        | Null? | Туре   |
|-------------|-------|--------|
| SALE_EMP_NO |       | NUMBER |
| SAL_VALUE   |       | NUMBER |
| SAL_CHANGED |       | DATE   |

#### od\_sales\_emp\_data

| Name          | Null?    | Туре          |
|---------------|----------|---------------|
| EMP_NO_KEY    | NOT NULL | NUMBER        |
| EMPLOYEE_NAME |          | VARCHAR2 (70) |
| SALARY        |          | NUMBER        |
| DEPARTMENT    |          | VARCHAR2 (50) |

#### oxc\_table

| Name             | Null?    | Туре          |
|------------------|----------|---------------|
| EXC_NO           | NOT NULL | NUMBER        |
| EXC_TYPE         |          | VARCHAR2 (6)  |
| EXC_TARGET_TABLE |          | VARCHAR2 (66) |
| EXC_FIXED        |          | VARCHAR2 (3)  |

| EXC_INFO      | VARCHAR2 (500) |
|---------------|----------------|
| EXC_TIMESTAMP | DATE           |

# SharePlexの起動

以下は、SharePlexおよび**sp\_ctrlコマン**ドラインインターフェイスをUnixおよびLinux上で起動するための手順です。ソー スシステムとターゲットシステムでSharePlexを起動します。

UnixおよびLinuxシステム上でSharePlexを起動するには、以下を実行します。

- 1. SharePlexの管理者(SharePlexAdminグループのメンバー)としてシステムにログオンします。
- 2. SharePlex製品ディレクトリのbinサブディレクトリから(以下の構文のproductdir)、sp\_copとsp\_ctrlを実行します。

\$**cd** /productdir/bin

\$./sp\_cop &

\$./sp\_ctrl

# Oracleソースシステムでのレプリケーションの設定、ア クティベーション、検証

注意: 先に進む前に、SharePlexのデモオブジェクトがインストールされていることを確認します。「デモのための事前の作業」の110ページを参照してください。

このデモでは、レプリケーション設定を作成してアクティベーションし、ソーステーブルにデータを読み込んで、データがター ゲットテーブルに正常にレプリケートされたことを確認します。また、同期がとれていないテーブルの修復も行います。

# 設定ファイルの作成

<mark>注意</mark>: このデモでは、デモオブジェクトがdemoというスキーマにあることを前提としています。異なる場合は、実際のスキー マで置き換えてください。

#### ソースシステムで以下の手順を実行します。

- 1. sp\_ctrlを実行します。
- 2. 以下のコマンドを発行し、od\_department、od\_salary、od\_timesheet、od\_employeeの各テーブルをター ゲットシステム上の同名のテーブルに複製するod\_configという名前の設定ファイルを作成します。

sp\_ctrl(source)>create config od\_config

3. テキストエディタで、以下のテンプレートに基づいて設定ファイルを作成します。コンポーネント(ソース指定、ター ゲット指定、ルーティングマップ)の文字と文字の間にはスペースを入れず、各コンポーネントの間には少なくとも1つ のスペースを入れます。

| # od_config configuration file |                    |                            |
|--------------------------------|--------------------|----------------------------|
| datasource:o.source_SID        |                    |                            |
| demo.od_department             | demo.od_department | target_system@o.target_SID |
| demo.od_salary                 | demo.od_salary     | target_system@o.target_SID |
| demo.od_timesheet              | demo.od_timesheet  | target_system@o.target_SID |
| demo.od_employee               | demo.od_employee   | target_system@o.target_SID |

ここで:

- #はコメントを示します。
- source\_SIDはソースデータベースのORACLE\_SIDです。
- target\_systemはターゲットシステムの名前またはIPアドレスです。
- target\_SIDはターゲットデータベースのORACLE\_SIDです。
- 4. ファイルを保存し、エディタを終了します。SharePlexは自動的にconfigサブディレクトリにファイルを保存します。
- 5. sp\_ctrlで、設定ファイルが正常にアクティベーションされることを確認します。

sp\_ctrl(source)>verify config sample\_config

### 設定のアクティベーション

ソースシステムで以下の手順を実行します。設定をアクティベーションすると、SharePlexは、指定されたソースデータに行われたトランザクションの変更をキャプチャする準備が整います。

#### 設定をアクティベーションするには、以下の手順を実行します。

1. 設定をアクティベーションします。

sp\_ctrl (source) >activate config od\_config

注意:設定名では大文字と小文字が区別されます。

2. 設定が正常にアクティベーションされたことを確認します。「File Name(ファイル名)」の下に「configod\_config」という名前が表示され、「State(状態)」の下に「Active」と表示されます。

sp\_ctrl(source)>list config

<mark>注意</mark>:以前に同じデータベースを使用して基本的なSharePlexデモを実行している場合、そのデモで使用した設定ファ イルはこのアクティベーションによって無効になります。

### ソーステーブルへのトランザクションの生成

**ソース**で、デモスキーマのオーナーとしてログインし、od\_add\_empsプロシージャを実行して、od\_employeeテーブルと od\_salaryテーブルにデータを入力します。

このプロシージャには、部門ごとに挿入する従業員数を指定するINパラメーターが1つあります。

- デフォルトの部門数は5です。
- INパラメーターを100にして、od\_employeeテーブルに500人、od\_salaryテーブルに500人の新規従業員を作成します。

SQL>execod\_add\_emps(100);

# ソースとターゲット テーブルのcompare

このセクションでは、ソーステーブルとターゲットテーブルを比較し、データが同期されていることを確認します。

- 1. ソースシステムで、sp\_ctrlを実行します。
- 2. **ソース**で、**od\_employee**テーブルと**od\_salary**テーブルをターゲットとcompareします。

sp\_ctrl(source)> compare demo.od\_employee

sp\_ctrl(source) > compare demo.od\_salary

注意:このコマンドは、設定ファイルから正しいターゲットテーブルを決定します。

3. ソースで、compare結果を表示します。

sp\_ctrl(source) > compare status

両方のcompareプロセスが完了するまで、このコマンドを発行し続けます。コマンドの出力に、同期していない行が表示されてはなりません。

### 同期していない状態のrepair

このセクションでは、同期がとれていない状態をrepairし、データの同期を復元します。

同期がとれていない状態をrepairするには、以下の手順を実行します。

- 1. **ターゲット**上でSQL\*Plusを実行し、od\_employeeからいくつかの行を削除します。これにより、そのテーブルは ソーステーブルと同期していない状態になります。
- 2. ソース上で、od\_employeeテーブルをcompareします。

sp\_ctrl(source)> compare demo.od\_employee

3. ソースで、compare結果を表示します。

sp\_ctrl (source) >compare status

コマンドの出力に、同期していない行が表示され、その数はターゲットのod\_employeeから削除した行の数と同じになります。

4. ソース上で、od\_employeeテーブルをrepairします。

sp\_ctrl(source)>repair demo.od\_employee

5. ソース上で、repairの結果を確認します。

sp\_ctrl (source) >repair status

コマンドの出力に、同期していない行は表示されません。なぜなら、削除された行がrepairコマンドによって挿入されているからです。

# 水平分割レプリケーションのデモ

注意: 先に進む前に、SharePlexのデモオブジェクトがインストールされていることを確認します。「デモのための事前の作業」の110ページを参照してください。

#### このデモでは、

- 1. パーティションスキームと、そのパーティションスキーム用の1つ以上の行パーティションを定義します。
  - 行パーティションは、ターゲットテーブルにレプリケートするソーステーブルの行のサブセットとして定義されます。
  - パーティションスキームは、行パーティションの論理コンテナです
- 2. パーティションをレプリケーションに含めるには、SharePlex設定ファイルにパーティションスキームの名前を指定します。
- 3. 設定をアクティベーションします。
- 4. ソーステーブルにデータを読み込み、指定された行のターゲットへのレプリケーションを検証します。

### テーブルの準備

注意:このデモでは、デモオブジェクトがdemoというスキーマにあることを前提としています。異なる場合は、実際のスキーマで置き換えてください。

#### 以下の手順でテーブルを準備します。

- 1. 前のデモを実行した場合は、以下を実行します。
  - a. ソースおよびターゲット上でsp\_ctrlを実行し、以下のコマンドを実行してsp\_copを停止します。

sp ctrl (source) shutdown

sp ctrl (target) shutdown

- b. ソースとターゲットで、『SharePlexリファレンスガイド』の「ora\_cleansp」の手順に従って、ora\_cleanspを 実行します。これにより、前のデモからのキューを削除し、前の設定を非アクティブにします。
- 2. ソースとターゲットで、od\_employeeテーブルとod\_salaryテーブルをTRUNCATEします。

SQL> truncate table demo.od\_employee;

SQL> truncate table demo.od\_salary;

# 行パーティションの設定

#### 行パーティションを設定するには、以下の手順を実行します。

- 1. ソースシステムで、sp\_ctrlを実行します。
- 2. ソース側で、od\_employeeテーブルからレプリケートする行を指定する行パーティションを作成します。この例では、従業員の部門が「1」である行のみです。

注意:パーティションは行のみを指定します。ソーステーブルとターゲットテーブルの名前は、設定ファイルで指定します。

sp\_ctrl> add partition to scheme1 set condition = 'EMP\_DEPT\_NO=1' and route = target\_ sys@o.ora\_SID

ここで:

- scheme1はパーティションスキームの名前です。
- condition='EMP\_DEPT\_NO=1'は列の条件です。
- route=target\_sys@o.ora\_SIDは、ターゲットシステムの名前とターゲットデータベースのORACLE\_SIDからなるルーティングです。

# 設定ファイルでのパーティションスキームの指定

#### ソースシステムで以下の手順を実行します。

1. sp\_ctrlでod\_config設定ファイルを開いて編集します。

sp ctrl(source)>edit config od\_config

2. テキストエディタで設定ファイルを編集し、作成したパーティションスキームを使用するようにod\_employeeテーブ ルのエントリを変更します。

| # od_config configuration file |                    |                            |
|--------------------------------|--------------------|----------------------------|
| datasource:o.source_SID        |                    |                            |
| demo.od_department             | demo.od_department | target_system@o.target_SID |
| demo.od_salary                 | demo.od_salary     | target_system@o.target_SID |
| demo.od_timesheet              | demo.od_timesheet  | target_system@o.target_SID |
| demo.od_employee               | demo.od_employee   | !scheme1                   |

ここで:

- source\_SIDはソースデータベースのORACLE\_SIDです。
- target\_systemはターゲットシステムの名前またはIPアドレスです。
- target\_SIDはターゲットデータベースのORACLE\_SIDです。
- !scheme1は、パーティションスキームをリストする構文です。
- 3. ファイルを保存し、エディタを終了します。SharePlexは自動的にconfigサブディレクトリにファイルを保存します。

### 設定のアクティベーション

#### 設定をアクティベーションするには、以下の手順を実行します。

ソースシステムで以下の手順を実行します。設定をアクティベーションすると、SharePlexは、指定されたソースデータに行われたトランザクションの変更をキャプチャする準備が整います。

1. 設定をアクティベーションします。

sp\_ctrl (source) >activate config od\_config

注意:設定名では大文字と小文字が区別されます。

設定が正常にアクティベーションされたことを確認します。「File Name(ファイル名)」の下に「configod\_config」という名前が表示され、「State(状態)」の下に「Active」と表示されます。

sp ctrl(source)>list config

データの複製

#### 以下の手順でデータを複製します。

- ソースで、デモスキーマのオーナーとしてログインし、od\_add\_empsプロシージャを実行して、od\_employeeテー ブルとod\_salaryテーブルにデータを入力します。このプロシージャには、部門ごとに挿入する従業員数を指定す るINパラメーターが1つあります。
  - デフォルトの部門数は5です。
  - INパラメーターを100にして、od\_employeeテーブルに500人、od\_salaryテーブルに500人の新規従業 員を作成します。

SQL>exec od\_add\_emps(100);

2. ソース側で、ソースのod\_employeeテーブルからすべての行を選択します。

SQL> select \* from od\_employee;

EMP\_DEPT\_NO列の値は、行全体で「1」から「5」の範囲でなければなりません。

3. ターゲット側で、ターゲットのod\_employeeテーブルからすべての行を選択します。

#### SQL> select \* from od\_employee;

EMP\_DEPT\_NO列の値は、すべての行で「1」である必要があります。この列の値が「1」以外の行は複製されていません。

# 垂直分割レプリケーションのデモ

注意: 先に進む前に、SharePlexのデモオブジェクトがインストールされていることを確認します。「デモのための事前の作業」の110ページを参照してください。

#### このデモでは、以下を行います

- 設定ファイルで列パーティションを指定します。列パーティションは、指定された列に加えられたデータ変更のみをレ プリケートします。
- 設定をアクティベーションします。
- ソーステーブルにデータを読み込んで、指定した列のターゲットへのレプリケーションを検証します。

### テーブルの準備

注意:このデモでは、デモオブジェクトがdemoというスキーマにあることを前提としています。異なる場合は、実際のスキーマで置き換えてください。

#### 以下の手順でテーブルを準備します。

- 1. 前のデモを実行した場合は、以下を実行します。
  - a. ソースおよびターゲット上でsp\_ctrlを実行し、以下のコマンドを実行してsp\_copを停止します。

sp\_ctrl (source) shutdown

sp\_ctrl (target) shutdown

- b. ソースとターゲットで、『SharePlexリファレンスガイド』の「ora\_cleansp」の手順に従って、ora\_cleanspを 実行します。これにより、前のデモからのキューを削除し、前の設定を非アクティブにします。
- 2. ソースとターゲットで、od\_employeeテーブルとod\_salaryテーブルをTRUNCATEします。
  - SQL> truncate table demo.od\_employee;
  - SQL> truncate table demo.od\_salary;

# 列パーティションの設定

#### ソースシステムで以下の手順を実行します。

1. sp\_ctrlで、od\_config設定を非アクティベーションします。

sp\_ctrl (source) >deactivate config od\_config

2. 設定が正常に非アクティベーションされたことを確認します。「File Name(ファイル名)」の下に「od\_config」という 名前が表示され、「State(状態)」列の下に非アクティブであると表示されます。

sp\_ctrl(source)>list config

3. sp\_ctrlでod\_config設定ファイルを開いて編集します。

sp\_ctrl (source) >edit config od\_config

4. テキストエディタで設定ファイルを編集し、列パーティションを使うようにod\_employeeテーブルのエントリを変更します。

| # od_config設定ファイル                                                  |                    |                                     |
|--------------------------------------------------------------------|--------------------|-------------------------------------|
| datasource:o.source_SID                                            |                    |                                     |
| demo.od_department                                                 | demo.od_department | target_system@o.target_SID          |
| demo.od_salary !(SAL_<br>VALUE)                                    | demo.od_salary     | target_system@o.target_SID          |
| demo.od_timesheet                                                  | demo.od_timesheet  | target_system@o.target_SID          |
| demo.od_employee<br>(EMP_NO, EMP_FIRST_<br>NAME, EMP_LAST_<br>NAME | demo.od_employee   | target_system <b>@o</b> .target_SID |

ここで:

- source\_SIDはソースデータベースのORACLE\_SIDです。
- target\_systemはターゲットシステムの名前またはIPアドレスです。
- target\_SIDはターゲットデータベースのORACLE\_SIDです。
- ・!(SAL\_VALUE)は除外された列パーティションの構文です。リストされた1列以外はすべて複製されます。
- (EMP\_NO, EMP\_FIRST\_NAME, EMP\_LAST\_NAME)は列パーティションの構文です。リストされた 列のみが複製されます。

#### 注意:

- この設定ファイルのテンプレートは、ソース、ターゲット、およびルーティングの要素を明確に示すために、 テーブル形式で設定されています。実際の設定ファイルでは、ソース(列パーティションを含む)、ターゲット、ルーティングマップの順に、すべて1行で記述します。
- NOTNULLとして定義されている列はすべて、列パーティションに含まれなければなりません。なぜなら、 SharePlexは列パーティションに含まれていない列にNULLをコピーするからです。

5. ファイルを保存し、エディタを終了します。SharePlexは自動的にconfigサブディレクトリにファイルを保存します。

### 設定のアクティベーション

#### 設定をアクティベーションするには、以下の手順を実行します。

ソースシステムで以下の手順を実行します。設定をアクティベーションすると、SharePlexは、指定されたソースデータに行われたトランザクションの変更をキャプチャする準備が整います。

1. 設定をアクティベーションします。

sp\_ctrl (source) >activate config od\_config

注意:設定名では大文字と小文字が区別されます。

設定が正常にアクティベーションされたことを確認します。「File Name(ファイル名)」の下に「configod\_config」という名前が表示され、「State(状態)」の下に「Active」と表示されます。

sp ctrl(source)>list config

データの複製

#### 以下の手順でデータを複製します。

- ソースで、デモスキーマのオーナーとしてログインし、od\_add\_empsプロシージャを実行して、od\_employeeテー ブルとod\_salaryテーブルにデータを入力します。このプロシージャには、部門ごとに挿入する従業員数を指定す るINパラメーターが1つあります。
  - デフォルトの部門数は5です。
  - INパラメーターを100にして、od\_employeeテーブルに500人、od\_salaryテーブルに500人の新規従業員を作成します。

SQL>exec od\_add\_emps(100);

2. ソース側で、ソースのod\_employeeテーブルからすべての行を選択します。

SQL> select \* from od\_employee;

テーブルのすべての列に値が入力されています。

3. ターゲット側で、ターゲットのod\_employeeテーブルからすべての行を選択します。

#### SQL> select \* from od\_employee;

EMP\_NO列、EMP\_FIRST\_NAME列、EMP\_LAST\_NAME列には値のみが存在すべきです。他の列はNULL 値を含むべきです。

4. ターゲットで、ターゲットのod\_salaryテーブルからすべての行を選択します。

#### SQL> select \* from od\_salary;

SALE EMP NO列とSAL CHANGED列のみに値が存在します。SAL VALUE列にはNULLのみが含まれています。

# トランスフォーメーションのデモ

注意: 先に進む前に、SharePlexのデモオブジェクトがインストールされていることを確認します。「デモのための事前の作業」の110ページを参照してください。

このデモでは、提供されたトランスフォーメーションプロシージャを使用して、SharePlexで2つの別々のソーステーブルから データを複製し、1つのターゲットテーブルに適用します。

# オブジェクトの準備

注意:このデモでは、デモオブジェクトがdemoというスキーマにあることを前提としています。異なる場合は、実際のスキーマで置き換えてください。

#### 以下の手順でオブジェクトを準備します。

- 1. 前のデモを実行した場合は、以下を実行します。
  - a. ソースおよびターゲット上でsp\_ctrlを実行し、以下のコマンドを実行してsp\_copを停止します。

sp ctrl (source) **shutdown** 

sp ctrl (target) **shutdown** 

- b. **ソースとターゲット**で、『SharePlexリファレンスガイド』に記載されている手順に従って、ora\_cleanspユー ティリティを実行します。これにより、前のデモからのキューを削除し、前の設定を非アクティブにします。
- 2. ソースとターゲットで、od\_employeeテーブルとod\_salaryテーブルをTRUNCATEします。
  - SQL> truncate table demo.od\_employee;
  - SQL> truncate table demo.od\_salary;
- 3. **ターゲット**で、デモオブジェクトを所有するユーザに、SharePlexの初回インストール時にSharePlexスキーマにイン ストールされた**sp\_cr**パッケージを実行するシステム特権を付与します。

SQL> grant execute on sp\_cr to user\_name

- ターゲットで、SharePlexデモオブジェクトを所有するユーザとしてSQL\*Plusにログインし、SharePlex製品ディレクトリのutilサブディレクトリからtransform.sqlスクリプトを実行します。これにより、od\_transform\_employee\_ insertとod\_transform\_employee\_updateという名前のトランスフォーメーションルーチンがインストールされます。以下を入力するようプロンプトが表示されます。
  - スキーマとテーブルスペース
  - SharePlexデータベースユーザの名前

### SharePlexの設定

#### 以下の手順でSharePlexを設定します。

1. **ターゲット**でtransformation.SIDファイル(ここで、SIDはターゲットデータベースのORACLE\_SID)をテキストエディ タで使用します。このファイルの保存場所は、SharePlex変数データディレクトリのdataサブディレクトリです。 注意: Postはこのファイルをチェックし、操作をデータベースにポストする代わりに呼び出さなければならないトラン スフォーメーションプロシージャがあるかどうかを判断します。

2. 以下のエントリをtransformation.SIDファイルに作成します。

各列を少なくとも数個のスペースかタブ文字で区切ります。

| demo.od_employee | I | demo.od_transform_employee_insert |
|------------------|---|-----------------------------------|
| demo.od_employee | U | demo.od_transform_employee_update |
| demo.od_salary   | I | demo.od_transform_employee_insert |
| demo.od_salary   | U | demo.od_transform_employee_update |

注意:各エントリの構成要素は以下の通りです。これらはこの順序で表示される必要があります。

- トランスフォーメーションプロシージャが割り当てられるターゲットテーブル。
- 指定されたトランスフォーメーションプロシージャが呼び出される操作タイプ。
- 使用する割当済みトランスフォーメーションプロシージャの名前。複数のエントリを使用することで、同じ テーブルの操作タイプごとに異なる手順を割り当てることができます。
- 3. ターゲットで、以下のパラメーターを有効にします。

sp\_ctrl(target) > set param SP\_OPO\_XFORM\_EXCLUDE\_ROWID 1

4. **ソース**で、od\_salaryテーブルとod\_employeeテーブルを複製するod.transformという名前の設定ファイルを作成します。

sp\_ctrl (source) > create config od\_transform

5. テキストエディタで、以下のテンプレートに基づいて設定ファイルを作成します。

| datasource:o.source_SID |                  |                            |
|-------------------------|------------------|----------------------------|
| demo.od_salary          | demo.od_salary   | target_system@o.target_SID |
| demo.od_employee        | demo.od_employee | target_system@o.target_SID |

6. ファイルを保存し、エディタを終了します。SharePlexは自動的にconfigサブディレクトリにファイルを保存します。

# レプリケーションのアクティベーションと開始

#### 以下の手順を実行して、レプリケーションをアクティベーションして開始します。

1. ソースで、設定をアクティベーションします。

sp\_ctrl (source) > activate config od\_transform

2. 設定が正常にアクティベーションされたことを確認します。「File Name(ファイル名)」の下に「od\_transform」という名前が表示され、「State(状態)」の下に「Active」と表示されます。

sp\_ctrl(source)>list config

3. ソースで、デモスキーマのオーナーとしてログインし、od\_add\_empsプロシージャを実行して、od\_employeeテー ブルとod\_salaryテーブルにデータを入力します。INパラメーター10を使用して、od\_sales\_emp\_dataテーブルに 50人の新規従業員を作成します。

SQL> exec od\_add\_emps(10);

# 変換されたデータの表示

変換されたデータを表示するには、以下の手順を実行します。

- 1. **ターゲット**上でSQL\*Plusを実行します。
- 2. SQL\*Plusでod\_sales\_emp\_dataから全ての行を選択します。
- 3. 変換されたデータを表示します。以下の結果が表示されます。
  - EMPLOYEE\_NAME列には従業員の姓と名が含まれています。これをソースのod\_employeeテーブルと compareします。このテーブルでは、姓と名が別々の列になっています。
  - DEPARTMENT列には部門名が含まれています。これをod\_employeeテーブルとcompareしてください。このテーブルでは、EMP\_DEPT\_NO列に数字が含まれています。トランスフォーメーションプロシージャでは、od\_departmentテーブルを参照して、複製された部門番号を部門名に変換しました。
  - SALARY列にはod\_salaryテーブルの給与が含まれています。
- [任意]UPDATEに対してトランスフォーメーションがどのように機能するかを確認するために、od\_employeeテーブ ルを手動で更新することができます。od\_transform\_employee\_updateプロシージャが変換を行います。このデ モをさらに進めるために、DELETE用のトランスフォーメーションプロシージャを作成することができます。

# コンフリクト解決のデモ(Oracle用)

注意: 先に進む前に、SharePlexのデモオブジェクトがインストールされていることを確認します。「デモのための事前の作業」の110ページを参照してください。

このデモでは、レプリケーションのコンフリクトを解決するために一般的なコンフリクト解決手順を使用するようSharePlexを 設定します。汎用コンフリクト解決では、1つのPL/SQLプロシージャを使用して複数のテーブルのコンフリクトを解決できま す。

#### 以下のようなコンフリクト解決戦略のデモが行われます。

- タイムスタンプの優先順位 このデモはUPDATEに基づいています。コンフリクトがある場合は、最後に更新された行が優先されます。
- 信頼できる情報源の優先順位 以下の手順では、1つのシステムを「信頼された」ソースとして定義し、コンフリクトが発生した場合に優先します。このデモはINSERTに基づいています。信頼できる情報源で発生したすべての INSERTは、他のシステムからのINSERTを上書きします。このデモでは、信頼できるソースをpeer1、もう一方のシステムをpeer2とします。

重要!ピアツーピアレプリケーションは、すべてのビジネスアプリケーションに対応しているわけではありません。環境に適し ている場合、カスタムのコンフリクト解決手順を作成するなど慎重な分析と実行が必要です。一般的に、それらはこのデ モの手順よりも複雑です。このデモは、本番環境でのピアツーピア展開を行う根拠として使用しないでください。ピアツー ピアレプリケーションの詳細については、『SharePlex管理ガイド』を参照してください。

## オブジェクトの準備

<mark>注意</mark>: このデモでは、デモオブジェクトがdemoというスキーマにあることを前提としています。異なる場合は、実際のスキー マで置き換えてください。

#### 両方のシステム(両方のデータベース)で以下の手順を実行します。

- 1. sp\_ctrlを実行します。
- 2. SharePlexをシャットダウンします。

sp ctrl(peer1)>shutdown

- 3. 『SharePlexリファレンスガイド』の指示に従って、ora\_cleanspユーティリティを実行します。これにより、前のデモからのキューを削除し、前の設定を非アクティブにします。
- 4. od\_employeeテーブルをTRUNCATEします。
- 5. デモオブジェクトを所有するユーザに、SharePlexの初回インストール時にSharePlexスキーマにインストールされ たsp\_crパッケージを実行するシステム特権を付与します。

SQL>grant execute on sp\_cr to user\_name

6. SharePlexデモオブジェクトの所有者としてSQL\*Plusにログインします。

7. SharePlex製品ディレクトリのutilサブディレクトリからp2p.sqlスクリプトを実行します。これにより、od\_employee\_ genデモのコンフリクト解決ルーチンがインストールされます。

以下のプロンプトが表示されます。

- プロシージャのスキーマとテーブルスペース
- SharePlexデータベースユーザの名前。
- 正確なデータの信頼できるソースとなるシステムの名前。本番展開と同様に、コンフリクト解決では信頼 できる情報源の操作が優先されます。このデモでは、このシステムをpeer1と呼び、もう1つのシステムを peer2と呼びます。

### SharePlexの設定

#### 以下の手順でSharePlexを設定します。

1. 各システムで、conflict\_resolution.SIDファイル(ここで、SIDはローカルデータベースのORACLE\_SID)をテキスト エディタで使用します。このファイルの保存場所は、SharePlex変数データディレクトリのdataサブディレクトリです。

注意: Postは、レプリケーションの競合が発生したときにこのファイルをチェックし、呼び出すべき解決プロシージャがあるかどうかを判断します。

2. 各システムで、conflict\_resolution.S/Dファイルに以下のエントリを作成します。各列を少なくとも数個のスペースかタブ文字で区切ります。

| demo.od_employee   | IUD      | demo.od_employee_gen      |
|--------------------|----------|---------------------------|
|                    |          |                           |
| 注意:最初のコンポーネントはテーブル | で、2番目はその | Dテーブルで競合が発生した場合に解決ルーチンが呼び |

注意: 最初のコンホーネントはテーブルで、2番日はそのテーブルで競音が発生した場合に解決ルーテンが 出される操作タイプを指定し、3番目は使用される解決ルーチンの名前です。

- 3. 各システムで、**sp\_cop**を開始します。
- 4. 各システムで、sp\_ctrlを開始します。
- 5. peer1(信頼できるソース)に、peer2上のod\_employeeテーブルにod\_employeeテーブルを複製するod\_ peer1という名前の設定ファイルを作成します。

sp\_ctrl (peer1) > create config od\_peer1

| demo.od_employee | demo.od_employee | peer2@o.SID |
|------------------|------------------|-------------|
|                  |                  |             |

6. peer2(2番目のソース)に、peer1上のod\_employeeテーブルにod\_employeeテーブルを複製するod\_peer2という名前の設定ファイルを作成します。

sp\_ctrl (peer2) > create config od\_peer2

| demo.od_employee demo.od_employee | peer1@o.SID |
|-----------------------------------|-------------|
|-----------------------------------|-------------|

注意: すべての列が同一である場合に、postが同期が取れていない挿入を検出できるようにするために、SP\_OPO\_ SUPPRESSED\_OOSを0に設定します。 sp\_ctrl:set paramSP\_OPO\_SUPPRESSED\_OOS0からこのコマンドを発行し、list param modifiedコマンドを使用してこのパラメーターが設定されていることを確認します。

# レプリケーションのアクティベーションと開始

#### 以下の手順を実行して、レプリケーションをアクティベーションして開始します。

1. peer1でod\_peer1の設定をアクティベーションします。

sp ctrl(peer1) > activate od\_peer1

2. peer2でod\_peer2の設定をアクティベーションします。

sp\_ctrl(peer2) > activate od\_peer2

3. 各システムで、設定が正常にアクティベーションされたことを確認します。「File Name(ファイル名)」の下に「od\_ peer1」または「od\_peer2」(システムにより異なる)という名前が表示され、「State(状態)」の下に「Active」と表示されます。

sp\_ctrl(source)>list config

# 信頼できるソースの優先度のデモ

このデモでは、peer1で発生したINSERTで、peer2から複製された競合するINSERTが上書きされます。

- 1. 両方のシステムで、Postプロセスを停止します。
- 2. 両方のシステムで、demo(デモオブジェクトのオーナー)としてSQL\*Plusにログインします。
- 3. peer2でod\_employeeに行を挿入しますが、COMMITは発行しません。

SQL (peer2) > INSERT INTO OD\_EMPLOYEE VALUES (1,'John','Doe',to\_date ('04/01/1949','MM/DD/RRRR'),1,to\_date('01/01/2017','MM/DD/RRRR'));

4. peer1で同じ行(同じ値)を挿入しますが、COMMITは発行しません。

SQL (peer1) > INSERT INTO OD\_EMPLOYEE VALUES (1,'John','Doe',to\_date ('04/01/1949','MM/DD/RRRR'),1,to\_date('01/01/2017','MM/DD/RRRR'));

- 5. 両方のシステムで、Postプロセスを再開します。
- 6. peer2でCOMMITを発行します。
- peer1でCOMMITを発行します。この操作によってコンフリクトが発生しますが、Postはconflict\_resolution.SID ファイルの指示に基づいて自動的に解決します。
- 8. 両方のシステムで、demo.exc\_tableを表示し、競合が解決されたことを確認します。「コンフリクト解決の結果 を見る」を参照してください。

## タイムスタンプの優先度のデモ

このデモでは、コンフリクトがある場合、最後に更新された行が優先されます。

注意:タイムスタンプの優先度を機能させるためには、EMP\_TIMESTAMPフィールドおよび他の列をNULLでない値に変更 しなければなりません。UPDATE文のtimestamp列が更新されていないか、NULL値に変更されている場合、ストアドプ ロシージャは競合を解決できません。同期外れの問題が発生します。

- 1. 両方のシステムで、Postプロセスを停止します。
- 2. 両方のシステムで、demo(デモオブジェクトのオーナー)としてSQL\*Plusにログインします。
- 3. peer1で、od\_employeeテーブルのEMP FIRST NAMEとEMP TIMESTAMP列を以下のようにUPDATEします。

SQL (peer1) > UPDATE OD\_EMPLOYEE SET EMP\_FIRST\_NAME = 'James', EMP\_ TIMESTAMP = to date('01/01/2017','MM/DD/RRRR') WHERE EMP NO = 1;

4. peer2で、異なる更新値を使用して同じ列をUPDATEします。ただし、キー値は同じにします。

SQL (peer2) > UPDATE OD\_EMPLOYEE SET EMP\_FIRST\_NAME = 'Harry', EMP\_ TIMESTAMP = to date('02/02/2017','MM/DD/RRRR') WHERE EMP NO = 1;

- 5. 両方のシステムで、同時にCOMMITを発行します。
- 6. 両方のシステムで、Postキューを表示して、更新操作がキューに入っていることを確認します。それぞれのキューに メッセージが表示されます。

sp\_ctrl(peer1)>qstatus

sp\_ctrl (peer2) >qstatus

- 7. 両方のシステムで、Postプロセスを開始します。
- 8. 両方のシステムで、更新した行を選択し、より新しいEMP\_TIMESTAMP値が含まれていることを確認します。

# コンフリクト解決の結果を見る

exc\_tableという名前のテーブルが、デモオブジェクトのインストール時に指定したスキーマにインストールされました。 SQL\*Plusを使って、それぞれのコンフリクトに関する情報を見ることができます。以下はテーブルの説明です。

| 列                | 説明                                                                                   |
|------------------|--------------------------------------------------------------------------------------|
| EXC_NO           | コンフリクトの例外番号。                                                                         |
| EXC_TYPE         | SQL 文の種類。INSERT、UPDATE、DELETE のいずれか。                                                 |
| EXC_TARGET_TABLE | コンフリクトが発生したテーブル。                                                                     |
| EXC_FIXED        | コンフリクト解決ルーチンの結果。YESは、ルーチンが成功したことを意味します。NO<br>は、ルーチンが失敗し、行を手動で正しい値に変更する必要があることを意味します。 |
| EXC_INFO         | コンフリクトの原因。                                                                           |
| EXC_TIMESTAMP    | このマシンでコンフリクトが発生した時間。                                                                 |

# Oracle DDLレプリケーションのデモ

このデモでは、SharePlexのインストール時に有効化されるデフォルトのDDLレプリケーションサポートを示します。必要に応じて、パラメーターを使用して他のDDLレプリケーションを有効にすることができます。

注意:このデモはOracleソースとターゲットのみをサポートしています。

# DDLレプリケーションが有効になっていることを確認する

**ソース**で、SP\_OCT\_REPLICATE\_DDLパラメーターがデフォルトの3に設定されていることを確認します。このパラメーターは基本的なDDLレプリケーションを制御します。

sp\_ctrl (source) >list param modified capture

SP\_OCT\_REPLICATE\_DDLパラメーターは出力にリストされません。リストされている場合は、次のコマンドを発行します。

sp ctrl(source)>reset param SP\_OCT\_REPLICATE\_DDL

# DDLレプリケーションのテスト

DDLレプリケーションをテストするには、以下の手順を実行します。

1. ソース上でsplex.demo\_srcをTRUNCATEして空にします。

SQL> truncate table splex.demo\_src;

SharePlexはTRUNCATEコマンドをターゲットに複製します。

2. ソース上でsplex.demo\_srcに列を追加します。

SQL> alter table splex.demo\_src add (department varchar2(30) not null default 'unknown');

3. **ターゲット**上でsplex.demo\_destテーブルを記述します。

SQL> describe splex.demo\_src;

- テーブルには、新しいdepartment列を含む4つの列が含まれています。
- 4. ソース上で、department列を削除します。

SQL> alter table splex.demo\_src drop column department;

5. **ターゲット**上で**splex.demo\_dest**テーブルを記述します。

SQL> describe splex.demo\_src;

これでテーブルには元の3列だけが含まれるようになります。

データベース・セットアップ・ユーティリティ

データベース・セットアップ・ユーティリティは、SharePlex接続を許可し、レプリケーションをサポートする必要なデータベース コンポーネントを確立するために、ソースまたはターゲットデータベースを自動的に設定します。

#### 内容

HANAのデータベースセットアップ MySQLのデータベースセットアップ Oracleのデータベースセットアップ SQL Serverのデータベースセットアップ Snowflakeのデータベースセットアップ

# HANAのデータベースセット アップ

#### 概要

ターゲットHANAシステムでHANAのデータベース・セットアップ・ユーティリティ(hana\_setup)を実行し、SharePlexで使用 するユーザアカウント、スキーマ、テーブルを確立します。

## サポート対象データベース

サポート対象プラットフォーム上のHANA

# 使用ガイドライン

- SharePlexのレプリケーション設定のすべてのターゲットHANAインスタンスでセットアップユーティリティを実行します。
- サーバクラスタ内の、SharePlexの変数ディレクトリを含む共有ディスクへのマウントポイントがあるノードでセット アップユーティリティを実行します。
- 統合レプリケーションの場合は、各変数データディレクトリでセットアップユーティリティを実行します。
- HANAへの接続方法としてサポートされているのは接続文字列のみです。DSNを介した接続はサポートされていません。
- このセットアッププロセスで示される必要な権限が割り当てられていることを確認してください。

## 必要な権限

セットアップユーティリティは、データベース上で動作し、SharePlexデータベースアカウントを作成するうえで必要な権限を SharePlexに付与するために、HANA管理者として実行する必要があります。

# HANAのデータベースセット アップの実行

- 1. ターゲットシステムで実行中のすべてのSharePlexプロセスとsp\_copを停止します。
- 2. SharePlexの製品ディレクトリのbinサブディレクトリからhana\_setupプログラムを実行します。

**重要!**SharePlexインスタンスをデフォルトの2100以外のポートにインストールした場合は、-pオプションを使用してポート 番号を指定します。例えば、以下のコマンドではポート番号は9400です。 **\$ /users/splex/bin> hana\_setup -p9400** 

#### 表5: セットアップのプロンプトと対応

| プロンプト                             | 対応                                                                                               |
|-----------------------------------|--------------------------------------------------------------------------------------------------|
| Enter the<br>HANA                 | HANAデータベースシステムに接続する接続文字列を入力します。HANAに接続するために<br>SharePlexが接続文字列に必要なコンポーネントは以下の通りです。               |
| <pre>connection string [] :</pre> | <ul> <li>SERVERNODE: ターゲットHANAサーバ名、コロン、HANAポート番号。</li> <li>DRIVER: HANA ODBCドライバへのパス。</li> </ul> |

| プロンプト                                                                                                    | 対応                                                                                                    |
|----------------------------------------------------------------------------------------------------|----------------------------------------------------------------------------------------------------|
|                                                                                                    | <ul> <li>CHAR_AS_UTF8: これをCHAR_AS_UTF8=1として渡されなければなりません。</li> </ul>                                      |
|                                                                                                    | 例:                                                                                                    |
|                                                                                                    | SERVERNODE=server1.dept.abc.corp:30015;DRIVER=/usr/sap/hdbclient/libodbcHDB.s<br>o;CHAR_AS_UTF8=1        |
|                                                                                                    | ユーザ、パスワード、およびデフォルトのデータベースは、セットアップユーティリティによって尋ねられる<br>ため指定する必要はありません。                                     |
| Enter the<br>HANA<br>Administrat<br>or name :                                                            | HANA管理者の名前を入力します。このユーザはSharePlexアカウントで作業を行います。                                                           |
| Enter the<br>password<br>for the<br>Administrat<br>or account<br>:                                       | 管理者のパスワードを入力します。                                                                                         |
| Enter the<br>name of the<br>database :                                                                   | SharePlexで使用するテーブルやその他のオブジェクトを格納するデータベースの名前を入力しま<br>す。新規または既存のデータベース名を入力できます。                            |
| Database<br>name<br><i>database</i><br>does not<br>exist.<br>Would you<br>like to<br>create it?<br>[y] : | このプロンプトが表示される場合、指定されたデータベースは存在しません。Enterキーを押し、セットアップユーティリティで作成します。                                       |
| Would you<br>like to<br>create a<br>new<br>SharePlex<br>user [y]:                                        | Enterキーを押してデフォルトを受け入れ、指定したデータベースに新しいSharePlexデータベース・<br>ユーザ・アカウントを作成するか、「n」と入力して既存のSharePlexアカウントを使用します。 |
| Enter the<br>name of the<br>new<br>SharePlex<br>user:<br>Enter the                                       | 新規ユーザを作成するか、既存のユーザを使用するかによって、これらのプロンプトのいずれかが表示されます。SharePlexユーザの名前を入力します。                                |

| プロンプト                                                         | 动校                                                          |
|---------------------------------------------------------------|-------------------------------------------------------------|
| name of the<br>existing<br>SharePlex<br>user:                 |                                                             |
| Enter the<br>password of<br>the<br>SharePlex<br>user :        | SharePlexユーザアカウントのパスワードを入力します。                              |
| Re-enter<br>the<br>password<br>for the<br>SharePlex<br>user : | このプロンプトは、新規ユーザを作成した場合にのみ表示されます。SharePlexのパスワードを再度<br>入力します。 |

#### 正常にセットアップされると、次のようなメッセージで終了します:

Completed SharePlex for HANA database configuration

SharePlex User name: splex

Database name: ndb5

Target specification in SharePlex configuration: r.ndb5

# SharePlexへの権限の付与

HANAターゲットへのSharePlexのレプリケーションを開始する前に、以下の権限をそのターゲットのSharePlexデータベースユーザ(SP\_USERはSharePlexデータベースユーザの名前)に付与します。

- GRANT USER ADMIN TO sp\_user;
- GRANT TABLE ADMIN TO sp\_user;
- GRANT CATALOG READ TO sp\_user;
- GRANT DATA ADMIN TO *sp\_user* WITH ADMIN OPTION;
- GRANT ROLE ADMIN TO *sp\_user* WITH ADMIN OPTION;

さらに、レプリケートするオブジェクトを含む各スキーマの所有者としてログインし、そのスキーマで以下のように付与します。

- GRANT CREATE ANY ON SCHEMA schema\_name TO sp\_user;
- GRANT DEBUG ON SCHEMA schema\_name TO sp\_user;
- GRANT DELETE, DROP, EXECUTE, INDEX, INSERT, SELECT, UPDATE ON SCHEMA schema\_name TO sp\_user;

# MySQLのデータベースセット アップ

#### 概要

MySQLシステムでMySQLのデータベース・セットアップ・ユーティリティ(**mss\_setup**)を実行し、SharePlexをMySQLデー タベースユーザとして確立します。

このユーティリティによって以下が作成されます。

- 完全なDBA権限を持つSharePlexユーザアカウント
- 選択したデータベースでSharePlexが使用し、SharePlexユーザが所有するテーブルとインデックス
- デフォルトのデータベース接続

# サポート 対象 データベース

Linux上のMySQL。サポートされているLinuxプラットフォームとバージョンについては、『SharePlexリリースノート』を参照してください。

# 使用ガイドライン

- SharePlexのレプリケーション設定のすべてのMySQLインスタンスでセットアップユーティリティを実行します。
- クラスタ内の、SharePlexの変数データディレクトリを含む共有ディスクがマウントされているノード上でセットアップ ユーティリティを実行します。
- 統合レプリケーションの場合は、各変数データディレクトリでセットアップユーティリティを実行します。

### 必要な権限

セットアップが確実に成功するように、以下の要件を確認してください。

- セットアップユーティリティは、そのユーザのデフォルトの全権限を持つMySQL管理者として実行する必要があります。ローカルとクラウドの両方のMySQL管理者は、デフォルトで必要な権限を持っているはずです。管理者ユーザは、データベース上で動作し、SharePlexデータベースアカウントおよびオブジェクトを作成するうえで必要な権限をSharePlexに付与することができます。
- (クラウドインストール)クラウドでホストされているデータベースサービスでは、特権に関する一般的な制限があるため、あらゆるタイプのシナリオでセットアップユーティリティが成功することは困難です。データベースのセットアップを確実に成功させるために、以下の目的でのみセットアップユーティリティを使用してください。新しいSharePlex ユーザでデータベースを初めてセットアップする場合、またはデータベースを所有するかアクセス権を持つ既存のSharePlexユーザを変更する場合。

# MySQLのデータベースセット アップを実行する

#### MySQLのデータベースセットアップを実行するには、以下の手順を実行します。

- 1. MySQLシステムで実行中のすべてのSharePlexプロセスとsp\_copを停止します。
- 2. SharePlexの製品ディレクトリのbinサブディレクトリからmysql\_setupプログラムを実行します。

**重要!**SharePlexインスタンスをデフォルトの2100以外のポートにインストールした場合は、-pオプションを使用してポート番号を指定します。例えば、以下のコマンドではポート番号は9400です。

#### C:\users\splex\bin>mysql\_setup-p9400

#### 表6: セットアップのプロンプトと対応

| プロンプト                                                                                     | 対応                                                                                                    |
|-------------------------------------------------------------------------------------------|----------------------------------------------------------------------------------------------------|
| Enter the MySQL                                                                           | MySQL データベースに接続する接続文字列を入力します。                                                                                                    |
| <pre>connection string [] :</pre>                                                         | DSNを使用しないでください。                                                                                                    |
|                                                                                           | Amazon RDS上のMySQL Auroraに500 MBを超えるデータをレプリケートする場合<br>は、接続文字列にMySQLパラメーターmax_allowed_packetを含め、その値を<br>データの最大サイズに設定してください。例をご覧ください。                                                                                    |
|                                                                                           | 接続文字列の例                                                                                                    |
|                                                                                           | DRIVER=/usr/lib64/libmyodbc5.so;socket=/var/lib/mysql/mysql.sock;character-<br>set-server=utf8;collation-server=utf8_general_ci;max_allowed_<br>packet=2G;wait_timeout= 6000;Server= <i>servername</i> .amazonaws.com |
| Enter the MySQL<br>Administrator name :                                                   | MySQL管理者の名前を入力します。このユーザは、SharePlexアカウントおよびス<br>キーマでセットアップ作業を実行します。                                                                                                    |
| Enter the password for<br>the Administrator<br>account :                                  | 管理者のパスワードを入力します。                                                                                                    |
| Enter the replication target database name :                                              | SharePlexオブジェクトをインストールするMySQLデータベースの名前を入力します。                                                                                                    |
| Database name <i>database</i><br>does not exist. Would<br>you like to create it?<br>[y] : | このプロンプトが表示される場合、指定されたデータベースは存在しません。Enter<br>キーを押し、セットアップユーティリティで作成します。                                                                                                    |
| Would you like to<br>create a new SharePlex<br>user [y]:                                  | Enterキーを押してデフォルトを受け入れ、新しいSharePlexデータベース・ユーザ・<br>アカウントを作成するか、「n」と入力して既存のアカウントをSharePlexデータベース<br>ユーザとして使用します。                                                                                                    |
| Enter the name of the new SharePlex user:                                                 | 新規ユーザを作成するか、既存のユーザを使用するかによって、これらのプロンプトの<br>いずれかが表示されます。SharePlexユーザの名前を入力します。                                                                                                    |
| Enter the name of the                                                                     |                                                                                                    |

| プロンプト                                                | 対応                             |
|------------------------------------------------------|--------------------------------|
| existing SharePlex<br>user:                          |                                |
| Enter the password for the SharePlex user :          | SharePlexユーザアカウントのパスワードを入力します。 |
| Re-enter the password<br>for the SharePlex user<br>: | SharePlexのパスワードを再度入力します。       |

#### 正常にセットアップされると、次のようなメッセージで終了します:

Completed SharePlex for MySQL database configuration

SharePlex User name: mysql29

Database name: mysql29

Target specification in SharePlex configuration: r.mysql29

# Azureプラットフォーム上でMySQLデータベースをサポートするためのSharePlexの設定

#### 以下の手順を使用して、Azureプラットフォーム上でMySQLデータベースをサポートするようにSharePlexを 設定できます。

- 1. /etc/odbc.iniおよび.../var/odbcディレクトリのOdbc.iniファイルに、DSNエントリとソケットパス(SOCKET=)を追加 します。
- 2. etc/odbcinst.iniファイルを.../var/odbcディレクトリにコピーします。
- 3. MySQLセットアップユーティリティを実行します。

このプロセスでは、SharePlexレプリケーションの実行に必要なSharePlexテーブル、ログイン、およびユーザアカウントを作成します。

#### 表7: セットアップのプロンプトと対応

| プロンプト                                              | 対応                                                                                      |
|----------------------------------------------------|-----------------------------------------------------------------------------------------|
| Enter the MySQL DSN name or connection string [] : | MySQLデータベースシステムに接続するMySQL DSN名または接続文字<br>列を入力します。                                       |
|                                                    | 例: pslazpgdb02                                                                          |
| Is DB hosted over Azure ? :                        | 「Y」と入力します                                                                               |
| Enter the Database hostname :                      | Azureデータベースのホスト名を入力します。                                                                 |
|                                                    | <b>注意</b> : MySQL管理者名は<ユーザ名>形式にする必要があります(ホス<br>ト名は記載しないでください)。                          |
|                                                    | 例: pslazpgdb02.mysql.database.azure.com                                                 |
|                                                    | SharePlexに既にユーザが存在する場合は、<ユーザ名@ホスト名>の形<br>式で入力する必要があります。                                 |
|                                                    | SharePlex用に新規ユーザを作成する必要がある場合は、<ユーザ名><br>形式で入力する必要があります。                                 |
| Enter the MySQL Administrator name :               | MySQL管理者の名前を入力します。このユーザは、SharePlexアカウン<br>トおよびスキーマでセットアップ作業を実行します。                      |
|                                                    | 例:mysql                                                                                 |
| Enter the password for the                         | 管理者のパスワードを入力します。                                                                        |
|                                                    | <mark>注記:</mark> ユーザ「mysql@pslazpgdb02.mysql.database.azure.com」は<br>スーパーユーザロールを取得しました。 |
| Enter the replication target                       | レプリケーションを実行する必要があるターゲットデータベース名を入力し                                                      |

| プロンプト                                          | 対応                                                          |
|------------------------------------------------|-------------------------------------------------------------|
| database name :                                | ます。                                                         |
|                                                | 例: sp_mk                                                    |
| Would you like to create a new SharePlex user? | N(ユーザを作成する場合は「y」と入力)                                        |
| Enter the name of the existing SharePlex user: | SharePlexユーザの名前を入力します。                                      |
| Enter the password of the SharePlex user :     | SharePlexユーザアカウントのパスワードを入力します。                              |
| Re-enter the password for the SharePlex user : | このプロンプトは、新規ユーザを作成した場合にのみ表示されます。<br>SharePlexのパスワードを再度入力します。 |

#### 正常にセットアップされると、次のようなメッセージで終了します:

Completed SharePlex for MySQL database configuration

SharePlex User name: mysql@pslazpgdb02.mysql.database.azure.com

Database name: sp\_mk

The data source identifier in the SharePlex configuration is 'r.sp\_mk' -

# Oracleのデータベースセット アップ

#### 概要

Oracle用データベース・セットアップ・ユーティリティ(Ora\_setup)を使用して、SharePlexをOracleユーザとして確立し、必要なSharePlexデータベースオブジェクトを作成します。

このセットアップユーティリティでは、以下が作成されます。

- SharePlexアカウント
- SharePlexが使用し、SharePlexアカウントが所有するテーブルとその他のオブジェクト
- SharePlexユーザのデフォルト接続

このセットアップユーティリティを実行する前に、このセクションの内容をすべて確認することをお勧めします。

# サポート対象データベース

サポート対象プラットフォーム上のOracleソースまたはターゲット

# Oracleのセット アップを実行 するタイミング

SharePlexのインストール時にこのユーティリティを実行するかどうかは、データベースがソース、中間、ターゲットのいずれ であるか、またデータをどのように同期させるかによって異なります。初期同期手順については『SharePlex管理ガイド』を 参照してください。

| システムのタイプ  | Oracleのセットアップを実行するタイミング                                                                                                    |
|-----------|----------------------------------------------------------------------------------------------------|
| ソースシステム   | SharePlexのインストール中                                                                                                    |
| 中間システム    | 中間システムはカスケード構成で使用されます。ここでは、SharePlexがデータを1つ<br>(または複数の)リモートシステムにレプリケートし、そのデータを中間システムから最終<br>ターゲットに送信します。中間システム上のデータベースにデータをポストするように<br>SharePlexを設定し、ホットバックアップを使用してそのシステムとターゲットでデータを<br>確立する場合は、中間システムまたはターゲットシステムでデータベース・セットアップ・<br>ユーティリティを実行しないでください。このユーティリティは、初期同期手順を実施する<br>ときに実行します。 |
| ターゲットシステム | レプリケーションをアクティベーションする準備ができたときに、ソースとターゲットのデータ<br>を同期するために使用する方法によって異なります。                                                                                                    |
|           | <ul> <li>移動可能なテーブルスペースまたはコールドコピー(export/import、テープからの格納/リストア、FTPなど)を使用する場合は、データベース・セットアップ・ユーティリティをSharePlexのインストール中に実行してください。</li> </ul>                                                                                                    |
|           | <ul> <li>ホットバックアップを使用してターゲットデータを確立する場合は、データベース・<br/>セットアップ・ユーティリティを実行しないでください。このユーティリティは、初期<br/>同期手順を実施するときに実行します。</li> </ul>                                                                                                    |
|           | <ul> <li>Oracleのセットアップ手順は、Oracleリモートポストのセットアップにも適用できます。</li> </ul>                                                                                                    |

| システムのタイプ | Oracleのセットアップを実行するタイミング                                                                            |  |
|----------|----------------------------------------------------------------------------------------------------|--|
|          | 注意: バックアップとリカバリの前にデータベース・セットアップ・ユーティリティを実行する<br>と、セットアップが上書きされるため、バックアップとリカバリの後に再度実行する必要が<br>あります。 |  |

# サポート 対象のOracle接続

セットアップユーティリティでは、SharePlexユーザがデータベースへの接続時に使用する以下のいずれかの接続を設定できます。

| データベースのタイプ              | 接続                                                      |
|-------------------------|---------------------------------------------------------|
| データベース(ASMの有無は問わ<br>ない) | Bequeath                                                |
| データベース(ASMの有無は問わ<br>ない) | TNSエイリアス                                                |
|                         | (TNSログインは、データベースとASMインスタンスの両方に指定されます。)                  |
| ASMを使用したPDB             | PDBにはTNSエイリアス、ASMインスタンスにはTNSまたはBequeathのいずれかを<br>使用します。 |
| Amazon RDS              | TNSエイリアス                                                |

### 必要な実行の権限

データベース・セットアップ・ユーティリティを実行するユーザには以下の権限が必要です。

#### Amazon RDSのソースまたはターゲット

セットアップユーティリティを実行するユーザは、Oracle RDSインスタンスの作成時に作成されたプライマリユーザである必要があります。セットアップ中にこのユーザに対して入力が求められます。

#### 非マルチテナント(標準)データベース:

セットアップユーティリティを実行するユーザにはDBA権限が必要です。

#### マルチテナントデータベース:

セットアップユーティリティを実行するユーザはSYSDBAの権限を持っている必要がありますが(推奨)、少なくとも sys.users\$およびsys.enc\$の権限を持つDBAユーザでなければなりません。

#### SharePlexユーザには少なくとも以下の権限が必要です。

create user c##sp\_admin identified by sp\_admin;

grant dba to c##sp\_admin container=ALL;

grant select on sys.user\$ to c##sp\_admin with grant option container=ALL;

SharePlex 11.4 インストールおよびセットアップガイド 141

# SharePlexに付与される権限

データベース・セットアップ・ユーティリティは、SharePlexデータベースユーザに以下の権限を付与します。

| けたされて作用                    |                                                                                                 |
|----------------------------|-------------------------------------------------------------------------------------------------|
| 1」子ごれる惟限                   | bit 99                                                                                          |
| DBAロール                     | データベース・セットアップ・ユーティリティは、DBAロールと無制限のリソース権限、テーブルスペース権限、およびREDOログの読み取り権限を付与します。                     |
| デフォルトの<br>Oracleプロファイ<br>ル | デフォルトでこのプロファイルには、Oracleによって最初に割り当てられた無制限のリソース権限が<br>あります。                                       |
| 付与                         | SharePlexには以下の権限が付与されます。                                                                        |
|                            | <ul> <li>O7_DICTIONARY_ACCESSIBILITYがFALSEに設定されている場合、(DBAロールの<br/>外で)データ辞書にアクセスするには:</li> </ul> |
|                            | grant select any dictionary to SharePlexUser;                                                   |
|                            | • DDLをレプリケートするには:                                                                               |
|                            | grant select any table toSharePlexUserwith admin option;                                        |
|                            | grant create any view toSharePlexUserwith admin option;                                         |

#### SharePlexがレプリケーションを実行するために必要な権限

以下は、SharePlexがレプリケーションを実行するために必要な権限のリストです。SharePlexデータベースユーザのDBA ロールを取り消す場合は、これらの権限が付与されていることを確認してください。

| 権限                    | 詳細                           |
|-----------------------|------------------------------|
| CREATE SESSION        |                              |
| ALTER SESSION         |                              |
| ALTER SYSTEM          |                              |
| RESOURCED-1           | SharePlexで必要なRESOURCEロールの権限: |
|                       | CREATE TRIGGER               |
|                       | CREATE SEQUENCE              |
|                       | CREATE TYPE                  |
|                       | CREATE PROCEDURE             |
|                       | CREATE CLUSTER               |
|                       | CREATE OPERATOR              |
|                       | CREATE INDEXTYPE             |
|                       | CREATE TABLE                 |
| SELECT ANY DICTIONARY |                              |

| 権限                        | 詳細 |
|---------------------------|----|
| SELECT ANY TABLE          |    |
| INSERT ANY TABLE          |    |
| UPDATE ANY TABLE          |    |
| DELETE ANY TABLE          |    |
| UNLIMITED TABLESPACE      |    |
| CREATE ANY TABLE          |    |
| DROP ANY TABLE            |    |
| LOCK ANY TABLE            |    |
| EXECUTE ON DBMS_FLASHBACK |    |
| SELECT ANY TRANSACTION    |    |
| CREATE ANY INDEX          |    |
| DROP ANY INDEX            |    |
| ALTER ANY TABLE           |    |
| ALTER ANY INDEX           |    |
| CREATE ANY VIEW           |    |
| ALTER ANY SEQUENCE        |    |
| EXP_FULL_DATABASED-1      |    |
| IMP_FULL_DATABASED-1      |    |
| SELECT ON SYS.ENC\$       |    |
| SELECT ON SYS.USER\$      |    |

# 要件

- Oracleのセットアップを実行するシステムにデータベースクライアントをインストールします。データベースで使用する 適切なクライアントのバージョンについては、Oracleのドキュメントを参照してください。
- SharePlexのレプリケーション設定のすべてのソースおよびターゲットOracleインスタンスで、データベース・セット アップ・ユーティリティを実行します。
- 統合レプリケーショントポロジ、または複数の変数データディレクトリを持つ他のトポロジでは、各変数データディレクトリに対してデータベース・セットアップ・ユーティリティを実行します。
- SharePlexは、ローカルBEQUEATH接続またはTNSエイリアスを使用したリモート接続をサポートしています。使用する接続に必要な接続値をOracleのセットアップで指定する準備をしてください。TNSを使用する場合は、セットアップを実行する前にtnsnames.oraファイルを設定する必要があります。
- Oracleデータベースがマルチテナント・コンテナ・データベースの場合、レプリケーションシナリオに関連する各プラガ ブルデータベースについてデータベース・セットアップ・ユーティリティを実行します。SharePlexユーザおよびスキーマ オブジェクトが各PDBに存在していなければなりません。

 アクティブな設定があるときにデータベース・セットアップ・ユーティリティを実行すると、SharePlexの内部テーブルを インストールまたは更新するためにセットアップによって実行されるDDLがターゲットにレプリケートされます。この問題を回避するには、ユーティリティを実行する前にSP\_OCT\_REPLICATE\_ALL\_DDLパラメーターを0に設定し、 セットアップ完了後にパラメーターを以前の設定に戻します。このパラメーターは即座に有効になります。

# SharePlexスキーマのストレージ要件

Oracleのデータベース・セットアップ・ユーティリティは、SharePlexで使用するためにいくつかのデータベースオブジェクトをインストールします。これらのオブジェクトのストレージ要件は、Oracleのセットアップを実行する前に満たしておく必要があります。以下の表を参照してください。

| ストレージ                               | 説明                                                                                                    |
|-------------------------------------|----------------------------------------------------------------------------------------------------|
| SharePlex<br>オブジェクト<br>テーブルス<br>ペース | データベース・セットアップ・ユーティリティは、選択したテーブルスペースにいくつかのテーブルをインストール<br>します。SHAREPLEX_LOBMAPテーブル以外は、テーブルスペースのデフォルトのストレージ設定を使<br>用します。                                                                                                    |
|                                     | SHAREPLEX_LOBMAPテーブルには、行の外に格納されたLOBのエントリが含まれています。これは、<br>1 MBのINITIALエクステント、1 MBのNEXTエクステント、および10のPCTINCREASEで作成されます。<br>MAXEXTENTSは120で、テーブルの最大許容値サイズは120 MBです。                                                                                                    |
|                                     | <b>推奨アクション</b> : プライマリキーとー 意キーのサプリメンタルロギングを有効にしている場合、SP_OCT_<br>ENABLE_LOBMAPパラメーターを0に設定すると、SHAREPLEX_LOBMAPテーブルには何も保存され<br>ません。この場合、サイズが大きくなることを考慮する必要はありません。Readプロセスのパフォーマンス<br>を最大化するために、プライマリキーとー意キーのサプリメンタルロギングを有効にすることを推奨します。                                      |
|                                     | 代替アクション:通常、デフォルトのストレージはSHAREPLEX_LOBMAPに十分であり、400万以上の<br>LOBエントリが許可されます。複製するOracleテーブルに、頻繁に挿入または更新される多数のLOB列<br>がある場合は、SharePlexのテーブルスペースのサイズを適宜大きくすることを検討してください。このテー<br>ブルが、SharePlexの他のテーブルとテーブルスペースを共有していることを考慮してください。                                                |
|                                     | データベースがコスト・ベース・オプティマイザ(CBO)を使用しており、SharePlexが処理するテーブルに多<br>数のLOBが含まれる場合は、SHAREPLEX_LOBMAPテーブルを分析スケジュールに組み込みます。                                                                                                    |
|                                     | 注意:SharePlexを新規にインストールしても、以前のインストールからストレージパラメーターは変更されません。                                                                                                    |
| SharePlex<br>ー時テーブ<br>ルスペース         | データベース・セットアップ・ユーティリティでは、compareコマンドで実行されるソートを含む、ソートやその<br>他の操作に使用するSharePlex用の一時テーブルスペースの入力を求めるプロンプトが表示されます。<br>デフォルトの一時テーブルスペースは、SharePlexのオブジェクトがインストールされている一時テーブルス<br>ペースです。compareコマンドを使用して大きなテーブル、特にプライマリキーや一意キーを持たないテー<br>ブルを比較する場合は、SharePlex専用の一時テーブルスペースを指定します。 |
| SharePlex<br>インデック<br>ステーブル<br>スペース | データベース・セットアップ・ユーティリティは、SharePlexテーブルのインデックスを格納するテーブルスペー<br>スを要求します。 デフォルトのインデックステーブルスペースは、SharePlexオブジェクトがインストールされ<br>ているものです。 I/Oの競合を最小化するには、テーブルがインストールされているテーブルスペースとは別<br>のインデックステーブルスペースを指定します。                                                                      |
|                                     | <mark>注意</mark> :以前のバージョンのSharePlexのインデックスがSharePlexのオブジェクトテーブルスペースにインス<br>トールされている場合は、それらを別のテーブルスペースに移動し、セットアップユーティリティを実行する<br>ときにそのテーブルスペースを指定することができます。                                                                                                    |
## Oracleのデータベースセット アップの実行

重要!この手順を実行する前に、Oracleインスタンスをオープンしておく必要があります。

#### Oracleのデータベースセットアップを行うには、以下の手順を実行します。

1. (UnixとLinuxのみ)複数の変数データディレクトリを使用している場合は、データベースセットアップを実行する SharePlexインスタンスの変数データディレクトリを指す環境変数をエクスポートします。

kshシェル:

**export SP\_SYS\_VARDIR=***lfull\_path\_of\_variable-data\_directory* 

cshシェル:

setenv SP\_SYS\_VARDIR=Ifull\_path\_of\_variable-data\_directory

- 2. sp\_copを含む、すべての実行中のSharePlexプロセスをシャットダウンします。
- 3. オペレーティングシステムのコマンドプロンプトから、SharePlexbinサブディレクトリのフルパスを使用してデータベース・セットアップ・プログラムを実行します。
- 4. SharePlexの設定で、システムがソースシステムであるか、ターゲットシステムであるか、あるいはソースシステムと ターゲットシステムの両方であるかを指定します。

注意:このプロンプトは、このデータベースセットアップを最初に実行したときにのみ表示されます。

- 5. 接続タイプにはOracleを選択します。
- 6. 希望する接続のタイプに合わせてSharePlexを適切に設定するためのプロンプトと応答については、以下の表を 参照してください。

| 表8: | セット | アッフ | ゚゚のプロ | ンプト | と対応 |
|-----|-----|-----|-------|-----|-----|
|-----|-----|-----|-------|-----|-----|

| プロンプト                                                                                               | 対応                                                                                                    |
|----------------------------------------------------------------------------------------------------|----------------------------------------------------------------------------------------------------|
| Will SharePlex install be using a BEQUEATH connection? (Entering 'n' implies a SQL*net connection): | ローカルのBEQUEATH接続を使用する場合は「Y」を、TNSエイ<br>リアス接続を使用する場合は「N」を押します。                                             |
|                                                                                                    | <b>注意</b> : 以下の場合、 <b>TNSエイリアス</b> を使用するために「N」を押<br>します。                                                |
|                                                                                                    | <ul> <li>データベースがマルチテナントデータベースである</li> </ul>                                                             |
|                                                                                                    | <ul> <li>SharePlexが、Amazon RDS上のデータベースなど、<br/>リモートデータベースからのキャプチャや、リモートデータ<br/>ベースへのポストを行っている</li> </ul> |
|                                                                                                    | • データベースがクラスタ内にある(Oracle RACなど)                                                                         |
| Are you configuring SharePlex for an AWS RDS database?                                              | RDS上のOracleデータベース用にSharePlexを設定していない<br>場合は、「N」を押します。                                                   |
|                                                                                                    | AWS RDSデータベース用にSharePlexを設定している場合は<br>「Y」を押します。                                                         |
|                                                                                                    |                                                                                                    |

| プロンプト                                                                                                    | 対応                                                                                                    |
|----------------------------------------------------------------------------------------------------|----------------------------------------------------------------------------------------------------|
| <ul> <li>以下のいずれかのプロンプトが表示されます。</li> <li>BEQUEATH= Yを選択した場合:<br/>Enter the Oracle SID for which<br/>SharePlex should be installed:</li> <li>BEQUEATH = Nを選択した場合:<br/>Enter the TNS alias for which<br/>SharePlex should be installed:</li> </ul>                                   | <b>非マルチテナントデータベース</b> : デフォルトを受け入れるか、正し<br>いSIDまたはTNSエイリアスを入力します。<br>RACでは、TNSエイリアスはグローバルエイリアスでなければなり<br>ません。<br>マルチテナントデータベース: PDBのTNSエイリアスを入力しま<br>す。<br>Amazon RDS: RDSデータベースのTNSエイリアスを入力しま<br>す。                                                             |
| <ul> <li>以下のいずれかのプロンプトが表示されます。</li> <li>データベースがRDS上にない場合:<br/>Enter a DBA user for <i>SID</i>:</li> <li>データベースがRDS上にある場合:<br/>In order to create the<br/>SharePlex tables and user<br/>account, we must connect to<br/>the RDS database using the RDS<br/>primary user</li> </ul> | <b>非マルチテナントデータベース</b> : DBA権限を持つデータベースユー<br>ザの名前を入力します。<br>マルチテナントデータベース: アカウントとオブジェクトをインストー<br>ルするために必要な権限を持つ共通のユーザの名前を入力しま<br>す。<br>Amazon RDSデータベース: RDSプライマリユーザの名前を入<br>力します。                                                                                |
| 以下のいずれかのプロンプトが表示されます。<br>・ データベースがRDS上にない場合:<br>Enter password for the DBA<br>account, which will not echo:<br>・ データベースがRDS上にある場合:<br>Enter the password for the RDS<br>primary user, which will not<br>echo.                                                                     | <b>非マルチテナントデータベース</b> : DBAユーザのパスワードを入力します。<br>マルチテナントデータベース: 共通ユーザのパスワードを入力しま<br>す。@と残りの接続文字列は省略します。SharePlexは適切な<br>形式で接続文字列を構築します。<br>Amazon RDSデータベース: RDSプライマリユーザのパスワード<br>を入力します。                                                                          |
| Current SharePlex user is <i>user</i> .<br>Would you like to create a new<br>SharePlex user?                                                                                                    | 「N」を押して既存のSharePlexアカウントを更新するか、「Y」を<br>押して新しいSharePlexアカウントを作成します。入力を求めら<br>れたら、資格情報を入力します。<br>既存のSharePlexユーザの有効なパスワードを入力するには、5<br>回試みることができます。パスワードは難読化されています。<br><b>重要!</b> アクティブな設定があるときにスキーマを変更した場合<br>は、オブジェクトを古いスキーマから新しいスキーマにコピーして、<br>レプリケーション環境を維持します。 |

| プロンプト                                                                                                    | 対応                                                                                                    |
|----------------------------------------------------------------------------------------------------|----------------------------------------------------------------------------------------------------|
| Do you want to enable replication of                                                                              | TDEはRDSではサポートされていないため、「N」を押します。                                                                                                    |
| tables with TDE?                                                                                                  | 「Y」を押すと、Oracle TDEウォレットによって暗号化されたデータ<br>がキャプチャされます。                                                                                                    |
| Are the TDE keys stored in the                                                                                    | 有効なOracleパスがある場合は「Y」を押します。                                                                                                    |
|                                                                                                    | OracleウォレットキーがHSMの外部ストレージに格納されている<br>場合は、「N」を押します。Enter the fully qualified pathname<br>of the HSM PKCS11 library, including the library name: [](ラ<br>イブラリ名を含む、HSM PKCS11ライブラリの完全修飾パス名を<br>入力してください) |
| Enter the default tablespace for use by SharePlex:                                                                | Enterキーを押してデフォルトを受け入れるか、別のテーブルスペースの名前を入力します。                                                                                                    |
| Enter the temporary tablespace for use by SharePlex:                                                              | Enterキーを押してデフォルトを受け入れるか、別のテーブルスペースの名前を入力します。                                                                                                    |
| Enter the index tablespace for use by SharePlex:                                                                  | Enterキーを押してデフォルトを受け入れるか、別のテーブルスペースの名前を入力します。                                                                                                    |
| Will the current setup for sid: SID<br>be used as a source (including cases<br>as source for failover or primary- | ソースシステムであれば「Y」を、ターゲットシステムであれば「N」<br>を押します。                                                                                                    |
| primary setups)?                                                                                                  | 重要: プライマリ/プライマリ構成(ピアツーピア)および高可用性<br>構成のすべてのシステムは、レプリケーションの双方向性により<br>ソースシステムと見なされます。                                                                                                    |
| 注意:<br>・ 以下のプロンプトは、データベースがASM上<br>・ これがOracleターゲットであれば、これでセッ                                                      | .のソースである場合にのみ表示されます。<br>ットアップは完了です。                                                                                                    |
| ASM detected. Do you wish to connect<br>to ASM using BEQUEATH connection?                                         | SharePlexでBEQUEATH接続を使用してASMインスタンスに<br>接続する場合は「Y」を、TNSエイリアスを使用する場合は「N」<br>を押します。                                                                                                    |
|                                                                                                    | <b>重要!</b> データベースでASMを使用し、さら/ <i>C</i> SCAN IPを使用し<br>てデータベースのTNSエイリアスを設定している場合、<br>SharePlexをASMインスタンスに接続するために、ASM TNSエ<br>イリアスを介した接続を指定しなければなりません。                                                  |
| BEQUEATH接続を選択していない場合は、次の<br>プロンプトが表示されます。<br>Do you wish to keep connecting using                                 | ログインユーザと同じユーザとパスワードを使用する場合は「Y」<br>を、異なるユーザとパスワードを使用する場合は「N」を押しま<br>す。                                                                                                    |

| プロンプト                   | 动体                                                                                                    |
|-------------------------|----------------------------------------------------------------------------------------------------|
| the same user/password? | 通常、SharePlexを実行しているユーザはOSASMグループのメ<br>ンバーでなければなりません。これは、SP_OCT_OLOG_USE_<br>OCIがデフォルト以外の値である1に設定されている場合は適用<br>されません。 |
|                         | また、BEQUEATH接続を使用している場合、SharePlexを実<br>行しているユーザはOSDBAグループのメンバーでなければなりま<br>せん。                                         |

<mark>注意:</mark> BEQUEATH接続を使用してASMに接続することを選択した場合、データベースセットアップは完了です。 「Oracleのデータベースセットアップ」の指示に従います。

「N」を選択した場合はTNSエイリアスを入力する必要があり、プロンプトが続けて表示されます。

| Enter the ASM tns alias to be used by SharePlex:                                                                                                    | TNSエイリアスの名前を入力します。                                                            |
|----------------------------------------------------------------------------------------------------|-------------------------------------------------------------------------------|
| Enter an ASM admin (has both sysdba<br>and sysasm privilege) username for<br><i>alias</i> :                                                                                                    | ASMインスタンスにsysasmおよびsysdba権限を持つユーザの名<br>前を入力します。                               |
| Enter user password for user:                                                                                                    | ユーザのパスワードを入力します。                                                              |
| SharePlexは、Oracle Spatial and Graphオプショ<br>ンのSDO_GEOMETRYデータ型をサポートする<br>パッケージを含む内部オブジェクトをインストールし<br>ます。このオプションがデータベースにインストールさ<br>れていない場合、以下のプロンプトが表示されま<br>す。                                                                                     | 「Y」を押してSDO_GEOMETRYをサポートせずにデータベース<br>セットアップを続行するか、「N」を押してora_setupを終了しま<br>す。 |
| The SharePlex object that supports<br>replication of SDO_GEOMETRY cannot<br>be installed because the Oracle<br>Spatial and Graph feature is not<br>installed. Do you want to continue<br>with the setup without support for<br>SDO_GEOMETRY? [n]: |                                                                               |

7. Oracleのセットアップが完了した後、ora\_setup.configファイルが <Installation\_directory>/var/data 内に生成されます。

#### tnsnamesファイルについて

SharePlexを、TNSエイリアスを使用したデータベース接続と、BEQUEATH接続(OS認証)を使用したローカルでの ASM接続(OS認証)用にセットアップした場合は、各ノードでtnsnames.oraファイルを正しく設定することが重要です。 SharePlexのデータベースアカウントがプライマリノードに存在するものと仮定すると、SharePlexは、常にプライマリASM\_ SIDに自動的に接続されます。これは、SharePlexがインストールされたときに提供されているからです。しかし、フェール オーバー時には、SharePlexはローカルのv\$asm\_clientビューにクエリを実行し、フェールオーバーインスタンスの正しい ASM\_SIDを取得する必要があります。したがって、指定されたノードのローカルtnsnames.oraファイルでは、そのノード のIPアドレスが常に最初にリストされるようにしてください。

## Oracleのリモート キャプチャ用 のデータベースセット アップの実行

重要!この手順を実行する前に、Oracleインスタンスをオープンしておく必要があります。

#### Oracleリモートキャプチャ用のデータベースセットアップを行うには、以下の手順を実行します。

1. (UnixとLinuxのみ)複数の変数データディレクトリを使用している場合は、データベースセットアップを実行する SharePlexインスタンスの変数データディレクトリを指す環境変数をエクスポートします。

kshシェル:

**export SP\_SYS\_VARDIR=***lfull\_path\_of\_variable-data\_directory* 

cshシェル:

#### setenv SP\_SYS\_VARDIR=Ifull\_path\_of\_variable-data\_directory

- 2. SP\_OCT\_OLOG\_USE\_OCIパラメーターを1に設定し、Captureプロセスを再開します。
- 3. sp\_copを含む、すべての実行中のSharePlexプロセスをシャットダウンします。
- 4. オペレーティングシステムのコマンドプロンプトから、SharePlexbinサブディレクトリのフルパスを使用してデータベース・セットアップ・プログラムを実行します。
- 5. SharePlexの設定で、システムがソースシステムであるか、ターゲットシステムであるか、あるいはソースシステムと ターゲットシステムの両方であるかを指定します。

注意:このプロンプトは、このデータベースセットアップを最初に実行したときにのみ表示されます。

- 6. 接続タイプにはOracleを選択します。
- 7. 希望する接続のタイプに合わせてSharePlexを適切に設定するためのプロンプトと応答については、以下の表を 参照してください。

表9: セットアップのプロンプトと対応

| プロンプト                                                                                                    | 対応                                                                                                    |
|----------------------------------------------------------------------------------------------------|----------------------------------------------------------------------------------------------------|
| Will SharePlex install be using a<br>BEQUEATH connection? (Entering 'n'<br>implies a SQL*net connection):                                                                                                    | TNSエイリアス接続を使用するには「N」を押します。                                                                                                    |
| Are you configuring SharePlex for an AWS RDS database?                                                                                                    | RDS上のOracleデータベース用にSharePlexを設定していない<br>場合は、「N」を押します。                                                                                                    |
| <b>以下のいずれかのプロンプトが表示されます。</b><br>• BEQUEATH=Yを選択した場合:<br>Enter the Oracle SID for which<br>SharePlex should be installed:<br>• BEQUEATH=Nを選択した場合:<br>Enter the TNS alias for which<br>SharePlex should be installed: | <b>非マルチテナントデータベース</b> : デフォルトを受け入れるか、正しい<br>SIDまたはTNSエイリアスを入力します。<br>RACでは、TNSエイリアスはグローバルエイリアスでなければなり<br>ません。<br>マルチテナントデータベース: PDBのTNSエイリアスを入力します。<br>Amazon RDS: RDSデータベースのTNSエイリアスを入力しま<br>す。 |

| プロンプト                                                                                                    | 动体                                                                                                    |
|----------------------------------------------------------------------------------------------------|----------------------------------------------------------------------------------------------------|
| <ul> <li>以下のいずれかのプロンプトが表示されます。</li> <li>データベースがRDS上にない場合:<br/>Enter a DBA user for <i>SID</i>:</li> <li>データベースがRDS上にある場合:<br/>In order to create the<br/>SharePlex tables and user<br/>account, we must connect to<br/>the RDS database using the RDS<br/>primary user.</li> </ul> | <b>非マルチテナントデータベース</b> : DBA権限を持つデータベースユー<br>ザの名前を入力します。<br>マルチテナントデータベース: アカウントとオブジェクトをインストール<br>するために必要な権限を持つ共通のユーザの名前を入力しま<br>す。<br>Amazon RDSデータベース: RDSプライマリユーザの名前を入力<br>します。                                                                                                  |
| 以下のいずれかのプロンプトが表示されます。                                                                                                    | <b>非マル<del>チテナ</del>ントデータベース</b> : DBAユーザのパスワードを入力し<br>ます。                                                                                                    |
| Enter password for the DBA account, which will not echo:                                                                                                    | マルチテナントデータベース: 共通ユーザのパスワードを入力します。 @と残りの接続文字列は省略します。 SharePlexは適切な<br>形式で接続文字列を構築します。                                                                                                    |
| <ul> <li>データベースがRDS上にある場合:</li> <li>Enter the password for the RDS<br/>primary user, which will not<br/>echo.</li> </ul>                                                                                                    | <b>Amazon RDSデータベース:</b> RDSプライマリユーザのパスワードを<br>入力します。                                                                                                    |
| Enter the Local Oracle Client<br>Library directory:                                                                                                    | Oracleクライアント・ホーム・ディレクトリのパスを入力します。<br>例:<br>/u01/app/oracle/product/19.0.0/clienthome_1                                                                                                    |
| Enter the TNS alias for which<br>SharePlex should be installed (Blank<br>to abort) :                                                                                                    | TNSエイリアスの名前を入力します。                                                                                                    |
| Current SharePlex user is <i>user</i> .<br>Would you like to create a new<br>SharePlex user?                                                                                                    | 「N」を押して既存のSharePlexアカウントを更新するか、「Y」を<br>押して新しいSharePlexアカウントを作成します。入力を求めら<br>れたら、資格情報を入力します。<br>既存のSharePlexユーザの有効なパスワードを入力するには、5<br>回試みることができます。パスワードは難読化されています。<br><b>重要!</b> アクティブな設定があるときにSharePlexスキーマを変更し<br>た場合は、SharePlexオブジェクトを古いスキーマから新しいス<br>キーマにコピーして、レプリケーション環境を維持します。 |
| Do you want to enable replication of tables with TDE?                                                                                                    | TDEはRDSではサポートされていないため、「N」を押します。                                                                                                    |
| Enter the default tablespace for use by SharePlex:                                                                                                    | Enterキーを押してデフォルトを受け入れるか、別のテーブルスペースの名前を入力します。                                                                                                    |

| プロンプト                                                                                                    | 対応                                                                                                    |
|----------------------------------------------------------------------------------------------------|----------------------------------------------------------------------------------------------------|
| Enter the temporary tablespace for use by SharePlex:                                                                                                    | Enterキーを押してデフォルトを受け入れるか、別のテーブルスペースの名前を入力します。                                                                                                    |
| Enter the index tablespace for use by SharePlex:                                                                                                    | Enterキーを押してデフォルトを受け入れるか、別のテーブルスペースの名前を入力します。                                                                                                    |
| Will the current setup for sid: SID<br>be used as a source (including cases<br>as source for failover or primary-<br>primary setups)?                                                                                                    | ソースシステムであれば「Y」を、ターゲットシステムであれば「N」<br>を押します。<br>重要: プライマリ/プライマリ構成(ピアツーピア)および高可用性<br>構成のすべてのシステムは、レプリケーションの双方向性により<br>ソースシステムと見なされます。                                                                                                    |
| BEQUEATH接続を選択していない場合は、次の<br>プロンプトが表示されます。<br>Do you wish to keep connecting using<br>the same user/password?                                                                                                    | ログインユーザと同じユーザとパスワードを使用する場合は「Y」<br>を、異なるユーザとパスワードを使用する場合は「N」を押しま<br>す。<br>通常、SharePlexを実行しているユーザはOSASMグループのメ<br>ンバーでなければなりません。これは、SP_OCT_OLOG_USE_<br>OCIがデフォルト以外の値である1に設定されている場合は適用<br>されません。<br>また、BEQUEATH接続を使用している場合、SharePlexを実<br>行しているユーザはOSDBAグループのメンバーでなければなりま<br>せん。 |
| SharePlexは、Oracle Spatial and Graphオプショ<br>ンのSDO_GEOMETRYデータ型をサポートする<br>パッケージを含む内部オブジェクトをインストールし<br>ます。このオプションがデータベースにインストールし<br>ます。このオプションがデータベースにインストールさ<br>れていない場合、以下のプロンプトが表示されま<br>す。<br>The SharePlex object that supports<br>replication of SDO_GEOMETRY cannot<br>be installed because the Oracle<br>Spatial and Graph feature is not<br>installed. Do you want to continue<br>with the setup without support for<br>SDO_GEOMETRY? [n]: | 「Y」を押してSDO_GEOMETRYをサポートせずにデータベース<br>セットアップを続行するか、「N」を押してora_setupを終了しま<br>す。                                                                                                    |

**注意: ora\_cleanspユーティリティを実行しているときに、ora\_setup**の実行時に提供されたTNSエイリアスを入力します。

## サイレントモードでのOracleのデータベースセットアップの実行

重要!この手順を実行する前に、Oracleインスタンスをオープンしておく必要があります。

#### サイレントモードでOracleのデータベースセットアップを行うには、以下の手順を実行します。

1. (UnixとLinuxのみ)複数の変数データディレクトリを使用している場合は、データベースセットアップを実行している SharePlexインスタンスの変数データディレクトリを指す環境変数をエクスポートします。

kshシェル:

**export SP\_SYS\_VARDIR=***lfull\_path\_of\_variable-data\_directory* 

cshシェル:

setenv SP\_SYS\_VARDIR=lfull\_path\_of\_variable-data\_directory

- 2. sp\_copを含む、すべての実行中のSharePlexプロセスをシャットダウンします。
- 3. Ora\_setupをバックグラウンドでサイレントモードで実行するには、以下のコマンドを使用します。nohup ./ora\_setup -f <Full\_file\_path of ora\_setup.config> > SilentOra.out 2>&1
- 4. Ora\_setup.config**ファイルの設定方法の詳細については、以下の**場所にあるora\_setup.config**ファイルを** 参照してください。

/<product directory>/install/ora\_setup.config

注意: セットアップが正常に完了すると、セキュリティ上の理由から、すべてのパスワードフィールドが設定ファイルから自動的に削除されます。

# SQL Serverのデータベースセットアップ

### 概要

Microsoft SQL ServerシステムでSQL Serverのデータベース・セットアップ・ユーティリティ(mss\_setup)を実行し、 SharePlexをSQL Serverデータベースユーザとして確立します。

#### このユーティリティによって以下が作成されます。

- db\_ownerロールを持つSharePlexユーザアカウント
- 選択したデータベースでSharePlexが使用し、SharePlexユーザが所有するテーブルとインデックス
- デフォルトのデータベース接続

## サポート対象データベース

サポートされているSQL Serverプラットフォームとバージョンについては、『SharePlexリリースノート』を参照してください。

## 使用ガイドライン

- SQL Serverデータベース用のシステムDSN(データソース名)が存在していなければなりません。SharePlexの PostはDSNを使用してODBC経由でデータベースに接続します。
- SharePlexのレプリケーション設定のすべてのSQL Serverインスタンスでデータベース・セットアップ・ユーティリティを実行します。
- クラスタ内の、変数データディレクトリを含む共有ディスクがマウントされているノード上でデータベース・セットアップ・ユーティリティを実行します。
- 統合レプリケーションの場合は、各変数データディレクトリでデータベース・セットアップ・ユーティリティを実行します。

## 必要な権限

#### セットアップが確実に成功するように、以下の要件を確認してください。

- データベース・セットアップ・ユーティリティは、データベース上で動作し、SharePlexデータベースアカウントおよびオ ブジェクトを作成するうえで必要な権限をSharePlexに付与するために、SQL Serverシステム管理者として実行 する必要があります。
- mss\_setupを実行するにはsysadminロールが必要ですが、これは、SharePlexのレプリケーションを実行するために使用されるSharePlexデータベースアカウント(SharePlexユーザ)には必要ありません。db\_ownerロールはSharePlexユーザアカウントに必要であり、mss\_setup(ソースおよびターゲット用)によって付与されます。
- (クラウドのインストール)(PostgreSQLからSQL Serverへのデータのレプリケート中は、クラウドのインストールはサポートされません)クラウドでホストされているデータベースサービスでは、特権に関する一般的な制限があるため、あらゆるタイプのシナリオでセットアップユーティリティが成功することは困難です。データベースのセットアップを確実に成功させるために、以下の目的でのみセットアップユーティリティを使用してください。新しいSharePlexユーザでデータベースを初めてセットアップする場合、またはデータベースを所有するかアクセス権を持つ既存のSharePlexユーザを変更する場合。

## SQL Serverのデータベースセットアップの実行

SQLサーバのデータベースセットアップを実行するには、以下の手順を実行します。

- 1. SQL Serverシステムで実行中のすべてのSharePlexプロセスとsp\_copを停止します。
- 2. SharePlexの製品ディレクトリのbinサブディレクトリからmss\_setupプログラムを実行します。

重要!SharePlexインスタンスをデフォルトの2100以外のポートにインストールした場合は、-pオプションを使用し てポート番号を指定します。例えば、以下のコマンドではポート番号は9400です。 C:\users\splex\bin>mss\_setup-p9400

#### 表10: セットアップのプロンプトと対応

| プロンプト                                                                                           | 対応                                                                                                    |
|-------------------------------------------------------------------------------------------------|----------------------------------------------------------------------------------------------------|
| Enter the Microsoft<br>SQL Server DSN name<br>[] :                                              | SQL Serverに接続するデータソース名 (DSN)を入力します。 DSNがユーザDSNでは<br>なく、システムDSNであることを確認してください。                         |
| Enter the Microsoft<br>SQL Server<br>Administrator name :                                       | SQL Server管理者の名前を入力します。 このユーザは、 SharePlexアカウントおよびス<br>キーマでセットアップ作業を実行します。                             |
| Enter the password<br>for the<br>Administrator<br>account :                                     | 管理者のパスワードを入力します。                                                                                      |
| Enter the database name:                                                                        | SharePlexオブジェクトをインストールするデータベースの名前を入力します。                                                              |
| Database name<br>database does not<br>exist. Would you<br>like to create it?<br>[y] :           | このプロンプトが表示される場合、指定されたデータベースは存在しません。Enterキー<br>を押し、セットアップユーティリティで作成します。                                |
| Would you like to<br>create a new<br>SharePlex login [y]:                                       | Enterキーを押してデフォルトを受け入れ、新しいSharePlexデータベース・ユーザ・アカウントを作成するか、「n」と入力して既存のアカウントをSharePlexデータベースユーザとして使用します。 |
| Enter the name of<br>the existing<br>SharePlex login:<br>Enter the name of<br>the new SharePlex | 新規のユーザを作成するか、既存のユーザを使用するかによって、これらのプロンプトの<br>いずれかが表示されます。SharePlexユーザの名前を入力します。                        |
| login:                                                                                          |                                                                                                    |
| Enter the password for <i>login</i> :                                                           | SharePlexユーザアカウントのパスワードを入力します。                                                                        |

| プロンプト                                      | 対応                                                                                                    |
|--------------------------------------------|----------------------------------------------------------------------------------------------------|
| Re-enter the password for <i>login</i> :   | SharePlexのパスワードを再度入力します。                                                                                                    |
| Will this database<br>be used as a source? | データベースがターゲットのみになる場合は、デフォルトの「n」を受け入れます。データ<br>ベースがSharePlexのソースデータベースになる場合は「y」と入力します「y」の入力に<br>より、データキャプチャのためにデータベースを準備するセットアップを促し、SharePlexの<br>アカウントとオブジェクトをインストールします。 |

#### 正常にセットアップされると、次のようなメッセージで終了します:

Completed SharePlex for Microsoft SQL Server database configuration

SharePlex User name: splex

Database name: db1

Target specification in SharePlex configuration: r.db1

## LinuxからSQL Serverデータベースへのリモートポストの設定

#### LinuxサーバからSQLサーバデータベースにデータをレプリケートするには、以下の手順に従います。

- Linuxに最新のSQL Server ODBCドライバをインストールします。 デフォルトでは、ODBCドライバは/opt/microsoft/msodbcsql18/lib64にインストールされます。
- 2. <var dir>/odbc ディレクトリでodbcinst.iniおよびodbc.iniファイルを変更します。
- 3. SharePlexの製品ディレクトリのbinサブディレクトリからmss\_setupプログラムを実行します。
- 4. 尋ねられたら、データベース名、ユーザ名、パスワードなど、その他の詳細も入力してください。詳細については、 「SQL Serverのデータベースセットアップの実行」を参照してください。

#### 正常にセットアップされると、次のようなメッセージで終了します:

Completed SharePlex for Microsoft SQL Server database configuration

SharePlex User name: splex

Database name: db1

Target specification in SharePlex configuration: r.db1

# Snowflakeのデータベースセットアップ

#### Snowflake構成の前提条件:

- 11.4より前のバージョンのSnowflakeセットアップユーティリティを使用しているユーザは、まず以下のクリーンアップ 手順を実行してください。
  - 所有者ロールを使用して、Snowflakeアカウントからロール「SHAREPLEX\_ROLE」を削除します。例えば、「SHAREPLEX\_ROLE」が「ACCOUNTADMIN」ロールを持つユーザを使用して作成された場合、同じ権限を使用して以下のクエリを実行します。

drop role "SHAREPLEX ROLE";

ターゲットDB.SCHEMAからテーブル「SHAREPLEX\_OPEN\_TRANS」を削除します。以下のクエリを参照してください。

drop table SHAREPLEX OPEN TRANS;

以下のガイドラインに従って、今すぐSnowflakeセットアップユーティリティを再実行します。 「SHAREPLEX\_ROLE」が「USERADMINロール」を使用してセットアップによって正しく再作成されま す。

- ODBCディレクトリのDSNを(パスワード認証またはRSA認証に対する)要件に応じて設定します。
- SharePlexが使用しているウェアハウス名をodbc.iniファイルに入力します。詳しくは、「使用ガイドライン」セクションを参照してください。
- SharePlexのセットアップには操作する管理者ユーザが1人必要です。以下のクエリを参考にしてください。以下の クエリで示す通り、管理者ユーザを作成します。
   create user <user\_name> identified by '<user\_password>';
- SYSADMINおよびUSERADMINロールを管理者ユーザに付与します。 grant role SYSADMIN to user <user\_name>; grant role USERADMIN to user <user\_name>;
- Snowflake\_setupは内部的にUSERADMINロールを使用して、レプリケーションとユーザ関連タスクで使用する新しいSharePlexロールを作成します。SYSADMINロールは、データベースやウェアハウスへのアクセス権を付与するために使用されます。
- SYSADMINロールに目的のデータベースとウェアハウスへのアクセス権がない場合は、以下のクエリを使用してアク セスできるようにします。

grant OWNERSHIP on database <database name> to SYSADMIN with grant option;

grant USAGE on warehouse <warehouse\_name> to role SYSADMIN with grant option;

grant OPERATE on warehouse <warehouse\_name> to role SYSADMIN with grant option;

必要な権限がSharePlexロール(SHAREPLEX\_ROLE)に付与され、入力として指定されたSharePlexユーザに割り当てられます。

#### 概要

Snowflake用データベース・セットアップ・ユーティリティ(snowflake**\_setup**)を使用して、SharePlexをSnowflakeユーザとして確立し、必要なSharePlexデータベースオブジェクトを作成します。

このセットアップユーティリティ:

SharePlex 11.4 インストールおよびセットアップガイド 156

- 新しいロールSHAREPLEX\_ROLEを作成します(存在しない場合)。
- 新しいユーザを作成するか、既存のユーザを使用します。
- SharePlex内部テーブルとオブジェクトの作成

セットアップユーティリティを実行する前に、このトピックの内容をすべて確認することをお勧めします。

# 使用ガイドライン

- SharePlexレプリケーション設定のターゲットSnowflakeインスタンスでSnowflakeユーティリティを実行します。
- サーバクラスタ内の、SharePlex変数データディレクトリを含む共有ディスクがマウントされているノード上で Snowflake Setupユーティリティを実行します。
- 統合レプリケーションの場合は、各変数データディレクトリでSnowflake Setupユーティリティを実行します。
- DSN(データソース名)を以下のように指定します。
  - DSNが定義されており、それをSharePlex接続に使用する場合は、そのDSNが定義されているODBC ファイル(odbc.iniとodbcinst.ini)をSharePlex変数データディレクトリのodbcサブディレクトリにコピーまたは リンクします。これにより、SharePlexプロセスがデータベースに接続する際の接続エラーを防ぐことができま す。
  - DSNが定義されていないが、使いたい場合は、odbcサブディレクトリにあるテンプレートファイルで作成することができます。

サンプルのodbc.iniとodbcinst.iniファイルについては、以下の例を参照してください。

#### パスワードベースの認証におけるODBCファイルのサンプル:

[sp\_snowflake] Description=SnowflakeDB Driver=SnowflakeDSIIDriver Locale=en-US SERVER=GR22806.east-us-2.azure.snowflakecomputing.com PORT=443 SSL=on ACCOUNT=GR22806 WAREHOUSE=WH\_SHAREPLEX

RSAベースの認証に使用するODBCファイルのサンプル:

[sp\_snowflake\_key] Description=SnowflakeDB Driver=SnowflakeDSIIDriver Locale=en-US SERVER=GR22806.east-us-2.azure.snowflakecomputing.com PORT=443 SSL=on ACCOUNT=GR22806 AUTHENTICATOR=SNOWFLAKE\_JWT PRIV\_KEY\_FILE=/splex/aparopka/ssl\_key/rsa\_key.p8 WAREHOUSE=WH\_SHAREPLEX

## SharePlexに付与される権限

データベース・セットアップ・ユーティリティは、SHAREPLEX\_ROLEを作成し、SharePlexユーザに割り当てます。SharePlex はSharePlex roleに以下の権限を割り当てます。

| 権限タイプ        | 権限                                                                               |
|--------------|----------------------------------------------------------------------------------|
| データベース権<br>限 | <ul> <li>データベース内の将来のテーブルに対するSELECT、INSERT、UPDATE、DELETE、<br/>TRUNCATE</li> </ul> |
|              | • データベースでの使用                                                                     |
|              | ・ データベース内の将来のスキーマに関するすべての権限                                                      |
| スキーマ         | すべての権限                                                                           |
| ウェアハウス       | 用途                                                                               |

## Snowflakeのデータベースセット アップを実行する

重要!この手順を実行する前に、Snowflakeインスタンスをオープンしておく必要があります。

以下の手順を実行して、Snowflakeのデータベースセットアップを実行します。

1. (UnixとLinuxのみ)複数の変数データディレクトリを使用している場合は、データベースセットアップを実行している SharePlex

kshシェル:

export SP\_SYS\_VARDIR=/full\_path\_of\_variable-data\_directory

cshシェル:

setenv SP\_SYS\_VARDIR=/full\_path\_of\_variable-data\_directory

2. sp\_copを含む、すべての実行中のSharePlexプロセスをシャットダウンします。

- 3. パスワードまたはRSAベースの管理者ユーザを使用して、SnowflakeデータベースSetupコマンド (./snowflake\_setup)を実行します。
- 4. 希望する接続のタイプに合わせてSharePlexを適切に設定するためのプロンプトと応答については、以下の表を参照してください。

#### 表11:パスワードベースの認証の設定プロンプトと応答

| プロンプト                                                                     | 回答                                                                                                    |
|---------------------------------------------------------------------------|----------------------------------------------------------------------------------------------------|
| Enter the snowflake DSN name []:                                          | DSN名を入力します。                                                                                                    |
|                                                                           | 例: sp_snowflake_5                                                                                              |
| Is authentication based on RSA public key? [n] :                          | パスワード認証の場合は、「n」を入力します。                                                                                         |
| Enter the Snowflake administrator name :                                  | 管理者名を入力してください。                                                                                                 |
| Enter the password for the administrator account:                         | 管理者アカウントのパスワードを入力してください。                                                                                       |
| Enter the replication target database name :                              | SharePlexオブジェクトをインストールするSnowflakeデータ<br>ベースの名前を入力します。                                                          |
|                                                                           | 例: shareplex_test                                                                                              |
| Database name database does not exist. Would you like to create it? [y] : | このプロンプトが表示される場合、指定されたデータベースは<br>存在しません。Enterキーを押すと、セットアップユーティリティに<br>よって作成されます。                                |
| Enter the DB schema name:                                                 | DBスキーマ名を入力します。<br>例: shareplex_test_5                                                                          |
| DB schema name does not exist. Would you like to create it? [y] :         | このプロンプトが表示された場合、指定されたDBスキーマ名<br>は存在しません。Enterキーを押すと、セットアップユーティリ<br>ティによって作成されます。                               |
| Would you like to create a new SharePlex user?<br>[y/n] :                 | Enterを押してデフォルトを受け入れ、指定したデータベースに<br>新しいSharePlexデータベース・ユーザ・アカウントを作成する<br>か、「n」を入力して既存のSharePlexアカウントを使用しま<br>す。 |
| Enter the name of the new SharePlex user:                                 | 新規ユーザを作成するか、既存のユーザを使用するかによっ                                                                                    |
| Enter the name of the existing SharePlex user:                            | SharePlexユーザの名前を入力してください。                                                                                      |
| Enter the password for the new SharePlex user:                            | 新しいSharePlexユーザのパスワードを入力してください。                                                                                |
| Re-enter the password for the new SharePlex user:                         | このプロンプトは、新規ユーザを作成した場合にのみ表示されます。SharePlexパスワードを再入力してください。                                                       |

#### 正常にセットアップされると、次のようなメッセージで終了します:

Completed SharePlex for Snowflake database configuration

SharePlex user name: amore2

Database name: SHAREPLEX\_TEST

- - The datasource identifier in the SharePlex configuration is 'r.SHAREPLEX\_TEST' - -

#### 表12: RSA認証の設定プロンプトと応答

| プロンプト                                                                        | 回答                                                                                           |
|------------------------------------------------------------------------------|----------------------------------------------------------------------------------------------|
| Enter the snowflake DSN name []:                                             | DSN名を入力します。例: sp_snowflake_5                                                                 |
| Is authentication based on RSA public key? [y] :                             | パスワードベースの認証の場合は、「y」を入力します。                                                                   |
|                                                                              | <mark>注意</mark> :RSA鍵が管理者ユーザ用に設定されていることを確認<br>します。                                           |
| Enter the snowflake administrator name :                                     | 管理者名を入力してください。                                                                               |
| Enter the replication target database name :                                 | SharePlexオブジェクトをインストールするSnowflakeデータ<br>ベースの名前を入力します。                                        |
|                                                                              | 例: shareplex_test                                                                            |
| Database name database does not exist. Would<br>you like to create it? [y] : | このプロンプトが表示される場合、指定されたデータベースは存在しません。Enterキーを押すと、セットアップユーティリティによって作成されます。                      |
| Enter the DB schema name:                                                    | DBスキーマ名を入力します。                                                                               |
|                                                                              | 例: shareplex_test_5                                                                          |
| DB schema name does not exist. Would you like to create it? [y] :            | このプロンプトが表示された場合、指定されたデータベースス<br>キーマは存在しません。Enterキーを押すと、セットアップユー<br>ティリティによって作成されます。          |
| Would you like to create a new SharePlex user?<br>[y/n] :                    | Enterを押してデフォルトを受け入れ、指定したデータベースに<br>新しいRSAユーザアカウントを作成するか、「n」を入力して既<br>存のSharePlexアカウントを使用します。 |
| Enter the name of the new SharePlex user:                                    | 新規ユーザを作成するか、既存のユーザを使用するかによっ<br>て、これらのプロンプトのいずれかが表示されます。Enter the                             |
| Enter the name of the existing SharePlex user:                               | name of the SharePlex user.(新しいSharePlexユーザの名前を入力してください。)                                    |
| Enter path for RSA public key for configuration of New User.                 | RSA公開鍵のパスを入力します。(このフィールドは新規ユー<br>ザのみに適用されます)                                                 |
|                                                                              | 注意:既存のユーザアカウントの場合、管理者ユーザ用に<br>RSA鍵が設定されていることを確認します。                                          |

#### 正常にセットアップされると、次のようなメッセージで終了します:

Completed SharePlex for Snowflake database configuration

SharePlex user name: amore2

Database name: PROVIDENCE

- - The datasource identifier in the SharePlex configuration is 'r.SHAREPLEX\_TEST' - -

# Oracleのインストールに関する問題の解決

### 内容

Oracleのデータベースセットアップの問題の解決 データベース接続の問題の解決 OracleでのSharePlexの起動時の問題の解決 ORACLE SIDおよびORACLE HOMEの見つけ方

### 概要

この章では、SharePlexのインストール後、初めてSharePlexをインストールまたは実行する際に発生する可能性のある 一般的な問題について説明します。

場合によっては、本書の特定の手順に優先する、または手順を補足する特別なインストール手順があります。更にこの バージョンには、インストール中またはインストール後に注意すべき既知の問題が存在する可能性があります。インストー ルプロセスを開始する前に、インストールするバージョンのSharePlexのリリースノートをお読みください。

# Oracleのデータベースセットアップの問題の解決

このセクションは、SharePlexがシステムにインストールされたときにデータベース・セットアップ・ユーティリティを使用して作成されたSharePlexデータベースのアカウントと接続情報に関連する問題を診断するのに役立ちます。

<mark>注意</mark>: データベースの設定の詳細については、『SharePlexリファレンスガイド』の「データベース・セットアップ・ユーティリ ティ」を参照してください。

発生している問題がこのドキュメントに記載されていない場合は、SharePlexのナレッジベースを検索してください

(https://support.quest.com)。

ナレッジベースには、フィルタリングオプションや、SharePlexの使用とトラブルシューティングに役立つその他のリソースへのリンクが含まれます。

## Oracleのセット アップに関する問題

| 問題点                                                | 説明                                                                                    | ソリューション                                                                                           |
|----------------------------------------------------|---------------------------------------------------------------------------------------|---------------------------------------------------------------------------------------------------|
| ORACLE_SIDお<br>よび/または<br>ORACLE_<br>HOMEが正しくな<br>い | SharePlexがOracleとやりとりできない場合は、間違った<br>ORACLE_SIDおよび/またはORACLE_HOMEを使用し<br>ている可能性があります。 | <ol> <li>「ORACLE_SIDおよび<br/>ORACLE_HOMEの見つけ<br/>方」の165ページを参照し<br/>て、オラクルの値を確認しま<br/>す。</li> </ol> |

| 問題点                                                                                   | 説明                                                                                                    | ソリューション                                                                                                    |
|---------------------------------------------------------------------------------------|----------------------------------------------------------------------------------------------------|----------------------------------------------------------------------------------------------------|
|                                                                                       |                                                                                                    | <ol> <li>データベース・セットアップ・<br/>ユーティリティを再実行しま<br/>す。詳細については、<br/>『SharePlexインストールお<br/>よびセットアップガイド』の<br/>「データベース・セットアップ・<br/>ユーティリティ」を参照してくだ<br/>さい。</li> </ol> |
| データベース権限<br>の不足                                                                       | データベース・セットアップ・ユーティリティが失敗する場合、<br>実行したユーザが適切な権限を持っていない可能性があ<br>ります。                                                                                                    | 詳細については、「データベース・セッ<br>トアップ・ユーティリティ」の131ページ<br>を参照してください。                                                                                                    |
| ORACLE_SIDエ<br>ントリとしてのアス<br>タリスク                                                      | oratabファイルでは、ORACLE_SIDの値の代わりに*(アス<br>タリスク)記号が使用されている場合があります。                                                                                                    | oratabファイルに有効なORACLE_<br>SIDがあることを確認してから、データ<br>ベースセットアップを再実行してください。                                                                                        |
| 複数のoratab<br>ファイル(Sun<br>Solaris)                                                     | Solarisシステムでは、oratabファイルは通常<br>/var/opt/oracleディレクトリにありますが、他のプラット<br>フォームではoratabファイルが/etc ディレクトリに格納され<br>ているため、/etcディレクトリに2つ目のoratabが存在する<br>場合があります。                                                                                                    | 2つ目のoratabファイルを移動、名<br>前の変更、または削除してから、<br>データベースセットアップを再度実行<br>してみてください。                                                                                    |
| Oracleが実行さ<br>れていない                                                                   | データベース・セットアップ・ユーティリティを実行している<br>間、Oracleが実行されており、インスタンスが開いている<br>必要があります。このユーティリティはOracleにアクセスし、<br>SharePlexをユーザとして確立し、その内部テーブルをイ<br>ンストールします。                                                                                                    | Oracleを起動し、インスタンスを開き<br>ます。                                                                                                    |
| <b>sp_cop</b> が実行<br>中                                                                | データベース・セットアップ・ユーティリティの実行中は、<br>SharePlex <b>sp_cop</b> プロセスを実行することができません。                                                                                                    | 実行中の場合は、 <b>sp_ctrl</b> の<br>shutdownコマンドを使用してシャッ<br>トダウンします。SharePlex製品ディ<br>レクトリのbinサブディレクトリから <b>sp_</b><br>ctrlを実行します。                                  |
| Oracleライブラリ<br>の場所が正しくな<br>い                                                          | UnixおよびLinuxシステムでは、SharePlexはOracleライ<br>ブラリが <b>\$ORACLE_HOME/libまたは\$ORACLE_</b><br><b>HOME/lib32</b> ディレクトリにあることを想定しています。環境<br>によっては、Oracleライブラリの名前がSharePlexが想定<br>しているものと異なっていたり、想定とは異なる場所にイン<br>ストールされていたりします(その両方の場合もあります)。<br>このような場合に、データベース・セットアップ・ユーティリティ<br>を実行しようとすると、エラーメッセージが表示されます。 | Oracleから適切なライブラリをインス<br>トールし、SharePlexを再起動しま<br>す(停止している場合)。SharePlex<br>はそれ以降、正しいライブラリにリンク<br>します。                                                         |
| ld.so.1: sqlplus:<br>fatal:<br>libsunmath.so.1:<br>can't open file:<br>errno=2" error | UnixおよびLinuxシステムでは、このエラーは、リンクが適切な場所に存在するにもかかわらず、SharePlexが<br>libsunmathライブラリおよびlibshareplexライブラリを見つ<br>けられないことを示します。                                                                                                    | 以下のいずれかの方法により解決で<br>きます。                                                                                                    |

| 問題点                | 説明                                                                                                    | ソリューション                                                                                                    |
|--------------------|----------------------------------------------------------------------------------------------------|----------------------------------------------------------------------------------------------------|
|                    |                                                                                                    | <ul> <li>/usr/libディレクトリに<br/>\$ORACLE_<br/>HOME/lib/libsunmath.so.1<br/>のソフトリンクを作成します。<br/>または、</li> </ul> |
|                    |                                                                                                    | <ul> <li>ECXpert/config/bdg.iniファ<br/>イルの[DB_ENV]セクション<br/>に以下の行を追加します。</li> </ul>                         |
|                    |                                                                                                    | LD_LIBRARYPATH= <i>full</i><br>oracle home path/lib                                                        |
| 間違 <i>っ</i> たユーザID | UnixおよびLinuxシステムでデータベースセットアップを実<br>行するには、Oracleソフトウェアの <b>set-user-id</b> が <b>-rwsr-s</b><br><b>x</b> である必要があります。この権限により、Oracle以外の<br>ユーザがSQL*Plusにログインできるようになります。 | <b>set-user-id</b> に正しい値を設定しま<br>す。                                                                        |

# データベース接続の問題の解決

### 資格情報を確認したかどうか

SharePlexをソースまたはターゲットデータベースに接続できない場合は、showオプションを指定してconnectionコマンドを使用することで、そのデータベースに使用されているログイン資格情報を表示できます。例:

#### sp\_ctrl> connection o.mydb show

SharePlexの変数ディレクトリのdataサブディレクトリにあるconnections.yamlファイルで接続設定を確認することもできます。このファイルに設定がない場合は、SharePlexのデータベースセットアップ手順がこのデータベースで実行されていないことを意味します。

適切なデータベースセットアップの手順については、『SharePlexリファレンスガイド』を参照してください。

connectionコマンドを使用して接続プロパティを更新できます。詳細については、『SharePlexリファレンスガイド』を参照 してください。

### DBAロールをSharePlex Oracleユーザに割り当 てたかどうか

SharePlex Oracleユーザには、無制限の権限を持つDBAロールが必要です。SharePlexユーザは、デフォルトでOracle から割り当てられた無制限のリソースの権限がプロファイルにある前提で、デフォルトのOracleプロファイルを使用して作成 されます。SharePlexがOracleと連携できない場合は、デフォルトが変更されていないか確認してください。変更されてい る場合は、すべての定義に対して無制限の権限を持つDBAロールをSharePlexに割り当てます。

# OracleでのSharePlexの起動時の問題の解決

### これがクラスタ環 境 かどうか

SharePlexがプロセスが、クラスタ化環境(パッケージ名がローカルシステム名よりも優先される)で名前検索を実行し、適切にマイグレーションを行うには、SP\_SYS\_HOST\_NAMEパラメーターが正しいパッケージ名に設定されている必要があります。さらに、このパラメーターで設定するホスト名は、クラスタのすべてのメンバーで同じでなければなりません。これは、こ

のホスト名をソケットにバインドし、/etc/hostsファイルまたはネームサーバがパラメーターの値を正しいIPアドレスに正しく マッピングできるようにするためです。

sp\_copプログラムは、クラスタ管理ソフトウェアからのみ起動する必要があります。

# ORACLE\_SIDおよびORACLE\_HOMEの見つけ方

Oracleデータベースで動作するようにSharePlexをセットアップする場合、ORACLE\_SIDを指定すると、SharePlexは oratabファイル(Unix/Linux)からORACLE\_HOMEを取得します。両方の値はSharePlexの環境に保存されます。 SharePlexは、ORACLE\_HOMEで指定された場所にあるOracleライブラリを使用します。

#### SharePlexで使用されているORACLE\_SIDとORACLE\_HOMEを特定するには:

#### sp\_ctrlでorainfoコマンドを実行します。

```
sp_ctrl (mysysl11:2101)> orainfo
Oracle instance #1:
    Oracle SID oral2
    Oracle HOME /oracle/products/12
    Oracle Version 12
Oracle instance #2:
    Oracle SID oral2
    Oracle HOME /oracle/products/12
    Oracle Version 12
```

#### UNIXとLinuxでデフォルトのORACLE\_SIDとORACLE\_HOMEを特定するには:

ほとんどのUnixおよびLinuxシステムでは、oratabファイルは/etc/oratabの下にあります。Oracle Solarisシステムでは /var/opt/oracleの下にありますが、場合によってはoratabファイルは/etcディレクトリにもあります。

#### ファイル内のエントリは以下の例のようになります。

qa12:/qa/oracle/ora12/app/oracle/product/12.0

この例では、qa12はORACLE\_SID、/qa/oracle/ora12/app/oracle/product/12.0はORACLE\_HOME で す。

# ソースおよびサービスとしての PostgreSQLデータベースへの SharePlexのインストールとセットアップ

以下のインストールおよびセットアップの設定は、ソースおよびサービスとしてのPostgreSQLデータベースに適用されます。

#### 内容

2

PostgreSQL向けSharePlexのインストール前のチェックリスト PostgreSQL向けSharePlexインストーラのダウンロード ソースとしてのPostgreSQL向けLinuxへのSharePlexのインストール PostgreSQLからサポートされているターゲットタイプへのレプリケーションの設定 PostgreSQL向けクラウドホスト型データベースのインストールとセットアップ PostgreSQL向けリモートキャプチャのインストールとセットアップ PostgreSQL高可用性クラスタへのSharePlexのインストール 論理レプリケーションを使用した高可用性のPostgreSQL Azure Flexible ServerでのSharePlexの設定 PostgreSQL向けの汎用SharePlexデモ PostgreSQLのデータベースセットアップ PostgreSQLのデータベースセットアップ PostgreSQL Database as a Serviceのデータベースセットアップ pg\_hint\_plan拡張機能のインストール PostgreSQLのインストールに関する問題の解決

# PostgreSQL向けSharePlexのインストール 前のチェックリスト

## 目次

PostgreSQLのネットワークチェックリスト PostgreSQLのインストーラチェックリスト PostgreSQL用Linuxシステムチェックリスト Amazon EC2チェックリスト

### 概要

SharePlexをインストールする前に、このチェックリストのすべての要件を確認し、満たしてください。

<mark>注意:</mark>特に断りのない限り、このチェックリストの要件は、SharePlexがインストールされるすべてのソースおよびターゲット システムに適用されます。

# PostgreSQLのネット ワークチェックリスト

| 要件                                                                                                    | 完了済み(はい/<br>いいえ) |
|----------------------------------------------------------------------------------------------------|------------------|
| SharePlexがホスト名を解決できることを確認します。                                                                                                    |                  |
| SharePlexをホストに接続できないことが分かった場合は、以下の場所でホスト名を英数字のエ<br>イリアスにマッピングしてみてください。                                                                                                    |                  |
| UnixとLinux: ローカル <b>/etc/hosts</b> ファイル                                                                                                    |                  |
| これらのファイルに、各エントリを個別の行に記述します。以下は一例で、sysAとsysBはエイリ<br>アスです。                                                                                                    |                  |
| 111.22.33.44 sysA.company.com sysA # source system<br>55.66.77.88 sysB.company.com sysB # target system                                                                              |                  |
| SharePlexのポート番号を確認してください。                                                                                                    |                  |
| SharePlexは、デフォルトでTCP/IPとUDPの両方にポート番号2100(16進数は834)を使用しま<br>す。ポート2100をSharePlexで使用できる場合は、これ以上の処置は必要ありませんインストー<br>ル手順でSharePlexのポート番号を入力する必要がありますが、必要に応じて別のポート番号<br>を指定できます。           |                  |
| 重要! TCP/IP接続で通信できるように、SharePlexのポート番号はレプリケーション設定内のす<br>べてのマシンで同じでなければなりません。SharePlexのポート番号がファイアウォールでTCP/IP<br>用に開かれていることを確認してください。                                                   |                  |
| PostgreSQLのTCP/IP設定を確認します。                                                                                                    |                  |
| SharePlexは、あらゆるTCP/IPネットワーク接続を介してレプリケートします。通常、Postgres<br>データベースのすべてのテーブルがレプリケートされる場合、SharePlexはWALファイルデータの約<br>54 %をレプリケーションのために処理し、残りはPostgresエンジンがメンテナンスのために使用する<br>内部データがほとんどです。 |                  |
| したがって、WALファイルのサイズが16 MB(デフォルト設定)で、DB内のすべてのユーザテーブル<br>がレプリケーションされている場合、SharePlexはレプリケーションのために約8.6 MB(16 × 0.54)<br>のデータを消費することになります。                                                  |                  |
| 以下は、帯域幅を決定するための公式です。                                                                                                    |                  |
| (WALファイルのサイズ)×(1時間にWALファイルが切り替わる回数)×0.54 = 1時間あたりのデー<br>タ量                                                                                                    |                  |
| 例えば、WALファイルのサイズが16 MBで、1時間に5回切り替わる場合、SharePlexは毎時約<br>43.2 MBをレプリケーションのために処理します。                                                                                                    |                  |
| 16 x 5 x 0.54 = 43.2 MB/時                                                                                                    |                  |

# PostgreSQLのインスト ーラチェックリスト

| 要件                                                                                                    | 完了済み(はい)<br>いいえ) |
|----------------------------------------------------------------------------------------------------|------------------|
| ダウンロードしたSharePlexインストールパッケージを格納するディレクトリを割り当てます。                                                                                                    |                  |
| このディレクトリニは、およそ以下のディスク容量が必要です。                                                                                                    |                  |
| • Linux: 200 MB                                                                                                    |                  |
| これは、SharePlexをインストールした後に削除できます。                                                                                                    |                  |
| SharePlex製品ディレクトリを計画します。                                                                                                    |                  |
| SharePlexソフトウェアファイル用のディレクトリを自分で作成するか、SharePlexインストーラに作成させることができます。                                                                                           |                  |
| このディレクトリニは、およそ以下のディスク容量が必要です。                                                                                                    |                  |
| Linux: 600 MB                                                                                                    |                  |
| このディレクトリを以下にインストールします。                                                                                                    |                  |
| • Linux: データベースを含むファイルシステムとは別のファイルシステム。                                                                                                    |                  |
| SharePlexはrawデバイスにインストールしないでください。                                                                                                    |                  |
| SharePlex変数データ(作業)ディレクトリを計画します。                                                                                                    |                  |
| このディレクトリは、SharePlexインストーラにより指定の名前でインストールされます。ここには作業データが含まれ、生成されるデータ量に相関してサイズが大きく変化します。このディレクトリは、データベースが格納されているファイルシステムとは別の、rawデバイス以外のファイルシステム<br>にインストールします。 |                  |
| 必要なディスク容量を見積もるには:                                                                                                    |                  |
| 1. レプリケーションの停止を許容できる最長の時間を見積もります。                                                                                                    |                  |
| 2. SharePlexによってその時間内に複製されるデータ量を見積もるには、以下の式を使用します。                                                                                                    |                  |
| [WALログのサイズ] × [1時間あたりのログスイッチ数] × 0.54 × [ダウンタイム時間数] = 必<br>要なディスク容量                                                                                          |                  |
| 次などを考慮します。                                                                                                    |                  |
| [500 MBのWALログ] x [5スイッチ/時間] x [0.54] x [8時間] = 10.54 GBのディスク容量                                                                                               |                  |
| システム上の複数のデータベースからデータをレプリケートするには、それぞれに変数データディレクトリを使用します。理想的には、これらは異なるファイルシステム上になければなりません。                                                                     |                  |
| SharePlex製品ディレクトリ内に変数データディレクトリをインストールしないでください。両方の<br>ディレクトリに同じ名前のファイルが含まれているため、環境をクリーンアップするSharePlexユー<br>ティリティが、(クリーンアップが必要になった場合に)間違ったファイルを削除する可能性がありま     |                  |

| 要件                                                                                                    | 完了済み(はい<br>いいえ) |
|----------------------------------------------------------------------------------------------------|-----------------|
| す。必要に応じて1つの親ディレクトリの下に両方のディレクトリをインストールすることもできます。                                                                                                    |                 |
| <mark>注意:</mark> SharePlexの設定がアクティブな場合、特にトランザクションのアクティビティがピークに達し<br>ている場合は、常にディスク使用量を監視してください。                                                                                                    |                 |
| SharePlexセキュリティグループを作成します。                                                                                                    |                 |
| SharePlexには、 <b>sp_ctrl</b> によるアクセス制御を可能にする3つのセキュリティグループがあります。<br>Linuxでは、SharePlexをrootユーザとしてインストールしない限り、インストール前に<br>SharePlexAdministratorユーザとSharePlexPostgreSQL <b>admin</b> グループが存在している必要<br>があります。詳細については、『SharePlex管理者ガイド』の「SharePlexユーザのセキュリティグ<br>ループへの割り当て」を参照してください。 |                 |
| <mark>注意:</mark> root権限でインストールする場合、これらのグループを作成するようインストーラのプロンプトが表示されます。                                                                                                    |                 |
| 有効なSharePlexライセンスキーを取得してください。                                                                                                    |                 |
| SharePlexを実行するには、有効な永続的、期間限定、または評価版ライセンスキーをQuest<br>から取得する必要があります。SharePlexライセンスには、特定のプラットフォームに応じた有効<br>期限と使用制限があります。例えば、PostgreSQLデータベースを使用するにはPostgreSQLライ<br>センスが、Kafkaプラットフォームを使用するにはKafkaライセンスが必要です。                                                                       |                 |
| さらに、SharePlexは、1台のサーバで2つのプラットフォームが必要な状況向けに、複数のキーを<br>サポートしています。例えば、OracleソースからKafkaターゲットにデータがレプリケートされるときに<br>1つのSharePlexインスタンスがソースとターゲットの両方の役割を果たしている場合、SharePlex<br>サーバにはOracleとKafkaの両方のライセンスが必要になります。                                                                       |                 |
| 注意: SharePlexの評価版をインストールするには、SharePlexのインストール中またはsplex_<br>add_keyユーティリティの実行中に、プロンプトが表示されたら、「All Platforms (すべてのプラッ<br>トフォーム)」オプションを選択する必要があります。                                                                                                    |                 |
| SharePlexのライセンス情報は、『Quest Software Product Guide (Questソフトウェア製品ガイド)』に記載されています。 ご不明な点は、担当のアカウントマネージャまでお問い合わせください。                                                                                                    |                 |

# PostgreSQL用Linuxシステムチェックリスト

| 要件                                                                                                    | 完了済み(はい<br>いいえ) |
|----------------------------------------------------------------------------------------------------|-----------------|
| プラットフォームがサポートされていることを確認します。                                                                                                    |                 |
| 『SharePlexリリースノート』で、ご使用のオペレーティングシステムがサポートされていることをご確<br>認ください。                                                                             |                 |
| SharePlexプロセス用に少なくとも4 GBのメモリを割り当てます。                                                                                                    |                 |
| プロセスあたりのメモリは最大256 MBを計画します。この推奨事項により、PostプロセスとRead<br>プロセスは、必要に応じてより大きなメモリセットを割り当てることができます。                                               |                 |
| プロセスあたりのセマフォ数を設定します。                                                                                                    |                 |
| セマフォはSharePlexプロセスの安定性の確保に必要です。必要なSharePlexの設定は、プラットフォームによって以下のように異なります。                                                                  |                 |
| Red Hat Linux:                                                                                                    |                 |
| • semmni*: 70                                                                                                    |                 |
| • semmns*: 255                                                                                                    |                 |
| • semmnu: 255                                                                                                    |                 |
| • semmsl: 128                                                                                                    |                 |
| • semopm: 64                                                                                                    |                 |
| • semume: 255                                                                                                    |                 |
| • shmmax: 60 MB                                                                                                    |                 |
| • shmmin: 1 MB                                                                                                    |                 |
| • shmmni: 100                                                                                                    |                 |
| • shmseg: 26                                                                                                    |                 |
| *これらの値は足し算で求めます。 データベースの最小値をSharePlexの最小値に加えて、正しい設定を決定します。                                                                                |                 |
| 別の方法として、使用しているキューの数に2を足した値に設定することもできます。                                                                                                   |                 |
| ulimit(システムファイル記述子の数)にできるだけ1024に近い値を設定します。                                                                                                |                 |
| ulimitは、以下のように、システムのハードリミット、またはセッションベースのソフトリミットのいずれ<br>かとして設定できます。                                                                        |                 |
| <ul> <li>ハードリミットの設定:(推奨)ハードリミットを変更するには、rootユーザとシステムの再起動が必要ですが、値はSharePlexをサポートするための適切なレベルに固定されたままです。サポートについては、システム管理者にご相談ください。</li> </ul> |                 |

| 要件                                                                                                    | 完了済み(はい)<br>いいえ) |
|----------------------------------------------------------------------------------------------------|------------------|
| <ul> <li>ソフトリミットの設定:ソフトリミットの設定は、それが設定されたsp_copセッションの間の<br/>み有効であり、その後はデフォルト値に戻ります。この値は、ハードリミットより低く、<br/>SharePlexでは低すぎる可能性があります。</li> </ul>                                                                                                    |                  |
| SharePlexユーザのソフトリミットとハードリミットを設定します。                                                                                                    |                  |
| nprocとnofileのソフトリミットとハードリミットを、SharePlexのO/Sユーザ用に<br>/etc/security/limits.confファイル内で設定します。                                                                                                    |                  |
| <ul> <li>shareplex O/S user soft nproc 2048</li> </ul>                                                                                                    |                  |
| <ul> <li>shareplex O/S user hard nproc 16384</li> </ul>                                                                                                    |                  |
| <ul> <li>shareplex O/S user soft nofile 1024</li> </ul>                                                                                                    |                  |
| <ul> <li>shareplex O/S user hard nofile 65536</li> </ul>                                                                                                    |                  |
| 別の方法として、PostgreSQLのO/Sユーザの設定を使用することもできます。                                                                                                    |                  |
| コアファイルのパラメーターを設定します。                                                                                                    |                  |
| <ul> <li>システム・コア・ダンプのブロックサイズは、システムリソースが収容できる限り大きく、最低でも150万ブロックに設定します。デフォルトは通常0です。コアファイルは、Questサポート<br/>担当者によるSharePlexのサポートケースの解決に役立ちます。サイズを大きく設定する<br/>ことで、有用なデータを十分に取り込むことができます。</li> </ul>                                                                                 |                  |
| <ul> <li>コアファイルの出力先をSharePlexの変数データディレクトリのdumpサブディレクトリに設定します。</li> </ul>                                                                                                    |                  |
| <ul> <li>コアファイルの命名規則をcoreまたはcore.pidに設定します。</li> </ul>                                                                                                    |                  |
| <mark>注意</mark> : SharePlexは、 <b>sp_cop</b> によって生成されたものを除き、coreという名前のすべてのコアファ<br>イルの名前をcore.pidに変更します。                                                                                                    |                  |
| ーーーーーーーーーーーーーーーーーーーーーーーーーーーーーーーーーーーー                                                                                                    |                  |
| kshシェルをインストールします。                                                                                                    |                  |
| kshシェルは、SharePlexをインストールする前にインストールします。SharePlexの監視スクリプ<br>トやその他の機能にこのシェルが必要となります。                                                                                                    |                  |
| pdkshと呼ばれるkshのバージョンはRed Hat Linuxのビルドに含まれています。詳細については、Red Hat Linuxのドキュメントを参照してください。                                                                                                    |                  |
| Native POSIX Threading Library (NPTL) のインストール                                                                                                    |                  |
| Questでは、LinuxでのNative POSIX Threading Library(NPTL)の使用を推奨しています。<br>NPTLはLinuxThreadsよりも高速で、他のUnixオペレーティングシステムに近い動作をします。<br>LinuxThreadsは、LD_ASSUME_KERNEL環境変数を使うことでプロセスごとに有効にできます<br>が、この変数を設定するとSharePlexのパフォーマンスにマイナスの影響を与えます。LD_<br>ASSUME_KERNELを使用する場合は、2.4.21の設定を使用します。 |                  |

# Amazon EC2チェックリスト

| 要件                                                                                                    | 完了済み(はい)<br>いいえ) |
|----------------------------------------------------------------------------------------------------|------------------|
| 複数のEBSボリュームへのインストール                                                                                                    |                  |
| <ul> <li>データベースとSharePlexをAmazon Elastic Block Storage (EBS) にインストールしま<br/>す。EBSボリュームは永続的なストレージですが、デフォルトのAmazonストレージは非永<br/>続的で、インスタンスがシャットダウンするとデータが失われます。EBSボリュームはより高<br/>いパフォーマンスも提供します。ボリュームの最小サイズは1GBです。</li> <li>ディスク性能を最適化するには、複数のEBSボリュームを作成し、ソフトウェアRAIDを使<br/>用してそれらを結合します。ベンチマークによると、最適なEBSボリューム数は8です。</li> </ul> |                  |
| Elastic IPアドレスの割り当て<br>Amazon Elastic IPアドレスは静的です。これはSharePlexの要件を満たしています。SharePlex<br>で使用するソースマシンとターゲットマシンの両方にElastic IPを作成し、割り当てる必要がありま<br>す。                                                                                                    |                  |

# PostgreSQL向けSharePlexインストーラの ダウンロード

# SharePlexインストーラ

SharePlexのインストーラは、OSの種類によって異なります。このトピックは、その違いと使用されている命名規則を理解 するのに役立ちます。

## Linux

Linux上のSharePlexインストーラは、拡張子.tpmの自己解凍型インストールファイルです。

SharePlex-release#-build#-platform-version-chipset.tpm

インストーラは、抽出のための一時ターゲットディレクトリを現在のディレクトリ内に作成します。この一時ターゲットディレクトリは、インストール完了時に削除されます。.tpmファイルを実行するときに-tオプションを使用すると、SharePlexインストール場所とは別のファイルシステムにファイルを展開できます。

### SharePlexインストーラを取得する場所

オペレーティングシステムに対応するSharePlexインストールパッケージをダウンロードしてください。

SharePlexパッチもダウンロードして、基本ソフトウェアをインストールした後にインストールできるようにします。

SharePlexパッチのダウンロード方法の詳細については、「SharePlexパッチのダウンロード」を参照してください。

# ソースとしてのPostgreSQL向けLinuxへの SharePlexのインストール

Linux上のPostgreSQL向けSharePlexインストーラは、対話または無人モードで実行できます。インストーラを実行する 手順の詳細については、「Open Targetデータベース向けLinux/UnixへのSharePlexのインストール」を参照してください。

# PostgreSQLからサポートされているターゲッ トタイプへのレプリケーションの設定

### 目次

PostgreSQLからPostgreSQLへのレプリケーションの設定 PostgreSQLからOracleへのレプリケーションの設定 PostgreSQLからKafkaへのレプリケーションの設定 PostgreSQLからSQL Serverへのレプリケーションの設定

### これらの手順について

この章では、PostgreSQLから別のタイプのターゲットにレプリケートするためのSharePlexの設定手順を説明します。これ は異種レプリケーションとして知られています。

これらの手順では、ソースとターゲット間のデータの流れに関連する特定のタスクに重点を置いて説明します。必要に応じて、SharePlexのドキュメントの別のトピックを参照して設定を完了し、該当するオプションの機能を導入して環境の監視とメンテナンスを行ってください。

#### 詳細については、以下を参照してください。

- SharePlexでサポートされるデータストア、データ型、およびSharePlexでサポートされる操作については、 『SharePlexリリースノート』の「システム要件」のセクションを参照してください。
- その他の設定オプション、アクティベーション手順、モニタリング情報については、『SharePlex管理ガイド』を参照 してください。
- SharePlexのコマンド、パラメーター、ユーティリティに関する参考資料としては、『SharePlexリファレンスガイド』を 参照してください

# PostgreSQLからPostgreSQLへのレプリケーションの 設定

注意:これらの説明は、特に断りのない限り、PostgreSQLのすべての実装に適用されます。

### 概要

SharePlexは、Open Database Connectivity(ODBC)インターフェイスを介して、レプリケートされたPostgreSQLデータを PostgreSQLターゲットデータベースにポストすることができます。SharePlexは、PostgreSQLオープンソースデータベース のすべての実装をサポートしています。

これらの説明書には、このターゲットに固有のセットアップ手順が含まれています。これらのセットアップ手順を実行する前に、本マニュアルの適切な指示に従って、SharePlexをソースとターゲットにインストールします。

SharePlexを使用してこのターゲットにレプリケートする場合、サポート対象のバージョン、データ型、操作については、 『SharePlexリリースノート』を参照してください。

## ソースおよびターゲット上 でのSharePlexの設定

以下のように、SharePlexとデータベースをPostgreSQLソースシステムとターゲットシステムで設定します。

### レプリケーションの設定

ソース上で、captureおよびルーティング情報を指定するSharePlexの設定ファイルを作成します。

Datasource:r.source\_DB

| src_schema.table | tgt_schema.table | host@r.database_name |  |
|------------------|------------------|----------------------|--|
|------------------|------------------|----------------------|--|

*ここで*:

- source\_DBは、ソースデータベースのデータベース名です。
- src\_schema.tableは、ソーステーブルのスキーマと名前です。
- tgt\_schema.tableは、ターゲットテーブルのスキーマと名前です。\*
- hostはターゲットシステムの名前です。
- database\_nameは、ターゲットデータベースの名前です。

#### \*重要!

データベースで定義されているスキーマ名やテーブル名では大文字と小文字を区別するため、必ず以下のようにします。

- 大文字と小文字を区別して名前を適切に入力する。
- 例えば、"MySchema"."MyTable"のように引用符で名前を囲む。

注意:これは、追加のSharePlex設定機能を使用しない基本的な1ソース、1ターゲットの設定です。設定ファ イルの作成に関する重要な情報や、より複雑なレプリケーションシナリオのための追加の設定手順については、 『SharePlex管理ガイド』の「データをレプリケートするためのSharePlexの設定」を参照してください。

#### ソースの設定の例

以下の設定ファイルは、PostgreSQLインスタンスdbname112から、ターゲットシステムhostB上のデータベースmydbにあるターゲットテーブルregion1.empにテーブルHR.Empをレプリケートします。ソーステーブルでは大文字と小文字が区別されます。

Datasource:r.dbname112

HR."Emp" region1.emp hostB@r.mydb

# PostgreSQLからOracleへのレプリケーションの設定

### 概要

SharePlexは、Open Database Connectivity(ODBC)インターフェイスを介して、レプリケートされたPostgreSQLデータを Oracleターゲットデータベースにポストすることができます。SharePlexは、PostgreSQLオープンソースデータベースのすべ ての実装をサポートしています。

これらの説明書には、このターゲットに固有のセットアップ手順が含まれています。これらのセットアップ手順を実行する前に、本マニュアルの適切な指示に従って、SharePlexをソースとターゲットにインストールします。

SharePlexを使用してこのターゲットにレプリケートする場合、サポート対象のバージョン、データ型、操作については、 『SharePlexリリースノート』を参照してください。

## ソースおよびターゲット上でのSharePlexの設定

SharePlexとデータベースをPostgreSQLソースシステムとOracleターゲットシステムで設定します。

### レプリケーションの設定

ソース上で、captureおよびルーティング情報を指定するSharePlexの設定ファイルを作成します。

| Datasource:r.dbname |                 |                      |
|---------------------|-----------------|----------------------|
| src_schema.table    | tgt_owner.table | host@o.database_name |
| ここで:                |                 |                      |

- source\_DBは、ソースデータベースのデータベース名です。
- src\_schema.tableは、ソーステーブルのスキーマと名前です。
- tgt\_owner.tableは、ターゲットテーブルの所有者と名前です。\*
- hostはターゲットシステムの名前です。
- database\_nameは、ターゲットデータベースの名前です。

#### \*重要! データベースで定義されているスキーマ名やテーブル名では大文字と小文字を区別するため、必ず以下のようにします。

- 大文字と小文字を区別して名前を適切に入力する。
- 例えば、"MySchema"."MyTable"のように引用符で名前を囲む。

注意: これは、追加のSharePlex設定機能を使用しない基本的な1ソース、1ターゲットの設定です。設定ファ イルの作成に関する重要な情報や、より複雑なレプリケーションシナリオのための追加の設定手順については、 『SharePlex管理ガイド』の「データをレプリケートするためのSharePlexの設定」を参照してください。

#### PostgreSQLからOracleへのレプリケーションの設定ファイルの例:

| # data2k configuration file      |                 |                                     |  |  |
|----------------------------------|-----------------|-------------------------------------|--|--|
| datasource:r.source_databasename |                 |                                     |  |  |
| "demo"."data2k"                  | "DEMO"."DATA2K" | target_system@o.target_databasename |  |  |

# PostgreSQLからKafkaへのレプリケーションの設定

### 概要

SharePlexのPostプロセスは、Kafkaブローカーに接続して書き込むことができます。データは、ソース上で発生した一連の操作として、JSONまたはXML出力に書き出すことができ、その後、Kafkaコンシューマーで消費することができます。

これらの説明書には、このターゲットに固有のセットアップ手順が含まれています。これらのセットアップ手順を実行する前に、本マニュアルの適切な指示に従って、SharePlexをソースとターゲットにインストールします。

SharePlexを使用してこのターゲットにレプリケートする場合、サポート対象のバージョン、データ型、操作については、 『SharePlexリリースノート』を参照してください。

## Kafkaカテゴリ

### サポート対象

Kafka

### コマンドオプション

#### KafkaのSP\_CTRLで以下のコマンドオプションを使用します。

target x.kafka set kafka broker= 10.250.40.42:9092(KafkaサーバのIPアドレス:ポート番号)

target x.kafka set kafka topic= kafkaTarget(トピック名)

target x.kafka set format record = xml/JSON

target x.kafka show

## Kafkaへのポスト に関 するガイドライン

- SharePlexのPostプロセスはKafkaプロデューサーとして機能します。SharePlexのPostプロセスは、1つ以上のパーティションを持つ1つ以上のトピックに書き込むことができます。
- SharePlexのPostプロセスではトピック自体は作成されませんが、トピックを自動的に作成するようにKafkaブローカーを設定することができます。

## ソース上でのSharePlexの設定

Kafkaにデータをレプリケートする場合、ソースデータベースとソースシステム上のSharePlexを以下のように設定します。

## レプリケーションの設定

ソース上で、captureおよびルーティング情報を指定するSharePlexの設定ファイルを作成します。設定ファイルに必要な 構造はレプリケーション戦略によって異なりますが、Kafkaにデータをルーティングするために必要な構文をここに示します。

| Datasource:r.dbname |        |      |
|---------------------|--------|------|
| src_schema.table    | !kafka | host |

SharePlex 11.4 インストールおよびセットアップガイド 180
ここで:

- dbnameはソースのPostgreSQLデータベース名です。
- src\_schema.tableは、ソーステーブルのスキーマと名前です。
- !kafkaは、SharePlexがKafkaにポストしていることを示す必須のキーワードです。
- hostはターゲットシステムの名前です。

注意: 『SharePlex管理ガイド』の「データをレプリケートするためのSharePlexの設定」を参照してください。

### ソースの設定の例

Datasource:r.testdb

MY\_SCHEMA.MY\_TABLE !kafka targetHost

## ターゲット上でのSharePlexの設定

これらの手順では、Kafkaに接続するようにSharePlexのPostプロセスを設定します。Kafkaブローカーが動作している必要があります。

Kafkaへのポストを設定するには、以下の手順を実行します。

- 1. Kafkaトピックを作成します。
- 2. sp\_copを開始します(まだ設定を有効にしないでください)。
- 3. sp\_ctrlを実行します。
- 4. targetコマンドを実行し、Kafkaブローカーとトピックへのポストを設定します。以下はコマンドの例です。

sp\_ctrl> target x.kafka set kafka broker=10.250.40.42:9092

sp ctrl> target x.kafkaset kafka topic=shareplex

コマンドの説明とオプションについては、「PostgreSQLからKafkaへのレプリケーションの設定」を参照してください。

## Kafkaのレコードフォーマットの設定

SharePlexは、Kafkaへの入力としてXMLまたはJSON形式で出力できます。XMLがデフォルトです。入力フォーマットを 設定し、フォーマットオプションを指定するには、以下のいずれかのtargetコマンドを使用します。

#### target x.kafka set format record=json

または:

#### target x.kafka set format record=xml

これらのフォーマットのサンプルを表示するには、『SharePlexリファレンスガイド』に含まれるtargetコマンドのドキュメントの formatカテゴリを参照してください。

## Kafkaの設定の表示と変更

Kafkaへの出力に関する現在のプロパティ設定を表示するには、以下のtargetコマンドを使用します。

### target x.kafka show

### 表13: Kafkaターゲットプロパティ

| プロパティ                                         | 入力値                                                                                                    | デフォルト          |
|-----------------------------------------------|----------------------------------------------------------------------------------------------------|----------------|
| broker=broker                                 | 必須。Kafkaブローカーのホストおよびポート番号、または複数の<br>ブローカーのコンマ区切りリスト。このリストがKafkaクラスタへの<br>ブートストラップとなります。これらのブローカーのいずれかに接続<br>できれば、Postはクラスタ内の他のブローカーを検出します。                                                                                                    | localhost:9092 |
| client_id=/D                                  | オプション。呼び出しの追跡に役立つようにPostが各リクエストで<br>送信するユーザ定義の文字列。                                                                                                    | None           |
| compression.code={none,<br>gzip, snappy}      | オプション。Kafkaでデータを圧縮するかどうかを制御します。オプ<br>ションはnone、gzip、またはsnappyです。                                                                                                    | None           |
| partition={number   rotate  <br>rotate trans} | <ul> <li>必須。次のいずれか:</li> <li>固定のパーティション番号:指定されたパーティション番号にのみメッセージをポストするようにPostに指示します。<br/>例えば0に設定すると、Postはパーティション0にのみポストするようになります。このオプションは、テストでの使用や、同じKafkaトピックにポストするデータの複数のチャンネルがターゲットにある場合の用途に適しています。</li> <li>キーワードrotate:トピックのすべてのパーティションにラウンドロビン方式でメッセージを適用するようにPostに指示します。パーティションは、メッセージが新しくなるたびに変わります。例えば、あるトピックに3つのパーティションがある場合、メッセージはパーティション0、1、2、0、1、2…の順番にポストされます。</li> <li>キーワードrotate trans:これになrotateオプションと似ていますが、パーティションの番号が、メッセージごとではなくトランザクションごとに大きくなる点が異なります。例えば、あるトピックに3つのパーティションがある場合、コミットまではパーティション0に、コミットまではパーティション1にといった順番でメッセージがポストされます。このオプションは、複数のテーブルを1つのトピックに複製する場合に適しています。これにより、複数のパーティションにデータを分散させながら、トランザクションのすべての操作を単一のパーティションにまとめて保持することができます。その結果、単一のパーティションから読み取るコンシューマーは、完全なトランザクションのストリームを受け取ることができます。</li> </ul> | 0              |
| request.required.acks=<br>value               | オプション。これはKafkaクライアントのパラメーターです。デフォル<br>トでは-1に設定されており、allを意味します。実際にはallはall<br>in-sync replicasを意味するため、これについてはKafkaのドキュ                                                                                                    | -1             |

| プロパティ            | 入力値                                                                                                    | デフォルト     |
|------------------|----------------------------------------------------------------------------------------------------|-----------|
|                  | メントを参照してください。このパラメーターは、<br>min.insync.replicas brokerパラメーターと併用することで、可<br>用性とデータのー貫性の関係を調整することができます。<br><b>重要:</b> これらの設定によっては、Kafkaプロデューサー(この場合<br>はSharePlex)とKafkaクラスタの間でデータが失われる場合が<br>あります。                                                                                                    |           |
| topic=topic_name |                                                                                                    | shareplex |
|                  | この文字列には特殊なシーケンス%oまたは%tを含めることができます。シーケンス%oは、レプリケートされるテーブルのオーナー<br>名に置き換えられます。%tのシーケンスは、複製されるテーブル<br>のテーブル名に置き換えられます。この機能は、Kafkaサーバの<br>auto.create.topics.enabledの設定が「true」に設定されている<br>場合に使用できます。また、トピックが自動的に生成されるときの<br>デフォルトとして使用されるため、default.replication.factorと<br>num.partitionsのサーバ設定も確認してください。 |           |
|                  | 重要!複数のトピックを使用する場合は、targetコマンドで以下のプロパティも設定する必要があります。                                                                                                    |           |
|                  | • 田 フ) はJSON でなければなりません。formatカテコリの<br>recordプロパティをjsonに設定します。                                                                                                    |           |
|                  | target x.kafka set format record=json                                                                                                    |           |
|                  | <ul> <li>コミットは無効にしなければなりません。jsonカテゴリの<br/>commitプロパティをnoに設定します。</li> </ul>                                                                                                    |           |
|                  | target x.kafka set json commit=no                                                                                                    |           |

\*レイテンシを避けるために、Postはそれ以上着信メッセージがないことを検知すると、しきい値が満たされるのを待たずに Kafkaに即座にパケットを送信します。

## PostgreSQLからSQL Serverへのレプリケーションの 設定

### 概要

SharePlexは、ODBC (Open Database Connectivity) インターフェイスを介して、レプリケートされたソースデータを Microsoft SQL Serverターゲットデータベースにポストすることができます。

これらの説明書には、このターゲットに固有のセットアップ手順が含まれています。これらのセットアップ手順を実行する前に、本マニュアルの適切な指示に従って、SharePlexをソースとターゲットにインストールします。

SharePlexを使用してこのターゲットにレプリケートする場合、サポート対象のバージョン、データ型、操作については、 『SharePlexリリースノート』を参照してください。

## ソース上でのSharePlexの設定

SQL Serverにデータをレプリケートする場合、ソースデータベースとソースシステム上のSharePlexを以下のように設定します。

### レプリケーションの設定

ソース上で、captureおよびルーティング情報を指定するSharePlexの設定ファイルを作成します。設定ファイルに必要な構造はレプリケーション戦略によって異なりますが、SQL Serverにデータをルーティングするために必要な構文をここに示します。

| Datasource:r.dbname |                 |      |
|---------------------|-----------------|------|
| src_schema.table    | tgt_owner.table | host |
|                     |                 |      |

ここで:

• dbnameはソースのPostgreSQLデータベース名です。

• src\_schema.tableは、ソーステーブルのスキーマと名前です。

- tgt owner.tableは、ターゲットテーブルの所有者と名前です。
- hostはターゲットシステムの名前です。

注意: 『SharePlex管理者ガイド』の「データをレプリケートするためのSharePlexの設定」を参照してください。

### ソースの設定の例

以下の例では、PostgreSQLインスタンスdbnameAからホストsysprod上のMS SQL ServerにテーブルSCOTT.EMPを レプリケートします。

Datasource: r.testdb SCOTT.EMP SCOTT.EMP sysprod@r.mydb

SharePlex 11.4 インストールおよびセットアップガイド 184

## ターゲット上でのSharePlexの設定

### 以下の手順を実行して、ターゲット上でSharePlexを構成します。

- 1. データベースのセットアップが、「Open Targetチェックリスト」の27ページの要件をすべて満たしていることを確認します。
- 2. SQL Serverのデータベースセットアップ(mss\_setup)を実行し、SharePlexのデータベースアカウントと接続情報 を確立します。詳細については、「SQL Serverのデータベースセットアップ」の153ページを参照してください。

## PostgreSQL向けクラウドホスト型データ ベースのインストールとセットアップ

### 内容

クラウド上でのPostgreSQL向けSharePlexのセットアップの概要 PostgreSQLのソースサーバからPaaSクラウドへのポスト ソースのPostgreSQLからクラウドのPostgreSQLへ ソースのPostgreSQLからクラウドのOpen Targetへ PostgreSQLの中間サーバからPaaSクラウドへのポスト ソースのPostgreSQLからクラウドのOpen Targetへ

## クラウド上でのPostgreSQL向けSharePlexのセット アップの概要

SharePlexは、Amazon Web Services(AWS)、Google Cloud SQL for PostgreSQL、Microsoft Azureのサービスとし てインストールされたデータベースをサポートしています。SharePlexがサポートするクラウドデータベースについては、各 データベースの『SharePlexリリースノート』の「サポート対象のクラウドプラットフォーム」を参照してください。

laaSクラウド環境、PaaSクラウド環境、SaaSクラウド環境では、SharePlexのインストール方法にいくつかの違いがあります。これらの違いは、SharePlexのインストールと設定についてのみです。一度インストールして設定すれば、SharePlex はクラウドでもオンプレミスと同じように動作します。さまざまな環境へのSharePlexのインストール方法の詳細については、 「クラウド上でのSharePlexのセットアップの概要」を参照してください。

## PostgreSQLのソースサーバからPaaSクラウドへのポ スト

これらの手順は、ソースサーバからターゲット・クラウド・データベースに直接レプリケートするためにSharePlexを設定するの に役立ちます。すべてのSharePlexプロセスは、このサーバ上で実行されます。大量のトランザクションが発生する環境で は、本番稼働システムに許容できないオーバーヘッドが発生する可能性があります。その場合は、中間サーバを使う必要 があります。

以下も参照してください。

PostgreSQLの中間サーバからPaaSクラウドにポストする

クラウド データベース上のSharePlexのセットアップの概要

## ソースのPostgreSQLからクラウドのPostgreSQLへ

### すべての手順はソースサーバ上で実行します。

- 1. 「SharePlexのインストール前のチェックリスト」を完成させます。
- SharePlexをインストールします。「PostgreSQLデータベース向けLinux/UnixへのSharePlexのインストール」を 参照してください。
- 3. pg\_setupを実行し、ソースのPostgreSQLデータベースの接続情報を確立します。「PostgreSQLのデータベース セットアップ」を参照してください。
- 4. ローカルのODBC.iniまたはODBCINST.iniファイルに、ターゲット・クラウド・データベースを指すエントリを追加しま す。これにより、ソースサーバからターゲットデータベースにクエリを実行できます。
- 5. pg\_setupを実行し、ターゲット・クラウド・データベースの接続情報を確立します。サービス作成時に作成された マスターユーザとしてユーティリティを実行します。このユーザには、必要なDBA権限があります。
- 6. SharePlex設定ファイルのルーティングマップに以下を指定します。
  - ターゲットシステムを指定するソースホスト名
  - ターゲット・クラウド・データベースのPostgreSQLデータベース名

以下の例では、source1がソースシステムで、postgresqldatabasenameがターゲット・クラウド・データベースのODBCファイルのエイリアスです。

| datasource: r.orcldbprim |                 |                                  |
|--------------------------|-----------------|----------------------------------|
| #source tables           | target tables   | routing map                      |
| splex.demo_src           | splex.demo_dest | sourcel@r.postgresqldatabasename |

詳細については、『SharePlex管理者ガイド』の「データをレプリケートするためのSharePlexの設定」を参照してください。

## ソースのPostgreSQLからクラウドのOpen Targetへ

#### 以下のすべての手順はソースサーバ上で実行されます。

- 1. 「SharePlexのインストール前のチェックリスト」を完成させます。
- SharePlexをインストールします。「PostgreSQLデータベース向けLinux/UnixへのSharePlex」を参照してください。
- 3. ソースデータベースの適切なデータベース・セットアップ・ユーティリティを実行します。以下を参照してください。
  - 「PostgreSQLのデータベースセットアップ」
- 4. ターゲット・クラウド・データベースの適切なODBCクライアントをインストールします。
- 5. ターゲット・クラウド・データベースの適切なデータベース・セットアップ・ユーティリティを実行します。「データベース・ セットアップ・ユーティリティ」を参照してください。

- 6. SharePlex設定ファイルのルーティングマップに以下を指定します。
  - a. ターゲットホストとしてのソースサーバの名前
  - b. ターゲット データベースとし てのクラウド データベースの名 前

設定コンポーネントを指定する方法の詳細については、『SharePlex管理ガイド』の「データをレプリケートするための SharePlexの設定」を参照してください。

# PostgreSQLの中間サーバからPaaSクラウドへのポスト

これらの手順は、SharePlexのImportおよびPostコンポーネントを実行する中間サーバからターゲット・クラウド・データベー スにレプリケートするためにSharePlexを設定するのに役立ちます。

以下も参照してください。

PostgreSQLのソースサーバからPaaSクラウドへのポスト

クラウドデータベースでのSharePlexのセットアップの概要

### ソースのPostgreSQLからクラウドのOpen Targetへ

- 1. 「SharePlexのインストール前のチェックリスト」を完成させます。
- 2. ソースサーバで、ソースデータベース用のSharePlexをインストールします。「PostgreSQLデータベース向け Linux/UnixへのSharePlexのインストール」を参照してください。
- 3. ソースサーバで、ソースデータベースの適切なデータベース・セットアップ・ユーティリティを実行します。 「PostgreSQLのデータベースセットアップ」を参照してください。
- 4. 中間サーバに、ターゲット・クラウド・データベースの適切なODBCクライアントをインストールします。
- 5. 中間サーバに、ターゲット・クラウド・データベース用のSharePlexをインストールします。「PostgreSQLデータベース向けLinux/UnixへのSharePlexのインストール」を参照してください。
- 6. 中間サーバで、ターゲット・クラウド・データベースの適切なデータベース・セットアップ・ユーティリティを実行します。 「データベース・セットアップ・ユーティリティ」を参照してください。
- 7. SharePlex設定ファイルのルーティングマップに以下を指定します。
  - a. ターゲットホストとしての中間サーバの名前
  - b. ターゲット データベースとしてのクラウド データベースの名前

MySQLターゲットを使用した以下の例では、intermediary3が中間システム、sptest3がターゲット・クラウド・データベースです。

| datasource:r.orcldbprim |                 |                         |
|-------------------------|-----------------|-------------------------|
| #source tables          | target tables   | routing map             |
| HR.EMP                  | "sptest3"."emp" | intermediary3@r.sptest3 |

詳細については、『SharePlex管理者ガイド』の「データをレプリケートするためのSharePlexの設定」を参照してください。

SharePlex 11.4 インストールおよびセットアップガイド 188

## PostgreSQL向 けリモート キャプチャのインス トールとセットアップ

PostgreSQLをリモートキャプチャのソースとして使用するには、SharePlexがインストールされているサーバからデータベー スインスタンスにアクセスできなければなりません。

リモートキャプチャ用にSharePlexをセットアップするには:

- 1. 『SharePlexリファレンスガイド』の「Database Setup Utilities for PostgreSQL」セクションの説明に従って、 SharePlexシステムでPG Setupを実行します。
  - 「Is DB hosted over Azure Single Server?(Azure単一サーバでDBはホストされていますか?)」と尋ねら れたら、Azure単一サーバはソースとしてサポートされていないため「No(いいえ)」と答えます。
- 2. 「PostgreSQL Database as a Serviceのデータベースセットアップ」で述べられているように、すべてのセットアップ作業を完了します。
- 3. セットアップ完了後、sp\_copとsp\_ctrlを開始します。
- 4. レプリケーションの設定と開始については、『SharePlex管理ガイド』を参照してください。

## PostgreSQL高可用性クラスタへの SharePlexのインストール

SharePlexは、CrunchyData高可用性クラスタ環境のセットアップをサポートしています。

### 以下の設定手順に従います。

- 1. CrunchyDataのセットアップドキュメントに従い、CrunchyData高可用性クラスタ環境をセットアップします。
- 2. SharePlex 11.1をインストールまたはアップグレードします。
- 3.  $pg_setup$ ユーティリティを実行し、スロット名を入力します。
- 4. 設定をアクティベーションします。アクティベーションに成功すると、ユーザ入力スロット名がデータベースに作成されます。
- 5. フェールオーバーまたはスイッチオーバーシナリオで監視するために、それぞれのCrunchyData設定[YMLまたは YAML]ファイルにスロット名を追加します。
- 6. 設定の非アクティベーションまたはクリーンアップ[pg\_cleansp]ユーティリティを実行して、データベースから専用ス ロット名を削除します。CrunchyData設定ファイルからSharePlex専用スロット名を削除する必要があります。
- 7. CrunchyData設定ファイルからSharePlex専用スロット名を削除します。

CrunchyData設定コマンドの例: patronictl -c /etc/patroni/crunchy-demo.yml edit-config

注意: それぞれのCrunchyData設定にSharePlex専用スロット名を追加する必要があります。

制限事項:SharePlexは、クラウドサービス上でPostgreSQLデータベースを使用したPostgreSQL論理レプリケーション を内部で使用しています。スタンバイサーバへのフェールオーバーが発生した場合、論理レプリケーションスロットは、クラウ ド・データベース・サービス上でスタンバイサーバにコピーされません。したがってSharePlexは、クラウド・データベース・サー ビスで論理スロットの再作成とメンテナンスを処理しません。これは、RDS PostgreSQLのAWS Multi-AZクラスタのセット アップとAurora PostgreSQLデータベースに適用されます。

## 論理レプリケーションを使用した高可用性の PostgreSQL Azure Flexible Serverでの SharePlexの設定

SharePlexは、PostgreSQL Azure Flexible Serverの論理レプリケーションによるHAをサポートしています。

### 以下の設定手順に従います。

1. 以下のリンクに記載された手順を使用して、Azure Flexible Serverで高可用性セットアップを有効にします。

https://learn.microsoft.com/en-us/azure/postgresql/flexible-server/how-to-manage-high-availability-portal#enable-high-availability-post-server-creation

重要: ユーザは、プライマリサーバ名(ホスト名)を使用してデータベースにアクセスできなければなりません。

2. pg failover slots拡張機能のセットアップを、以下のリンクにある手順を使用して作成します。

https://learn.microsoft.com/en-us/azure/postgresql/flexible-server/concepts-extensions#pg\_failover\_ slots-preview

注意:pg failover slots拡張機能は、PostgreSQLバージョン11から15でサポートされています。

3. odbc.iniファイルのDSNの下にあるservername=hostnameを使用します。このDSNをpg\_setupの実行中に 使用しなければなりません。

例:

[DSN]

Servername=pslflexihaserver01.postgres.database.azure.com

注意: プライマリ・データベース・サーバのIPアドレスは、フェールオーバー後に変更される可能性があるため、使用しないでください。ホスト名は常に現在のプライマリ・データベース・サーバを指すため、ホスト名のみを使用する 必要があります。

4. フェールオーバーが計画されている場合は、フェールオーバー前に**Capture**プロセスを停止し、フェールオーバー後に再開します。

計画外のフェールオーバーが発生した場合、フェールオーバー後のエラー状態によりCaptureプロセスは停止します。これは手動で再開する必要があります。

制限事項:連続したフェイルオーバが発生した場合、最初のフェイルオーバ後にcaptureを開始する前に、pg\_ failover\_slots拡張により、プライマリサーバとスタンバイサーバの両方から論理スロットが削除されます。これは、最 初のフェールオーバーの後、スタンバイサーバのスロットがアクティブとマークされ、プライマリサーバのスロットが非アクティブと マークされるからです。スタンバイサーバのアクティブ状態が「true」の場合、そのスロットはまだ同期しておらず、安全に使 用できないことを示します。したがって、フェールオーバーが再び発生すると、新しいプライマリサーバのスロットは失われま す。プライマリおよびスタンバイサーバのスロットの削除を避けるために、フェールオーバーのたびにcaptureを開始する必要 があります。そのため、この拡張機能では、スタンバイサーバのスロットを非アクティブとしてマークするのが理想的です(非 アクティブであることは、レプリケーションしても安全であることを意味するため)。詳細については、 https://github.com/EnterpriseDB/pg\_failover\_slots/issues/25を参照してください。

SharePlex 11.4 インストールおよびセットアップガイド 192

## PostgreSQL向けの汎用SharePlexデモ

### 内容

デモのための事前の作業 SharePlexの起動 PostgreSQLの設定の作成と有効化 PostgreSQLのレプリケーションのデモ PostgreSQLの名前付きpostキューのデモ

### 概要

この章では、SharePlexレプリケーションの基本をデモします。このデモは、PostgreSQLソースからサポートされているター ゲットデータベースまで、UnixまたはLinux上で実行することができます。

### 注意:

- これらのデモはデータベースを使用する場合のものです。ファイルやメッセージングコンテナへのレプリケーションは サポートされていません。
- これらは単なるデモです。本番稼働環境への展開を行う根拠として使用しないでください。お使いの環境にレプ リケーションを正しく実装するには、『SharePlexインストールおよびセットアップガイド』および『SharePlex管理 ガイド』の手順に従ってください。
- デモで使用するコマンドの詳細については、『SharePlexリファレンスガイド』を参照してください。
- このデモでは、SharePlexがソースシステムとターゲットシステムに完全にインストールされ、インストール前後の セットアップ手順が実行されていることを前提としています。

### 学習内容

- 設定をアクティベーションする方法
- SharePlexが、ソースシステムからターゲットシステムへスムーズにレプリケートする方法
- SharePlexが、大規模なトランザクションを迅速かつ正確にレプリケートする方法
- SharePlexが、ターゲットシステムが利用できない場合に、データをキューに入れる方法
- SharePlexが、ターゲットシステムが復旧したとき、停止していたところから再開する方法
- SharePlexが、プライマリインスタンス中断後に回復する方法
- 名前付きキューを使用して、異なるテーブルの処理を並列Postプロセスに分散させる方法

## デモのための事前の作業

基本的なデモを行う前に、以下のものを用意してください。

## デモで使用するテーブル

ソースシステムのsplex.demo\_srcをターゲットシステムのsplex.demo\_destにレプリケートします。これらのテーブルはデ フォルトでSharePlexスキーマにインストールされます(このデモでは「splex」)。お使いのSharePlexスキーマはこれとは異 なることがあります。これらのテーブルが存在することを確認します。

デモテーブルの説明。

| 列名      | データ型         | Null? |
|---------|--------------|-------|
| NAME    | varchar2(30) |       |
| ADDRESS | verchar2(60) |       |
| PHONE   | varchar2(12) |       |

## INSERTスクリプト

- splex.demo\_srcテーブルに500行を挿入してコミットするinsert\_demo\_srcというSQLスクリプトを作成します。
   このスクリプトは、複数のデモで実行します。
- 名前付きpostキューのデモを使用する場合は、splex.demo\_destテーブルに500行を挿入してコミットする insert\_demo\_destというSQLスクリプトを作成します。このスクリプトは、複数のデモで実行します。

## SharePlexの起動

以下は、SharePlexおよび**sp\_ctrl**コマンドラインインターフェイスをUnixおよびLinux上で起動するための手順です。ソー スシステムとターゲットシステムでSharePlexを起動します。

UnixおよびLinuxシステム上でSharePlexを起動するには、以下を実行します。

- 1. SharePlexの管理者(SharePlexAdminグリレープのメンバー)としてシステムにログオンします。
- SharePlex製品ディレクトリのbinサブディレクトリから(以下の構文のproductdir)、sp\_copとsp\_ctrlを実行します。

\$cd /productdir/bin

\$./sp\_cop &

\$./sp\_ctrl

## PostgreSQLの設定の作成と有効化

SharePlexは、レプリケーションの指示を設定ファイルから取得します。このファイルには、レプリケートされるオブジェクトが 定義されています。このファイルでは、以下が指定されています。

- データソース(ソースデータベース) ソースデータベースの識別子。
- ソースオブジェクト レプリケートされるデータを含むオブジェクトの名前。
- ターゲットオブジェクト レプリケートされたデータを受け取るターゲットオブジェクトの名前。
- ルーティングマップ-ターゲットシステムの名前と、ターゲットがデータベースの場合はその識別子。

<mark>注意</mark>: このデモでは、 データベースからデータベースへのレプリケーションを示します。 ファイルやメッセージングコンテナへの レプリケーションは対象外です。

### 設定ファイルの作成

ソースシステムで以下の手順を実行します。デモオブジェクトがsplexというスキーマにあることを前提としています。

以下の手順で設定ファイルを作成します。

- 1. sp\_ctrlを実行します。
- 2. 以下のコマンドを発行して、デフォルトのテキストエディタでsample\_configという名前の設定ファイルを開きます。

sp\_ctrl(source)>create config sample\_config

- 3. 設定テンプレートの説明に従って、テキストエディタで適切なテンプレートに基づいて設定ファイルを作成します。コンポーネント(ソース指定、ターゲット指定、ルーティングマップ)の文字と文字の間にはスペースを入れず、各コンポーネントの間には少なくとも1つのスペースを入れます。
- 4. ファイルを保存し、エディタを終了します。SharePlexは、変数データディレクトリのconfigサブディレクトリにあるファ イルを自動的に保存します。
- 5. sp\_ctrlで、設定ファイルが正常にアクティベーションされることを確認します。

sp\_ctrl(source)>verify config sample\_config

### 設定テンプレート

PostgreSQLソースからPostgreSQLターゲットへ

Datasource:r.source\_DB

"qarun"."basic\_c127" "splex"."basic\_c127" 10.250.14.105@r.sp\_ad

ここで:

- source\_DBは、ソースデータベースのデータベース名です。
- qarunはソースデータベースのデータベースユーザです。
- splexはターゲットデータベースのデータベースユーザです。
- sp\_adはソースデータベースのデータベース名です。

### 設定のアクティベーション

ソースシステムで以下の手順を実行します。設定をアクティベーションすると、SharePlexは、指定されたソースデータに行われたトランザクションの変更をキャプチャする準備が整います。

### 以下の手順で設定ファイルをアクティベーションします。

1. 設定をアクティベーションします。

sp\_ctrl (source) > activate config sample\_config

注意:設定名では大文字と小文字が区別されます。

2. 設定が正常にアクティベーションされたことを確認します。「File Name(ファイル名)」の下に「sample\_config」という名前が表示され、「State(状態)」の下に「Active」と表示されます。

sp\_ctrl(source)>list config

## トラブルシューティングのヒント

設定のアクティベーションに失敗した場合は、view config sample\_configコマンドを発行してファイルを表示します。テン プレートと比較し、入力した情報がすべて正しいことを確認します。正しいデータベース識別子を指定したことを確認しま す。構文に余分なスペースがないか、構成要素が欠けていないか確認します。

設定ファイルはアクティブではないので、以下のコマンドで直接編集できます。

sp ctrl(source)>edit config sample\_config

変更を保存し、アクティベーションを再試行します。

注意: アクティブな設定を変更するには、まずそれを新しいファイルにコピーし、そのコピーを編集してアクティベーションする 必要があります。詳細については、『SharePlexインストールおよびセットアップガイド』の「アクティブなレプリケーション設 定のテーブル指定の追加または変更」を参照してください。

## PostgreSQLのレプリケーションのデモ

このセクションでは、SharePlexのレプリケーションの迅速さと正確さをデモします。また、SharePlexが正しくインストールされ、設定されているかを確認するためにも使用できます。詳細については、「レプリケーションのデモ」を参照してください。

## PostgreSQLの名前付きpostキューのデモ

このデモでは、名前付きpostキューを使用して、テーブルごとに異なる並列ポストプロセスで処理し、パフォーマンスを向上 させる方法を示します。

## レプリケーション環境のクリーンアップ

注意: デモオブジェクトがsplexというスキーマにあることを前提としています。

### 以下の手順でレプリケーション環境をクリーンアップします。

- 1. 前のデモを実行した場合は、以下を実行します。
  - a. ソースおよびターゲット上でsp\_ctrlを実行し、以下のコマンドを実行してsp\_copを停止します。

sp ctrl(source)shutdown

sp ctrl(target)shutdown

- b. ソースおよびターゲット上で、pg\_cleanspユーティリティをSharePlexユーティリティの手順に従って実行します。これにより、前のデモからのキューを削除し、前の設定を非アクティブにします。
- 2. **ソース**で、**splex.demo\_src**をTRUNCATEします。SharePlexはこのTRUNCATEをターゲットにレプリケートしま す。

truncate table splex.demo\_src;

### 設定ファイルの作成

ソースシステムで以下の手順を実行します。デモオブジェクトがsplexというスキーマにあることを前提としています。

### 以下を設定します。

- ソース上のdemo\_srcは、q1という名前のpostキューを通してターゲットのdemo\_destに複製されます。
- ソース上のdemo\_destは、q2という名前のpostキューを通してターゲットのdemo\_srcに複製されます。
- 1. sp\_ctrlを実行します。
- 2. 以下のコマンドを発行して、デフォルトのテキストエディタでpostq\_configという名前の設定ファイルを作成します。

sp\_ctrl (source) >create config postq\_config

- 3. 設定テンプレートの説明に従って、テキストエディタで適切なテンプレートに基づいて設定ファイルを作成します。コンポーネント(ソース指定、ターゲット指定、ルーティングマップ)の文字と文字の間にはスペースを入れず、各コンポーネントの間には少なくとも1つのスペースを入れます。
- 4. ファイルを保存し、エディタを終了します。SharePlexは、変数データディレクトリのconfigサブディレクトリにあるファ イルを自動的に保存します。
- 5. sp\_ctrlで、設定ファイルが正常にアクティベーションされることを確認します。

sp\_ctrl(source)>verify config postq\_config

### PostgreSQLからPostgreSQLへ

| Datasource:r.dbname |                 |                                           |
|---------------------|-----------------|-------------------------------------------|
| splex.demo_src      | splex.demo_dest | target_system: <b>q1@r</b> .database_name |
| splex.demo_dest     | splex.demo_src  | target_system: <b>q2@r</b> .database_name |

ここで:

- dbnameは、ソースデータベースのデータベース名です。
- splexはターゲットデータベースのデータベースユーザです。
- database\_nameは、Open Targetデータベースの名前です。

## 設定のアクティベーション

重要!スクリプトは、必ず「デモのための事前の作業」の194ページで説明されているとおりに作成してください。

ソースシステムで以下の手順を実行します。設定をアクティベーションすると、SharePlexは、指定されたソースデータに行われたトランザクションの変更をキャプチャする準備が整います。

### 設定をアクティベーションするには、以下の手順を実行します。

1. 設定をアクティベーションします。

sp\_ctrl (source) > activate config postq\_config

注意:設定名では大文字と小文字が区別されます。

設定が正常にアクティベーションされたことを確認します。「File Name(ファイル名)」の下に「postq\_config」という名前が表示され、「State(状態)」の下に「Active」と表示されます。

sp\_ctrl(source)>list config

データの生成

**ソース**上で以下のスクリプトを実行し、2つのローカルデモテーブルにデータを挿入します(このデモでは、demo\_destテーブルがソースとして使用されています)。

- insert\_demo\_srcスクリプトを実行し、splex.demo\_srcテーブルに500行を挿入します。
- insert\_demo\_destスクリプトを実行し、splex.demo\_destテーブルに500行を挿入します。

## postキューの表示

### postキューを表示するには、以下の手順を実行します。

- 1. ターゲットでsp\_ctrlを実行します。
- 2. **ターゲット**で、detailオプションを指定してshowpostコマンドを実行します。このコマンドは、処理されたメッセージ数と使用されたキューに関する統計を表示します。

sp\_ctrl(target)>投稿の詳細を表示する

出力では、「Queue」フィールドに各postキューの名前(この場合はq1とq2)が表示され、「Operations Posted」 フィールドにポストされた操作の数が表示されます。各キューにはポストされた500の操作が表示されるはずです。

## PostgreSQL用の高度なSharePlexデモ

### 内容

競合解消のデモ - PostgreSQLからPostgreSQLへ 競合解消のデモ - PostgreSQLからOracleへ PostgreSQLからPostgreSQLへのレプリケーションの設定例 PostgreSQLソースでのレプリケーションの設定、アクティベーション、検証

### 概要

この章ではSharePlexの一部の機能をデモします。以下の演習は、UnixおよびLinuxシステム上で実行し、デモすることができます。

- レプリケーション設定の構築と検証方法
- ピアツーピアレプリケーションで汎用コンフリクト解決を使用する方法

### <u>注意</u>:

- これらは単なるデモです。本番稼働環境への展開を行う根拠として使用しないでください。お使いの環境にレプ リケーションを適切に実装するには、『SharePlexインストールおよびセットアップガイド』と『SharePlex管理者ガ イド』の指示に従ってください。
- デモで使用したportコマンドの詳細については、『SharePlexリファレンスガイド』を参照してください。
- デモでは、SharePlexがソースシステムとターゲットシステムにインストールされ、インストール前後のセットアップ 手順が実行されていることを想定しています。詳細については、『SharePlexインストールガイド』を参照してください。

## 競合解消のデモ-PostgreSQLからPostgreSQLへ

### 前提条件:

- 先に進む前に、SharePlexのデモオブジェクトがインストールされていることを確認してください。「デモのための事前の作業」を参照してください。
- アクティベーションする前に、SP\_OPX\_CREATE\_ORIGIN\_PG を1に設定します。PostgreSQLからOracleへのレ プリケーションではPostgreSQLピアに、PostgreSQLからPostgreSQLへのレプリケーションでは両方のピアに設 定してください。

このデモでは、レプリケーションのコンフリクトを解決するために一般的なコンフリクト解決手順を使用するようSharePlexを 設定します。汎用コンフリクト解決では、1つのPL/SQLプロシージャを使用して複数のテーブルのコンフリクトを解決できま す。

### 次のような紛争解決戦略が示されています。

- 信頼できるソースの優先順位 以下の手順では、競合が発生した場合に優先される「信頼できる」ソースとして、1つのシステムを定義します。このデモはINSERTに基づいています。信頼できる情報源で発生したすべての INSERTは、他のシステムからのINSERTを上書きします。このデモでは、信頼できるソースをpeer1、もう一方のシステムをpeer2とします。
- タイムスタンプの優先順位 このデモはUPDATEに基づいています。競合がある場合、最後に更新された行が 優先されます。

重要!ピアツーピアレプリケーションは、すべてのビジネスアプリケーションに対応しているわけではありません。環境に適し ている場合、カスタムのコンフリクト解決手順を作成するなど慎重な分析と実行が必要です。一般的に、それらはこのデ モの手順よりも複雑です。このデモは、本番環境でのピアツーピア展開を行う根拠として使用しないでください。ピアツー ピアレプリケーションの詳細については、『SharePlex管理ガイド』を参照してください。

## デモのための事前の作業

デモを開始する前に、以下の説明に従ってデモ用オブジェクトをインストールします。

注意: スクリプトを実行するには、レプリケーションに含まれるテーブルのReplica IdentityをFullに設定します。

### デモオブジェクトのインストール

pg\_p2p.sqlスクリプトとpg\_od.sqlスクリプトは、これらのデモで使用するデモオブジェクトをインストールします。これらのスクリプトは、SharePlex製品ディレクトリのutilサブディレクトリに保存されています。

### 以下の手順でスクリプトを実行します。

- まずpg\_od.sqlを実行し、次にpg\_p2p.sqlを実行します。
- デモに使用するソースシステムとターゲットシステム上でスクリプトを実行します。
- DBAロールを持つ既存のユーザとしてこれらをPSQLで実行します。

<mark>注意</mark>: これらのスクリプトでは、 デモオブジェクトをインストールするスキーマを入力するよう求められます。 さらに、 pg\_ p2p.sqlでは、 正確なデータの信頼できるソースとなるシステムの名前を入力するよう求められます。

### デモオブジェクトの説明

### od\_employee

| Name           | Null?    | Туре        |
|----------------|----------|-------------|
| emp_no         | not null | int         |
| emp_first_name |          | varchar(20) |
| emp_last_name  |          | varchar(20) |
| emp_dob        |          | date        |
| emp_dept_no    |          | int         |
| emp_timestamp  |          | date        |

### exc\_table

| Name             | Null?    | Туре          |
|------------------|----------|---------------|
| exc_no           | not null | int           |
| exc_type         |          | varchar (6)   |
| exc_target_table |          | varchar (66)  |
| exc_fixed        |          | varchar (3)   |
| exc_info         |          | varchar (500) |
| exc_timestamp    |          | date          |

### exc\_source

| Name       | Туре    |
|------------|---------|
| pri_system | varchar |

注意:これらのテーブルとは別に他のデモオブジェクトも作成されますが、このデモでは扱いません。

## オブジェクトの準備

注意:このデモでは、デモオブジェクトがdemoというスキーマにあることを前提としています。異なる場合は、実際のスキーマで置き換えてください。

両方のシステム(両方のデータベース)で以下の手順を実行します。

- 1. sp\_ctrlを実行します。
- 2. SharePlexをシャットダウンします。

sp ctrl(peer1)>shutdown

- 3. ora\_cleanspユーティリティを実行します。これにより、前のデモからのキューを削除し、前の設定を非アクティブにします。
- 4. od\_employeeテーブルをTRUNCATEします。
- 5. SharePlexデモオブジェクトを所有するユーザとしてPSQLにログインします。
- 6. SharePlex製品ディレクトリのutilサブディレクトリからpg\_p2p.sqlスクリプトを実行します。これにより、od\_ employee\_genデモのコンフリクト解決ルーチンがインストールされます。以下のプロンプトが表示されます。
  - プロシージャのスキーマ
  - 正確なデータの信頼できるソースとなるシステムの名前(pri\_system)。本番展開と同様に、コンフリクト 解決では信頼できる情報源の操作が優先されます。このデモでは、このシステムをpeer1と呼び、もう1つ のシステムをpeer2と呼びます。
- 7. od\_employeeテーブルのReplica IdentityをFullに設定します。

### SharePlexの設定

#### 以下の 手順で SharePlexを 設定します。

1. 各システムで、conflict\_resolution.databaseファイルをテキストエディタで開きます。このファイルの保存場所は、 SharePlex変数データディレクトリのdataサブディレクトリです。

注意: Postは、レプリケーションの競合が発生したときにこのファイルをチェックし、呼び出すべき解決プロシージャがあるかどうかを判断します。

2. 各システムで、conflict\_resolution.databaseファイルに以下のエントリを作成します。各列を少なくとも数個のスペースかタブ文字で区切ります。

| demo.od_employee                                                                                  | IUD | demo.od_employee_gen |
|---------------------------------------------------------------------------------------------------|-----|----------------------|
| <b>注意:</b> 最初のコンポーネントはテーブルで、2番目はそのテーブルで競合が発生した場合に解決ルーチンが呼び<br>出される操作タイプを指定し、3番目は使用される解決ルーチンの名前です。 |     |                      |

- 3. 各システムで、sp\_copを開始します。
- 4. 各システムで、sp\_ctrlを開始します。

5. peer1(信頼できるソース)に、peer2上のod\_employeeテーブルにod\_employeeテーブルを複製するod\_ peer1という名前の設定ファイルを作成します。

sp\_ctrl (peer1) > create config od\_peer1

| demo.od_employee | demo.od_employee | peer2@r.database |
|------------------|------------------|------------------|
|                  |                  |                  |

6. peer2(2番目のソース)に、peer1上のod\_employeeテーブルにod\_employeeテーブルを複製するod\_peer2という名前の設定ファイルを作成します。

sp\_ctrl (peer2) > create config od\_peer2

| demo.od_employee | demo.od_employee | peer1@r.database |
|------------------|------------------|------------------|
|                  |                  |                  |

## レプリケーションのアクティベーションと開始

以下の手順でレプリケーションを有効化し、開始します。

1. peer1でod\_peer1の設定をアクティベーションします。

sp ctrl(peer1) > activate od\_peer1

2. peer2でod\_peer2の設定をアクティベーションします。

sp ctrl(peer2) > activate od\_peer2

 各システムで、設定が正常にアクティベーションされたことを確認します。「File Name(ファイル名)」の下に「od\_ peer1」または「od\_peer2」(システムにより異なる)という名前が表示され、「State(状態)」の下に「Active」と表示されます。

sp\_ctrl(source)>list config

## 信頼できるソースの優先度のデモ

このデモでは、peer1で発生したINSERTで、peer2から複製された競合するINSERTが上書きされます。

- 1. 両方のシステムで、Exportプロセスを停止します。
- 2. 両方のシステムで、demo(デモオブジェクトのオーナー)としてPSQLにログインします。
- 3. peer2で、od\_employeeに行を挿入します。

insert into od\_employee values(1, 'John', 'Doe', '1949-04-01', 1, '2022-01-01');

4. peer1で同じ行(同じ値)を挿入します。

insert into od employee values(1, 'John', 'Doe', '1949-04-01', 1, '2022-01-01');

- 5. 両方のシステムで、Exportプロセスを再開します。
- この操作によってコンフリクトが発生しますが、Postはconflict\_resolution.databaseファイルの指示に基づいて自動的に解決します。
- 7. 両方のシステムで、demo.exc\_tableを表示し、競合が解決されたことを確認します。「コンフリクト解決の結果 を見る」を参照してください。

## タイムスタンプの優先度のデモ

このデモでは、UPDATEステートメントのコンフリクトが発生するたびに、emp timestamp列の値がより新しい行が優先されます。

注意:タイムスタンプの優先順位を機能させるためには、EMP\_TIMESTAMPフィールドを他の列と共にNULLでない値に変 更しなければなりません。UPDATE文のtimestamp列が更新されていないか、NULL値に変更されている場合、ストアド プロシージャは競合を解決できません。同期外れの問題が発生します。

- 1. 両方のシステムで、Exportプロセスを停止します。
- 2. 両方のシステムで、demo(デモオブジェクトのオーナー)としてPSQLにログインします。
- 3. peer1で、od\_employeeテーブルのemp\_first\_nameとEMP\_TIMESTAMP列を以下のように更新します。 updateod\_employeesetemp\_first\_name='James',emp\_timestamp='2022-07-01'whereemp\_ no=1;
- 4. peer2で、更新値は異なるが同じキー値を使用して、同じ列を更新します。
  update od\_employee set emp\_first\_name = 'Harry', emp\_timestamp = '2022-08-02'
  where emp no = 1;
- 5. 両方のシステムで、Exportプロセスを再開します。
- 6. 両方のシステムで、更新した行を選択し、より新しいemp timestamp値が含まれていることを確認します。
- 7. 両方のシステムで、demo.exc\_tableを表示し、競合が解決されたことを確認します。「コンフリクト解決の結果 を見る」を参照してください。

## コンフリクト 未解決のデモ

このデモでは、DELETE文が競合を発生させても、それは無視されます。

- 1. 両方のシステムで、Exportプロセスを停止します。
- 2. 両方のシステムで、demo(デモオブジェクトのオーナー)としてPSQLにログインします。
- peer1で、以下のように行を削除します。 deletefromod\_employeewhereemp\_no=1;
- peer2で、同じ行を削除します。 delete from od\_employee where emp\_no = 1;
- 5. 両方のシステムで、Exportプロセスを再開します。
- 6. 両方のシステムで、demo.exc\_tableを表示し、競合が解決されたことを確認します。「コンフリクト解決の結果 を見る」を参照してください。

### コンフリクト解決の結果を見る

exc\_tableという名前のテーブルが、デモオブジェクトのインストール時に指定したスキーマにインストールされました。 PSQLを通じて、それぞれのコンフリクトに関する情報を見ることができます。以下はテーブルの説明です。

| 列      | 説明           |
|--------|--------------|
| EXC_NO | コンフリクトの例外番号。 |

| 列                        | 説明                                                                                   |
|--------------------------|--------------------------------------------------------------------------------------|
| EXC_TYPE                 | SQL 文の種類。INSERT、UPDATE、DELETE のいずれか。                                                 |
| EXC_<br>TARGET_<br>TABLE | コンフリクトが発生したテーブル。                                                                     |
| EXC_FIXED                | コンフリクト解決ルーチンの結果。YESは、ルーチンが成功したことを意味します。NOは、ルーチンが失<br>敗し、行を手動で正しい値に変更する必要があることを意味します。 |
| EXC_INFO                 | コンフリクトの原因。                                                                           |
| EXC_<br>TIMESTAMP        | このマシンでコンフリクトが発生した時間。                                                                 |

## 競合解消のデモ-PostgreSQLからOracleへ

前提条件:先に進む前に、SharePlexのデモオブジェクトがインストールされていることを確認します。「デモのための事前の作業」を参照してください。

このデモでは、レプリケーションのコンフリクトを解決するために一般的なコンフリクト解決手順を使用するようSharePlexを 設定します。汎用コンフリクト解決では、1つのPL/SQLプロシージャを使用して複数のテーブルのコンフリクトを解決できま す。

#### 次のような紛争解決戦略が示されています。

- 信頼できるソースの優先順位 以下の手順では、競合が発生した場合に優先される「信頼できる」ソースとして、1つのシステムを定義します。このデモはINSERTに基づいています。信頼できる情報源で発生したすべての INSERTは、他のシステムからのINSERTを上書きします。このデモでは、信頼できるソースをpeer1(すなわち PostgreSQL)、もう一方のシステムをpeer2(すなわちOracle)とします。
- タイムスタンプの優先順位 このデモはUPDATEに基づいています。競合がある場合、最後に更新された行が 優先されます。

重要!ピアツーピアレプリケーションは、すべてのビジネスアプリケーションに対応しているわけではありません。環境に適し ている場合、カスタムのコンフリクト解決手順を作成するなど慎重な分析と実行が必要です。一般的に、それらはこのデ モの手順よりも複雑です。このデモは、本番環境でのピアツーピア展開を行う根拠として使用しないでください。ピアツー ピアレプリケーションの詳細については、『SharePlex管理ガイド』を参照してください。

### デモのための事前の作業

デモを開始する前に、以下の説明に従ってデモ用オブジェクトをインストールします。

注意:以下の事前作業はOracleピアのみに該当します。PostgreSQLピアの事前作業については、「デモの事前作業 -PostgreSQL」を参照してください。

### デモオブジェクトのインストール

**p2p.sqlとod.sql**スクリプトは、これらのデモで使用するデモオブジェクトをインストールします。これらのスクリプトは、 SharePlex製品ディレクトリの**util**サブディレクトリに保存されています。

### 以下の手順でスクリプトを実行します。

- まずod.sqlを実行し、次にp2p.sqlを実行します。
- デモに使用するソースシステムとターゲットシステム上でスクリプトを実行します。
- SQL\*Plusで、DBAロールを持ち、SELECT ANY TABLE権限を持つ既存ユーザとして実行してください。

### スクリプトは以下の項目を求めるプロンプトを表示します。

- デモオブジェクトをインストールするスキーマ。
- デモオブジェクトのテーブルスペース。
- SharePlexの以前のバージョンからの古いデモオブジェクトを削除したいかどうか。古いオブジェクトを削除するには、そのスキーマ名を指定します。

### デモオブジェクトの説明

### od\_employee

| Name           | Null?    | Туре     |
|----------------|----------|----------|
| EMP_NO         | NOT NULL | NUMBER   |
| EMP_FIRST_NAME |          | VARCHAR2 |
| EMP_LAST_NAME  |          | VARCHAR2 |
| EMP_DOB        |          | DATE     |
| EMP_DEPT_NO    |          | NUMBER   |
| EMP_TIMESTAMP  |          | DATE     |

### od\_timesheet

| Name        | Null? | Туре   |
|-------------|-------|--------|
| TS_EMP_NO   |       | NUMBER |
| TS_IN_TIME  |       | DATE   |
| TS_OUT_TIME |       | DATE   |
| TS_MOD_TIME |       | DATE   |

### od\_department

| Name      | Null?    | Туре     |
|-----------|----------|----------|
| DEPT_NO   | NOT NULL | NUMBER   |
| DEPT_NAME |          | VARCHAR2 |
| DEPT_CODE |          | VARCHAR2 |

#### od\_salary

| Name        | Null? | Туре   |
|-------------|-------|--------|
| SALE_EMP_NO |       | NUMBER |
| SAL_VALUE   |       | NUMBER |
| SAL_CHANGED |       | DATE   |

#### od\_sales\_emp\_data

| Name          | Null?    | Туре          |
|---------------|----------|---------------|
| EMP_NO_KEY    | NOT NULL | NUMBER        |
| EMPLOYEE_NAME |          | VARCHAR2 (70) |
| SALARY        |          | NUMBER        |
| DEPARTMENT    |          | VARCHAR2 (50) |

#### oxc\_table

| Name             | Null?    | Туре           |
|------------------|----------|----------------|
| EXC_NO           | NOT NULL | NUMBER         |
| EXC_TYPE         |          | VARCHAR2 (6)   |
| EXC_TARGET_TABLE |          | VARCHAR2 (66)  |
| EXC_FIXED        |          | VARCHAR2 (3)   |
| EXC_INFO         |          | VARCHAR2 (500) |
| EXC_TIMESTAMP    |          | DATE           |

### オブジェクトの準備

注意:このデモでは、デモオブジェクトがdemoというスキーマにあることを前提としています。異なる場合は、実際のスキーマで置き換えてください。

以下の手順では、Oracleピア用のデモオブジェクトを準備する方法について説明します。PostgreSQLピアのデモオブジェクトを準備する方法については、「オブジェクトの準備」を参照してください。

### Oracleピアで以下の手順を実行します。

- 1. sp\_ctrlを実行します。
- 2. SharePlexをシャットダウンします。

sp ctrl(peer1)>shutdown

- 3. ora\_cleanspユーティリティを実行します。これにより、前のデモからのキューを削除し、前の設定を非アクティブにします。
- 4. od\_employeeテーブルをTRUNCATEします。
- 5. デモオブジェクトを所有するユーザに、SharePlexの初回インストール時にSharePlexスキーマにインストールされ た**sp\_cr**パッケージを実行するシステム特権を付与します。

SQL>grant execute on sp\_cr to user\_name

6. SharePlexデモオブジェクトを所有するユーザとしてSQL \*Plusにログインします。

- 7. SharePlex製品ディレクトリのutilサブディレクトリからp2p.sqlスクリプトを実行します。これにより、od\_employee\_ genデモのコンフリクト解決ルーチンがインストールされます。以下のプロンプトが表示されます。
  - プロシージャのスキーマとテーブルスペース
  - SharePlexデータベースユーザの名前。
  - 正確なデータの信頼できるソースとなるシステムの名前。本番展開と同様に、コンフリクト解決では信頼できる情報源の操作が優先されます。このデモでは、このシステムをpeer1と呼び、もう1つのシステムをpeer2と呼びます。

### SharePlexの設定

### 以下の手順でSharePlexを設定します。

注意: この設定では、Peer1がPostgresqlデータベースで、Peer2がOracleデータベースです。conflict\_resolutionファイ ルの名前はOracleではconflict\_resolution.sid、PostgreSQLではconflict\_resolution.databaseで す。

 各システムで、conflict\_resolutionファイルをテキストエディタで開きます。このファイルの保存場所は、 SharePlex変数データディレクトリのdataサブディレクトリです。

注意: Postは、レプリケーションの競合が発生したときにこのファイルをチェックし、呼び出すべき解決プロシージャがあるかどうかを判断します。

2. 各システムで、conflict\_resolutionファイルに以下のエントリを作成します。各列を少なくとも数個のスペースかタ ブ文字で区切ります。

注意: 最初のコンポーネントはテーブルで、2番目はそのテーブルで競合が発生した場合に解決ルーチンが呼び 出される操作タイプを指定し、3番目は使用される解決ルーチンの名前です。

- 3. 各システムで、**sp\_cop**を開始します。
- 4. 各システムで、sp\_ctrlを開始します。
- 5. peer1(信頼できるソース)に、peer2上のod\_employeeテーブルにod\_employeeテーブルを複製するod\_ peer1という名前の設定ファイルを作成します。

sp\_ctrl (peer1) > create config od\_peer1

| datasource:r.dbname                                                                                                    |                                                                                                    |             |
|----------------------------------------------------------------------------------------------------|----------------------------------------------------------------------------------------------------|-------------|
| "demo"."od_employee" ("emp_<br>no", "emp_first_name", "emp_<br>last_name", "emp_dob", "emp_<br>dept_no", "emp_timestamp") | "DEMO"."OD_EMPLOYEE" ("EMP_NO",<br>"EMP_FIRST_NAME", "EMP_LAST_<br>NAME", "EMP_DOB", "EMP_DEPT_NO",<br>"EMP_TIMESTAMP") | peer2@o.sid |

6. peer2(2番目のソース)に、peer1上のod\_employeeテーブルにod\_employeeテーブルを複製するod\_peer2という名前の設定ファイルを作成します。

sp\_ctrl (peer2) > create config od\_peer2

#### datasource:o.sid

"DEMO"."OD\_EMPLOYEE" ("EMP\_NO", "EMP\_FIRST\_NAME", "EMP\_LAST\_ NAME", "EMP\_DOB", "EMP\_DEPT\_NO", "EMP\_TIMESTAMP")

"demo"."od\_employee" ("emp\_no", "emp\_ first\_name", "emp\_last\_name", "emp\_ dob", "emp\_dept\_no", "emp\_timestamp")

**peer2@r.** dbname

注意:上記の例では、(ソースとターゲット)両方のテーブルで大文字と小文字の区別が異なるため、列マッピング機能が使用されています。

7. peer2で、SP\_OPO\_SUPPRESSED\_OOSパラメーターを0に設定します。

## レプリケーションのアクティベーションと開始

以下の手順でレプリケーションを有効化し、開始します。

1. peer1でod\_peer1の設定をアクティベーションします。

sp\_ctrl (peer1) > activate od\_peer1

2. peer2でod\_peer2の設定をアクティベーションします。

sp\_ctrl (peer2) > activate od\_peer2

 各システムで、設定が正常にアクティベーションされたことを確認します。「File Name(ファイル名)」の下に「od\_ peer1」または「od\_peer2」(システムにより異なる)という名前が表示され、「State(状態)」の下に「Active」と表示されます。

sp\_ctrl(source)>list config

## 信頼できるソースの優先度のデモ

このデモでは、peer1で発生したINSERTで、peer2から複製された競合するINSERTが上書きされます。

- 1. 両方のシステムで、Exportプロセスを停止します。
- 2. 両方のシステムで、demo(デモオブジェクトのオーナー)としてデータベースにログインします。
- 3. peer1で、od\_employeeに行を挿入します。

insert into od employee values(1, 'John', 'Doe', '1949-04-01', 1, '2022-01-01');

4. peer2で同じ行(同じ値)を挿入します。

INSERT INTO OD\_EMPLOYEE VALUES (1,'John','Doe',to\_date
('04/01/1949','MM/DD/RRRR'),1,to\_date('01/01/2022','MM/DD/RRRR'));

5. 両方のシステムで、Exportプロセスを再開します。

- この操作によってコンフリクトが発生しますが、Postはconflict\_resolutionファイルの指示に基づいて自動的に解決します。
- 7. 両方のシステムで、demo.exc\_tableを表示し、競合が解決されたことを確認します。「コンフリクト解決の結果 を見る」を参照してください。

## タイムスタンプの優先度のデモ

このデモでは、UPDATEステートメントのコンフリクトが発生するたびに、emp\_timestamp列の値がより新しい行が優先されます。

注意:タイムスタンプの優先順位を機能させるためには、EMP\_TIMESTAMPフィールドを他の列と共にNULLでない値に変 更しなければなりません。UPDATE文のtimestamp列が更新されていないか、NULL値に変更されている場合、ストアド プロシージャは競合を解決できません。同期外れの問題が発生します。

- 1. 両方のシステムで、Exportプロセスを停止します。
- 2. 両方のシステムで、demo(デモオブジェクトのオーナー)としてデータベースにログインします。
- 3. peer1で、od\_employeeテーブルのemp\_first\_nameとemp\_timestamp列を以下のように更新します。 updateod\_employeesetemp\_first\_name='James',emp\_timestamp='2022-07-01'whereemp\_ no=1;
- 4. peer2で、同じキー値で異なる更新値を使用して同じ列を更新します。
   UPDATE OD\_EMPLOYEE SET EMP\_FIRST\_NAME = 'Harry', EMP\_TIMESTAMP = to\_date
   ('02/02/2017','MM/DD/RRRR') WHERE EMP\_NO = 1;
- 5. 両方のシステムで、Exportプロセスを再開します。
- 6. 両方のシステムで、更新した行を選択し、より新しいemp timestamp値が含まれていることを確認します。
- 7. 両方のシステムで、demo.exc\_tableを表示し、競合が解決されたことを確認します。「コンフリクト解決の結果 を見る」を参照してください。

### コンフリクト 未解決のデモ

このデモでは、DELETE文が競合を発生させても、それは無視されます。

- 1. 両方のシステムで、Exportプロセスを停止します。
- 2. 両方のシステムで、demo(デモオブジェクトのオーナー)としてdatabaseにログインします。
- peer1で、以下のように行を削除します。 deletefromod\_employeewhereemp\_no=1;
- 4. peer2で同じ行を削除します。 DELETE FROM OD EMPLOYEE WHERE EMP NO = 1;
- 5. 両方のシステムで、Exportプロセスを再開します。
- 6. 両方のシステムで、demo.exc\_tableを表示し、競合が解決されたことを確認します。「コンフリクト解決の結果 を見る」を参照してください。

## コンフリクト解決の結果を見る

exc\_tableという名前のテーブルが、デモオブジェクトのインストール時に指定したスキーマにインストールされました。 PSQL for PostgreSQLおよび SQLPLUS for Oracleを使用して、それぞれのコンフリクトに関する情報を表示することが

SharePlex 11.4 インストールおよびセットアップガイド 212

できます。以下はテーブルの説明です。

| 列                        | 説明                                                                                   |
|--------------------------|--------------------------------------------------------------------------------------|
| EXC_NO                   | コンフリクトの例外番号。                                                                         |
| EXC_TYPE                 | SQL 文の種類。INSERT、UPDATE、DELETE のいずれか。                                                 |
| EXC_<br>TARGET_<br>TABLE | コンフリクトが発生したテーブル。                                                                     |
| EXC_FIXED                | コンフリクト解決ルーチンの結果。YESは、ルーチンが成功したことを意味します。NOは、ルーチンが失<br>敗し、行を手動で正しい値に変更する必要があることを意味します。 |
| EXC_INFO                 | コンフリクトの原因。                                                                           |
| EXC_<br>TIMESTAMP        | このマシンでコンフリクトが発生した時間。                                                                 |

## PostgreSQLからPostgreSQLへのレプリケーションの 設定例

SharePlexは、レプリケーションの手順を「設定」から取得します。これは、何をすべきかをSharePlexにユーザが定義して 指定するものです。レプリケートするオブジェクトのグループごとに設定ファイルを作成します。

設定はソースシステム上にあり、以下を定義します。

- ・ datasource(ソースデータベース) ソースデータベースの識別子。
- source objects レプリケートするデータを含むソースデータベース内のオブジェクトの名前。データベース内の一部またはすべてのテーブルをレプリケートすることができます。
- target objects レプリケートされたデータを受け取るターゲットシステムのデータベース内のオブジェクト名。
- routing map ターゲットシステムの名前と、ターゲットがデータベースの場合はその識別子。

### デモ用の設定を作成するには:

1. **ソース**システムの**sp\_ctrl**で**create config**コマンドを実行し、**sample\_config**という名前のレプリケーション設定を 作成します。これでデフォルトのテキストエディタが開きます(Linuxシステムでは**vi**)。

sp\_ctrl(sysA)>activate config sample\_config 以下のテンプレート1を参照しながら、設定を構築します。

テンプレート1:基本的なデモ設定のsample\_config

| datasource:r.source_DB |                      |                           |
|------------------------|----------------------|---------------------------|
| "qarun"."basic_c127"   | "splex"."basic_c127" | 10.250.14.105@r.sp_<br>ad |

2. ファイルのコメント行でない最初の行に、空白を入れずに以下のように入力します。

#### datasource:r.source\_databasename

(source\_databasenameにはソースインスタンスのPostgreSQLデータベース名を代入)これは、データがレプリケートされるテーブルを見つける場所をSharePlexに伝えます。 $\mathbf{r}$ .は、PostgreSQLのデータがレプリケートされていることをSharePlexに伝えます。

次の行に、ソーステーブルのオーナー名 (splex)とテーブル名 (demo\_src)を入力し、2つの項目の間をスペースではなくドット (.)で区切ります。オーナーの名前をテーブル名に使用することで、SharePlexは正しいテーブルに確実にレプリケートします。これは、データベース内の異なるスキーマの異なるテーブルの名前が同一の場合があるからです。

#### splex.demo\_src

- 4. 少なくとも数個のスペースかタブを入力して2列目を作成します。Enterキーは押さないでください。
- 5. 2列目に、ターゲットテーブルのオーナー名 (splex) とテーブル名 (demo\_dest)を入力し、2つの項目の間をスペースではなくドット (.)で区切ります

#### splex.demo\_dest

6. 数個のスペースかタブを入力して3列目を作成します。Enterキーは押さないでください。

- 7. 3列目に、以下の項目をスペースを空けずに入力します。これにより設定のルーティングマップが作成され、レプリケートされたデータを置く場所をSharePlexに伝えます。
  - ターゲットシステムの名前
  - @記号
  - 文字r
  - ドット(.)
  - ターゲットインスタンス
  - 例:

#### sysB@r.databasename

- 8. ファイルを保存し、エディタを終了します。これでsp\_ctrlプロンプトに戻ります。
- 9. (オプション)設定を表示するには、ソースシステムのsp\_ctrlでview configコマンドを実行します。

sp ctrl(sysA)>view config sample\_config

10. ソースシステムのsp\_ctrlで設定をアクティベーションします。設定名では大文字と小文字が区別されます。

sp\_ctrl (sysA) >activate config sample\_config

11. 設定がアクティブであることを確認するには、ソースシステムで以下のsp\_ctrlコマンドを入力し、すべての設定のリ ストを表示します。「File Name(ファイル名)」の下にsample\_configの設定が表示され、「State(状態)」の下に 「Active」と表示されます。

sp\_ctrl(sysA) >list config

**ヒント**: 設定のアクティベーションに失敗した場合は、sp\_ctrlでview config sample\_configコマンドを使用してファイルを 表示します。テンプレート1と比較し、入力した情報がすべて正しいことを確認してください。例えば、あるはずのない余分 なスペースがないか、データベース名の前のr.のような構成要素が欠けていないかをチェックします。

### 設定ファイルの間違いを修正するには:

- 設定ファイルをアクティベーションする前に(またはアクティベーションに失敗した場合は)、sp\_ctrlbeでedit config sample\_configコマンドを実行します。 このコマンドによってファイルがテキストエディタで開きます。
- 2. ファイルを編集して変更を加えます。
- 3. 変更を保存し、アクティベーションを再試行します。

<mark>注意</mark>: アクティブな設定を変更するには、まずcopy**configコマン**ドを使用して設定を新しいファイルにコピーし、そのコピー を編集してアクティベーションする必要があります。

# PostgreSQLソースでのレプリケーションの設定、アクティベーション、検証

注意:先に進む前に、SharePlexのデモオブジェクトがインストールされていることを確認します。

このデモでは、レプリケーション設定を作成してアクティベーションし、ソーステーブルにデータを読み込んで、データがター ゲットテーブルに正常にレプリケートされたことを確認します。また、同期がとれていないテーブルの修復も行います。

## 設定ファイルの作成

注意:このデモでは、デモオブジェクトがdemoというスキーマにあることを前提としています。異なる場合は、実際のスキーマで置き換えてください。

### ソースシステムで以下の手順を実行します。

- 1. **sp\_ctrl**を実行します。
- 以下のコマンドを実行して、sample\_department、sample\_salary、sample\_timesheet、sample\_ employeeの各テーブルをターゲットシステム上の同名のテーブルに複製するsample\_configという名前の設定 ファイルを作成します。

sp\_ctrl (source) >create config sample\_config

3. テキストエディタで、以下のテンプレートに基づいて設定ファイルを作成します。コンポーネント(ソース指定、ター ゲット指定、ルーティングマップ)の文字と文字の間にはスペースを入れず、各コンポーネントの間には少なくとも1つ のスペースを入れます。

| # sample_config configuration file |                            |                                         |  |
|------------------------------------|----------------------------|-----------------------------------------|--|
| datasource:r.source_databasename   |                            |                                         |  |
| "demo"."sample_department"         | "demo"."sample_department" | target_system@r.target_<br>databasename |  |
| "demo"."sample_salary"             | "demo"."sample_salary"     | target_system@r.target_<br>databasename |  |
| "demo"."sample_timesheet"          | "demo"."sample_timesheet"  | target_system@r.target_<br>databasename |  |
| "demo"."sample_employee"           | "demo"."sample_employee"   | target_system@r.target_<br>databasename |  |
ここで:

- #はコメントを示します。
- source\_databasenameはソースデータベースのPostgreSQLデータベース名です。
- target\_systemはターゲットシステムの名前またはIPアドレスです。
- target\_databasenameはターゲットデータベースのPostgreSQLデータベース名です。
- 5. ファイルを保存し、エディタを終了します。SharePlexは自動的にconfigサブディレクトリにファイルを保存します。
- 6. sp\_ctrlで、設定ファイルが正常にアクティベーションされることを確認します。

sp\_ctrl(source)>verify config sample\_config

### 構文設定

PostgreSQLからPostgreSQLへのレプリケーションの設定ファイルの例:

| PostgreSQLからOracleへのレプリケーションの設定ファイルの例: |                 |                                         |
|----------------------------------------|-----------------|-----------------------------------------|
| "demo"."data2k"                        | "demo"."data2k" | target_system@r.target_<br>databasename |
| datasource:r.source_databasename       |                 |                                         |
| # data2k configuration file            |                 |                                         |

| # data2k configuration file      |                 |                                         |
|----------------------------------|-----------------|-----------------------------------------|
| datasource:r.source_databasename |                 |                                         |
| "demo"."data2k"                  | "demo"."data2k" | target_system@o.target_<br>databasename |

### 設定のアクティベーション

ソースシステムで以下の手順を実行します。設定をアクティベーションすると、SharePlexは、指定されたソースデータに行われたトランザクションの変更をキャプチャする準備が整います。

1. 設定をアクティベーションします。

sp\_ctrl (source) >activate config sample\_config

**注意:**設定名では大文字と小文字が区別されます。

 設定が正常にアクティベーションされたことを確認します。「File Name(ファイル名)」の下に「config sample\_ config」という名前が表示され、「State(状態)」の下に「Active」と表示されます。

sp ctrl(source)>list config

# PostgreSQLのデータベースセット アップ

#### PostgreSQLのデータベースセットアップをソースとして設定するための前提条件:

- PostgreSQL設定ファイルで、wal\_levelパラメーターをlogicalに設定します。
   例: wal level = logical # minimal, replica, or logical
- SharePlexユーザのエントリをpg\_hba.confファイルに追加して、SharePlexのCaptureがPostgreSQLの walsenderプロセスとの接続を確立できるようにします。
   例: # TYPE DATABASE USER ADDRESS METHOD host replication all 10.10.10/32 trust
- 3. レプリケーションの一部となるすべてのテーブルについて、アクティベーションの前に'replica identity'を'full'に設定します。

例: alter table "DEMO\_SRC" replica identity full;

- 4. /var/lib/pgsql/13/dataディレクトリに移動し、PostgreSQLファイルを編集します。
   コメントを削除し、以下の2つのパラメーターの値を以下のように大きくします。
   wal\_sender\_timeout = 6000s
   wal\_receiver\_timeout = 6000s
- 5. binディレクトリに移動し、データベースを再起動します。cd /usr/pgsql-13/bin/./pg\_ctl -D /var/lib/pgsql/13/data/ restart

#### <u>注意</u>:

- PostgreSQL用に用意されているセットアップ手順は、ソース/オンプレミスからターゲット・クラウド・データベースに データをレプリケートするためにSharePlexをセットアップする場合にも適用できます。
- PostgreSQLのセットアップ手順は、PostgreSQLリモートPostのセットアップにも適用できます。
- ソースとしてのSharePlex PostgreSQLは、PostgreSQLデータベースインストールの変数データディレクトリ内の pg walディレクトリにあるWALファイルからのレプリケーションのみをサポートしています。
- ソースとターゲット間の文字セットの変換を制御するために、PostgreSQLデータベースの文字セット値と PGCLIENTENCODINGデータベース環境パラメーターの値が、ソースデータベースおよびターゲットデータベースの 文字セット設定で指定されたものと厳密に同じであることを確認します。

#### PostgreSQLのデータベースセットアップをターゲットとして設定するための前提条件:

#### Fujitsu Enterprise PostgreSQL

Fujitsu PostgreSQLには、Fujitsu PostgreSQLが提供する共有ライブラリで動作するように設計された、カスタマイズされ たODBCドライバが含まれています。適切な設定を確保するためには、実行時に正しいライブラリが見つかるようにシンボ リックリンクを作成する必要があります。

#### 問題の説明:

シンボリックリンクを作成する前にpg\_setupプログラムを実行しようとすると、以下のエラーメッセージが表示されてpg\_setupは失敗します。

Error: [unixODBC]invalid connection option "target\_server"

#### シンボリックリンクを作成するには:

適切なライブラリがロードされるように、まずFujitsu PostgreSQLライブラリがインストールされているディレクトリのパスを確認します(例:/opt/fsepv95server64/lib)。次に、Fujitsu PostgreSQLライブラリディレクトリの**libpq.so.5**ライブラリを指す

SharePlex OPTDIR/lib/hooksディレクトリにシンボリックリンクを作成します。例:

```
cd /opt/splex/lib/hooks
```

```
ln -s /opt/fsepv95server64/lib/libpq.so.5
```

#### 概要

PostgreSQL用のPG Setupユーティリティ(**pg\_setup**)を実行して、SharePlexで使用するユーザアカウント、スキーマ、 テーブルを確立します。

### 使用ガイドライン

- SharePlexレプリケーション設定のPostgreSQLインスタンスでPG Setupユーティリティを実行します。
- サーバクラスタ内の、SharePlex変数データディレクトリを含む共有ディスクがマウントされているノード上でPG Setupユーティリティを実行します。
- 統合レプリケーションの場合は、各変数データディレクトリでPG Setupユーティリティを実行します。
- DSN (データソース名)を指定します。

| Linux<br>での<br>接続<br>タイプ | 操作                                                                                                    |
|--------------------------|----------------------------------------------------------------------------------------------------|
| DSN                      | DSNが定義されており、それをSharePlex接続に使用する場合は、そのDSNが定義されている<br>ODBCファイル(odbc.iniとodbcinst.ini)をSharePlex変数データディレクトリの <b>odbc</b> サブディレクトリに<br>コピーまたはリンクします。これにより、SharePlexプロセスがデータベースに接続する際の接続エラーを<br>防ぐことができます。 |
|                          | DSNが定義されていないときにこれを使用するには場合は、 <b>odbc</b> サブディレクトリにあるテンプレート<br>ファイルで作成することができます。                                                                                                    |

サンプルのodbc.iniおよびodbcinst.iniファイルについては、以下の例を参照してください。

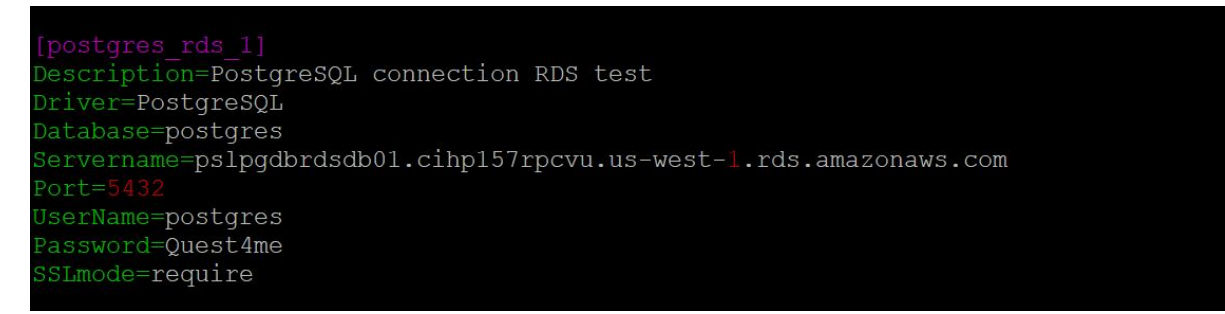

```
[qarun@pslinuxpgsp11 ~]$ more /splex/pooja/1100B111/var/odbc/odbc.ini
[testdb]
Driver = PostgreSQL
Database = testdb
Servername = 10.250.40.27
Port = 5432
Uid=splex
Pwd=splex
TrustServerCertificate=Yes
Connection Timeout=30
Trusted_Connection=Yes
[qarun@pslinuxpgsp11 ~]$ more /splex/pooja/1100B111/var/odbc/odbcinst.ini
# Example driver definitions
# Driver from the postgresql-odbc package
# Setup from the unixODBC package
[PostgreSQL]
                 = ODBC for PostgreSQL
Description
                = /usr/lib/psqlodbcw.so
= /usr/lib/libodbcpsqlS.so
Driver
Setup
                 = /usr/lib64/psqlodbcw.so
= /usr/lib64/libodbcpsqlS.so
Driver64
Setup64
FileUsage
                 = 1
# Driver from the mysql-connector-odbc package
# Setup from the unixODBC package
[MySQL]
Description = ODBC for MySQL
               = /usr/lib/libmyodbc5.so
= /usr/lib/libodbcmyS.so
Driver
Setup
Driver64
                 = /usr/lib64/libmyodbc5.so
Setup64
                 = /usr/lib64/libodbcmyS.so
FileUsage
[qarun@pslinuxpgsp11 ~]$
```

### 必要な権限

セットアップが確実に成功するように、以下の要件を確認してください。

- データベース・セットアップ・ユーティリティは、データベース上で動作し、SharePlexデータベースアカウントを作成す るうえで必要な権限をSharePlexに付与するために、PostgreSQL管理者として実行する必要があります。
- (Symfowareのみ)セットアップユーティリティを実行するユーザがFujitsu Enterprise PostgreSQLのオーナーでない場合、Fujitsu Enterprise PostgreSQLのインストールディレクトリのlibサブディレクトリへのパスを環境変数LD\_LIBRARY\_PATHに設定します。LD\_LIBRARY\_PATHはFujitsu Enterprise PostgreSQLオーナーの.bash\_profileファイルで設定します。

例:

#### export LD\_LIBRARY\_PATH= /opt/symfoserver64/lib:\$LD\_LIBRARY\_PATH

このパスを設定しないと、以下のエラーが発生します。

symbol lookup error: /opt/fsepv95client64/odbc/lib/psqlodbca.so: undefined symbol: PQconnectdbParams

- クラウドインストール:
  - クラウドでホストされているデータベースサービスでは、特権に関する一般的な制限があるため、あらゆるタイプのシナリオでセットアップユーティリティが成功することは困難です。データベースセットアップを確実に成功させるために、新しいSharePlexユーザでデータベースを初めてセットアップする場合、またはデータベースを所有するかアクセス権を持つ既存のSharePlexユーザを変更する場合にのみセットアップユーティリティを使用してください。
  - 以下の例に示すように、ターゲットスキーマおよびテーブルの使用/権限をSharePlexユーザに付与しなければならないことがあります。

スキーマ所有者としてログインし、以下のコマンドを実行します。

grant usage on schema *schema\_name* to *user\_name*;(スキーマschema\_nameの使用をuser\_ nameに付与)

grant all privileges on all tables in schema *schema\_name* to *user\_name*;(スキーマschema\_name ですべてのテーブルのすべての権限をuser\_nameに付与)

• Google Cloudデータベースの場合、レプリケーションでテーブルの所有者を変更したい場合は、以下の 権限を付与してください:

alter user splex\_user createdb createrole login;

create role role\_name;

grant role\_name to splex\_user;

### PostgreSQLのPG Setupの実行

#### 以下の手順に従って、PostgreSQL用のPG Setupを実行してください:

- 1. ソースシステムで実行中のSharePlexプロセスとsp\_copを停止します。
- 2. SharePlex製品ディレクトリのbinサブディレクトリからpg\_setupプログラムを実行します。

**重要!** SharePlexインスタンスをデフォルトの2100以外のポートにインストールした場合は、**-pオ**プションを使用してポート番号を指定します。例えば、以下のコマンドではポート番号は9400です。

#### \$ /users/splex/bin> pg\_setup -p9400

#### 表14: セットアップのプロンプトと対応

| プロンプト                                       | 対応                                                     |
|---------------------------------------------|--------------------------------------------------------|
| (Linux)                                     | DSNを入力します。                                             |
| Enter the PostgreSQL DSN name:              |                                                        |
| Is DB hosted over "Azure Single<br>Server"? | 「Azure単ーサーバ」以外のプラットフォームでホストされている<br>データベースでは「n」と入力します。 |
|                                             | 注意:セットアップを開始する前に、Adminユーザが以下の                          |

| プロンプト                                                                                  | 対応                                                                                                    |
|----------------------------------------------------------------------------------------|----------------------------------------------------------------------------------------------------|
|                                                                                        | ロールを持っていることを確認します。                                                                                               |
|                                                                                        | オンプレミスDB: superuser                                                                                              |
|                                                                                        | AWSでホストされるDB: rds_superuser                                                                                      |
|                                                                                        | AzureでホストされるDB: azure_pg_admin                                                                                   |
| Enter the PostgreSQL Administrator name :                                              | PostgreSQL管理者の名前を入力します。このユーザは<br>SharePlexアカウントで作業を行います。                                                         |
| Enter the password for the<br>Administrator account :                                  | 管理者のパスワードを入力します。                                                                                                 |
| Enter the database name:                                                               | SharePlexで使用するSharePlexテーブルやその他のオブジェ<br>クトを格納するデータベースの名前を入力します新規または既<br>存のデータベース名を入力できます。                        |
| Database name <i>database</i> does not<br>exist. Would you like to create it?<br>[y] : | このプロンプトが表示される場合、指定されたデータベースは<br>存在しません。Enterキーを押し、セットアップユーティリティで<br>作成します。                                       |
| Would you like to create a new<br>SharePlex user [y]:                                  | Enterキーを押してデフォルトを受け入れ、指定したデータベー<br>スに新しいSharePlexデータベース・ユーザ・アカウントを作成<br>するか、「n」と入力して既存のSharePlexアカウントを使用し<br>ます。 |
| Enter the name of the new SharePlex<br>user:                                           | 新規ユーザを作成するか、既存のユーザを使用するかによっ<br>て、これらのプロンプトのいずれかが表示されます。SharePlex<br>ユーザの名前を入力します。                                |
| SharePlex user:                                                                        | 注意:ユーザ名は小文字のみで入力してください。                                                                                          |
| Enter the password of the SharePlex user :                                             | SharePlexユーザアカウントのパスワードを入力します。                                                                                   |
| Re-enter the password for the SharePlex user :                                         | このプロンプトは、新規ユーザを作成した場合にのみ表示されます。SharePlexのパスワードを再度入力します。                                                          |
| Will this database be used as a source? [n] :                                          | ソースのDB接続を使用する場合は「Y」と入力します。以下の<br>プロンプトは、ソースのDB接続にのみ表示されます。                                                       |
|                                                                                        | ターゲットのDB接続を使用する場合は「N」と入力します。                                                                                     |
| Enter the replication slot name?<br>[test_slot] :                                      | レプリケーションスロット名を入力します。                                                                                             |
|                                                                                        | 注意:設定のアクティベーションに成功すると、レプリケーション<br>スロットtest_slotがデータベースに作成されます。                                                   |
| Enter the default tablespace for use                                                   | SharePlexのデフォルトのテーブルスペースを入力します                                                                                   |

| プロンプト                                                          | 対応                                                        |
|----------------------------------------------------------------|-----------------------------------------------------------|
| by SharePlex [pg_default] :                                    |                                                           |
| Enter the index tablespace for use by SharePlex [pg_default] : | SharePlexのインデックステーブルスペースを入力します                            |
| Do you want Logical replication? [n]<br>:                      | このプロンプトは、オンプレミスでホストされているPostgreSQL<br>データベースに対してのみ表示されます。 |
|                                                                | 論理レプリケーションを実行するには「y」を入力します。                               |
|                                                                | 物理レプリケーションを実行するには「n」を入力します。                               |
|                                                                | セットアップによりSharePlexオブジェクトがインストールされます。                      |

#### 正常にセットアップされると、次のようなメッセージで終了します:

Completed SharePlex for PostgreSQL database configuration

SharePlex User name: splexab

Database name: testdb

-- The datasource identifier in the SharePlex configuration is 'r.testdb' --

#### 重要!

#### ソース設定にのみ適用されます:

SharePlexは、設定がアクティブでないときにWALログを保持します。SharePlex 11.0では、pg\_setupを実行するとレ プリケーションスロットが作成されます。SharePlex 11.1以降では、設定のアクティベーション時にスロットが作成されま す。このレプリケーションスロットは、Captureが受信して処理したWALレコードの最新のLSN値を保持します。また、この スロットに格納されたLSNを起点として、すべてのWALファイルが削除されたりアーカイブされたりしないように保持しま す。

SharePlex 11.1以降では、設定を非アクティブにすると、レプリケーションスロットが削除されます。

設定ファイルを非アクティベーションせずにSharePlexを停止した場合は、pg\_cleanspユーティリティを実行してスロット を削除します。このユーティリティは、バージョン11.0のインストールからconnection.yamlに存在するスロット名も削除します。

pg cleanspの実行を希望しない場合は、以下の手順を実行する必要があります。

- 1. var/data/connections.yamlファイルからレプリケーションスロット名を取得します。
- 2. 以下のクエリを使用して、データベースにレプリケーションスロットが存在するかどうかをチェックします。

select count(\*) FROM pg replication slots where slot name = <slot name>;

3. レプリケーションスロットが存在する場合は、以下のクエリを使用してデータベースからそのレプリケーションスロット を削除します。

select pg\_drop\_replication\_slot(<slot\_name>);

4. 設定ファイルをアクティベーションする場合は、最初にpg\_setupユーティリティを実行してレプリケーションスロット を再度作成し、設定ファイルをアクティベーションします。

SharePlex 11.4 インストールおよびセットアップガイド 224

### ハイフン、ドット、プラス(-、.、+)特殊文字のサポート

データベース名にハイフン、ドット、またはプラス(-、、、+)の特殊文字が含まれている場合は、これらの文字を削除します。 識別子に\_<count>の値を追加します。ここでcountは、connection.yamlファイルに存在するデータソースの識別子に 依存します。

例:

- データベース名aaa.dbでは、データソース識別子はr.aaadb 1となります。
- データベース名 aaa+dbでは、データソース識別子はr.aaadb\_2となります。これは、r.aaadb\_1がaaa.dbデー タベースを既に指しているからです。

データベースに特殊文字が含まれていないにもかかわらず、そのエントリがconnection.yamlファイルに存在する場合は、 識別子に <count>を追加します。

例:

データベース名がaaadb\_1で、そのエントリがconnection.yamlファイルに存在し、データベース名が異なる場合は、識別 子はr.aaadb 1 1になります。

データベース名にハイフン、ドット、またはプラス文字が含まれていない場合、データベース名はデータソース識別子と同じになります。

### Azureプラットフォーム上でPostgreSQLデータベース をサポートするSharePlexの設定

#### 以下の手順を使用して、Azureプラットフォーム上でPostgreSQLデータベースをサポートするようにSharePlexを設定で きます。

- 1. /etc/odbc.iniのOdbc.iniファイルおよび .../var/odbcディレクトリにDSNエントリを追加します。
- 2. etc/odbcinst.ini**ファイルを...**/var/odbcディレクトリにコピーします。
- 3. PostgreSQLセットアップユーティリティを実行します。

このプロセスでは、SharePlexレプリケーションの実行に必要なSharePlexテーブル、ログイン、およびユーザアカウントを作成します。

<mark>注意</mark>: PostgreSQL PaaS(Azure)でDML操作を一括で行うと、パフォーマンス低下の問題が発生します。

#### 表15: セットアップのプロンプトと対応

| プロンプト                                                   | 対応                                                                      |
|---------------------------------------------------------|-------------------------------------------------------------------------|
| Enter the PostgreSQL DSN name or connection string [] : | PostgreSQLデータベースシステムに接続するPostgreSQL DSN名また<br>は接続文字列を入力します。             |
|                                                         | 例: pslazpgdb02                                                          |
| Is DB hosted over "Azure<br>Single Server"?             | PostgreSQL DBを「Azure単一サーバ」でホストする場合のみ「Y」と入<br>カします。                      |
| Enter the PostgreSQL<br>Administrator name :            | PostgreSQL管理者の名前を入力します。このユーザは、SharePlexア<br>カウントおよびスキーマでセットアップ作業を実行します。 |
|                                                         | 例: PostgreSQL                                                           |
| Enter the password for the Administrator account:       | 管理者のパスワードを入力します。                                                        |
| Enter the replication target database name :            | レプリケーションを実行する必要があるターゲットデータベース名を入力し<br>ます。                               |
|                                                         | 例: sp_mk                                                                |
| Would you like to create a new SharePlex user?          | N(ユーザを作成する場合は「y」と入力)                                                    |
| Enter the name of the existing<br>SharePlex user:       | SharePlexユーザの名前を入力します。                                                  |
| Enter the password of the SharePlex user:               | SharePlexユーザアカウントのパスワードを入力します。                                          |

| プロンプト                                         | 动応                                                          |
|-----------------------------------------------|-------------------------------------------------------------|
| Re-enter the password for the SharePlex user: | このプロンプトは、新規ユーザを作成した場合にのみ表示されます。<br>SharePlexのパスワードを再度入力します。 |

#### 正常にセットアップされると、次のようなメッセージで終了します:

Completed SharePlex for PostgreSQL database configuration

SharePlex User name: postgres@pslazpgdb02.postgres.database.azure.com

Database name: sp\_mk

The data source identifier in the SharePlex configuration is <code>'r.sp\_mk'</code> -

### PostgreSQL Database as a Serviceの データベースセットアップ

#### PostgreSQLデータベースをソースとして設定するための前提条件:

1. クラウドデータベースのパラメーターを変更します。

AWS:rds.logical\_replication 1

Azure:wal level LOGICAL

- 2. SharePlexvar/odbcディレクトリのODBCファイルにデータベース接続の詳細を追加します。サンプルスクリーンショットをご覧ください。
- 3. レプリケーションの一部となるすべてのテーブルについて、アクティベーションの前に'replica identity'を'full'に設定します。

例: alter table "DEMO\_SRC" replica identity full;

#### 注意:

- ソースとしてのSharePlex PostgreSQLクラウドサービスは、論理レプリケーションのみをサポートしています。
- ソースとターゲットの間で制御された文字セット変換を行うには、PostgreSQLデータベースの文字セット値と PGCLIENTENCODINGデータベース環境パラメーター値が、ソースとターゲットのデータベースの文字セット設定で 指定されたものと完全に同じであることを確認してください。

#### 概要

PostgreSQL用のPG Setupユーティリティ(pg\_setup)を実行して、SharePlexで使用するユーザアカウント、スキーマ、 テーブルを確立します。

### 使用ガイドライン

- PostgreSQLインスタンスにアクセスできる独立したLinux VM上で、PG Setupユーティリティを実行してください。
- 統合レプリケーションの場合は、各変数データディレクトリに対してPG Setupユーティリティを実行します。
- PostgreSQL Database as a Serviceの場合は、それぞれのベンダーが推奨する接続処理のベストプラクティ

スに従ってください。

• DSN(データソース名)を指定できます。Linuxでの接続方法を決める際には、以下の点に注意すること:

| Linux<br>での<br>接続<br>タイプ | 操作                                                                                                    |
|--------------------------|----------------------------------------------------------------------------------------------------|
| DSN                      | DSNが定義されており、それをSharePlex接続に使用する場合は、そのDSNが定義されている<br>ODBCファイル(odbc.iniとodbcinst.ini)を <b>SharePlex</b> 変数データディレクトリのodbcサブディレクトリに<br>コピーまたはリンクします。これにより、SharePlexプロセスがデータベースに接続する際の接続エラーを<br>防ぐことができます。 |
|                          | DSNが定義されていないときにこれを使用したい場合は、 <b>odbc</b> サブディレクトリにあるテンプレートファ<br>イルで作成することができます。                                                                                                    |

サンプルのodbc.iniとodbcinst.iniファイルについては、以下の例を参照してください。

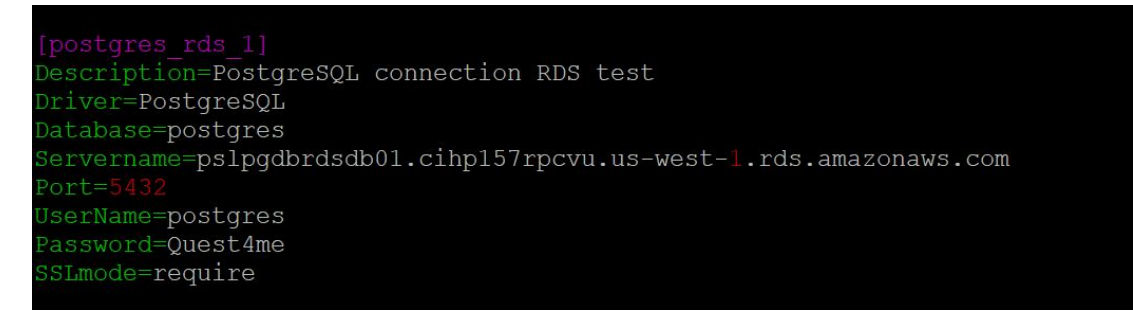

| [qarun@pslinu<br># Example dri    | xpgsp11 ~]\$ more /splex/pooja/1100B111/var/odbc/odbcinst.ini<br>ver definitions |
|-----------------------------------|----------------------------------------------------------------------------------|
| # Driver from                     | the postgresgl-odbc package                                                      |
| # Setup from                      | the unixODBC package                                                             |
| [PostgreSQL]                      |                                                                                  |
| Description                       | = ODBC for PostgreSQL                                                            |
| Driver                            | = /usr/lib/psqlodbcw.so                                                          |
| Setup                             | = /usr/lib/libodbcpsqlS.so                                                       |
| Driver64                          | = /usr/lib64/psqlodbcw.so                                                        |
| Setup64                           | = /usr/lib64/libodbcpsqlS.so                                                     |
| FileUsage                         | = 1                                                                              |
|                                   |                                                                                  |
| # Driver from                     | the mysql-connector-odbc package                                                 |
| <pre># Setup from ' [MySQL]</pre> | the unixODBC package                                                             |
| Description                       | = ODBC for MySQL                                                                 |
| Driver                            | = /usr/lib/libmyodbc5.so                                                         |
| Setup                             | = /usr/lib/libodbcmyS.so                                                         |
| Driver64                          | = /usr/lib64/libmyodbc5.so                                                       |
| Setup64                           | = /usr/lib64/libodbcmyS.so                                                       |
| FileUsage                         |                                                                                  |
|                                   |                                                                                  |

### 必要な特権

セットアップが確実に成功するように、以下の要件を確認してください。

- データベース・セットアップ・ユーティリティは、データベース上で動作し、SharePlexデータベースアカウントを作成す るうえで必要な権限をSharePlexに付与するために、PostgreSQL管理者として実行する必要があります。
- (Symfowareのみ)Fujitsu Enterprise PostgreSQLのオーナーでないユーザがセットアップユーティリティを実行する場合、Fujitsu Enterprise PostgreSQLのインストールディレクトリのlibサブディレクトリへのパスを環境変数LD\_LIBRARY\_PATHに設定します。LD\_LIBRARY\_PATHはFujitsu Enterprise PostgreSQLオーナーの.bash\_profileファイルで設定します。

例:

#### export LD\_LIBRARY\_PATH= /opt/symfoserver64/lib:\$LD\_LIBRARY\_PATH

このパスを設定しないと、以下のエラーが発生します。

symbol lookup error: /opt/fsepv95client64/odbc/lib/psqlodbca.so: undefined symbol: PQconnectdbParams

- クラウドインストール:
  - クラウドでホストされているデータベースサービスでは、特権に関する一般的な制限があるため、あらゆるタ イプのシナリオでセットアップユーティリティが成功することは困難です。データベースセットアップを確実に成 功させるために、新しいSharePlexユーザでデータベースを初めてセットアップする場合、またはデータベー スを所有するかアクセス権を持つ既存のSharePlexユーザを変更する場合にのみセットアップユーティリ ティを使用してください。
  - 以下の例に示すように、ターゲットスキーマおよびテーブルの使用権/特権をSharePlexユーザに付与する ことが必要になる場合があります。

スキーマ所有者としてログインし、以下のコマンドを実行します。

grant usage on schema schema\_name to user\_name;

grant all privileges on all tables in schema schema\_name to user\_name;

 Google Cloudデータベースの場合、レプリケーションでテーブルの所有者を変更したい場合は、以下の 権限を付与してください:

alter user splex user createdb createrole login;

create role role name;

grant role\_name to splex\_user;

### PostgreSQLのPG Setupの実行

#### 以下の手順に従って、PostgreSQL用のPG Setupを実行してください:

- 1. ソースシステムで実行中のSharePlexプロセスとsp\_copを停止します。
- 2. SharePlex製品ディレクトリのbinサブディレクトリからpg\_setupプログラムを実行します。

**重要!** SharePlexインスタンスをデフォルトの2100以外のポートにインストールした場合は、-pオプションを使用してポート番号を指定します。例えば、以下のコマンドではポート番号は9400です。

#### \$ /users/splex/bin> pg\_setup -p9400

#### 表16: セットアップのプロンプトと応答

| プロンプト                                                                                  | 回答                                                                                                    |
|----------------------------------------------------------------------------------------|----------------------------------------------------------------------------------------------------|
| Enter the PostgreSQL DSN name:                                                         | DSNと入力します。                                                                                                    |
| Is DB hosted over "Azure Single<br>Server"?                                            | 「Azure シングルサーバー」以外のプラットフォームでホストされ<br>ているデータベースには「n」を入力します。                                                               |
|                                                                                        | 注意: セットアップを開始する前に、管理者ユーザが以下の<br>ロールを持っていることを確認します。                                                                       |
|                                                                                        | オンプレミスDB: superuser                                                                                                    |
|                                                                                        | AWSホストDB: rds_superuser                                                                                                  |
|                                                                                        | AzureホストDB: azure_pg_admin                                                                                               |
| Enter the PostgreSQL Administrator name :                                              | PostgreSQL管理者の名前を入力します。このユーザは<br>SharePlexアカウントで作業を行います。                                                                 |
| Enter the password for the Administrator account :                                     | 管理者のパスワードを入力します。                                                                                                    |
| Enter the database name:                                                               | SharePlexで使用するSharePlexテーブルやその他のオブジェ<br>クトを格納するデータベースの名前を入力します。新規または<br>既存のデータベース名を入力できます。                               |
| Database name <i>database</i> does not<br>exist. Would you like to create it?<br>[y] : | このプロンプトが表示される場合、指定されたデータベースは<br>存在しません。Enterキーを押すと、セットアップユーティリティに<br>よって作成されます。                                          |
| Would you like to create a new<br>SharePlex user [y]:                                  | Enterを押してデフォルトを受け入れ、指定したデータベースに<br>同じ名前の新しいSharePlexデータベース・ユーザ・アカウント<br>およびスキーマを作成するか、nを入力して既存のSharePlex<br>アカウントを使用します。 |
| Enter the name of the new SharePlex user:                                              | 新規ユーザを作成するか、既存のユーザを使用するかによって、これらのプロンプトのいずれかが表示されます。SharePlex                                                             |

| プロンプト                                                            | 回答                                                             |
|------------------------------------------------------------------|----------------------------------------------------------------|
| Enter the name of the existing                                   | ユーザの名前を入力します。                                                  |
|                                                                  | 注意: ユーザ名は小文字のみで入力してください。                                       |
| Enter the password of the SharePlex user :                       | SharePlexユーザアカウントのパスワードを入力します。                                 |
| Re-enter the password for the SharePlex user :                   | このプロンプトは、新規ユーザを作成した場合にのみ表示されます。SharePlexパスワードを再度入力します。         |
| Will this database be used as a source? [n] :                    | DB接続をソースに使用する場合は「Y」と入力します。以下の<br>プロンプトは、ソースのDB接続だけで表示されます。     |
|                                                                  | ターゲットのDB接続を使用する場合は「N」と入力します。                                   |
| Enter the replication slot name?<br>[test slot] :                | レプリケーションスロット名を入力します。                                           |
|                                                                  | 注意:設定のアクティベーションに成功すると、レプリケーション<br>スロットtest_slotがデータベースに作成されます。 |
| Enter the default tablespace for use by SharePlex [pg_default] : | SharePlexのデフォルトのテーブルスペースと入力します                                 |
| Enter the index tablespace for use by SharePlex [pg_default] :   | SharePlexのインデックステーブルスペースと入力します                                 |
| Do you want Logical replication? [n]<br>:                        | このプロンプトは、オンプレミスでホストされているPostgreSQL<br>データベースに対してのみ表示されます。      |
|                                                                  | 論理レプリケーションを実行するには"y "を入力します。                                   |
|                                                                  | 物理レプリケーションを実行するには「n」を入力します。                                    |
|                                                                  | セットアップによりSharePlexオブジェクトがインストールされます。                           |

#### 正常にセットアップされると、次のようなメッセージで終了します:

Completed SharePlex for PostgreSQL database configuration

SharePlex User name: splexab

Database name: testdb

-- The datasource identifier in the SharePlex configuration is 'r.testdb' --

# pg\_hint\_plan拡張機能のインストール

#### pg\_hint\_planをインストールするには:

#### オンプレミスデータベースの場合:

- https://github.com/ossc-db/pg\_hint\_planのPostgreSQLバージョンサポート表に従ってRPMをインストールします。
- 2. ユーザ[Shareplex user]でクエリを実行します: CREATE EXTENSION IF NOT EXISTS pg hint plan;
- 3. インスタンスを再起動します。

#### Cloud PostgreSQLの場合:

- 1. パラメーターグループに静的パラメーターを設定します。shared\_preload\_libraries=pg\_hint\_plan。
- 2. インスタンスを再起動します。

注意:一度に存在できるバックグラウンドワーカーの総数は、max\_worker\_processesとmax\_parallel\_workersの 両方によって制限されます。

- max\_worker\_processesはデータベースクラスタレベルのパラメーターで、使用可能なCPU vCoreと同じに設定する必要があります。
- max\_parallel\_workersはセッションレベルのパラメーターで、max\_worker\_processes以下に設定する必要 があります。

### PostgreSQLのインストールに関する問題の 解決

#### 内容

PostgreSQLのデータベースセットアップの問題の解決

PostgreSQLのデータベース接続の問題の解決

#### 概要

この章では、SharePlexのインストール後、初めてSharePlexをインストールまたは実行する際に発生する可能性のある 一般的な問題について説明します。

場合によっては、本書の特定の手順に優先する、または手順を補足する特別なインストール手順があります。更にこの バージョンには、インストール中またはインストール後に注意すべき既知の問題が存在する可能性があります。インストー ルプロセスを開始する前に、インストールするバージョンのSharePlexのリリースノートをお読みください。

### PostgreSQLのデータベースセットアップの問題の解決

このセクションは、SharePlexがシステムにインストールされたときにデータベース・セットアップ・ユーティリティを使用して作成されたSharePlexデータベースのアカウントと接続情報に関連する問題を診断するのに役立ちます。

<mark>注意</mark>: データベースセットアップの詳細については、『SharePlexリファレンスガイド』の「データベース・セットアップ・ユーティ リティ」を参照してください。

発生している問題がこのドキュメントに記載されていない場合は、SharePlexのナレッジベースを検索してください

(https://support.quest.com)。

ナレッジベースには、フィルタリングオプションや、SharePlexの使用とトラブルシューティングに役立つその他のリソースへのリンクが含まれます。

### PostgreSQLのセット アップの問題

| 問題点                | 説明                                                                                                    | ソリューション                                                                                                   |
|--------------------|----------------------------------------------------------------------------------------------------|----------------------------------------------------------------------------------------------------|
| データベース権限の<br>不足    | データベース・セットアップ・ユーティリティが失敗する場合、実行したユーザが適切な権限を持っていない可能性<br>があります。                                        | 詳細については、「データベース・<br>セットアップ・ユーティリティ」の131<br>ページを参照してください。                                                  |
| sp_copが実行中         | データベース・セットアップ・ユーティリティの実行中は、<br>SharePlex <b>sp_cop</b> プロセスを実行することができません。                             | 実行中の場合は、sp_ctrlの<br>shutdownコマンドを使用して<br>シャットダウンします。SharePlex<br>製品ディレクトリのbinサブディレク<br>トリからsp_ctrlを実行します。 |
| ODBCドライバの設<br>定の問題 | Error: [unixODBC][Driver Manager]Data source name<br>not found and no default driver specified. (エラー: | odbc.ini <b>および</b><br>odbcinst.ini <b>の設定が検証さ</b>                                                        |

| 問題点 | 説明                                                                                        | ソリューション                                                              |
|-----|-------------------------------------------------------------------------------------------|----------------------------------------------------------------------|
|     | [unixODBC][ドライバマネージャ]データソース名が見つか<br>らず、デフォルトのドライバが指定されていません。)この問<br>題はpg-setupの実行中に発生します。 | れていることを確認します。詳細<br>については、「PostgreSQLのデー<br>タベースセットアップ」を参照してく<br>ださい。 |

### PostgreSQLのデータベース接続の問題の解決

#### 資格情報を確認したかどうか

SharePlexをソースまたはターゲットデータベースに接続できない場合は、showオプションを指定してconnectionコマンドを使用することで、そのデータベースに使用されているログイン資格情報を表示できます。例:

#### sp\_ctrl> connection r.mydb show

SharePlexの変数ディレクトリのdataサブディレクトリにあるconnections.yamlファイルで接続設定を確認することもできます。このファイルに設定がない場合は、SharePlexのデータベースセットアップ手順がこのデータベースで実行されていないことを意味します。

適切なデータベースセットアップの手順については、『SharePlexリファレンスガイド』を参照してください。

connectionコマンドを使用して接続プロパティを更新できます。詳細については、『SharePlexリファレンスガイド』を参照 してください。

#### DBAロールをSharePlex PostgreSQLユーザに割り当 てたかどうか

SharePlex PostgreSQLユーザには、無制限の権限を持つDBAロールが必要です。SharePlexユーザは、デフォルトで PostgreSQLから割り当てられた無制限のリソースの権限がプロファイルにある前提で、デフォルトのPostgreSQLプロファ イルを使用して作成されます。SharePlexがPostgreSQLと連携できない場合は、デフォルトが変更されていないか確認 してください。変更されている場合は、すべての定義に対して無制限の権限を持つDBAロールをSharePlexに割り当てま す。

# DockerコンテナへのSharePlexのインス トール

SharePlexをDockerコンテナにインストールするには、手動で行うかDockerfileを使用します。

3

Dockerfileを使用してSharePlexをDockerコンテナにインストールするには、以下の手順に従います。

 以下のフォーマットでDockerビルドファイルを作成します(これはLinuxプラットフォーム用に作成されたDockerファ イルフォーマットのサンプル)。

# ------ Pull RHEL UBI -----ARG UBI MINIMAL VERSION="latest" FROM --platform=linux/amd64 registry.access.redhat.com/ubi8/ubi:\${UBI MINIMAL VERSION } LABEL maintainer="<maintainer email address>" # ----- Set Environment -----ENV HOME DIR=/home/splex  $\setminus$ BASE DIR=/u01/splex  $\setminus$ SP SYS PRODDIR=/u01/splex/prod \ SP SYS VARDIR=/u01/splex/var \ SP COP TPORT=2100 \ PATH=\$SP SYS PRODDIR/bin:\$PATH \ ODBCINI=\$SP\_SYS\_VARDIR/odbc/odbc.ini \ ODBCSYSINI=\$SP SYS VARDIR/odbc # ----- Set ROOT Password -----RUN echo "root:\*\*\*\*" | chpasswd # ------ Install CPIO, PostgresSQL ODBC -----RUN yum -y install cpio hostname util-linux-user procps --nogpgcheck RUN yum install -y -- nogpgcheck openssh-server openssh-clients RUN /usr/bin/ssh-keygen -A RUN /usr/sbin/sshd

RUN yum install -y https://download.postgresql.org/pub/repos/yum/reporpms/EL-7x86 64/pgdg-redhat-repo-latest.noarch.rpm RUN yum install -y postgresql14-odbc --nogpgcheck RUN yum install -y https://yum.oracle.com/repo/OracleLinux/OL8/appstream/x86 64/getPackage/ksh-20120801-257.0.1.el8.x86 64.rpm --nogpgcheck RUN yum install -y unixODBC-devel.x86 64 unixODBC.x86 64 postgresql15-odbc.x86 64 --nogpgcheck RUN cd /usr/lib64;ln -s /usr/pgsql-15/lib/psqlodbcw.so psqlodbcw.so RUN cd /usr/lib;ln -s /usr/pgsql-15/lib/psqlodbcw.so psqlodbcw.so # ----- Add Group and User -----RUN groupadd -g 54321 spadmin RUN useradd -g spadmin -md /home/splex splex RUN echo "splex:\*\*\*\*" | chpasswd # RUN chown splex:spadmin \${BASE DIR} # ------ Copy SharePlex Binaries, Reponse file, Installtion script -------COPY --chown=splex:spadmin --chmod=777 SharePlex.tpm \${BASE DIR}/ COPY --chown=splex:spadmin --chmod=777 product.rsp \${BASE DIR}/ COPY --chown=splex:spadmin --chmod=777 installsplex.sh \${BASE DIR}/ # ----- Change User and Install SharePlex ------USER splex # CMD [ "/u01/splex/SharePlex-11.0.0-b1-c048c979-ONEOFF-SPO-24709-rhel-amd64m64.tpm -r /u01/splex/product.rsp" ] RUN /u01/splex/installsplex.sh RUN rm \${BASE DIR}/installsplex.sh \${BASE DIR}/product.rsp \${BASE DIR}/SharePlex.tpm EXPOSE 22 VOLUME [ "\${BASE DIR}" ]

 以下のサンプルファイルと同様のSharePlexインストール・スクリプト・ファイルを作成します(これは、Linuxプラット フォーム用に作成されたSharePlexインストール・スクリプト・ファイル形式のサンプル)。

#!/bin/bashset -e

echo 'export SP HOME=/u01/splex

export SP\_SYS\_HOST\_NAME=\$(hostname)

- export SP\_SYS\_PRODDIR=\${SP\_HOME}/prod
- export SP\_SYS\_VARDIR=\${SP\_HOME}/var
- export SP\_SYS\_BINDIR=\${SP\_SYS\_PRODDIR}/bin
- export SP\_COP\_TPORT=4545
- export SP\_COP\_UPORT=4545
- export PATH=\${SP\_SYS\_BINDIR}:\${PATH}
- alias spbin="cd \${SP\_SYS\_BINDIR}/"
- alias spvar="cd \${SP\_SYS\_VARDIR}/"
- alias splog="cd \${SP SYS VARDIR}/log"
- alias spc="\${SP SYS BINDIR}/sp ctrl"
- alias gocop="\${SP SYS BINDIR}/sp cop -u\${SP COP TPORT} &"
- export ODBCINI=\${SP\_SYS\_VARDIR}/odbc.ini

export ODBCSYSINI=\${SP\_SYS\_VARDIR}/odbc

' >> /home/splex/.bashrc

/u01/splex/SharePlex.tpm -r /u01/splex/product.rsp

- 3. サイレントora\_setuplに使用するSharePlexサイレント・インストール・ファイルを作成します(例: product.rsp)。 PostgreSQLには適用できません。詳細については、「サイレントモードでのOracleのデータベースセットアップの実行」のセクションを参照してください。
- 4. Dockerをインストールします(例: Dockerデスクトップ)。
- 5. ベースイメージを選択します(例: CentOS)。
- 6. 必要なパッケージ(例: PostgreSQL ODBCドライバOracle Instant Client)をインストールします。
- 7. プロジェクトディレクトリにカスタムファイルを追加します(SharePlexファイル)。
- 8. コンテナを実行するユーザを指定します(例: splex:spadmin)。
- 9. 公開ポートを指定します(例:2100)。
- 10. エントリポイントを定義します(例:bash)。
- 11. 設定方法を定義します(例:環境変数/スクリプト)。
- 12. データを外部化します(永続データ用の外部ボリュームを定義)。

# SharePlexコンテナの構築と実行

- 1. 以下のファイルを作成し、プロジェクトディレクトリにコピーします(例:splex\_to\_container)。
  - **dockerfile**(Dockerビルドファイル)
  - **installsplex.sh**(SharePlexインストールスクリプト)
  - **product.rsp**(SharePlexサイレント・インストール・ファイル)
  - SharePlex.tpm (SharePlex TPMインストーラ)
- 2. このディレクトリ内で以下のコマンドを実行します。
  - **a**. docker build -t shareplex:11

このコマンドは、名前が「shareplex」、タグが「11」のSharePlexイメージを構築します。

b. docker run -itd --privileged -d --memory-reservation=100m --expose 22 -ulimit nofile=2000:2000 -p 4545:4545 -p 80:22 --name shareplex -it shareplex:11.4

このコマンドは、「shareplex」という名前のイメージ「shareplex:11」からコンテナを起動します。

C. docker exec -it shareplex bash

このコマンドは、実行中のSharePlexコンテナで対話型ターミナルセッションを開始します。これでデータベース・セットアップ・ユーティリティを実行できます。

# 4

# SharePlexセキュリティグループへのユーザ の割り当て

内容

SharePlexのセキュリティグループについて UnixとLinuxでのSharePlexグループの作成と追加

#### 概要

SharePlexのセキュリティグループは、SharePlexのコマンドおよび制御システムへのアクセスを制御します。これらのグルー プを適切に設定しないと、システムの権限を持つ誰もが、データレプリケーションを表示、設定、制御するコマンドを使用 できます。

# SharePlexのセキュリティグループについて

SharePlexのレプリケーションを監視、制御、変更するには、コマンドを発行するシステム上のいずれかのSharePlexセキュリティグループにそのユーザが割り当てられている必要があります。各グループは1つの権限レベルに対応しており、これによってそれぞれのユーザが発行できるSharePlexコマンドが決まります。コマンドを実行するには、そのコマンドに対応する権限レベルまたはそれ以上のレベルが必要です。authlevelコマンドを使用して、システム上でSharePlexコマンドを発行するための権限レベルを決定します。

### SharePlexのセキュリティグループの説明

以下の表を参照して、各SharePlexユーザに付与するグループと権限レベルを決定してください。

#### ユーザの権限レベルと役割

| <b>権限レ</b><br>ベル | ユーザタイプ                   | ユー <del>ザ</del> グ<br>ループ | ユーザロール                                                                                                    |
|------------------|--------------------------|--------------------------|----------------------------------------------------------------------------------------------------|
| 1                | 1 Administration spadmin |                          | ソースシステムとターゲットシステムのそれぞれで、Administrator権限を持つ<br>ユーザが少なくとも1人必要です。                                                                                                    |
|                  |                          |                          | すべてのSharePlexコマンドを発行できます。SharePlex Administratorのみ<br>が発行できるコマンドは以下の通りです。                                                                                                    |
|                  |                          |                          | • startup、shutdown                                                                                                    |
|                  |                          |                          | <ul> <li>アクティブな設定に関連するすべての設定コマンド</li> </ul>                                                                                                    |
|                  |                          |                          | • list paramを除くすべてのパラメーターコマンド                                                                                                    |
|                  |                          |                          | start capture                                                                                                    |
|                  |                          |                          | stop capture                                                                                                    |
|                  |                          |                          | abort capture                                                                                                    |
|                  |                          |                          | truncate log                                                                                                    |
|                  |                          |                          | SharePlex AdministratorユーザはOracle <b>dba</b> グループに属している必要があります。Oracle RACおよびASM 11gR2以降の場合、ユーザはOracle<br>Inventoryグループにも属している必要があります(例: <b>\$ useradd -g</b><br><b>spadmin -G dba,oinstall</b> )。Oracle Inventoryグループのメンバーシップ<br>は、 <b>etc/group</b> ファイルに明示的に記載する必要があります。 |
|                  |                          |                          | UnixおよびLinuxでは、SharePlexをrootユーザとしてインストールしない限<br>り、インストール前にSharePlex AdministratorユーザとSharePlex <b>admin</b> グ<br>ループが存在している必要があります。                                                                                                    |
| 2                | Operator                 | spopr                    | 上記以外のすべてのSharePlexコマンドを発行できます。                                                                                                    |
| 3                | Viewer                   | spview                   | リスト、ステータス画面、ログを表示し、レプリケーションのみを監視することができます。                                                                                                    |

注意: SharePlex管理者グループのデフォルト名はspadminですが、インストール時に任意のグループを指定したり、そのグループに任意の名前を指定したりすることができます。

### UnixとLinuxでのSharePlexグループの作成 と追加

UnixとLinuxでSharePlexグループをいつ、どこに作成するかは、SharePlexをrootユーザとしてインストールするか非root ユーザとしてインストールするかによって異なります。

- 非rootでインストールする場合は、SharePlexのインストーラを実行する前に/etc/groupファイルにグループを作成します。クラスタでは、すべてのノードにグループを作成します。\*
- SharePlexをroot ユーザでインストールする場合、/etc/groupファイルにグループを作成するようインストーラに指示できます。クラスタにインストールする場合、プライマリノードにはインストーラがグループを作成しますが、他のノードにはご自身で作成する必要があります。

\*インストーラは、インストール処理中にSharePlexのAdministratorユーザを**spadmin**グループに追加するため、グ ループが存在していなければなりません。クラスタでは、このユーザはプライマリノードにのみ追加されます。 SharePlexのAdministratorユーザを他のノードに追加する必要があります。

#### etc/groupにグループを作成するには:

# groupadd spadmin

# groupadd spopr

# groupadd spview

#### ユーザをグループに割り当てるには:

- 1. /etc/groupファイルを開きます。
- 2. UnixまたはLinuxのユーザ名を適切なグループに追加します。グループにユーザ名のリストを割り当てるには、コンマ区切りリストを使用します(以下の例を参照)。

spadmin:\*:102:spadmin,root,jim,jane,joyce,jerry

passwordフィールドがNULLの場合、パスワードはグループに関連付けられていません。この例では、アスタリスク (\*)がパスワード、「102」が数値のグループID、**spadmin**がグループを表します。 グループIDは一 意でなければな りません。

3. ファイルを保存します。

sp\_ctrlでauthlevelコマンドを発行することにより、ご自身の認証レベルを確認することができます。

# SharePlexのインストールに関する問題の解決

目次

5

インストーラの問題の解決 SharePlexのスタートアップの問題の解決 sp\_ctrlの問題の解決 ホスト接続の問題の解決

#### 概要

この章では、SharePlexのインストール後、初めてSharePlexをインストールまたは実行する際に発生する可能性のある 一般的な問題について説明します。

場合によっては、本書の特定の手順に優先する、または手順を補足する特別なインストール手順があります。更にこの バージョンには、インストール中またはインストール後に注意すべき既知の問題が存在する可能性があります。インストー ルプロセスを開始する前に、インストールするSharePlexのバージョンのリリースノートをお読みください。

### インストーラの問題の解決

#### sp\_copが停止されたかどうか

これまでにSharePlexをこのシステムにインストールしたことがあり、これを再度インストールしている場合に、SharePlexが このシステム上で実行されていると、インストールでエラーが返されます。**sp\_ctrlのshutdown**コマンドを使用して SharePlexを停止します。**sp\_ctrl**を実行できない場合、またはいずれかのSharePlexプロセスが終了しない場合は、 (UnixおよびLinuxシステムでは**ps -ef | grep sp\_**を使用して)そのプロセスを見つけ、強制終了します。すべての SharePlexプロセスが強制終了されたら、インストールプログラムを再度実行します。

#### すべてのシステムがネットワークに接続されているかどうか

SharePlexをロードしているすべてのシステムがネットワークに接続されていることを確認します。各システムのネットワーク ノード名とIPアドレスは、ターゲットマシン自体が設定されていない場合でも、SharePlexがTCP操作を実行できるように 十分に確立されている必要があります。

#### ネームサービスにSharePlexグループを入れたかどうか

お使いの環境でNISやNISPLUSのようなネームサービスを使用している場合は、SharePlexグループおよびサービスを ネームサーバに追加してからSharePlexのインストールプログラムを実行する必要があります。また、ネームサーバの SharePlex AdminグループでSharePlex管理者の名前を指定してからSharePlexをインストールしなければなりません。 手順は31ページに記載されています。これらの手順を実行しないと、インストールでグループの存在を確認しようとした時 点でエラーが発生します。

#### データベースが開いているかどうか

SharePlexのインストール中はデータベースを開いておく必要があります。

# SharePlexのスタートアップの問題の解決

#### ユーザが認証済みのSharePlexユーザであったかどうか

SharePlex管理者グループ(デフォルト名はspadmin)のメンバーだけがsp\_copを起動できます。このグループのメンバー でないrootユーザはsp\_copを起動できますが、(rootを含む)どのユーザも、sp\_ctrlによって接続し、コマンドを発行する ことはできません。詳細については、「SharePlexセキュリティグループへのユーザの割り当て」の240ページを参照してください。

#### ファイルシステムがnosuidとしてマウントされていたかどうか

UnixおよびLinuxシステムでは、ファイルシステムがnosuidとしてマウントされている場合、SharePlexはインストールオー ナーによって起動されていなければなりません。この場合、インストールオーナー以外のSharePlex管理者グループ(デフォ ルトでは**spadmin**)のメンバーはSharePlexを実行できません。

### sp\_ctrlの問題の解決

#### ユーザをSharePlexグループに割り当 てたかどうか

1人のSharePlexユーザ、つまりSharePlexのバイナリおよびファイルを所有する管理者がSharePlexのインストール時に 作成されます。その他のユーザは、適切なSharePlexユーザグループに割り当てる必要があります。これらのグループは、 さまざまなSharePlex機能の認証レベルを制御します。

特定のコマンド(activate configやstop exportなど)を発行するには、ユーザはそのコマンドの認証レベルまたはそれ以 上のユーザでなければなりません。例えば、SharePlex管理者(認証レベル1)はどのようなコマンドも発行できますが、 spviewグループのメンバーはステータスコマンドと、レプリケーションプロセスに直接影響を与えない他のいくつかのコマンド 以外は発行できません。

詳細については、「SharePlexセキュリティグループへのユーザの割り当て」の240ページを参照してください。

# ホスト接続の問題の解決

SharePlexでホスト名を解決できない場合は、単純な英数字を使ってそのホスト名のエイリアスを作成してみてください。

#### 以下の場所で、名前をエイリアスにマッピングします。

- ネットワーク: NISサーバとDNSサーバ
- UNIX: ローカルの/etc/hostsファイル

hostsのファイルに、各エントリを個別の行に記述します。以下は一例で、sysAとsysBはエイリアスです。

| 111.22.33.44 | sysA.company.com | sysA | # | source | system |
|--------------|------------------|------|---|--------|--------|
| 55.66.77.88  | sysB.company.com | sysB | # | target | system |

SharePlex 11.4 インストールおよびセットアップガイド 244

# システムからのSharePlexの削除

#### 目次

6

Unix/LinuxからのSharePlexの削除

#### 概要

このセクションでは、SharePlexのアンインストールプログラムを使用して、システムからSharePlexを削除するための手順 について説明します。アンインストーラは、レプリケーション環境をシステムから完全に削除します。

データを格納するキューを含め、レプリケーション環境を保持するには、SharePlexをアンインストールするのではなく、 SharePlexのアップグレードをインストールするか、最新バージョンを再インストールすることができます。SharePlexをアップ グレードまたは再インストールする前に、インストールするバージョンのリリースノートで、特別なアップグレード要件やインス トール要件があるかどうかを確認してください。

# Unix/LinuxからのSharePlexの削除

UnixまたはLinuxプラットフォームからSharePlexを削除するには、以下の手順を実行します。

- 1. SharePlexのディレクトリを削除する権限を持つユーザとしてログオンします。
- 2. sp\_ctrlを実行します。
- 3. shutdownコマンドを発行してSharePlexを停止します。

sp\_ctrl> shutdown

- 4. sp\_ctrlを終了します。
- 5. 以下のコマンドを使用して、SharePlexプロセスが実行されていないことを確認します。

# ps -ef | grep sp\_

- 6. 実行中のプロセスがあれば、すべて強制終了します。
- 7. システムから、SharePlexの製品ディレクトリ、変数データディレクトリ、隠し.shareplexディレクトリを削除します。

注意:複数のインストールを実行している場合は、隠しディレクトリを削除しないでください。

8. データベースからSharePlexデータベースユーザを削除します。

注:必要に応じて、SharePlexがデータベースにインストールするすべてのオブジェクトを削除します。これらのオブジェクトは、SHAREPLEX\_またはshareplex\_で始まります。このようなオブジェクトは、標準のSQLコマンドを使って削除することができます。

| 重要!<br>PostgreSQLデ | データベースからSharePlexオブジェクトを削除する際の注意点:                                                                                        |
|--------------------|----------------------------------------------------------------------------------------------------|
| • 以下の              | ウエリを使用して、pg_setupの実行中に作成されたレプリケーションスロットを削除します。                                                                            |
| select             | <pre>t pg_drop_replication_slot(<slot_name>);</slot_name></pre>                                                           |
| ・ Postプロ           | ロセスによって作成されたレプリケーションの起点を削除します。                                                                                            |
| 0                  | <b>以下のクエリを使用して、レプリケーションの起点名を取得します</b> 。<br>Select a roname from pg_replication_origin that is similar to "sp_<br>post_%"; |
| 0                  | <b>以下のクエリを使用して、これらの起点を削除します</b> 。<br>select pg_replication_origin_drop( <origin_name>);</origin_name>                     |
| ・ SP_CA<br>ます。     | AP_DENIED_SESSION_PGパラメーターを使用した場合は、作成したレプリケーションの起点を削除し                                                                    |
| 0                  | <b>以下のクエリを使用して、レプリケーションの起点名を取得します</b> 。<br>Select a roname from pg_replication_origin that is similar to "sp_<br>deny_%"; |
| 0                  | <b>以下のクエリを使用して、これらの起点を削除します</b> 。<br>select pg_replication_origin_drop( <origin_name>);</origin_name>                     |

# 高度なSharePlexインストーラオプション

SharePlexインストール時、通常は、追加のコマンド・ライン・オプションを使用する必要はありません。これらのオプション は通常、サポートと協力して特定の問題を解決する場合に使用します。

#### インストーラのコマンドラインオプションとその説明を以下に示します。

```
USAGE
```

tpm [<options>] [ [<package> | <location>] ... ]

#### OPTIONS

packages

--install Perform product installation --remove Perform product deinstallation --commit Commit last installation --revert Revert last installation -t, --tmp <directory> Temporary directory location -d, --directory <directory> Working directory -f, --force Unconditionally update existing files --no-cleanup Do not perform cleanup on failure --nocleanup Same as --no-cleanup, for compatibility

--list List the content of the archive

- --extract Extract the archive into the current directory
- -r, --responses <yaml file> Use the responses from a specified file

-D, --defaults Accept default answers

-l, --log Leave the installation log file

DESCRIPTION

Provides package management facilities. Packages can be installed, removed, reverted or committed. The utility also figures out its role based on the command name of its invocation path. For example, "tpm-install" is treated as "tpm -- install", "tpm-remove" as "tpm --remove", etc.

It can also be invoked as part of a self extracting package invocation, in which case it is treated as "tpm --install".

注意: .tpmファイルのすべてのコマンド・ライン・オプションはすべて、2つのダッシュで始まります。

# rootとしてSharePlexをインストールする

rootユーザとしてSharePlexをインストールできます。rootユーザとしてインストールする場合、SharePlexユーザグループを 作成するかどうかを選択するよう求められます。グループを作成する際、インストーラによってSharePlexAdministrator ユーザが**spadmin**グループに追加されます。詳細については、「SharePlexセキュリティグループへのユーザの割り当て」の 240ページを参照してください。

クラスタでは、SharePlexグループがプライマリノードに追加されますが、他のノードには自分で追加する必要があります。 さらに、ネームサーバにグループを追加する手順については、「ネットワークチェックリスト」の15ページを参照してください。

#### rootとしてインストールするには:

- 1. rootユーザでシステムにログインします。
- 2. 書き込み権限のある一時ディレクトリにSharePlexインストーラファイルをコピーします。インストーラファイルの命名形式は以下の通りです。

SharePlex-release#-platform.tpm

3. ファイルの権限を以下のように変更します。

# chmod 555 SharePlex-release#-platform.tpm

4. 「SharePlexのインストール」の31ページの指示に従い、インストーラを実行します。

# SharePlexでインストールされるアイテム

以下は、SharePlexのセットアッププロセスでインストールされるアイテムについて説明します。

### SharePlexディレクトリ

#### SharePlexでは2つの主要なディレクトリを使用します。

製品ディレクトリ: これはSharePlexのインストールディレクトリで、SharePlexのプログラムとライブラリが格納されています。

変数データディレクトリ: これはSharePlexの作業ディレクトリで、現在のレプリケーション環境を構成するキューファイル、ロ グファイル、その他のコンポーネントが格納されています。

注意:多くの場合、これらのディレクトリは、それぞれproductdirおよびvardirと呼ばれます。

SharePlexによってインストールされたファイルやディレクトリを削除、名前変更、または編集しないでください。ディレクトリの中には、レプリケーションに不可欠な隠しファイルが含まれているものもあります。一部のファイルは空のように見えますが、SharePlexの1つまたは複数のプロセスによって参照されているため、元の名前で存在している必要があります。ディレクトリの中には、Questテクニカルサポートの監督下でのみ使用される項目もあります。

本番稼働環境で一般的な使用を目的としたプログラムは、SharePlexのドキュメントで公開されています。SharePlex ディレクトリのプログラムに対するドキュメントが見付からない場合は、実行を試みないでください。まず、Questテクニカルサ ポートへお問い合わせください。

ファイルやディレクトリはSharePlexのバージョンによって異なることがありますが、基本的な構造は以下の通りです。

| サブディレクトリ     | 内容                                                                      |
|--------------|-------------------------------------------------------------------------|
| BACKUP       | アンインストール情報                                                              |
| bin          | SharePlex実行可能ファイル                                                       |
| config       | 内部で使用されるコンテンツ                                                           |
| data         | デフォルトのパラメーター設定                                                          |
| doc          | 例外メッセージのカタログ                                                            |
| install      | (UnixおよびLinuxのみ)インストール、ライセンス、アップグレードに関するスクリプト                           |
| lib          | SharePlex 共有ライブラリ                                                       |
| log          | SharePlex ログファイル                                                        |
| mks_oe       | SharePlexで使用されるサードパーティ製ソフトウェアのランタイム・インストール・ファイル                         |
| util         | SharePlex ユーティリティ                                                       |
| .app-modules | (UnixおよびLinuxのみ)生の実行可能ファイルを含む隠し内部ディレクトリ。このディレクトリの内容をプロセスの起動に使用しないでください。 |

#### SharePlexの製品 ディレクトリ

| サブディレクトリ  | 内容                                                      |  |
|-----------|---------------------------------------------------------|--|
| .meta-inf | (UnixおよびLinuxのみ)インストールプロセス中に使用されるメタ情報を含む、隠し内部ディ<br>レクトリ |  |

### SharePlexの変数データディレクトリ

| サブディ<br>レクトリ | 内容                                                                            |
|--------------|-------------------------------------------------------------------------------|
| config       | このSharePlexをインストールするための設定ファイル                                                 |
| data         | ステータスデータベース、設定のアクティベーション情報、ユーザ定義パラメーターの設定、およびレプリケー<br>ション活動を指示するその他のユーザ定義ファイル |
| db           | 設定ファイルを個別にアクティベーションするための内部設定データベース                                            |
| downgrd      | ソースより古いバージョンのSharePlexターゲットに関する情報                                             |
| dump         | コアファイル(プロセスが失敗した場合)                                                           |
| log          | SharePlex ログファイル                                                              |
| rim          | キューファイル(作業データファイル)                                                            |
| save         | アクティブおよび非アクティブな設定に関する情報                                                       |
| state        | オブジェクトキャッシュやシーケンスキャッシュなど、設定がアクティブなときのSharePlexの最新の状態に関<br>する情報                |
| temp         | コピー機能や追加機能など、SharePlexの同期関連のプロセスで使用します。                                       |
| 005          | SP_OPO_SAVE_OOS_TRANSACTIONパラメーターが有効な場合、非同期操作を含むトランザクショ<br>ンを保存します。           |

### SharePlexのインストール済みオブジェクト

レプリケーションプロセスの多くは、SharePlexのインストール時にソースまたはターゲットデータベースにインストールされる ー連の内部オブジェクトによって制御および追跡されます。これらはSharePlexが動作するために不可欠なものであるため、決して変更しないでください。

注意: すべてのオブジェクトがすべてのデータベースで使用されるわけではありません。ほとんどはOracleデータベースに使用されます。データベースにオブジェクトが表示されない場合、そのオブジェクトはデータベースに関連していないか、その情報はSharePlexの内部設定に保存されています。使用中のデータベースにありながら、このリストにないオブジェクトがあれば、それは現在のリリースでは使用されていません。

| テーブル                                      | オブジェク<br>トのタイプ | 説明                                                                        |
|-------------------------------------------|----------------|---------------------------------------------------------------------------|
| DEMO_SRC                                  | テーブル           | SharePlexのデモンストレーションのソーステーブルとして使用します。                                     |
| DEMO_DEST                                 | テーブル           | SharePlexのデモンストレーションのターゲットテーブルとして使用します。                                   |
| SHAREPLEX_ACTID                           | テーブル           | 状態をチェックポイントにするためにCaptureで使用します。                                           |
| SHAREPLEX_ANALYZE                         | テーブル           | analyzeコマンドで使用します。                                                        |
| SHAREPLEX_CHANGE_<br>OBJECT               | テーブル           | オブジェクトのレプリケーションを停止および再開するためにユーザが使用し<br>ます。                                |
| SHAREPLEX_COMMAND                         | テーブル           | flush、abort、およびpurgeコマンドに使用します。                                           |
| SHAREPLEX_CONFIG                          | テーブル           | 新しいアクティベーションの開始を示すためにアクティベーションとCaputure<br>プロセスで使用します。                    |
| SHAREPLEX_DATA                            | テーブル           | Oracle TDEレプリケーションのSharePlexウォレットで使用します。                                  |
| SHAREPLEX_<br>DATAEQUATOR                 | テーブル           | compareおよびrepairコマンドとPostプロセスで、それぞれの操作を同期<br>させるために使用します。                 |
| SHAREPLEX_<br>DATAEQUATOR_<br>INSERT_TEMP | テーブル           | compareおよびrepairコマンドで一時テーブルとして使用します。                                      |
| SHAREPLEX_<br>DATAEQUATOR_<br>UPDATE_TEMP | テーブル           | compareおよびrepairコマンドで一時テーブルとして使用します。                                      |
| SHAREPLEX_<br>DATAEQUATOR_<br>DELETE_TEMP | テーブル           | compareおよびrepairコマンドで一時テーブルとして使用します。                                      |
| SHAREPLEX_DDL_<br>CONTROL                 | テーブル           | レプリケーション用に有効になっているDDLの制御を改善するためにSP_<br>OCT_REPLICATE_ALL_DDLパラメーターで使用します。 |
| SHAREPLEX_JOBID                           | シーケン<br>ス      | ー意のジョブIDを指定するためにsp_cncプロセスおよびcompare、<br>repair、およびcopyコマンドで使用します。        |
| テーブル                          | オブジェク<br>トのタイプ | 説明                                                                       |
|-------------------------------|----------------|--------------------------------------------------------------------------|
| SHAREPLEX_JOBS                | テーブル           | ジョブに関する情報を保存するためにsp_cncプロセスおよびcompare、<br>repair、およびcopyコマンドで使用          |
| SHAREPLEX_JOB_<br>STATS       | テーブル           | ジョブに関する情報を保存するためにsp_cncプロセスおよびcompare、<br>repair、およびcopyコマンドで使用          |
| SHAREPLEX_JOBS_<br>CONFIG     | テーブル           | disable jobsおよびenable jobsコマンドで使用します。                                    |
| SHAREPLEX_LOB_<br>CACHE       | テーブル           | LOBとして格納されたVARRAYを処理する際にCaptureプロセスで使用します。                               |
| SHAREPLEX_LOBMAP              | テーブル           | LOB列を持つテーブルでPK/UKロギングが有効になっていない場合に、<br>LOBIDと行をマッピングするCaptureプロセスで使用します。 |
| SHAREPLEX_LOGLIST             | テーブル           | 非アクティブなRACインスタンスを追跡するためにCaptureプロセスで使用<br>します。                           |
| SHAREPLEX_MARKER              | テーブル           | PK/UKロギングが有効でない場合にReadプロセスで使用します。                                        |
| SHAREPLEX_OBJMAP              | テーブル           | レプリケーションのオブジェクトを定義するためにアクティベーションとCapture<br>プロセスで使用します。                  |
| SHAREPLEX_<br>PARTITION_CACHE | テーブル           | OracleパーティションIDをレプリケーションのテーブルにマッピングするために<br>Captureプロセスで使用します。           |
| SHAREPLEX_SYNC_<br>MARKER     | テーブル           | <b>copy</b> コマンドとReadおよびPostプロセスで、それぞれの操作を同期させる<br>ために使用します。             |
| SHAREPLEX_TRANS               | テーブル           | チェックポイントを保存し、プライマリからプライマリへの設定で適用されたトランザクションをマークするためにPostプロセスで使用します。      |
| または                           |                |                                                                          |
| SHAREPLEX_OPEN_<br>TRANS      |                |                                                                          |

# 会社概要

#### 新たなQuestを目指して

当社は、お客様のビジネスでITをさらに活用できるよう、日々さまざまな取り組みを行っております。お客様のITの管理にか かる時間を減らし、ビジネスのイノベーションに注力できるよう、コミュニティを活用したソフトウェアソリューションを作り上げ ました。当社は、データセンターの刷新やクラウドの迅速な導入をお手伝いし、データ主導型ビジネスの成長に不可欠な 専門知識、セキュリティ、アクセス機能を提供いたします。Questのイノベーションの一環であるグローバルコミュニティやお 客様にご満足いただくためのさまざまな取り組みを通じて、現代のビジネスに大きな影響を与えるソリューションを今後も 提供していくと共に、これまで培ってきた当社の伝統も維持してまいります。次世代のソフトウェア企業として、常に新しい 分野へチャレンジしていきます。パートナーである皆様とも、さらに緊密な関係を維持し、ビジネスにとって最適なIT環境の 構築をお手伝いします。このミッションの実現に向けて、一致団結して取り組んでまいります。新しいQuestにご期待ください。

#### 当社のブランドとビジョン、一致団結

当社のロゴは、イノベーション、コミュニティ、サポートという当社のストーリーを反映したものとなっています。こうしたストー リーを語るうえで重要な文字が、Qなのです。この美しい円形は、当社が誇る高精度で強力なテクノロジーを表していま す。Q自体に含まれているスペースは、新しいQuestというコミュニティにとって今後欠かせなくなってくる存在、つまり「お客 様」を表しています。

### Questのお問い合わせ先

ご購入とその他のお問い合わせは、www.quest.com/contactをご覧ください。

## テクニカルサポートのリソース

有効なメンテナンス契約を締結したQuestのお客様、および評価版をご利用のお客様は、テクニカルサポートをご利用いただけます。Questサポートポータルにはhttps://support.quest.com/からアクセスしてください。

サポートポータルには、24時間365日いつでもアクセスすることができ、セルフヘルプツールを使って、お客様ご自身で問題 を迅速に解決できます。サポートポータルでは以下のことができます。

- サービスリクエストの提出と管理
- ナレッジベースの記事の閲覧
- 製品通知の登録
- ソフトウェアと技術文書のダウンロード
- ハウツービデオの視聴
- コミュニティへの参加

- サポートエンジニアとのオンラインチャット
- 製品に関するサービスの確認